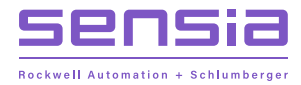

# **NUFLO MC SYNERGY**

# **Explosion-proof Totalizer**

Installation, Operation & Maintenance Manual

Document No. 50357267, Rev. 01

# **IMPORTANT SAFETY INFORMATION**

#### SYMBOLS AND TERMS

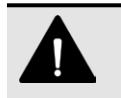

#### DANGER

Practices or circumstances that can lead to death or catastrophic property damage or economic loss.

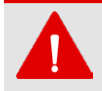

# WARNING

Practices or circumstances that can lead to serious personal injury, property damage, or economic loss.

#### ELECTRICAL SHOCK WARNING

An electrical hazard which will result in personal injury if instructions are not followed.

| ! |  |
|---|--|
|   |  |

#### CAUTION

A hazardous situation which can lead to minor or moderate injury, property damage, or economic loss.

| mportant | Non-urgent information that may impact the outcome of a process or procedure. |
|----------|-------------------------------------------------------------------------------|
|          |                                                                               |

Note Additional information or a tip that may help the user to work more efficiently.

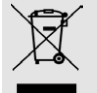

# DO NOT DISCARD IN TRASH CAN

Product should not be discarded as unsorted waste. It must be sent to separate collection facilities for recovery and recycling.

# **CONTACT SENSIA**

For technical support, please refer to https://www.sensiaglobal.com/Technical-Support.

For all other inquiries, please refer to https://www.sensiaglobal.com/Customer-Care or dial 1-866-773-6742.

# **REVISION HISTORY**

| Revision | Description of Change | Issuer | Approver | Date        |
|----------|-----------------------|--------|----------|-------------|
| 01       | Release to production | KM     | ТММ      | May 5, 2023 |

# **PUBLISHER NOTES**

#### DISCLAIMER

While Sensia has taken every care in the preparation of this document, it cannot accept responsibility for printing errors or omissions and does not warrant that it is correct and comprehensive in every particular instance. Equipment supplied should always be operated by persons with an appropriate level of skill and training.

Sensia shall not be liable for incidental or consequential damages resulting from the furnishing, performance or use of this material.

Sensia pursues a policy of continuous improvement, and information given herein may be updated without notice. Further, this information is proprietary to Sensia, and must not be disclosed to any third party except as may be required to operate the equipment supplied in accordance with the purposes for which it was sold by the persons properly licensed to operate it.

#### **COPYRIGHT NOTICE**

Copyright © 2023 Sensia. All rights reserved.

This work contains the confidential and proprietary trade secrets of Sensia and may not be copied or stored in an information retrieval system, transferred, used, distributed, translated or retransmitted in any form or by any means, electronic or mechanical, in whole or in part, without the express written permission of the copyright owner.

#### **TRADEMARKS & SERVICE MARKS**

An asterisk (\*) is used throughout this document to designate marks of Sensia. Other company, product, and service names are the properties of their respective owners.

Sensia, the Sensia logotype, and other words or symbols used to identify the products and services described herein are either trademarks, trade names or service marks of Sensia and its licensors, or are the property of their respective owners. These marks may not be copied, imitated or used, in whole or in part, without the express prior written permission of Sensia. In addition, covers, page headers, custom graphics, icons, and other design elements may be service marks, trademarks, and/or trade names of Sensia and may not be copied, imitated, or used, in whole or in part, without the express prior written permission of Sensia, trademarks, and/or trade names of Sensia and may not be copied, imitated, or used, in whole or in part, without the express prior written permission of Sensia.

#### WARRANTY

Product warranty is specified in Sensia Terms and Conditions at the time of purchase.

#### SECURITY NOTICE FOR SOFTWARE PRODUCTS

The software described herein is designed to operate with the minimum hardware and operating system specifications recommended by Sensia. The software should be operated in a secure environment whether operation is performed across a network, on a single system and/or on multiple systems.

The end user is responsible for configuring and maintaining networks and/or system(s) in a secure manner. The end user is also responsible for obtaining, installing, operating and maintaining all hardware, other equipment and third party software required for use of the software. Sensia is not responsible for data loss arising as a result of software use or interaction of the software with any third party software.

For more information about recommended security practices, please contact Sensia Technical Support via https://www.sensiaglobal.com/Technical-Support.

Page intentionally left blank

# **Table of Contents**

| Section 1: Introduction                                  | 9  | , |
|----------------------------------------------------------|----|---|
| Operation                                                | 9  | ļ |
| Product Identification                                   | 10 |   |
| Specifications                                           | 11 |   |
| Key Product Features                                     | 14 | , |
| LCD                                                      | 15 | , |
| Through-the-Glass Keypad Navigation                      | 17 |   |
| Bluetooth Application                                    | 18 | , |
| Linear and Multipoint Linearization                      | 19 | ļ |
| Calibration Correction with Meter Factors                | 19 | ļ |
| Multiple Power Supply Options                            | 20 | ļ |
| Gas Volume Correction                                    | 20 | ļ |
| Programmable Input Signal Options                        | 21 |   |
| Multiple Output Options                                  | 21 |   |
| Alarms                                                   | 22 |   |
| Flow Log Archival                                        | 27 |   |
| Event and Alarm Log Archival                             | 28 | ļ |
| Password-Protected Security                              | 28 | ļ |
| Optional Features                                        | 28 |   |
| Explosion-Proof Communications Adapter                   | 28 |   |
| RS-485 IS Barrier                                        | 28 |   |
| Analog Output and HART Communication via Expansion Board | 28 |   |
| Ethernet Communication via Expansion Board               | 29 | ļ |
| Commonly Used Functions                                  | 29 | ļ |
| Reading Totals                                           | 29 | ļ |
| Saving Totals to Memory                                  | 29 | ļ |
| Resetting the Total                                      | 29 | ļ |
|                                                          |    |   |
| Section 2: Installation                                  | 33 |   |
| Hazardous Area Installations (ATEX/IECEX)                | 34 |   |
| Conditions for Safe Use (ATEX/IECEX)                     | 34 |   |
| Mounting Options (ATEX/IECEX)                            | 35 | I |
| Hazardous Area Installations (CEC/NEC)                   | 37 |   |
| Conditions for Safe Use (CEC/NEC)                        | 37 |   |
| Installing the MC Synergy EXP                            | 39 | i |
| Field Wiring                                             | 39 | I |
| Power Supply Options                                     | 40 | ľ |
| Internal Power Supply                                    | 40 | ľ |
| External Power Supply                                    | 40 | ľ |
| Loop Power (Analog Output/HART Expansion Board)          | 40 |   |
| Ethernet Power (Ethernet Expansion Board)                | 40 | ļ |
| Input Wiring                                             | 42 |   |
| Reset Input                                              | 42 |   |
| Turbine Flowmeter (TFM) Input                            | 43 | , |
| Pulse Input                                              | 43 | , |
| Contact Closure                                          | 44 | , |
| Output Wiring                                            | 44 | , |
| Digital Output                                           | 44 | , |
| Analog Output (Expansion Board required)                 | 46 | 1 |
| $\bullet$ , , , , , , , , , , , , , , , , , , ,          |    |   |

vi

| HART Point-To-Point or Multidrop (Expansion Board required) |     |
|-------------------------------------------------------------|-----|
| Ethernet Communication (Expansion Board Required)           |     |
| RS-485 Output                                               | 49  |
|                                                             |     |
| Section 3: Device Configuration via the Keypad              | 51  |
| Operating Mode                                              | 51  |
| Exit a Configuration Menu                                   | 53  |
| Acknowledge Active Alarms                                   | 53  |
| Clear the Grand Total                                       | 54  |
| Configure the Display                                       |     |
| Configure the Display - Shortcut                            | 56  |
| Configure More Display Parameters                           | 56  |
| Configure Device Date and Time                              | 57  |
| Configure Communication Ports                               | 58  |
| Configure Port 1                                            | 58  |
| Configure Port 2                                            | 58  |
| Configure a 4-20 mA Rate Output                             | 59  |
| Configure the HART Interface                                | 61  |
| HART Alarm Troubleshooting                                  |     |
| Configure Ethernet Communication                            |     |
| Enable/Reset Bluetooth Communication                        |     |
| Connect to MC Synergy via Bluetooth                         |     |
| Configure Input Type, Sensitivity and Meter Kit Alarm       |     |
| Sensitivity Measurement                                     | 68  |
| Meter Kit Alarm                                             |     |
| Monitor Meter Kit Life                                      | 69  |
| Configure the Pulse Output                                  |     |
| Load Default Values                                         | 71  |
| Enter Meter Factors                                         | 72  |
| Linear Meter Factor                                         | 72  |
| Multi-Point Meter Factor                                    | 73  |
| Enter K-Factors                                             | 75  |
| Linear K-Factor                                             | 75  |
| Multi-Point K-Factor                                        |     |
| Section 4: Maintananco                                      | 70  |
|                                                             |     |
| Lithium Battery Replacement                                 |     |
| Alkaline Battery Replacement                                |     |
| Circuit Assembly Replacement                                |     |
| MC Synergy Spare Parts (CEC/NEC)                            |     |
| MC Synergy Spare Parts (IEC/ATEX)                           | 85  |
| Appendix A—Hardware Options                                 | A-1 |
| Explosion-Proof Reset/Control Switch                        | A-1 |
| Installation                                                | A-1 |
| Operation                                                   | A-1 |
| Explosion-Proof RS-485 Communications Adapter               | A-2 |
| Assembly of the Plug Connector                              |     |
| User-Supplied Accessories                                   | A-3 |
| Connecting to the Communications Adapter                    | A-3 |
| Disconnecting the Communications Adapter                    | A-4 |
| Installation of Adapter (when purchased separately)         | A-4 |
| USB Communications Adapter                                  | A-5 |

| User-Supplied Hardware                                        | A-6        |
|---------------------------------------------------------------|------------|
| Using the Adapter                                             | A-6        |
| Covering the Adapter                                          | A-6        |
| Adapter Kit Installation                                      | A-6        |
| Installing an Expansion Board                                 | A-7        |
| Appendix B—Lithium Battery Information                        | B-1        |
| Lithium Battery Disposal                                      | B-1        |
| Transportation Information                                    | B-1        |
| Customer Support                                              | B-1        |
| Annandix C. Madhua Protocol                                   | C 1        |
| Introduction                                                  | <b>U-1</b> |
| Supported Commands                                            | 0-1        |
| Data Types                                                    | C-1        |
| Registers                                                     | 0-1<br>C-2 |
| System Configuration                                          | C-9        |
| Product Code (register 1000)                                  | C-10       |
| Firmware/Register Table Version Numbers (registers 1001_1002) | C-10       |
| Manufacture Date/Sales Date (registers 1003, 1004)            | C-10       |
| Slave Address (register 1009)                                 | C-10       |
| Baud Rate (register 1010, 1102, 1109)                         | C-10       |
| Input Configuration                                           |            |
| Turbine Meter Input Configuration                             | C-14       |
| Output Configuration                                          | C-16       |
| Holding Registers 7000 Series                                 | C-20       |
| Base Units/Configured Units                                   | C-23       |
| Conversion Factors                                            | C-23       |
| Polling Registers                                             | C-24       |
| Interval/Daily/Event Pointer (registers 17001 through 17006)  | C-24       |
| Real Date (registers 17007, 17008)                            | C-24       |
| Real Time (registers 17009, 17010)                            | C-24       |
| Totals                                                        | C-25       |
| Active K-Factor (register 8286)                               | C-25       |
| Active Meter Factor (register 8288)                           | C-25       |
| Holding Registers 8000 Series                                 | C-25       |
| Holding Registers 17000 Series                                | C-32       |
| Command Registers                                             | C-34       |
| Log Data                                                      |            |
| Appendix D—HART Communications                                | D-1        |
| Overview                                                      | D-1        |
| Introduction                                                  | D-1        |
| Device Identification                                         | D-1        |
| HART Commands                                                 | D-1        |
| Universal Commands                                            | D-1        |
| Common Practice Commands                                      | D-2        |
| Command 73 – Find Device                                      | D-2        |
| Device-Specific Commands                                      | D-3        |
| Burst Mode                                                    | D-3        |
| Catch Device Variable                                         | D-3        |
| Variables and Status                                          | D-4        |
| Device Variables                                              | D-4        |
| Dynamic Variables                                             | D-4        |

| Status Information                                                        | D-5  |
|---------------------------------------------------------------------------|------|
| Device-Specific Command Descriptions                                      | D-8  |
| Command 128 – Read Alarms                                                 | D-8  |
| Command 129 – Read Power                                                  | D-10 |
| Command 130 – Set Write Protection                                        | D-10 |
| Command 131 – Publish Polling Registers                                   | D-11 |
| Command 132 – Clear Grand Total                                           | D-11 |
| Command 133 – Read K-Factor Configuration                                 | D-12 |
| Command 134 – Write K-Factor Configuration                                | D-13 |
| Command 135 – Read Meter Factor Configuration                             | D-15 |
| Command 136 – Write Meter Factor Configuration                            | D-17 |
| Command 137 – Read Input Channel Configuration and Meter Characteristics  | D-19 |
| Command 138 – Write Input Channel Configuration and Meter Characteristics | D-20 |
| Command 139 – Read Runtime                                                | D-21 |
| Command 140 – Read Flow Rate Trim Digital to Analog Converter             | D-22 |
| Command 141 – Reset Analog Output Trim                                    | D-22 |
| Command 142 – Read Site / Well Name                                       | D-23 |
| Command 143 – Write Site / Well Name                                      | D-23 |
| Command 144 – Read Password Protection Status                             | D-24 |
| Command 145 – Change Password                                             | D-24 |
| Command 146 – Read Display Unit Configuration                             | D-25 |
| Command 147 – Write Display Unit Configuration                            | D-25 |
| Unit Sets                                                                 | D-26 |
| Flow Rate Unit Codes                                                      | D-26 |
| Volume Unit Codes                                                         | D-27 |
| K-Factor Unit Codes                                                       | D-27 |
| Temperature Unit Codes                                                    | D-27 |
| Voltage Unit Codes                                                        | D-28 |
| Length Unit Codes                                                         | D-28 |
| Performance                                                               | D-28 |
| Sampling Rates                                                            | D-28 |
| Power-Up                                                                  | D-29 |
| Reset                                                                     | D-29 |
| Self-Test                                                                 | D-29 |
| Command Response Times                                                    | D-29 |
| Busy and Delayed Response                                                 | D-29 |
| Long Messages                                                             | D-30 |
| Modes                                                                     | D-30 |
| Write Protection                                                          | D-30 |
| Damping                                                                   | D-30 |
| Capabilities & Default Configuration                                      | D-30 |
| Capability Checklist                                                      | D-30 |
| Default Configuration                                                     | D-31 |

# **Section 1: Introduction**

The Sensia NUFLO\* MC Synergy\* Explosion-proof Totalizer (Figure 1.1) packs a full spectrum of gas and liquid measurement functionality, high-speed performance, and log archive and retrieval capabilities in an easy-to-use, explosion-proof totalizer. Commonly used operations can be accessed through the glass of the enclosure lid with five capacitive buttons or via Sensia's Digital Data Plate\* app for mobile devices. A PC software application also provides access to all configurable parameters, allowing you to calibrate and configure the unit quickly and easily.

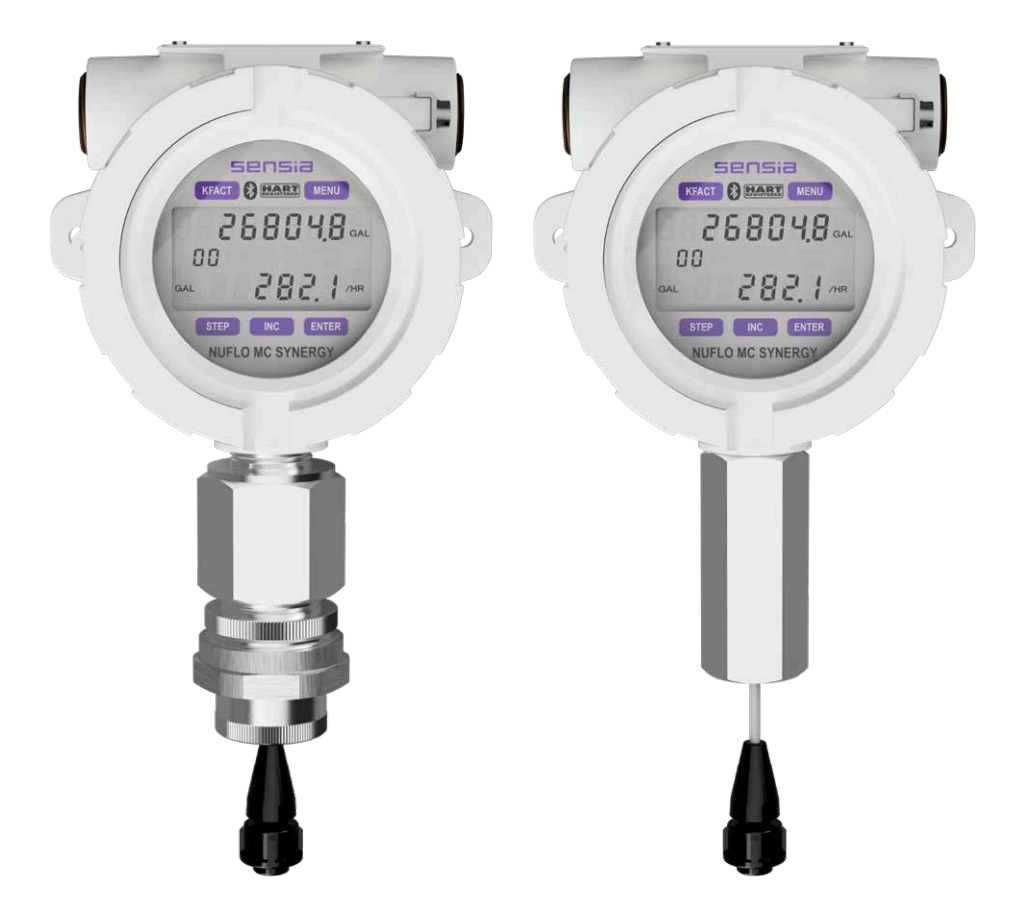

Figure 1.1—MC Synergy EXP Totalizer

# **OPERATION**

The MC Synergy calculates and displays instantaneous flow rates and accumulated totals based on a turbine flowmeter input signal. The MC Synergy's microprocessor circuitry counts the pulses generated by a companion flowmeter, converts that data into volume and rate values in accordance with calibration settings, and displays the totalized data on the LCD. The eight-digit top readout indicates total flow volume, and the six-digit bottom readout indicates flow rate. Up to 384 daily logs, 768 interval logs, 768 alarm logs, and 768 event logs can be archived and accessed on demand.

The MC Synergy is one of the most versatile totalizers on the market, offering a variety of user-configurable display options, input and output options, Modbus, Bluetooth<sup>®</sup>, flow logging, turbine flowmeter linearization, and optionally, HART<sup>®</sup> and Ethernet communication. For specifications, see Table 1.1, page 11.

\* Mark of Sensia

An optional explosion-proof reset switch further expands the unit's versatility, making it possible to reset the total without opening the enclosure. The reset switch can also be configured to remotely advance the display, clear unacknowledged alarms, create a partial record, or publish polling registers.

An optional USB adapter facilitates the connection to the PC software for the most extensive configuration selections.

For those who prefer the convenience of wireless access, the Sensia Digital Data Plate app utilizes Bluetooth communication to enable users to configure, calibrate, and check operational status of their MC Synergy device from a tablet or smart phone.

# **PRODUCT IDENTIFICATION**

Each device is labeled with a serial tag that identifies the product by part number and serial number and specifies the device's input power requirements and safety classification. The CEC/NEC-compliant device is marked as shown in Figure 1.2. The ATEX/IECEx-compliant device is marked as shown in Figure 1.3. A description of the electrical protection afforded by CSA certification and associated safety markings are also shown in Figure 1.3.

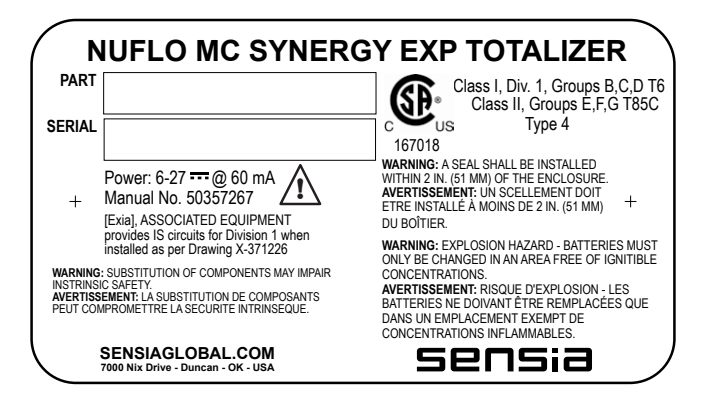

Figure 1.2—Serial tag for device compliant to CEC/NEC standards

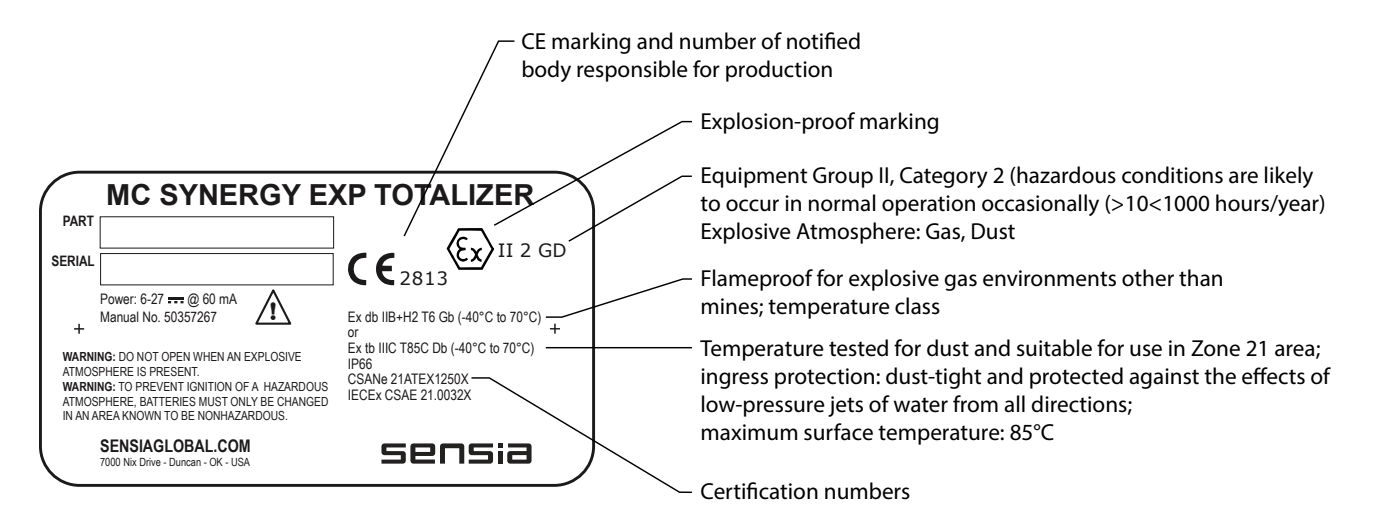

Figure 1.3—Serial tag for device compliant to ATEX/IECEx standards

# **SPECIFICATIONS**

| -                                   | TABLE 1.1—MC S                                                                                                    | SYNERGY EXP TOTALIZER SPECIFICATIONS                                                                                                    |
|-------------------------------------|----------------------------------------------------------------------------------------------------|----------------------------------------------------------------------------------------------------|
| Electrical Safety<br>Classification | Approved by CSA f<br>Class I, Div. 1, Gro<br>Class II, Div. 1, Gro<br>Class III<br>Type 4 enclosure<br>Tamb: -40°C to 70°<br>Tamb: -18°C to 55° | for US and Canada:<br>ups B, C, D, T6 (explosion-proof)<br>oups E, F, G, T85C<br>°C (lithium-powered)<br>°C (alkaline-powered)                                                                                                    |
|                                     | ATEX/IECEX.<br>ATEX CSANe 21A<br>IECEX CSAE 21.00<br>$\langle \xi_X \rangle$ II 2 GD                                                            | TEX1250X<br>032X                                                                                                    |
|                                     | Ex db IIB+H2 16 G<br>Ex tb IIIC T85°C D<br>IP66                                                                                                 |                                                                                                    |
|                                     | EMC - Complies w<br>2014/50/EU                                                                                                    | ith EMC Directive 2014/30/EU and the Radio Equipment Directive (RED)                                                                                                    |
|                                     | RoHS-EU Directive                                                                                                    | e 2011/64/EU, 2015/863 (RoHS 3)                                                                                                    |
| Enclosure                           | Cast aluminum (les<br>window is standard<br>Stainless steel, opt                                                                                | ss that 0.05% copper), painted with epoxy and polythyrene, with single<br>I<br>ional                                                                                                    |
| Weight                              | 4.75 pounds (typica                                                                                                    | al)                                                                                                    |
| Environmental                       | Maximum relative I<br>Altitude: Up to 200<br>Pollution degree: 3<br>Overvoltage catego                                                          | numidity: 80%<br>0 m, maximum<br>ory: I                                                                                                    |
| System Power                        | Internal power                                                                                                    | Up to two 3.6 VDC, D-size lithium batteries (2-year life is typical for a single battery). Transport is restricted.                                                                                                    |
|                                     |                                                                                                    | Batteries can be used as primary power source and an automatic back-<br>up of an external source. (External power is required when Ethernet or<br>HART/4-20 mA expansion boards are in use.)                                                                |
|                                     |                                                                                                    | Alkaline battery pack containing 3 C-size industrial-grade batteries (for use only in devices with North America approval)<br>The energy within the pack (pack's service life) is half the energy of a single lithium "D" cell." Transport is unrestricted. |
|                                     | Clock battery                                                                                                    | A lithium coin cell powers the real-time clock when no other power source is connected. See also Real-Time Clock specifications.                                                                                                    |
|                                     | External power                                                                                                    | Expanded operation, including Ethernet or HART & 4-20 mA require an external power source.<br>External power supply: 6 to 27 VDC @ 60 mA max. (reverse polarity protected), 5 mA typical                                                                    |
|                                     |                                                                                                    | <ul> <li>4-20 mA &amp; HART expansion board - loop power supply:</li> <li>12.5 to 27 VDC @ 22 mA max. with internal battery backup (reverse polarity protected)</li> <li>Load loop resistance: 725 ohms @ 27 VDC; 575 ohms @ 24 VDC</li> </ul>              |
|                                     |                                                                                                    | Ethernet expansion board: 6 to 27 VDC @ 60 mA max. (reverse polarity protected)                                                                                                    |

|                          | TABLE 1.1—MC                                                                                                    | SYNERGY EXP TOTALIZER SPECIFICATIONS                                                                                                    |
|--------------------------|----------------------------------------------------------------------------------------------------|----------------------------------------------------------------------------------------------------|
|                          | WARNING<br>Housing temperatu<br>result from ambien<br>could cause the int                                         | ire must not exceed 70 °C (158 °F). Excessive temperatures, which could t conditions combined with radiated and conductive heat from the process, ternal lithium battery to ignite or explode.                                                                                                    |
| Operating<br>Temperature | Lithium-Powered: -<br>Alkaline-Powered:<br>Display contrast is                                                    | -40°C to 70°C (-40°F to 158°F)<br>-18°C to 55°C (0°F to 130°F)<br>reduced at temperatures below -20°C (-4°F)                                                                                                    |
| LCD                      | <ul> <li>Two display modes</li> <li>Display rate and</li> <li>Display up to 8 u<br/>interval, previous</li> </ul> | s:<br>total<br>iser-selected parameters (grand total, current day, previous day, current<br>s interval, etc. (configurable via PC software or Sensia Digital Data Plate app)                                                                                                    |
|                          | Total units of meas                                                                                               | urement are user-selectable: BBL, GAL, LIT, M3, CF, SCF, any unit x 1000                                                                                                    |
|                          | Rate units of meas MIN, SEC), any un                                                                              | urement are user-selectable: BBL, GAL, LIT, M3, CF, SCF (per DAY, HR,<br>it x 1000 (per DAY, HR, MIN, SEC)                                                                                                    |
| Real-Time Clock          | Clock display form                                                                                                | at: Day, Month, Year, Hour, Minute, Second                                                                                                    |
|                          | Accuracy: 3.5 PPM<br>Tolerance and drift                                                                          | 1<br>over temperature: 1.84 minutes / year                                                                                                    |
|                          | A lithium coin cell to<br>The coin cell is use<br>0.01 g lithium).                                                | pattery powers the clock when no other power source is connected.<br>er-replaceable in a non-hazardous area. Transport is unrestricted (less than                                                                                                    |
|                          | Battery retention p                                                                                               | eriod: 1.75 years with active use; 10 years in backup/standby mode                                                                                                    |
| User Interface           | Configure the MC sthree; some are av                                                                              | Synergy with any of three user interfaces. Most selections are supported by all railable only in PC software and/or the Digital Data Plate app.                                                                                                    |
|                          | Keypad                                                                                                    | Through-the-glass keypad navigation via 5 capacitive buttons.<br>Button sensitivity is adjustable.<br>Duplicate set of tactile mechanical buttons are accessible with the lid<br>removed.<br>User-configurable front panel security/lock code                                                                                                    |
|                          | Mobile app                                                                                                    | The Bluetooth-enabled Sensia Digital Data Plate app is compatible with iOS<br>and Android operating systems (8 dBm, 2400 to 2483.5 MHz)<br>BLE 5 compliant<br>Wireless (Bluetooth) connection can be disabled via the keypad or PC<br>software<br>Optional 6-digit pairing code is software-configurable for added security<br>User-configurable session period (default is 5 min) |
|                          | PC software                                                                                                    | Full-featured MC Synergy interface software is free of charge and downloadable from the Sensia website.<br>Sensia's ScanData* software simplifies data analysis by allowing you to view, print, and export logged data.                                                                                                    |
| Logging                  | 384 daily logs, 768<br>Interval period: use<br>Flow archive conte                                                 | interval logs, 768 event logs, & 768 alarm logs<br>er-defined, 1 minute to 12 hours (default is 1 hour)<br>ents: 8 user-defined parameters                                                                                                    |

\* Mark of Sensia

|                 | TABLE 1.1—MC S                                                                                                    | SYNERGY EXP TOTALIZER SPECIFICATIONS                                                                                                    |
|-----------------|----------------------------------------------------------------------------------------------------|----------------------------------------------------------------------------------------------------|
| Inputs          | Turbine Meter Inpu<br>Configurable sensiti<br>Sensitivity selection<br>Frequency range: (<br>Calibration: linear of<br>Meter factor correct          | t (raw AC signal)<br>tivity via keypad<br>ns: 20 mV P-P, 50 mV P-P, and 100 mV P-P<br>0 to 5000 Hz<br>or 12-point calibration factors<br>tion: linear or 12-point meter factors                                                                                                    |
|                 | Pulse Input (typical<br>Logical high must b<br>Frequency range: (                                                                                    | ly from a turbine pre-amplifier)<br>be 3 to 27 VDC<br>) to 5000 Hz                                                                                                    |
|                 | Contact Closure In<br>Dry contact<br>100 kΩ pullup to 2.                                                                                             | put<br>8 VDC with debounce filtering                                                                                                    |
|                 | Remote Reset Inpu<br>3 to 27 VDC<br>Enabled via pulse of<br>Pulse duration > 3<br>22.1 kΩ pullup to 2<br>Input can be config<br>a partial record, or | it<br>or contact closure<br>seconds to reset grand total<br>.8 VDC for contact closure<br>ured via PC software (device interface setup settings) to clear alarms, create<br>publish a polling total.                                                                                                    |
| Digital Outputs | Two isolated Digita<br>Output rating: 60 m<br>@ 10 mA, open dra<br>Outputs can be ind                                                                | l Outputs<br>A max. @ 27 VDC, on-state drop = 0.057 VDC @ 60 mA, 0.007 VDC<br>ain transistor output<br>ependently assigned to the following configurations.                                                                                                    |
|                 | Frequency                                                                                                    | Amplified frequency output of turbine meter input signal: 0 to 5000 Hz                                                                                                    |
|                 | Volumetric Pulse                                                                                                    | Configurable pulse width (duration): 10 to 60,000 ms                                                                                                    |
|                 | Alarm (Status)                                                                                                    | Output of process conditions or measurement health<br>Selectable for multiple alarm conditions ORed or ANDed together<br>Latching or non-latching<br>Normally open or normally closed                                                                                                    |
|                 | Controlled by<br>Modbus                                                                                                    | Modbus write to digital register will change the state to ON/OFF                                                                                                    |
| Analog Output   | Optional expansion                                                                                                    | board supports two-wire transmitter and wired HART protocol                                                                                                    |
| (Optional)      | Loop power: 12.5 to                                                                                                    | o 27 VDC                                                                                                    |
|                 | Two-wire<br>transmitter                                                                                                    | 4 to 20 mA isolated, loop-powered<br>Accuracy (after 2-point calibration): ± 0.1% of span maximum error at 25 °C<br>(77 °F)<br>Temperature drift: ±50 ppm/°C (±27.8 ppm/°F)<br>Resolution: 16 bits<br>Zero and full-scale values configurable from keypad<br>Update period: 1 second<br>Represents flow rate |
|                 | Wired HART<br>communications                                                                                                    | HART registered product<br>Protocol revision 7.6<br>Supports point-to-point, multidrop, and burst modes<br>14 device variables<br>4 mappable dynamic variables (SV,TV,QV) – flow rate is always primary<br>variable<br>Device description file can be downloaded from www.fieldcommgroup.org                 |

| •                            | TABLE 1.1—MC SYNERGY EXP TOTALIZER SPECIFICATIONS                                                                                                    |
|------------------------------|----------------------------------------------------------------------------------------------------|
| Ethernet (Optional)          | Optional expansion board supports Modbus TCP/IP (Port 502) and Modbus Over TCP (Port 503)<br>Protocol: Class 0 of the Standard IEEE 802.3 protocol<br>Speed: 10/100 Mbits/sec<br>IP Version: IPV4<br>External power input required                                                                                                    |
|                              | ConnectionDHCP or static<br>User-selectable MTU fragmentation<br>RJ-45 connector<br>Auto-negotiate to select the highest link-up speed<br>2 connections to each port<br>Each connection supports up to 16 queued messages                                                                                                    |
| Modbus                       | <ul> <li>RS-485: RTU mode Modbus supports 16-bit and 32-bit register sizes</li> <li>Baud rates: 300, 1200, 2400, 4800, 9600, 19200, 38400, and 57600</li> <li>Optional external communications adapter simplifies PC connection.</li> <li>Mounts in enclosure conduit opening and is suitable for hazardous locations.</li> <li>USB type (compliant to CEC/NEC standards)</li> <li>RS-485 type (compliant to IEC and ATEX standards)</li> <li>Optional RS-485 safety barrier with conduit seal is approved for use in intrinsically-safe installations</li> <li>Ethernet: Modbus TCP, Modbus Over TCP</li> </ul> |
| Enron Modbus                 | Enron-compliant download of daily, interval, alarm and event records.<br>Flow archive contents include 8 configurable values, timestamp, and device status.                                                                                                    |
| PC Requirements for Software | Operating system: Windows 10 or later<br>Display:1280 x 800, 16-bit (thousands of colors) color display or greater<br>Internet connection for web links, software downloads, tech support<br>Communications port: USB 2.0, physical, or virtual serial port                                                                                                    |

# **KEY PRODUCT FEATURES**

This section presents an overview of button features of the MC Synergy EXP Totalizer. Many of these features are discussed in more detail in Section 3: Device Configuration via the Keypad, page 51.

Key features discussed here include:

- LCD
- Through-the-glass keypad navigation
- Bluetooth with iOS & Android compatible application
- Multiple power supply options
- Linear and multipoint linearization
- Calibration correction
- Gas volume correction
- · Programmable input signal options
- Multiple output options
- · Alarms: user-configurable turbine alarms and system alarms
- Flow log archival & event and alarm log archival
- Password-protected security
- Options: explosion-proof adapter, RS-485 IS barrier, analog output/HART communication, or Ethernet communication
- Reading totals, saving totals, and resetting totals

### LCD

The LCD (Figure 1.4) provides a simultaneous indication of accumulated total (top readout) and flow rate (bot-tom readout) in the standard operating mode.

When you enter configuration mode, the name of the menu option selected appears in the lower (rate) display, and settings are entered in the top (total) display.

Flow volume can be measured in barrels, gallons, liters, cubic meters, or cubic feet.

A multiplication factor is also available for indicating flow volume in terms of 1,000 units. The unit of measure for the Total readout and the decimal point position are selected by the operator during calibration.

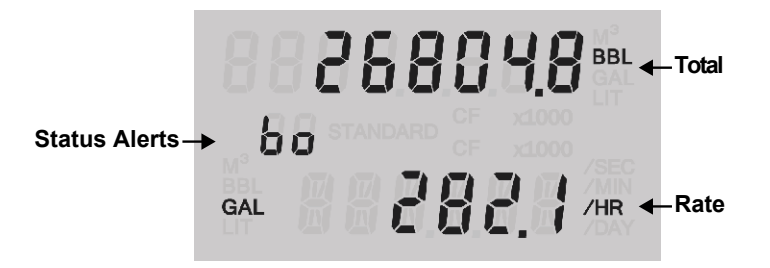

Figure 1.4—Total and Rate are displayed by default. Selected units of measurement are displayed to the right of the total and rate values.

Flow rate can be measured in a variety of pre-programmed units. The flow rate unit of measure is selected in two steps: (1) a volume unit is chosen and (2) a time-base unit (per day, per hour, per minute, or per second) is chosen. Users can choose any combination of pre-programmed volume and time units in establishing the flow rate engineering unit (for example, gallons per hour, gallons per day, or gallons per minute). The volume unit used for the flow rate can be different from the unit used to read Total volume. The unit of measure for the Rate readout and the decimal point position are user-selected.

#### Volume and Flow Rate Display

By default, the MC Synergy displays the grand total and flow rate on the LCD. The decimal position on the accumulated volume is configurable from tenths to ten-thousandths (one to four decimal positions). For example a Grand Total of 104.9 BBL with **one** decimal appears as 104.9 BBL. The same number configured with **two** decimals appears as 104.90 BBL. If the accumulated volume reaches 1000000.00, the number of digits will exceed the display capacity and the value will appear as 000000.00 (the left-most digit is cut off from view). Internally, the accumulated volume will roll over at 10M user units regardless of the decimal setting.

If more decimal positions are desired to show greater precision, select the x1000 unit selection for volume.

By default, the flow rate is displayed with two decimals and the LCD will show values up to 9999.99. When the rate reaches 10000.00, the decimal position automatically changes from two decimals to one decimal to accommodate the extra digit and appears as 10000.0.

If you desire a fixed decimal configuration for flow rate, log into the PC software and enable the "Suppress Automatic Rate Decimal" setting. This setting can be found by selecting the Configure Device menu tab and clicking on the Device Interface tile. In this configuration, the decimal position you select will remain constant regardless of changes in flow rate value. When the rate value surpasses 6 digits (including decimals), the message "OVERUN" will appear in the bottom row of the LCD where the rate normally appears (Figure 1.5, page 16).

To clear this error, reduce the number of decimal places using the keypad Display menu (for example, display rate in tenths rather than hundredths), enable the "×1000" unit setting for the rate display, or change the unit of measurement.

+

+

15

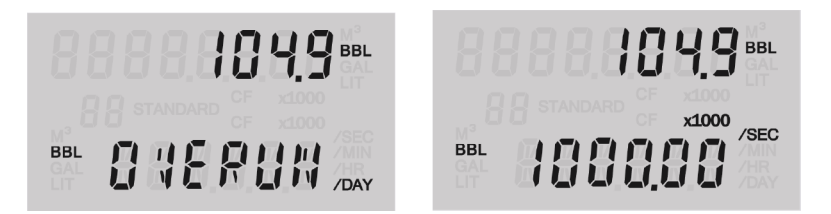

Figure 1.5—A flow rate overrun can be alleviated by using the X1000 unit selection for displaying rate.

#### **Status Alert**

16

A two-digit alphanumeric code may appear in the LCD to alert the operator to a variety of status changes. Figure 1.4, page 15 shows the location of the Status Alert. See Table 1.2 for a description of commonly displayed status alert codes.

| Definition                                                                                                    | Code   | Display |
|----------------------------------------------------------------------------------------------------|--------|---------|
| Device is reset due to power cycle (power on)                                                                              | PO     | Pa      |
| Elapse of watchdog timer due to PC software or hardware fault causing a device reset                                       | RE     | rE      |
| Device battery is low and should be changed                                                                                | BL     | 61      |
| Bluetooth module is available for pairing                                                                                  | PA     | P 8     |
| Bluetooth module is active (on)                                                                                            | во     | 60      |
| Edit mode, activated when you enter a con-<br>figuration menu containing editable units of<br>measure or decimal positions | ED     | Ed      |
| An Ethernet option board is installed                                                                                      | IP     | 18      |
| Communications port selected for configura-<br>tion (COMM1=P1)                                                             | P1, P2 | P ;     |
| Digital output selected for configuration                                                                                  | d1, d2 | d       |
| Numeric indicator for distinguishing calibra-<br>tion points when entering a multi-point meter<br>factor or K-factor       | 01, 02 | 88      |

#### TABLE 1.2—STATUS ALERT DISPLAY CODES

| Definition                                                                                                    | Code           | Display              |
|----------------------------------------------------------------------------------------------------|----------------|----------------------|
| A turbine health vulnerability has been<br>detected. Indicators will appear in the flow<br>volume display and trigger conditions are<br>defined in Table 1.3, page 24.<br>bb = bent blade<br>Lb = lost blade<br>ES = erratic signal                                                                     | bb, Lb, ES     | 66<br>16<br>85       |
| The meter has exceeded established min or<br>max operating conditions. Alerts are sup-<br>ported for low-low, low, high, and high-high<br>setpoints.<br>Alerts may be applied to turbine alarms as<br>defined in Table 1.3, page 24, or to user-<br>defined alarms as defined in Table 1.5, page<br>27. | LL, Lo, hl, hh | 11<br>10<br>11<br>11 |
| A user-defined alarm is unacknowledged.<br>The indicator does not apply to predefined<br>turbine alarms.                                                                                                    | uA             | uЯ                   |

| TABLE | 1.2—STA | TUS AL | ERT DISP | LAY CODES |
|-------|---------|--------|----------|-----------|
|       |         |        |          |           |

See also a list of alarm descriptions in Turbine Alarms Detail, page 24, System Alarms, page 26, and User-Defined Alarms Detail, page 27.

# THROUGH-THE-GLASS KEYPAD NAVIGATION

Five capacitive buttons on the keypad allow users to configure basic functions. Figure 1.6, page 18, summarizes the functions supported by each button. Most parameters can be configured in seconds by selecting the KFACT or MENU button, navigating settings with the INC or STEP buttons, and saving selections with the ENTER button.

Section 3: Device Configuration via the Keypad, page 51 contains step-by-step procedures for configuring the totalizer with the keypad.

In operating mode, a tap of the INC button triggers a scroll of system status values including firmware version, date and time, temperature, voltage, battery status, etc. If the Ethernet option board is installed, the IP address will be included. If the analog output option board is installed, loop voltage will be displayed.

| Note      | Remove gloves before operating the keypad through the glass. The device may have difficulty detecting button presses if you are wearing gloves.                                                                                                    |
|-----------|----------------------------------------------------------------------------------------------------|
| Note      | The MC Synergy's through-the-glass navigation auto-calibrates its sensitivity to your touch.<br>However, if this is not adequate, you can make additional sensitivity adjustments using the<br>keypad menu. See Configure the Display, page 54. If you are in a non-hazardous area, you<br>can also remove the lid and use tactile menu buttons around the perimeter of the display. |
| Important | Some configuration parameters are accessible only through the PC software. See the MC Synergy Software User Manual for instructions.                                                                                                    |

+

+

+

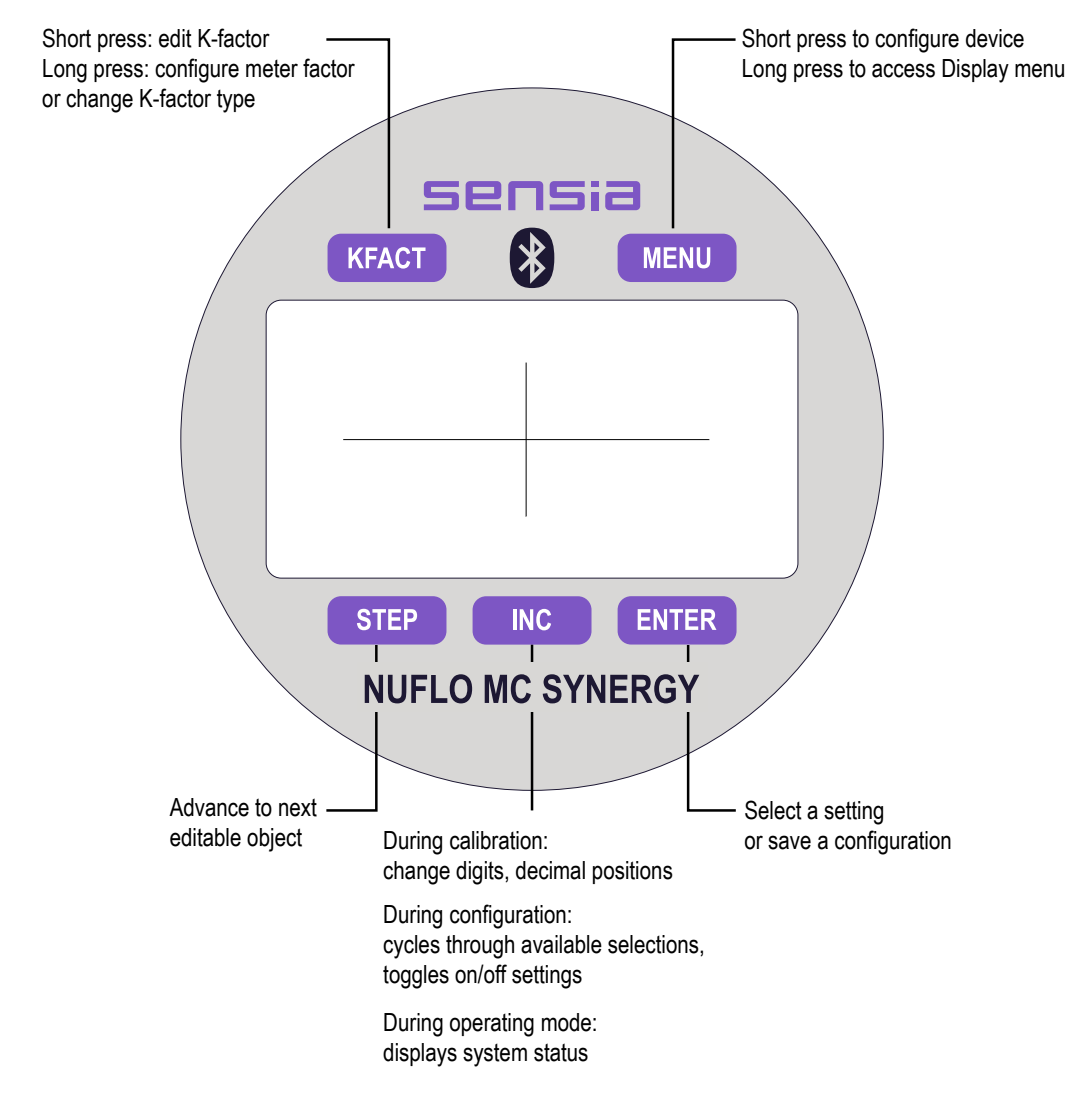

Figure 1.6—Keypad functions

#### **BLUETOOTH APPLICATION**

Sensia's mobile app, the Digital Data Plate, communicates with the MC Synergy via Bluetooth and allows you to perform basic configuration with a smart phone or tablet. The application is useful for uploading calibration data from a NUFLO or BARTON\* turbine meter using the QR code provided with the meter. It also allows viewing of real-time status. Bluetooth allows for quick and easy communication with the device, and the implemented security features provide protection from unauthorized access. The Bluetooth module powers down automatically, optimizing battery life. The Bluetooth pairing process is enabled via the keypad, which restores power to the module. The transmitter remains enabled as long as the connection is active and expires when the session period ends. The session period is 5 minutes by default but is user-configurable to allow shorter or longer periods.

For more information on configuration, see Enable/Reset Bluetooth Communication, page 66. For more information on connection and communication, see Connect to MC Synergy via Bluetooth, page 67.

\* Mark of Sensia

The MC Synergy supports single-point linear calibration or multi-point calibration with 2 to 12 calibration points, based on the K-factor provided with the turbine flowmeter. This can be configured through the keypad, PC software, or the Digital Data Plate app installed on a smart phone or tablet.

# CALIBRATION CORRECTION WITH METER FACTORS

During operation, the turbine meter may age and require recalibration. This can be achieved either with the changing of the K-factor or with a meter factor correction. Applying a meter factor preserves the K-factor calibration record that was captured when the meter was new and applies a multiplier acquired when the meter is flow tested during commissioning or post use. The magnitude of a meter factor can be a useful indicator of the health of the meter's internals.

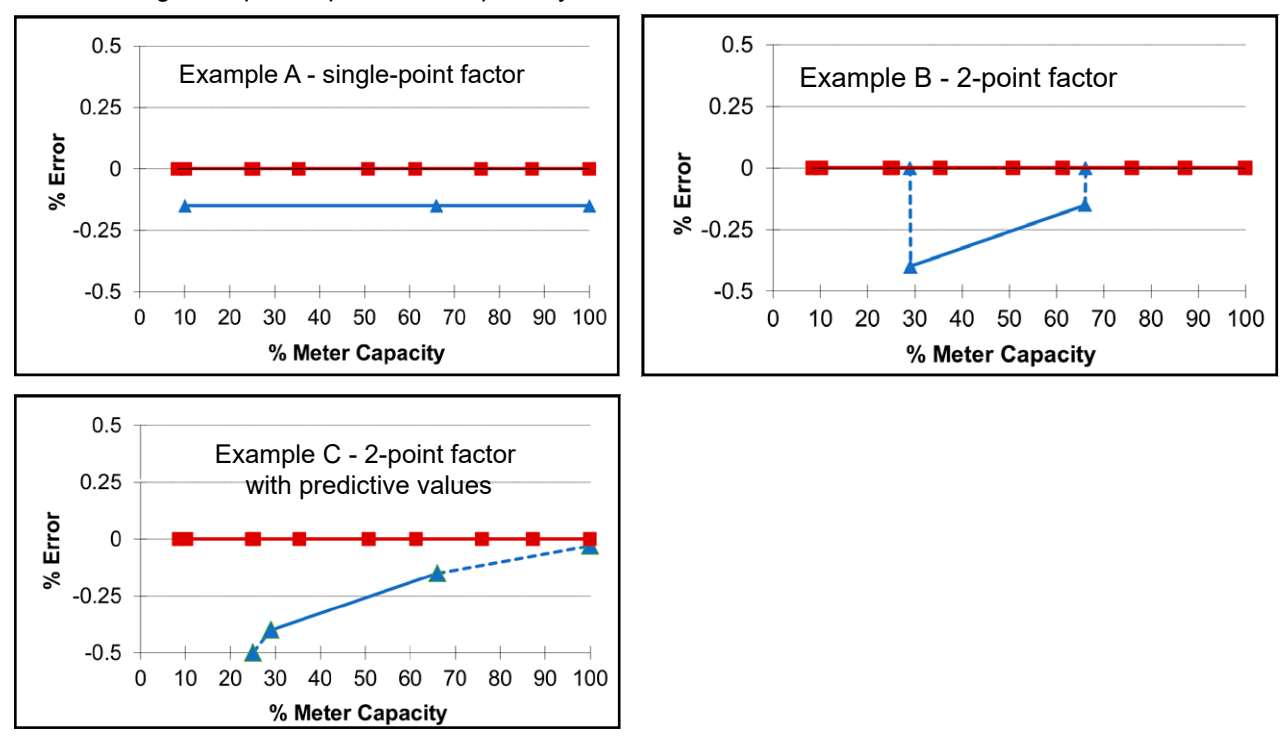

The following examples explain the adaptability of this feature.

Figure 1.7—Calibration correction example

In Example A, a single flow rate is tested. The meter reads 0.15% low so the technician needs to bias the established linearized K-factor by 1.0015023 to restore error free measurement (100%-0.15%) = 99.85%). The single meter factor menu choice simplifies this task.

In Example B, two flow rates are tested at normal flow rates. When two meter factors are entered, the MC Synergy linearly interpolates the meter factor and applies the computed meter factor to all readings within the flow range (for this example, 29% to 66%.) When flowing outside these flow rates, the meter factor for the last measurement point is applied.

In Example C, the same two flow rates are tested and corresponding meter factors are entered, but the operator adds predictive data points to reflect expected behavior beyond the tested data points. It is well known that viscosities significantly greater than that of water affect both the low flow capacity and linearity of a turbine meter. Adding predictive datapoints based on operator experience can provide a more realistic metering result.

+

# **MULTIPLE POWER SUPPLY OPTIONS**

The MC Synergy EXP Totalizer can be powered by one or two lithium batteries, or an alkaline battery pack. Battery status is monitored by an integrated system and displayed on the LCD. Low-power microprocessor technology enables the totalizer to operate approximately 2 years on a single lithium battery.

Alternately, the totalizer may be powered by an external power source (an external power supply or an externally powered expansion board). When external power is supplied, the lithium battery or alkaline battery pack provides a backup power supply, significantly extending battery service life. Wiring diagrams for connecting an external power supply are provided in External Power Supply, page 40.

# GAS VOLUME CORRECTION

Gas turbine meters are calibrated in actual cubic feet (ACF), and measure gas in actual cubic feet. In some applications, you may benefit from referencing gas measurements back to standard conditions by measuring in terms of standard cubic feet (SCF).

#### Example: Gas Measurement Using a Calculated Divisor

This example shows how to calculate the divisor for gas measurement for use with the MC Synergy. The divisor in this example is pulse per cubic foot. The conversion factor (CON) is 1.00.

#### **Calibration Information**

- A NuFlo 2-in. high-range gas turbine meter will be used to measure gas flow with an average flowing pressure of 120 PSIG and an average flowing temperature of 50°F.
- The meter factor is 72.56 pulses per actual cubic foot (PACF).
- The unit of measure for volume is to be cubic meters.
- The unit of measure for the flow rate is to be cubic meters per day.
- The standard conditions to compensate are 60°F and 14.73 PSIA.
- The atmospheric pressure is unknown, but the elevation is 1,000 feet above sea level.

#### **Calibration Procedure**

1. Calculate the divisor and divisor decimal point position using the following equation:

 $Divisor = \frac{FC * Ps * Tf * CON}{(Pg + Pa) * Ts * (Fpv)^2}$ 

where:

FC = Meter calibration factor in pulses per actual cubic foot (PACF)

Ps = Standard pressure in PSIA

Tf = Average flowing temperature in degrees Rankine (°R)

CON = Conversion factor for number of standard cubic feet (SCF) per unit volume of desired measure

Pg = Average flowing pressure in PSIG

Pa = Atmospheric pressure in PSIA

Ts = Standard temperature in degrees Rankine (°R)

Fpv = Supercompressibility factor (enter a factor of 1 if the supercompressibility factor is not known)

- 2. Determine the super compressibility factor. In this example, Fpv = 1.0102.
- 3. Determine the average atmospheric pressure at 1000 feet above sea level (14.21 PSIA). Pa = 14.21 PSIA.
- 4. Determine the factor for converting Fahrenheit to Rankine (°R = °F + 459.67).
  - a. Flowing Temperature (Tf) = 50 F + 459.67 = 509.67°R
  - b. Standard Temperature (Ts) = 60 F + 459.67 = 519.67°R
- 5. The divisor being used under MC Synergy is pulse per cubic foot, the Conversion Factor CON is 1.00.
- 6. Substitute calculated values for variables in the formula to obtain the divisor.

$$Divisor = \frac{FC * Ps * Tf * CON}{(Pg + Pa) * Ts * (Fpv)^2} = \frac{72.56 * 14.73 * 509.67 * 1.00}{(120 + 14.21) * 519.67 * (1.0102)^2} = 7.6535$$

- 7. Ensure the K-Factor unit in the MC Synergy is configured as pulse per cubic foot (CF). In this example, K-Factor = 7.6535.
- Note All cubic foot measurements are indicated in the LCD as CF regardless of whether the value is entered as actual cubic feet or calculated as standard cubic feet. There is no unique indicator on the LCD for standard cubic feet.

# **PROGRAMMABLE INPUT SIGNAL OPTIONS**

The flowmeter signal can be obtained from a magnetic pickup or a pre-amplifier device. The sensitivity of the flowmeter input may be adjusted with the keypad or the PC software. See Input Wiring, page 42 for wiring diagrams. See Configure Input Type, Sensitivity and Meter Kit Alarm, page 68 for configuration procedures.

# **MULTIPLE OUTPUT OPTIONS**

The MC Synergy EXP Totalizer standard circuitry provides:

- Two digital outputs, each configurable as one of the following output types:
  - A status (alarm) output which can OR/AND alarms together
  - A scaled pulse output (representing an increment in volume for each pulse)
  - A precision pulse output (MC-III compatible)
  - An amplified raw flowmeter frequency output (for use with remote equipment to derive flow rate and volume)
  - Modbus control via register writes
- Two RS-485 outputs for communication with PC software or other telemetry equipment

Optional expansion boards offer these additional outputs:

- Analog/HART output when a 4-20 mA/HART expansion board is installed. When the 4-20 mA rate output
  feature is used, the MC Synergy EXP Totalizer is powered by the current loop, and the lithium battery or
  alkaline battery pack is used as a backup supply.
- Modbus TCP or Modbus Over TCP protocol using IEEE 802.3 when an Ethernet expansion board is installed

The pulse output feature should be turned off when not required for reduced current consumption, especially when powering the device with internal batteries.

See Output Wiring, page 44 for wiring diagrams. See Section 3: Device Configuration via the Keypad, page 51 for configuration procedures.

# ALARMS

The MC Synergy supports a variety of turbine alarms, system alarms, and eight user-defined alarms.

#### **Acknowledging Alarms**

Press the MENU button to access the Acknowledge Alarms control from the keypad. See Acknowledge Active Alarms, page 53 for details. Alarms can be acknowledged from the keypad, PC software or Digital Data Plate app. If alarm conditions persist after an active alarm is acknowledged, the alarm will be reactivated.

#### **Status Alerts and Alarm Messages**

When a turbine flow alarm or user-defined alarm is triggered, the alarm is displayed on the LCD as follows:

- When an alarm condition is detected, a two-digit status alert will appear on the display ("Lo" for low flow, in ).
- The top and bottom rows of the LCD will display an alarm message as shown below or a combination of an alarm value (top) and an alarm label or type (bottom).

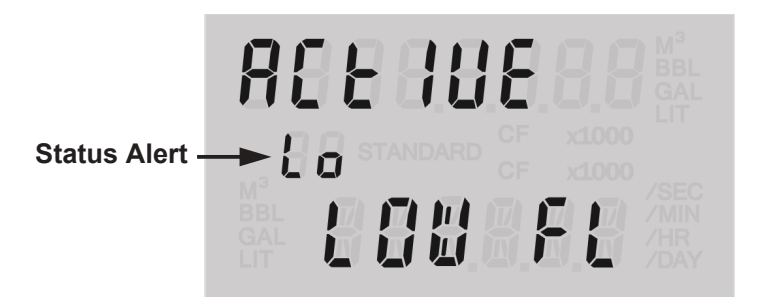

#### Figure 1.8—Turbine flow alarm display

The persistence of the status alert and alarm message will vary, depending on the type of alarm and whether the alarm is acknowledged.

When a turbine flow alarm condition is detected

- The top row of the LCD displays the message "Active."
- The bottom row displays the alarm type (Low Flow or High Flow).
- A two-digit status alert such as "LL" for low-low flow, appears in the left half of the display. Indicators are supported for low-low alarms, low alarms, high alarms, and high-high alarms.
- When the alarm condition clears and *the alarm is* All alarm indicators disappear and the display is reacknowledged stored to normal readout.

When the alarm condition clears but *the alarm is* • *not acknowledged* 

- The top row of the LCD displays the message "Inactive."
- The bottom row displays the alarm type (Low Flow or High Flow) that was triggered until the alarm is acknowledged.
- A two-digit status alert such as "LL" for low-low flow appears in the left half of the display until the alarm is acknowledged.

When an *unacknowledged alarm* condition changes but does not clear (for example, a Low-Low alarm changes to a Low alarm)

- The top row of the LCD continues to display the message "Active."
- The bottom row continues to display the alarm type (Low Flow, for example).
- The two-digit status alert will display the original alarm condition status (LL in this example) until the original alarm is acknowledged. If the subsequent alarm condition remains active at that time, the two-digit status alert will reflect that current condition (Lo in this example).

#### Turbine Health Status Alerts and Alarm Messages

Unlike turbine flow alarms, turbine health alarms (bent blade, lost blade, or erratic signal) are triggered when a vulnerability is detected through a continuous health test and evaluation process. This necessitates a couple of key differences in the way status alerts and alarm messages behave.

- When a turbine health alarm condition is detected, a two-digit status alert will appear momentarily on the flow volume display ("Lb" for lost blade, in the example below), then disappear and reappear intermittently as the MC Synergy detects the condition in repeated health test cycles. Health test periods are user-con-figurable in PC software.
- A persistent alarm message will also appear (Figure 1.9). The message will clear upon acknowledgement but reappear with each new health test period for as long as the alarm condition is active.

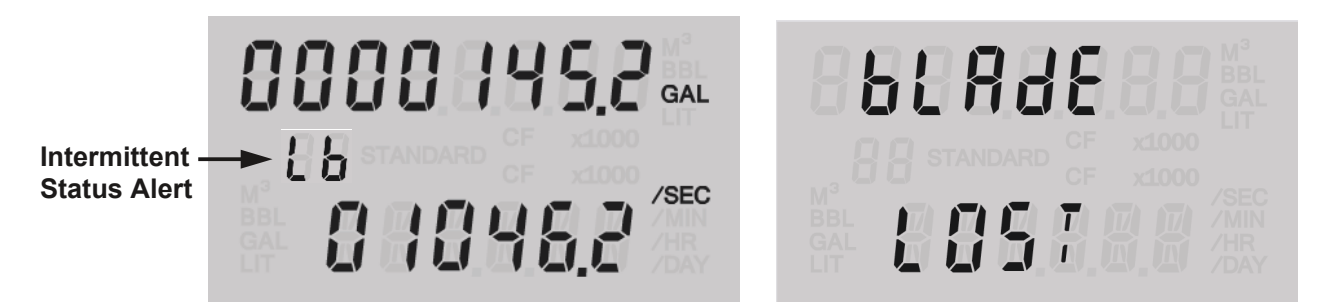

Figure 1.9—A turbine health alarm message (right) is preceded by a momentary two-digit status alert upon detection of a meter health vulnerability such as a missing or lost blade.

Note The status alert (Lb, for example) displays intermittently, paced by a user-configurable health test period.

#### Hold-Off and Deadband

Alarm activation is delayed by a hold-off period value. If a measured value temporarily enters an alarm condition, the alarm condition must persist longer than the designated hold-off period to be considered an active alarm.

An alarm will deactivate only after the alarm parameter value drops by the deadband value below the alarm point for the assigned hold-off period. This helps ensure that an alarm does not deactivate until the value triggering the alarm is within a safe range.

#### **Digital Outputs**

You can configure a digital output to perform a function, such as turning on a light or activating a sound, when conditions trigger an alarm. PC software settings allow you to configure alarm preferences such as alarm

+

latching, output state definitions, and logging of triggered alarms in an archive record. See the Software User Manual for details. See also Event and Alarm Log Archival, page 28.

#### **Turbine Alarms**

Turbine alarms provide diagnostic information on the health of the meter connected to an MC Synergy and the meter's flowing conditions. See Table 1.3 for a complete list of turbine alarms.

Zero-flow conditions at startup will not trigger an alarm. However, once flow is established, a low-flow alarm will remain active for as long as the low flow condition is present, even if it reaches a zero-flow state.

| Status<br>Alert | Alarm Message                     | Alarm Type                        | Definition                                                                         | Hold-off<br>Period | Deadband                   |
|-----------------|-----------------------------------|-----------------------------------|------------------------------------------------------------------------------------|--------------------|----------------------------|
|                 | ACEIUE<br>LOW FL                  | Low-Low Flow                      | Meter Min Flow Range / 2                                                           | 2 min              | 0.01%<br>of meter<br>range |
|                 | RCEIUE<br>LOW FL                  | Low Flow                          | Meter Min Flow Range                                                               | 2 min              | 0.01%<br>of meter<br>range |
|                 | ACEIUE<br><sup>KI</sup><br>HI9H F | High Flow                         | Meter Max Flow Range                                                               | 2 min              | 0.01%<br>of meter<br>range |
|                 | ACEIUE<br><sup>hh</sup> HI9H F    | High-High Flow                    | Meter Max Flow Range +<br>20% (Meter Max Flow Range<br>- Meter Min Flow Range)     | 2 min              | 0.01%<br>of meter<br>range |
|                 | Error                             | K-Factor Invalid                  | The entered K-Factor calibra-<br>tion is invalid.                                  | None               | N/A                        |
|                 | K-F8(T                            | display this<br>message until the | Factor minimum value is 0.0001                                                     |                    |                            |
|                 |                                   | error is resolved.                | Factor maximum value is 1E9                                                        |                    |                            |
|                 |                                   |                                   | Multipoint frequency minimum value is 0.0000                                       |                    |                            |
|                 |                                   |                                   | Multipoint frequency maxi-<br>mum value is 1E4                                     |                    |                            |
|                 |                                   |                                   | Multipoint minimum number of factor is 2                                           |                    |                            |
|                 |                                   |                                   | Multipoint maximum number of factor is 12                                          |                    |                            |
|                 | detected<br>Unstrb                | Unstable Flow                     | Fluctuations > 10 seconds in<br>the flow rate observed over<br>an extended period. | 10 sec             | N/A                        |

TABLE 1.3—TURBINE ALARMS DETAIL

| Status<br>Alert | Alarm Message      | Alarm Type                                                                                         | Definition                                                                                                    | Hold-off<br>Period                                     | Deadband   |
|-----------------|--------------------|----------------------------------------------------------------------------------------------------|----------------------------------------------------------------------------------------------------|--------------------------------------------------------|------------|
|                 | Error<br>MEIER     | Meter Factor<br>Invalid<br>The LCD will<br>display this<br>message until the<br>error is resolved. | The entered Meter Factor cal-<br>ibration is invalid. The range<br>of valid values is the same as<br>the range of valid K-Factor<br>values. | None                                                   | N/A        |
| 66              | blade<br>Bent      | Bent Blade                                                                                         | > 2° deflection from the tur-<br>bine input signal                                                                                          | user-<br>defined<br>health test<br>period <sup>1</sup> | 0.1 degree |
| 16              | ьl Ade<br>L OST    | Lost (Missing)<br>Blade                                                                            | Blade is severely bent,<br>washed out, or suspected to<br>be broken off/missing                                                             | user-<br>defined<br>health test<br>period <sup>1</sup> | N/A        |
| 85              | dEtected<br>Brd Si | Erratic Signal                                                                                     | Signal appears to be intermit-<br>tent, noisy, or outside of ex-<br>pected parameters                                                       | user-<br>defined<br>health test<br>period <sup>1</sup> | N/A        |
|                 | replace<br>KII     | Replacement Kit                                                                                    | The cumulative days of<br>turbine kit service equals the<br>configured meter<br>replacement period.                                         | 1 sec                                                  | 0.3 days   |

| TABLE | 1.3— | TURBINE | ALARMS | DETAIL |
|-------|------|---------|--------|--------|
| IADEE | 1.0  |         |        |        |

1. The user-defined health test period is configured in PC software. Select the gray Configure Device menu tab and choose the Turbine Input tile.

#### System Alarms

System alarms provide status of system parameter including power supply voltages. See Table 1.4, page 26 for the complete list of System Alarms.

System alarms trigger when either the time has not been synced, or if the device is at risk of losing power. When the alarm condition has been serviced (i.e. battery has been replaced to address a low battery warning), acknowledge the alarm to reset the status.

| Status<br>Alert | Alarm Message                  | Alarm Type                                                                | Definition                                                                                       | Hold-off<br>Period | Deadband |
|-----------------|--------------------------------|---------------------------------------------------------------------------|--------------------------------------------------------------------------------------------------|--------------------|----------|
|                 | CAution<br>TIME N              | Time Not Set                                                              | The clock battery has expired<br>and the device has lost power,<br>or the time has not been set. | None               | N/A      |
|                 | No message is                  | Supply Voltage                                                            | High-High alarm: 33 VDC                                                                          | 5 sec              | 0.7 VDC  |
|                 | displayed by de-               |                                                                           | High alarm: 27 VDC                                                                               |                    |          |
|                 | defined alarm if               |                                                                           | Low alarm: 6 VDC                                                                                 |                    |          |
|                 | desired.                       |                                                                           | Low-Low alarm: 5 VDC                                                                             |                    |          |
|                 | No message is                  | Expansion                                                                 | High-High alarm: 18 VDC                                                                          | 5 sec              | 0.7 VDC  |
|                 | displayed by de-               | Voltage                                                                   | High alarm: 16 VDC                                                                               |                    |          |
|                 | defined alarm if               |                                                                           | Low alarm: 4 VDC                                                                                 |                    |          |
|                 | desired.                       |                                                                           | Low-Low alarm: 3.5 VDC                                                                           |                    |          |
|                 | 98088666 <sup>6</sup>          | BAT1/ BAT2                                                                | High-High alarm: 6.0 VDC                                                                         | 5 sec              | 0.2 VDC  |
|                 |                                | Voltage (Lithium<br>Battery only)                                         | High alarm: 5.0 VDC                                                                              |                    |          |
|                 |                                | The LCD will<br>display this mes-<br>sage until the<br>error is resolved. |                                                                                                  |                    |          |
| 41              | <b>8843338</b> 6 <sup>®®</sup> | BAT1/ BAT2<br>Percent (Lithium                                            | Battery Low alarm: 20% battery life remains                                                      | 10 sec             | 1%       |
|                 | BE 7157.147MIN                 | Battery only)<br>Use with new<br>batteries only.                          | Battery Low-Low alarm: 10% battery life remains                                                  |                    |          |

TABLE 1.4—SYSTEM ALARMS

#### **User-Defined Alarms**

User-defined alarms (Table 1.5, page 27) provide status of selected conditions in the system. You can create up to eight custom alarms using the PC software. Custom alarms provide the flexibility to alarm on a wide range of conditions. For example, you can create an alarm based on a user-specified flow range instead of the meter flow range.

User-defined alarms can trigger on a high setpoint, a low setpoint, or on both a high and a low setpoint. You can establish a two-level alarm by assigning a high/low alarm and a high-high/low-low alarm to the same register. Each alarm has a user-configurable deadband and hold-off period.

Each alarm can only be assigned to one register at a time. Therefore, if a two-level alarm is desired, two alarms must be entered for the same register—one to assign a high/low alarm, and one to assign a high-high/ low-low alarm.

| Status Alert | Alarm Message                            | Alarm Type                           | Hold-off<br>Period | Deadband     |
|--------------|------------------------------------------|--------------------------------------|--------------------|--------------|
| 11           | LOW AL                                   | User-Defined Low-Low                 | User-Defined       | User-Defined |
| Lo           | ו <u>0</u> 0<br>נייינט אנ                | User-Defined Low                     | User-Defined       | User-Defined |
| h 1          | 900 <u>0</u><br>k;<br>HI ALA             | User-Defined High                    | User-Defined       | User-Defined |
| ከከ           | 1000 <u>0</u><br><sup>hh</sup><br>HI ALA | User-Defined High-High               | User-Defined       | User-Defined |
| Lo or hi     | ו <u>ס</u> ס<br>נומש אנ                  | User-Defined High/Low                | User-Defined       | User-Defined |
|              | 900 <u>0</u><br>ki<br>HI ALA             |                                      |                    |              |
| LL or hh     | LOW AL                                   | User-Defined High-High/ Low-<br>Low  | User-Defined       | User-Defined |
|              | 1000 <u>0</u><br>њь<br>НІ АLА            |                                      |                    |              |
| 58           | ו <u>0</u> 0<br>גר ש אנ                  | User-Defined Unacknowledged<br>Alarm | N/A                | N/A          |

TABLE 1.5—USER-DEFINED ALARMS DETAIL

# **FLOW LOG ARCHIVAL**

The MC Synergy EXP Totalizer saves up to 384 daily logs and 768 interval logs in nonvolatile memory. Daily logs are created at the end of the contract day as defined by the Contract Hour. Interval logs are created at user-defined intervals ranging from 1 minute to 12 hours (default: 1 hour). Archive contents such as volume, run-time, system voltages, etc. are user-configurable with the PC software.

Flow archives can be retrieved using the PC software or with an Enron poller. By connecting with PC software, you can download the logs for viewing a grid or trend chart. Log data can also be printed or exported. All data reporting is supported by Sensia's ScanData software.

# **EVENT AND ALARM LOG ARCHIVAL**

The MC Synergy EXP Totalizer saves up to 768 event and 768 alarm logs. Event logs are generated to track user changes such as K-factor changes, input setting changes, power-on reset and "watch-dog" reset, flow cut-off and frequency cutoff.

There are 3 alarm classifications:

- turbine alarms: turbine health, above/below flow rate range, kit replacement, K-factor, meter factor error
- system alarms: clock not set, system voltages/health
- user-defined alarms (qty 8)

Alarm logs are user-defined logs that track when a selected parameter in the register table goes above or below an acceptable value, or outside of a pre-defined window. By connecting with the PC software, you can download the logs for viewing and/or printing in tabular format. In addition to showing old and new values, each log is time-stamped and includes the register associated with the change.

# **PASSWORD-PROTECTED SECURITY**

A configuration security access code prevents unauthorized personnel from altering the calibration or accumulated volume data in the instrument. The security feature may be disabled if this protection is not required. Password-protected security access is enabled via the PC software. When this feature is enabled, you will be prompted for a password when attempting to enter any menu from the keypad.

# **OPTIONAL FEATURES**

# **EXPLOSION-PROOF COMMUNICATIONS ADAPTER**

An explosion-proof communications adapter provides an RS-485 connection for connecting a laptop or PC to the instrument without removing the instrument cover. When the adapter is ordered with an MC Synergy EXP Totalizer, it is factory installed. It may be relocated to either conduit opening in the instrument housing. When ordered separately, the adapter is easily installed using the instructions provided in Appendix A—Hardware Options, page A-1.

# **RS-485 IS BARRIER**

The MC Synergy EXP Totalizer's RS-485 output is approved for intrinsically safe installations for use in CEC/ NEC Division areas only. An intrinsically safe barrier assembly with a conduit seal enables the RS-485 output to be used as an intrinsically safe output. In such installations, only the turbine flowmeter input may be used. See Figure 2.23, page 50 for an IS barrier assembly wiring diagram.

# ANALOG OUTPUT AND HART COMMUNICATION VIA EXPANSION BOARD

An Analog Output/HART expansion board may be plugged into the main board to allow analog output and communication with other devices via the HART communication protocol, through point-to-point or multi-drop configuration.

When an expansion board is purchased with an MC Synergy totalizer, the expansion board is pre-installed at the factory before shipment. If it is purchased separately, please see Installing an Expansion Board, page A-7.

For wiring instructions, see Analog Output and HART Communication via Expansion Board, page 28 and Figure 2.17, page 47, Figure 2.18, page 47, and Figure 2.19, page 48.

#### ETHERNET COMMUNICATION VIA EXPANSION BOARD

An Ethernet expansion board may be plugged into the main board to allow communication with the MC Synergy via an Ethernet connection. This may be run through a cabled connection or through a router.

When an expansion board is purchased with an MC Synergy totalizer, the expansion board is pre-installed at the factory before shipment. If it is purchased separately, please see Installing an Expansion Board, page A-7.

For wiring instructions, see Ethernet Power (Ethernet Expansion Board), page 40, and Ethernet Communication (Expansion Board Required), page 48.

# **COMMONLY USED FUNCTIONS**

While the functions of the MC Synergy EXP Totalizer are too numerous to mention, some of the most commonly used functions are detailed in this section. They include:

- · Reading the rate and accumulated total
- Saving totals to memory
- Resetting the total

#### **READING TOTALS**

Accumulations can be viewed from the LCD on the front of the MC Synergy EXP Totalizer. The grand total, current day, previous day, current interval, previous interval, current month, and previous month are all availabe for viewing on the display. The MC Synergy calculates the accumulations every 4 seconds by default. You can adjust the calculation period with the PC software.

# SAVING TOTALS TO MEMORY

Volume accumulations are automatically saved to non-volatile memory. In the event of a power failure, the last saved accumulations will be restored when power is restored.

#### **RESETTING THE TOTAL**

Totals can be reset to zero using the keypad, the PC software, the Digital Data Plate app, an optional reset switch, or a pulse from an external device.

- To reset the total using the keypad or PC software, press MENU and use the INC button go to the Clear Totals menu. Press ENTER to confirm.
- To reset the total with an external pulse generator located in safe area, configure the pulse to be active for at least 3 seconds.

|                                                                  | BT App       | PC or Modbus          | Device Keypad | HART                       |
|------------------------------------------------------------------|--------------|-----------------------|---------------|----------------------------|
| Device Status                                                    |              |                       |               |                            |
| View Real Time Data                                              | $\checkmark$ | $\checkmark$          | $\checkmark$  | $\checkmark$               |
| View System Information                                          | $\checkmark$ | $\checkmark$          | $\checkmark$  | $\checkmark$               |
| View Live Alarm Status                                           |              | $\checkmark$          | $\checkmark$  | $\checkmark$               |
| View Archive Status                                              | $\checkmark$ | $\checkmark$          |               |                            |
| Device Setup/ Identification                                     |              |                       | I             | 1                          |
| Configure Device ID and Location Data                            | $\checkmark$ | $\checkmark$          |               | $\checkmark$               |
| Configure Measurement Units (Total, Rate,<br>Range and K-Factor) | $\checkmark$ | $\checkmark$          | $\checkmark$  | Partial<br>(K-Factor Unit) |
| Communications (Serial Port)                                     |              | ·                     |               | ·                          |
| Config Comm Parameters                                           | $\checkmark$ | $\checkmark$          | $\checkmark$  |                            |
| Communications (Ethernet Port)                                   |              |                       | L             | 1                          |
| Configure Full Network                                           |              | $\checkmark$          |               | N/A                        |
| Set IP Address Mode (Static/DHCP)                                |              | $\checkmark$          | $\checkmark$  | N/A                        |
| Device Interface Setup                                           |              |                       | L             |                            |
| Configure Display Mode                                           | $\checkmark$ | $\checkmark$          | $\checkmark$  |                            |
| Select Display Items                                             | $\checkmark$ | $\checkmark$          | $\checkmark$  |                            |
| Change Display Unit                                              | $\checkmark$ | $\checkmark$          | $\checkmark$  | Override to HART<br>Unit   |
| Manage Keypad Security                                           | $\checkmark$ | $\checkmark$          | $\checkmark$  |                            |
| Configure Reset Input                                            | $\checkmark$ | <ul> <li>✓</li> </ul> |               |                            |
| Bluetooth                                                        |              | ·                     |               |                            |
| Configure Bluetooth                                              |              | $\checkmark$          | $\checkmark$  |                            |
| Reset Bluetooth                                                  |              |                       | $\checkmark$  |                            |
| Archives                                                         |              | ·                     |               |                            |
| Configure Archive (Contract Hour, Period, Items)                 |              | $\checkmark$          |               |                            |
| Download                                                         |              | $\checkmark$          |               |                            |
| Alarms                                                           |              | ·                     |               |                            |
| Acknowledge Alarms                                               | $\checkmark$ | $\checkmark$          | $\checkmark$  |                            |
| Setup User Defined Alarms                                        |              | $\checkmark$          |               |                            |
| Meter Input                                                      |              | ·                     |               |                            |
| Sample Period                                                    | $\checkmark$ | $\checkmark$          |               | $\checkmark$               |
| Meter Sensitivity                                                | $\checkmark$ | $\checkmark$          | $\checkmark$  | $\checkmark$               |

#### **TABLE 1.6—FEATURE ACCESS OPTIONS**

|                                                                         | BT App       | PC or Modbus                                            | Device Keypad                           | HART         |
|-------------------------------------------------------------------------|--------------|---------------------------------------------------------|-----------------------------------------|--------------|
| Configure Turbine Health Diagnostics                                    | $\checkmark$ | $\checkmark$                                            |                                         |              |
| Meter Calibration Entry                                                 |              |                                                         | · · ·                                   |              |
| Validate/ Revise Meter Data                                             | $\checkmark$ | $\checkmark$                                            |                                         | $\checkmark$ |
| Set Meter Range                                                         | $\checkmark$ | $\checkmark$                                            |                                         | $\checkmark$ |
| K-Factor Settings                                                       | Linear Only  | $\checkmark$                                            | $\checkmark$                            | $\checkmark$ |
| Meter Factor Settings                                                   | Linear Only  | $\checkmark$                                            | $\checkmark$                            | $\checkmark$ |
| Set Meter Kit Life                                                      | $\checkmark$ | $\checkmark$                                            |                                         |              |
| Upload Meter and Calibration Data                                       | $\checkmark$ |                                                         |                                         |              |
| Analog Output/ HART                                                     |              | 1                                                       |                                         |              |
| Configure HART Settings and Values                                      | $\checkmark$ | $\checkmark$                                            | $\checkmark$                            | $\checkmark$ |
| Configure Zero/ Full Scale Values                                       | $\checkmark$ | $\checkmark$                                            | $\checkmark$                            | $\checkmark$ |
| Test Output / Simulate Flow Rate                                        | $\checkmark$ | $\checkmark$                                            |                                         | $\checkmark$ |
| Digital Outputs                                                         |              |                                                         | · · ·                                   |              |
| Change Mode (Precision Pulse, Scaled,<br>Status, Amplified TFM, Modbus) |              | ✓                                                       | Precision,<br>Scaled,<br>Amplified Only |              |
| Change Pulse Output Scaler                                              |              | $\checkmark$                                            | $\checkmark$                            |              |
| Configure Alarm Links                                                   |              | $\checkmark$                                            |                                         |              |
| Change Output Default State (NO, NC, Latching, Non-Latching)            |              | $\checkmark$                                            |                                         |              |
| Maintenance                                                             |              |                                                         |                                         |              |
| Export, Load, Restore Config using SRF File                             |              | $\checkmark$                                            |                                         |              |
| Set / Sync Time                                                         | $\checkmark$ | $\checkmark$                                            | $\checkmark$                            | $\checkmark$ |
| Reset Grand Total                                                       | $\checkmark$ | $\checkmark$                                            | $\checkmark$                            | $\checkmark$ |
| Create Partial Record                                                   |              | $\checkmark$                                            | Reset Switch                            |              |
| Reset Port Stats                                                        |              | $\checkmark$                                            |                                         |              |
| Load Defaults                                                           |              | Configuration,<br>Comms, and<br>Calibration<br>Defaults | Configuration<br>Defaults Only          |              |
| Upgrade Firmware/ Activate Stored Firmware                              |              | $\checkmark$                                            |                                         |              |
| Reset Meter Kit Life                                                    |              | $\checkmark$                                            | $\checkmark$                            |              |
| Calibrate/ Reset Analog Output                                          |              | $\checkmark$                                            |                                         | $\checkmark$ |
| Publish Polling Total (Batch)                                           |              | Via Modbus                                              | Reset Switch                            | $\checkmark$ |

#### TABLE 1.6—FEATURE ACCESS OPTIONS

Page intentionally left blank

# **Section 2: Installation**

The MC Synergy<sup>™</sup> EXP Totalizer is fully assembled at the time of shipment and ready for mounting to a flowmeter. The MC Synergy is shipped with ¾" recessed pipe plugs installed facing right and left, and the pipe union facing downward (Figure 2.1). If the device is equipped with an explosion-proof reset switch, only one plug is required. The switch may be installed in the right or left conduit opening.

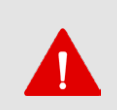

#### WARNING

To prevent ignition of hazardous atmospheres, do not remove the cover while circuits are alive. DO NOT OPEN WHEN AN EXPLOSIVE GAS ATMOSPHERE IS PRESENT. Under normal conditions, the MC Synergy EXP Totalizer poses no hazard when opened in a safe area.

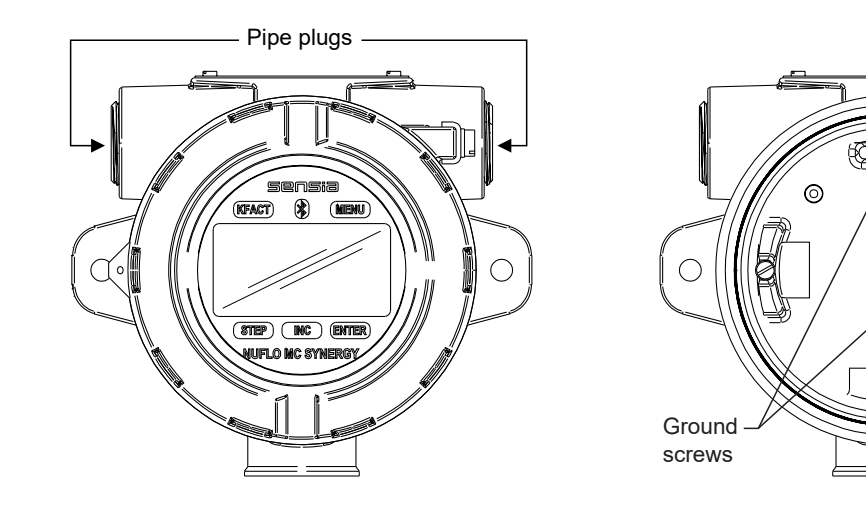

Figure 2.1—Enclosure entry and ground screw locations

Installation requirements and meter mounts vary with certification regulations and meter types. For ATEX/ IECEx installation requirements, see Hazardous Area Installations (ATEX/IECEX) below. For CEC/NEC installation requirements, see Hazardous Area Installations (CEC/NEC), page 37.

If the instrument is to be installed in a hazardous area, Sensia recommends that you configure the device prior to mounting or via intrinsically safe remote communication using the PC software. However, the keypad may be navigated through the glass without removing the lid.

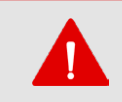

#### WARNING

Once the instrument is mounted in a hazardous area, the cover should not be removed unless the area is void of combustible gas and vapors.

# HAZARDOUS AREA INSTALLATIONS (ATEX/IECEX)

The ATEX-certified MC Synergy EXP is fully compliant with European ATEX Directive 2014/34/EU, Annex II,1.0.6 and have been evaluated to the following standards:

- IECEx: IEC 60079-0, IEC 60079-1, IEC 60079-31
- ATEX: EN IEC 60079-0, EN 60079-1, EN 60079-31

The following instructions apply to equipment covered by certificate numbers ATEX CSANe 21ATEX1250X and IECEx CSAE 21.0032X:

- The device may be used in the presence of flammable gases and vapours with apparatus groups IIA, IIB+H2 and IIC and with temperature classes T1, T2, T3, T4, T5, and T6.
- The device is certified for use in ambient temperatures in the range -40°C to 70°C and should not be used outside this range.
- The device has not been assessed as a safety-related device (as referred to by Directive 2014/34/EU, Annex II, clause 1.5).
- Installation shall be carried out by suitably trained personnel in accordance with the applicable code of practice (EN 60079-14 within Europe).
- Repair of this equipment shall be carried out by Sensia or in accordance with the instructions in this manual.
- If the instrument is likely to come into contact with aggressive substances, you are responsible for taking suitable precautions to prevent it from being adversely affected, thus ensuring that the type of protection is not compromised.
  - Aggressive substances may include, but are not limited to, acidic liquids or gases that may attack metals, or solvents that may affect polymeric materials.
  - Suitable precautions may include, but are not limited to, regular checks as part of routine inspections
    or establishing from the material's data sheet that it is resistant to specific chemicals.

# CONDITIONS FOR SAFE USE (ATEX/IECEX)

- The product may be fitted with a communication adaptor. When removing the conduit plug to fit the data transfer socket to the communication adaptor and during data transfer, the user/installer shall ensure that no explosive atmosphere is present. After data transfer has finished, the conduit plug shall be re-fitted in accordance with the relevant Code of Practice.
- When the standoff tube is fitted, it shall be used with turbine meter pick off coil bosses.
- Some external parts of products that have epoxy powder-coated aluminum housing are non-conducting and may generate an ignition-capable level of electrostatic charges under certain extreme conditions. The user should ensure that the equipment is not installed in a location where it may be subjected to external conditions (such as high-pressure steam) which might cause a build-up of electrostatic charges on non-conducting surfaces. Additionally, cleaning of the equipment should be done with a damp cloth.
- Repairs of flameproof joints or dust ignition protection joints are not permitted. If any joint is damaged please contact manufacturer.
- Under rated conditions, the branching point at the entry point may reach 80°C, therefore, when choosing cables and cable glands this shall be taken into account.
- Replace the lithium battery only with the ATEX/IECEx approved battery supplied by Sensia (Part No. 9A-100005111).
- The lithium battery that powers the MC Synergy EXP is a sealed unit; however, should a lithium battery develop a leak, toxic fumes could escape upon opening the enclosure. Ensure that the instrument is in a

well-ventilated area before opening the enclosure to avoid breathing fumes trapped inside the enclosure. Exercise caution in handling and disposing of spent or damaged batteries.

#### **MOUNTING OPTIONS (ATEX/IECEX)**

The ATEX-approved MC Synergy EXP may be mounted directly to a flowmeter, or mounted remotely on a pole and connected to a flowmeter with explosion-proof signal cable. The type of meter mount required varies with the meter in use. See Figures 2.2 through 2.4 for installation dimensions.

- Mount the device to a NUFLO turbine meter. A 3/4-in. to 1-in. standoff tube is required (Figure 2.2).
- Mount the device to a BARTON 7000 Series turbine meter. A 3/4-in. to 3/4-in. stainless steel standoff tube is required (Figure 2.3, page 36). (The 3/4-in. to 1-in. reducer supplied with the BARTON 7000 Series meter is not required when the standoff tube is used.)
- Mount the device to a flat, vertical surface.
- Remote-mount the device to a 2-in. pole using a NUFLO hardware kit (Figure 2.4, page 36). Pole mounting may be preferred where limited space or pipe vibration prohibits direct-mount installation. For best results, install the device as near as possible to the meter to minimize the length of explosion-proof signal cable that must be used for communications. Stranded, shielded cable is recommended.

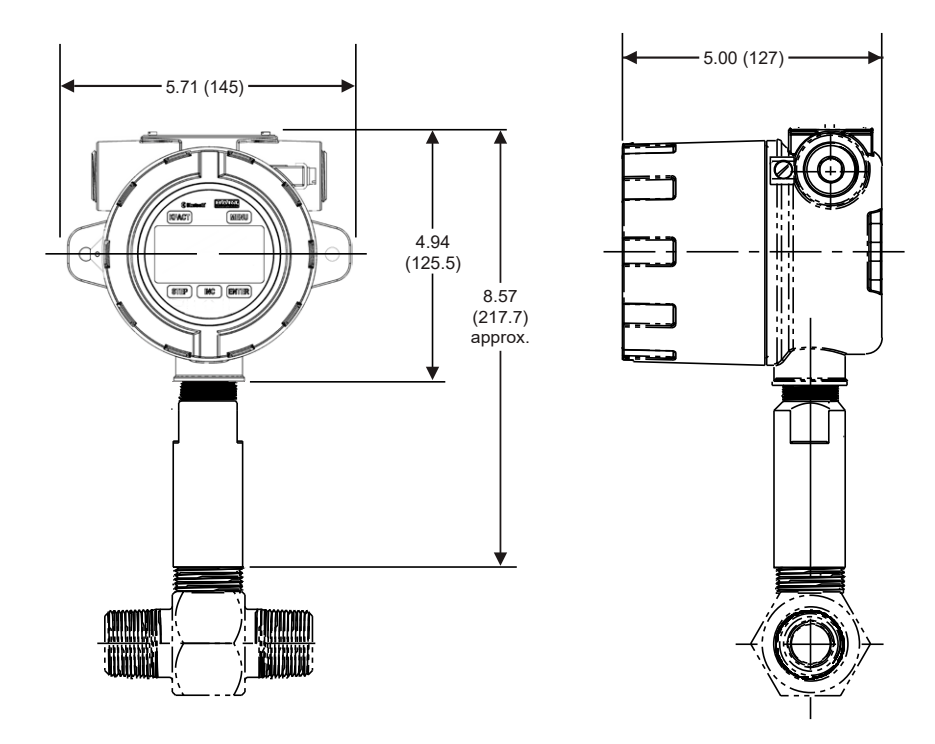

Figure 2.2—Direct mount to NUFLO turbine meter with 3/4-in. to 1-in. standoff tube (ATEX)

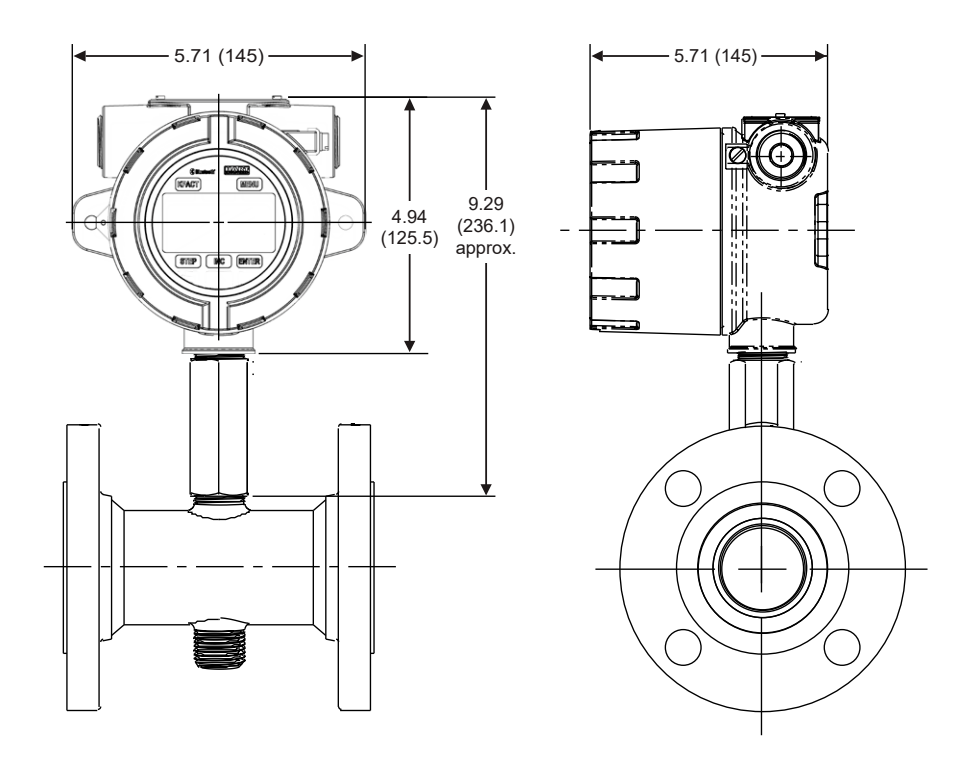

Figure 2.3—Direct mount to a BARTON 7000 series flowmeter with 3/4-in. to 3/4-in. standoff tube (ATEX)

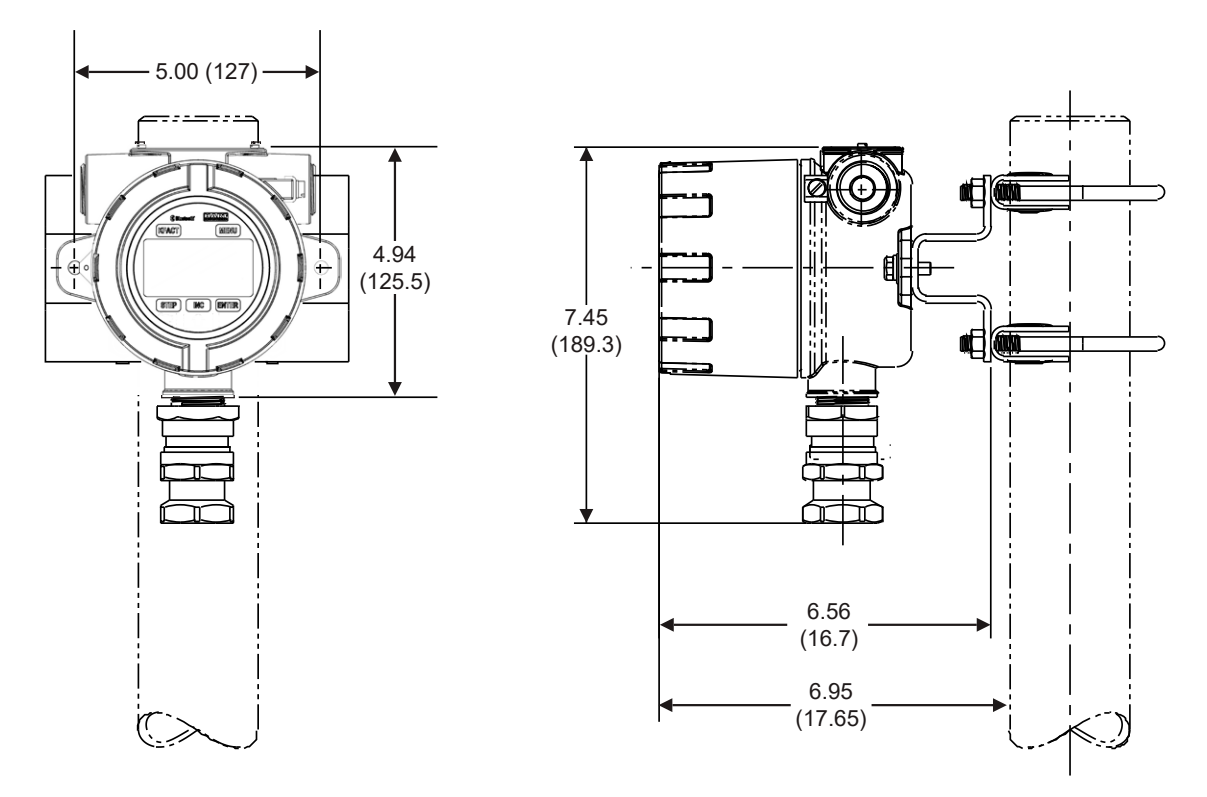

Figure 2.4—Remote mount on a 2-in. pole using a NUFLO hardware kit (Part No. 9A-30028004)
37

# **HAZARDOUS AREA INSTALLATIONS (CEC/NEC)**

The CSA-approved MC Synergy EXP is certified as explosion proof for Class I, Division 1, Groups B, C, and D for use in the US and Canada.

### CONDITIONS FOR SAFE USE (CEC/NEC)

- All cable and cable glands must be rated for 80°C.
- The device may be used in the presence of flammable gases and vapours with apparatus groups B, C, and D and with temperature classes T1, T2, T3, T4, T5, and T6.
- The device is certified for use in ambient temperatures in the range -40°C to 70°C and should not be used outside this range.
- Do not remove the cover unless the area is void of combustible gas and vapors.
- Before removing the pipe plug to install a communications adapter, or disassembling the union nut and blanking plug in a pre-installed communications adapter, make sure the area is nonhazardous. Reinstall the pipe plug in accordance with the instructions in this manual.
- All field wiring must conform to the National Electrical Code, NFPA 70, Article 501-4(b) for installations within the United States or the Canadian Electric Code for installations within Canada. State and local wiring ordinances may also apply. All field wiring must be rated for temperatures of 90°C or higher, use a copper conductor only, and have a wire range of 28 to16 AWG. Terminal block screws must be tightened to a minimum torque of 5 to 7 in-lb. to secure the wiring within the terminal block. Only personnel who are experienced with field wiring should perform these procedures.
- Do not use Teflon<sup>®</sup> tape on threads of the union, reducer, or pipe plugs. Use of Teflon<sup>®</sup> tape will void the explosion-proof rating of the instrument. Replace the lithium battery only with the CSA-approved battery supplied by Sensia (Part No. 9A-100005111).
- Replace the optional alkaline battery pack only with the CSA-approved battery pack supplied by Sensia (Part No. 9A-50099002).
- The lithium battery that powers the MC Synergy EXP is a sealed unit; however, should a lithium battery develop a leak, toxic fumes could escape upon opening the enclosure. Ensure that the instrument is in a well-ventilated area before opening the enclosure to avoid breathing fumes trapped inside the enclosure. Exercise caution in handling and disposing of spent or damaged batteries.
- The MC Synergy EXP may be mounted directly to a flowmeter, or mounted remotely on a pole and connected to a flowmeter with explosion-proof signal cable. The type of meter mount required varies with the meter in use. See Figure 2.5, page 38 and Figure 2.6, page 38 for installation dimensions.
- Mount the device to a NUFLO turbine meter or a BARTON 7000 Series turbine meter. A CSA-approved pipe reducer and union connector is required (Figure 2.5, page 38). Union must be wrench tight.
- If mounting to the BARTON 7000 Series meter, a 3/4-in. to 1-in. reducer supplied with the meter is used to achieve the 3/4-in. connection required to mate the union to the meter.
- Mount the device to a flat, vertical surface. The standard enclosure is ideal for a bulkhead mount; the alternate enclosure is not recommended for bulkhead mounting.
- Remote-mount the device to a 2-in. pole using a NUFLO hardware kit (Figure 2.6, page 38). Pole mounting may be preferred where limited space or pipe vibration prohibits direct-mount installation. For best results, install the device as near as possible to the meter to minimize the length of explosion-proof signal cable that must be used for communications. Stranded, shielded cable is recommended.

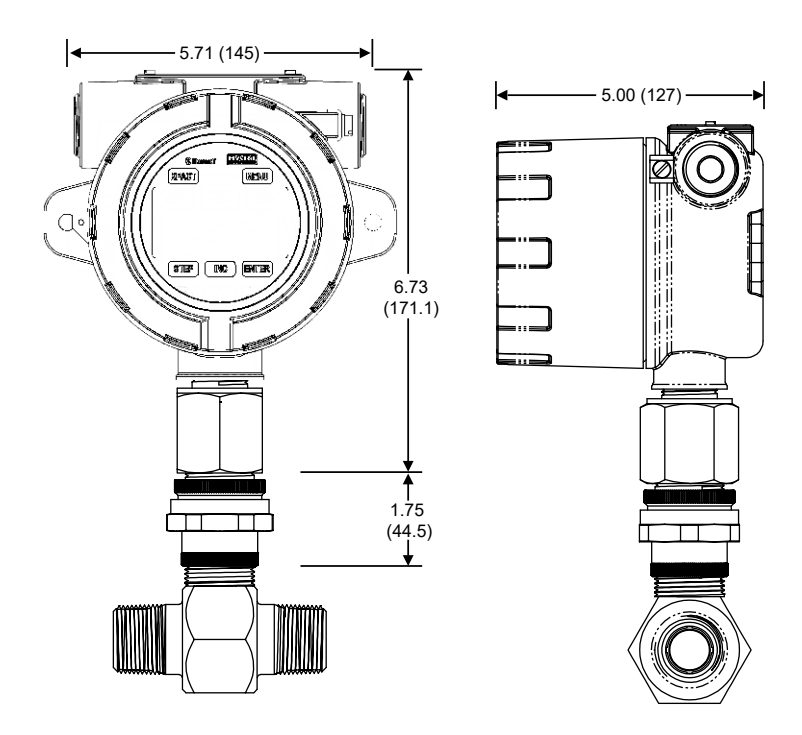

Figure 2.5—Direct mount (standard MC Synergy EXP enclosure) to NUFLO turbine meter with pipe reducer and union (CEC/NEC compliant)

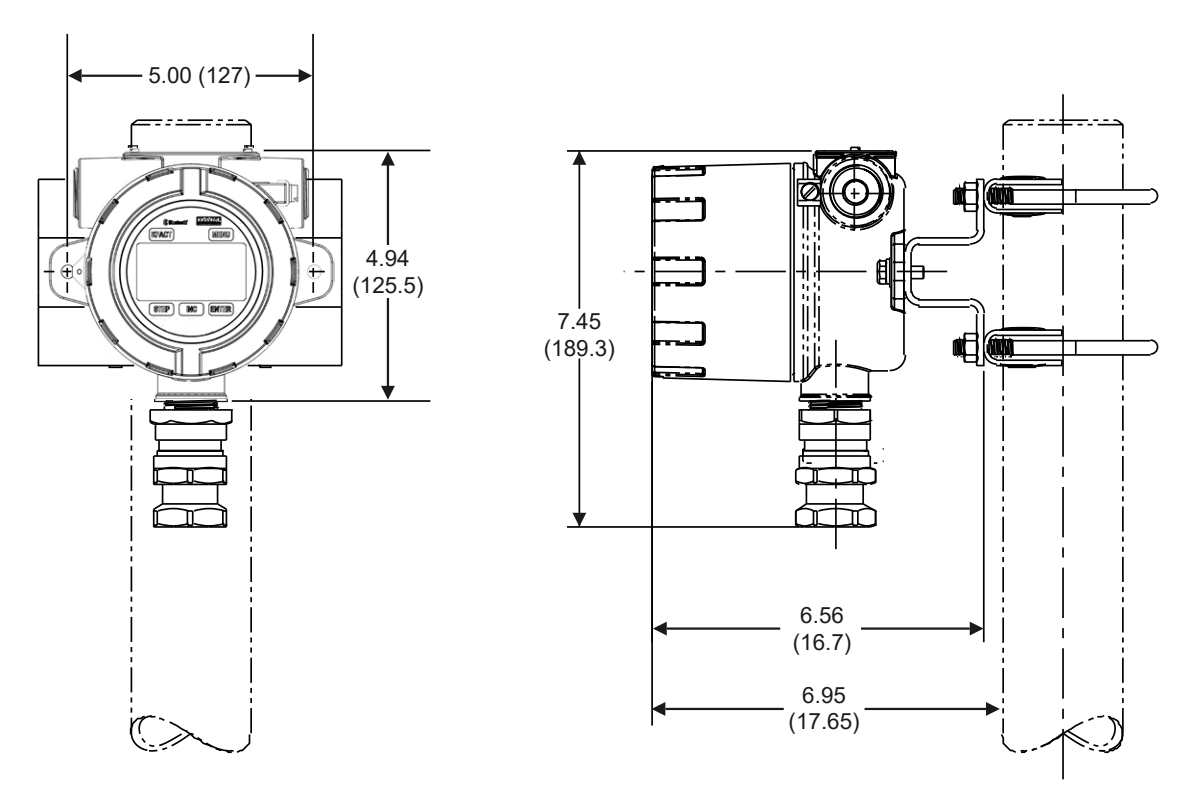

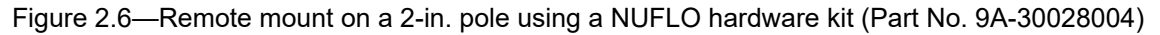

# **INSTALLING THE MC SYNERGY EXP**

If the device is to be installed in a hazardous area, then configure the device prior to mounting it.

Install the MC Synergy EXP as follows:

- 1. Make sure the flowmeter and magnetic pickup are properly installed as follows:
  - a. Install the turbine flowmeter in the flow line.
  - b. Lightly grease the threads on both ends of the magnetic pickup, taking care to keep grease off of the connector contacts. If the connector is plastic, grease only the end that threads into the meter.
  - c. Install the magnetic pickup in the flowmeter.
- 2. Position the MC Synergy EXP above the flowmeter. If installing an ATEX-approved MC Synergy EXP with a tube adapter, make sure the signal cable is disconnected from the MC Synergy circuit board. This will prevent the cable from being damaged from twisting when the tube adapter is threaded onto the meter in step 6.
- 3. Plug the MC Synergy EXP cable connector into the magnetic pickup and hand-tighten the knurled nut on the connector.
- 4. Screw the MC Synergy EXP onto the flowmeter threads surrounding the magnetic pickup with the display facing the desired direction.
- 5. Tighten all pipe connections.

CAUTION

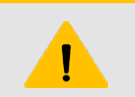

Do not use Teflon<sup>®</sup> tape on threads of the union, reducer, or pipe plugs. Use of Teflon<sup>®</sup> tape will void the explosion-proof rating of the instrument.

### FIELD WIRING

The MC Synergy EXP supports connections for the following: internal power (batteries), external power (external supply and loop power), turbine flowmeter input, pulse input, remote reset input, pulse output, 4 to 20 mA output, flowmeter frequency (amp & square) output, and RS-485 output.

Wiring diagrams for each connection are provided below.

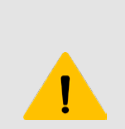

#### CAUTION

CSA has certified the MC Synergy EXP for use in hazardous locations in North America. All field wiring must conform to wiring methods for explosion-proof installations as defined in the National Electric Code for installations within the United States or as specified in the Canadian Electric Code for installations within Canada. State and local wiring ordinances may also apply.

To wire the MC Synergy EXP for operation, complete the following field connections:

- 1. Unscrew the cover of the enclosure and remove it.
- 2. Using a small standard blade screwdriver, remove the two #4-40 × 7/8" screws located to the right and left side of the display.
- 3. Lift the display assembly from the enclosure, making sure the circuit assembly does not contact the enclosure.
- 4. Connect the lithium battery or alkaline battery pack to the connectors marked "BAT 1" and "BAT 2"near the top of the circuit assembly.
- 5. Connect wiring for external power, if appropriate. See Figure 2.7, page 41.

+

- 6. Connect the flowmeter or pulse input wiring to terminal block TB4. See Figure 2.12, page 43, and Figure 2.13, page 43.
- 7. Connect wiring for output signals, if appropriate. See Figure 2.15, page 45, through Figure 2.22, page 49.

+

+

39

- 8. Place the circuit assembly over the standoffs and fasten with the two #4-40 × 7/8" screws, ensuring that all connector wiring is inside the enclosure and in no position where it may be damaged when the enclosure cover is replaced.
- 9. Recalibrate the MC Synergy EXP (if necessary).
- 10. If external and internal power supplies were removed, reset the clock to ensure that the time stamps in the log data are accurate. This can be done through the PC software or keypad.
- 11. Replace the enclosure cover.

### **POWER SUPPLY OPTIONS**

You can power the instrument from an external power supply connected to the main board, to the optional Ethernet expansion board or to the optional Analog Out/HART expansion board to create a 4-20 mA current loop. Lithium or alkaline battery packs provide a backup power supply. The use of an external power source extends battery life and the backup battery packs help ensure that volume accumulation will not be interrupted during a power failure.

#### **INTERNAL POWER SUPPLY**

The MC Synergy EXP ships with a coin-cell battery for the real-time clock. Customers can choose any of three internal power supplies:

- One or two CEC/NEC-compliant 3.6V lithium batteries
- One or two ATEX/IECEx-compliant 3.6V lithium batteries
- A shrink-wrapped alkaline battery pack containing three C-size industrial-grade batteries (available only with CEC/NEC-compliant devices)

Low-power microprocessor technology enables the totalizer to operate approximately 2 years on a single lithium battery. The lithium battery is strongly recommended for use in temperatures below -20°C.

#### **EXTERNAL POWER SUPPLY**

The MC Synergy EXP can be connected to a remote power supply by a two-conductor cable (Figure 2.7, page 41). The power supply and cable must be capable of supplying 6 to 27 VDC @ 60 mA.

### LOOP POWER (ANALOG OUTPUT/HART EXPANSION BOARD)

The MC Synergy EXP is available with an optional Analog Output/HART Board. The output is configured as a two-wire, isolated transmitter while providing loop power to the device. That is, it can be powered over the analog output (Figure 2.8, page 41) wiring on the expansion board. When the analog output is wired, it may provide an analog reading representing the flow rate. The loop power supply must be capable of sourcing a minimum of 12.5 to 27 VDC.

#### **ETHERNET POWER (ETHERNET EXPANSION BOARD)**

When wiring the optional Ethernet expansion board (Figure 2.9, page 41), disconnect power from the main board and connect it directly to the expansion board. The expansion board will provide power to the main board.

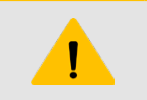

#### CAUTION

DO NOT connect external power to the main board when the Ethernet expansion board is installed. Power must be supplied to the expansion board only for Ethernet to function.

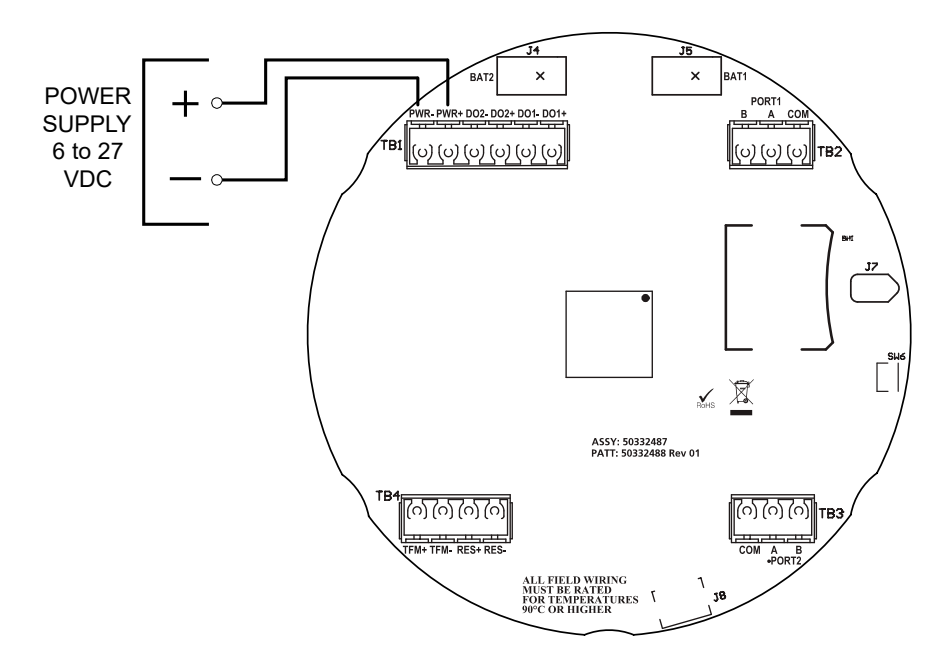

Figure 2.7—External power supply wiring

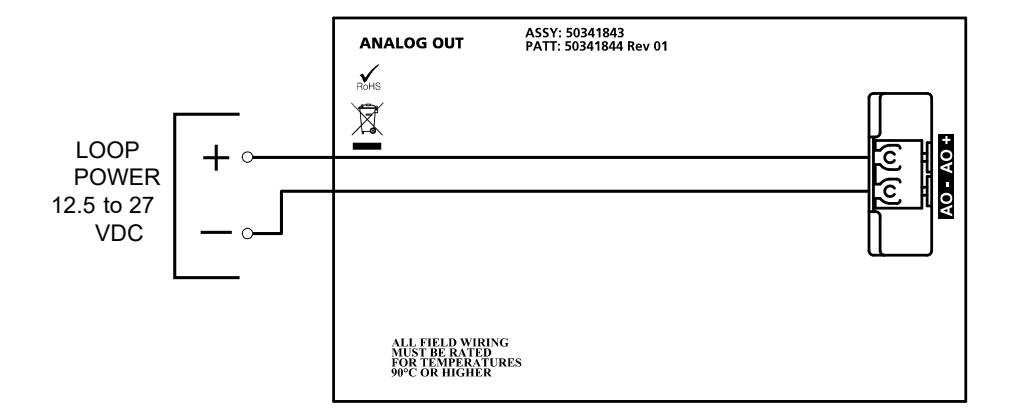

Figure 2.8—Loop power supply wiring

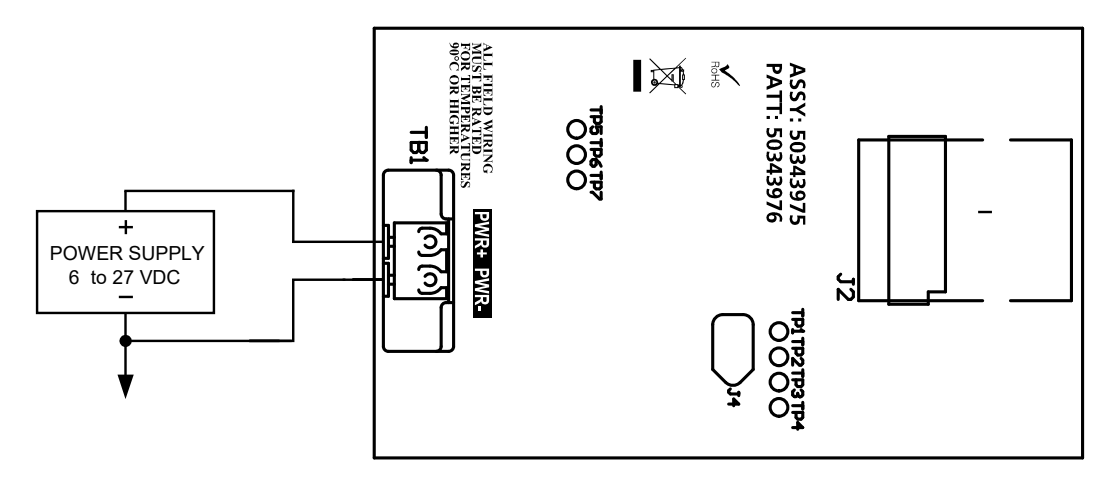

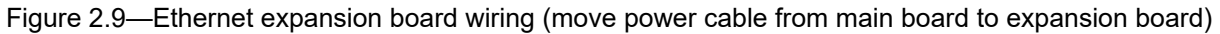

+

41

### **INPUT WIRING**

#### **RESET INPUT**

The remote reset input allows the operator to reset the accumulated volume on the MC Synergy EXP to zero without opening the enclosure. This input is not optically isolated. The input may be connected in one of two ways, either with a closed contact (switch) (Figure 2.10), or with a DC pulse in a remote location (Figure 2.11). The remote reset input mode (closed contact or DC pulse) is selectable through the PC software.

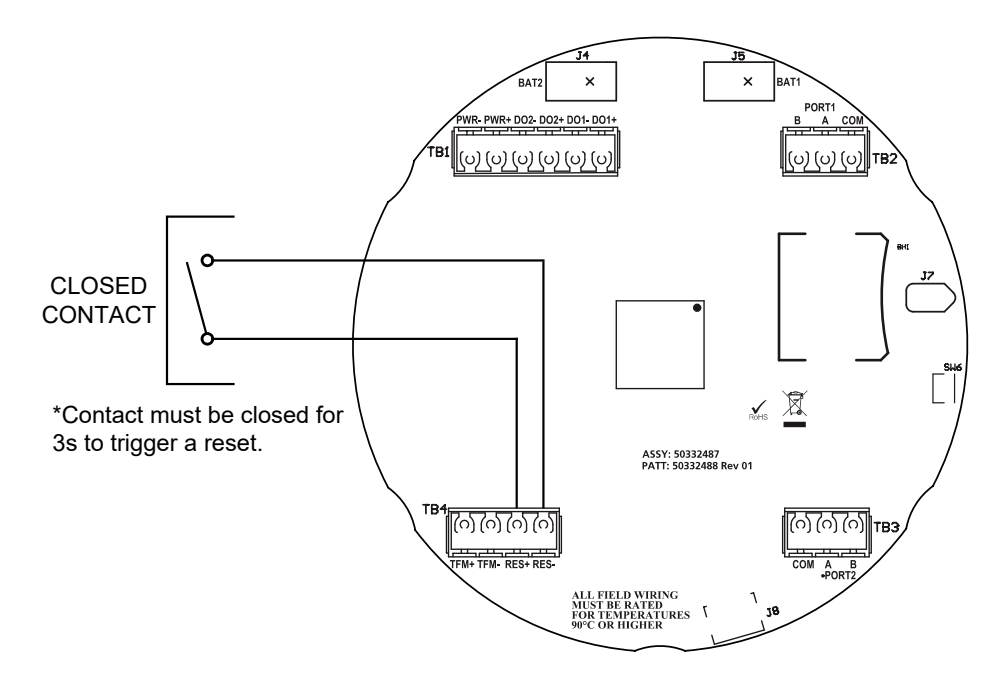

Figure 2.10—Reset wiring for contact closure

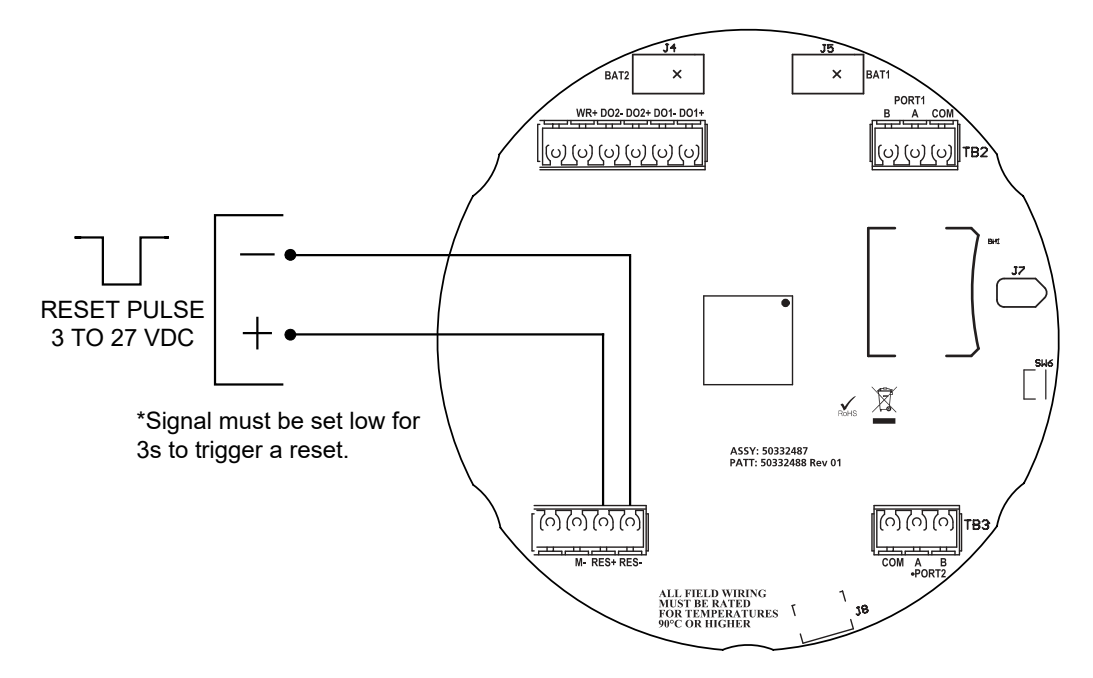

Figure 2.11—Reset wiring for pulse input

### **TURBINE FLOWMETER (TFM) INPUT**

The TFM input provides the turbine flowmeter input signal generated by a magnetic pickup, enabling the MC Synergy to calculate and display instantaneous flow rates and accumulated totals. See Programmable Input Signal Options, page 21 for more information.

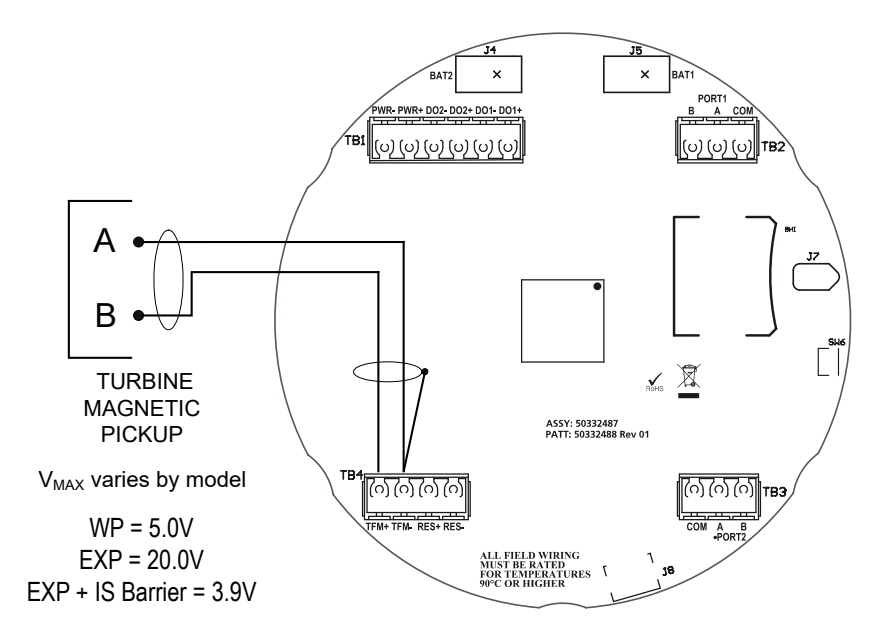

Figure 2.12—Flowmeter input wiring

#### **PULSE INPUT**

The pulse input provides a DC voltage input in systems where a preamplifier is inserted between the sensor and the MC Synergy EXP Totalizer. This input can be configured either through the PC software or through the keypad. See Programmable Input Signal Options, page 21 for more information.

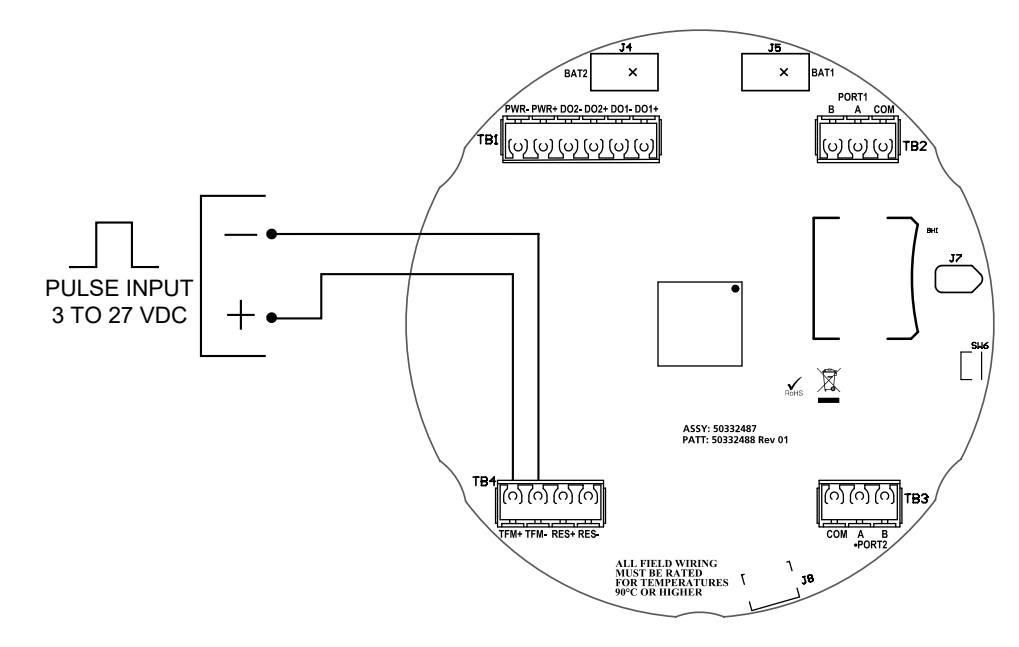

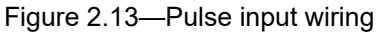

### **CONTACT CLOSURE**

The contact closure provides a method of introducing a signal to the input via mechanical switching. The input provides the power for the contact. No additional power is required for the contact closure. This input can be configured either through the PC software or through the keypad. See Programmable Input Signal Options, page 21 for more information.

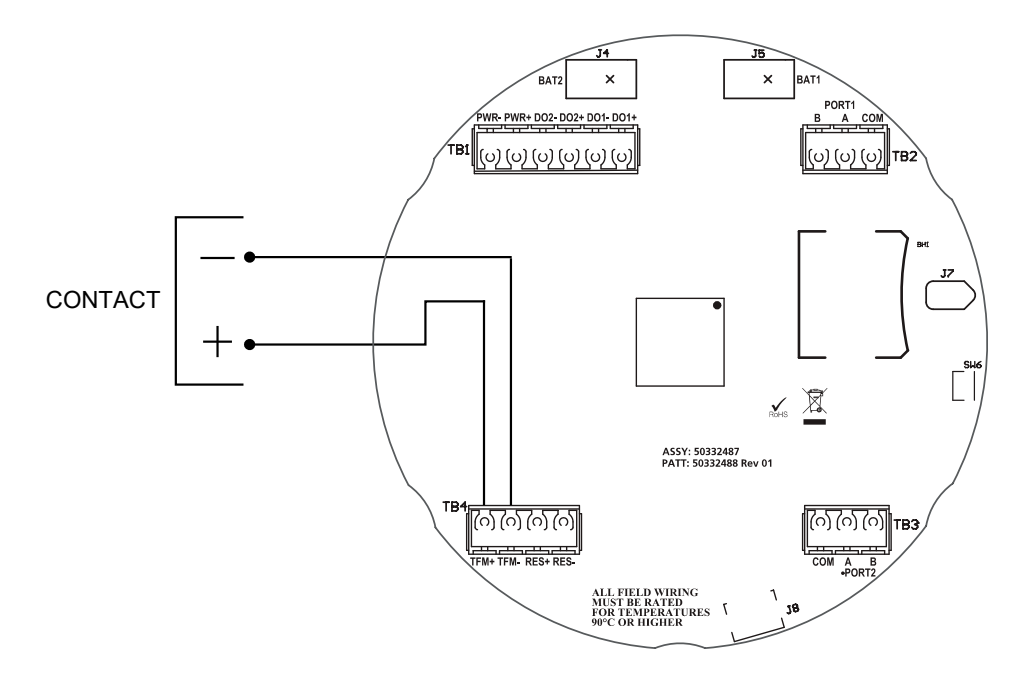

Figure 2.14—Contact input wiring

### **OUTPUT WIRING**

The MC Synergy EXP Totalizer supports five outputs: Two digital outputs (which can be configured as either pulse or frequency outputs), HART/4-20 mA output (HART expansion board), and two RS-485 outputs. Wiring diagrams for each feature are provided below.

### **DIGITAL OUTPUT**

The digital output is an isolated open-drain transistor output. Each device has a pair of digital outputs. Each output can function as a scaled pulse output, status output, or flowmeter frequency output. The circuit's maximum current rating is 6 to 27 VDC @ 60 mA.

When used as a pulse output, each pulse represents a user-defined volume. The pulse duration is user-configurable to a minimum pulse width.

When used as a status output, the output provides the status of configured alarms that are linked to the output. For information on configuring the digital output for use as an alarm/status output, see the MC Synergy Software User Manual.

When used as a flow meter frequency (amp&square) output, the meter signal is represented on the isolated, open-drain trainsistor output. This output type can be used to transmit the turbine meter signal long distances for use with other peripheral equipment.

For information on configuring the pulse output with the keypad, see Configure the Pulse Output, page 70.

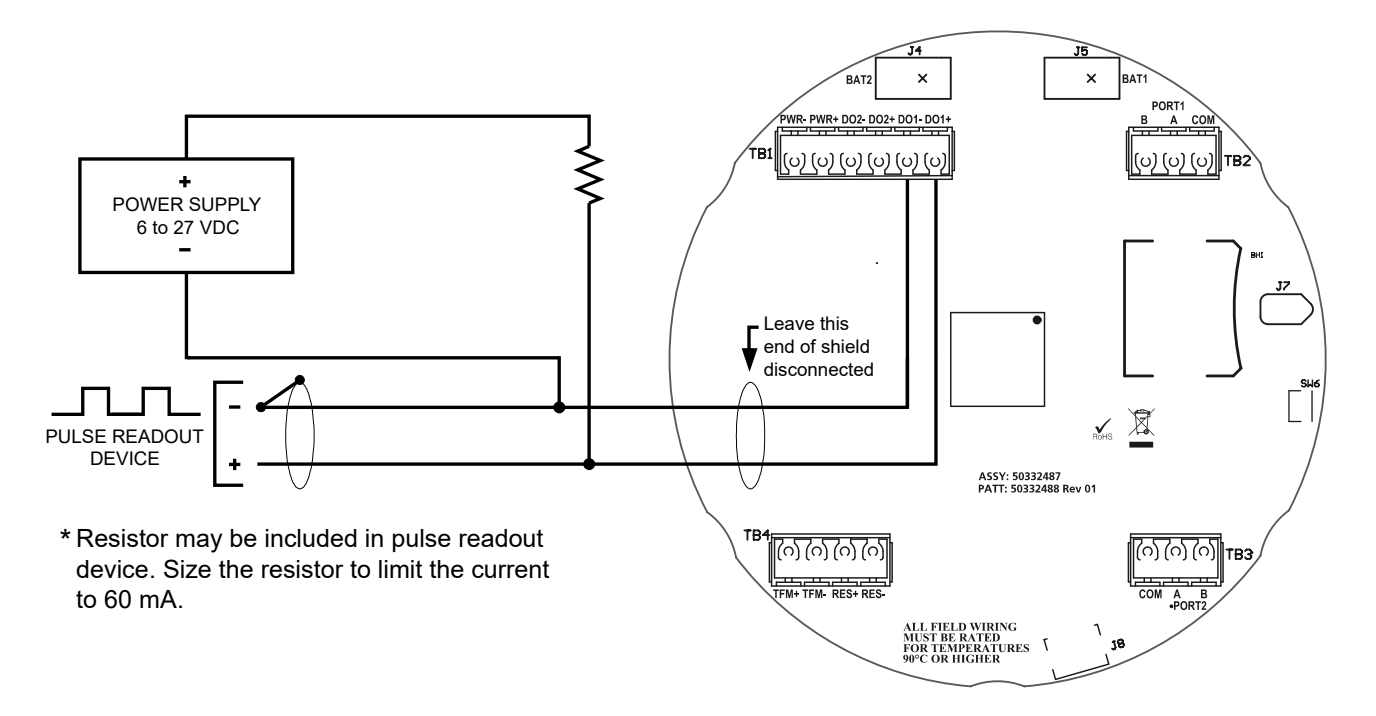

Figure 2.15—Pulse output wiring

|                                  | Frequency Output (A&S)                                                                                                    | Pulse Output (Scaled or Precision) <sup>1</sup>                                                                                                    |
|----------------------------------|----------------------------------------------------------------------------------------------------|----------------------------------------------------------------------------------------------------|
| Purpose                          | Can be used to get a good indication of<br>rate and volume. Rate can be quickly<br>determined as the frequency is much<br>higher and continuous.                                                                               | Highly accurate representation of volume.<br>Can be used as an indication of rate, but over<br>a longer interval of time.                                                                                                    |
| Pulse Representation             | Each pulse represents a single pulse from the meter.                                                                                                    | Each pulse represents a user-defined unit of volume.                                                                                                    |
|                                  | Pulses are continuous and evenly spaced.                                                                                                    | Pulses are updated every calculation period<br>and generated in bursts. The number of<br>pulses per burst depends on the calculation<br>period, flowing conditions, configured<br>representation of each pulse, and pulse<br>width.The pulses will not be in a continuous,<br>evenly spaced waveform. |
| Output Signal Frequency<br>Range | 0 to 5000 Hz<br>(Signal frequency of NuFlo/Barton meters<br>is 0 to 3500 Hz)<br>Typically requires a high-speed counter<br>of a PLC.                                                                                           | 50 Hz Max                                                                                                    |
| Calculations                     | Mathematic operations need to be<br>performed on the receiving side of the<br>signal. The calibration factor (single or<br>multi-point) must be known as well as<br>the correct conversion to desired units of<br>measurement. | Mathematical operations for calculating<br>volume are performed by the MC Synergy.<br>The MC Synergy performs the linear<br>interpolation of the K-factor and calculates<br>the volume to the user-defined unit. The<br>receiving side simply counts the volumetric<br>pulses.                        |
|                                  | Meter factor corrections would need to be calculated                                                                                                    | Meter factor correction is incorporated in the representation of each pulse.                                                                                                    |

#### TABLE 1.7—PULSE OUTPUT COMPARISON

|                                | Frequency Output (A&S)                                                                                                | Pulse Output (Scaled or Precision) <sup>1</sup>                                                                        |
|--------------------------------|----------------------------------------------------------------------------------------------------|----------------------------------------------------------------------------------------------------|
| Calibration / Meter<br>Changes | When a meter is replaced, calibration<br>data needs to be entered into the MC<br>Synergy and on the receiving side.   | When a meter is replaced, calibration data needs to be entered into the MC Synergy only.                               |
| Meter Performance              | Meter performance improvements and<br>diagnostic capabilities of the MC Synergy<br>are not represented in the pulses. | Meter performance improvements related to the MC Synergy are represented in the pulses.                                |
| Meter Proving                  | Proving is supported.                                                                                                 | Cannot be used as an input to a meter prover<br>due to the low frequency output and the burst<br>nature of the pulses. |

#### TABLE 1.7—PULSE OUTPUT COMPARISON

1. Both a Scaled pulse output and a Precision pulse output provide a pulse output to calculated volumetric quantities. The only difference is that the precision output is scaled by a power of 10 and aligns to the volume unit on the display. The Scaled pulse output can be scaled by any value and configured in any unit.

### ANALOG OUTPUT (EXPANSION BOARD REQUIRED)

The optional Analog Output/HART expansion board which mounts directly to the MC Synergy main board and allows you to output an analog reading representing flow rate while providing loop power to the device over two wires. The loop power supply must be capable of sourcing a minimum of 12.5 to 27 VDC.

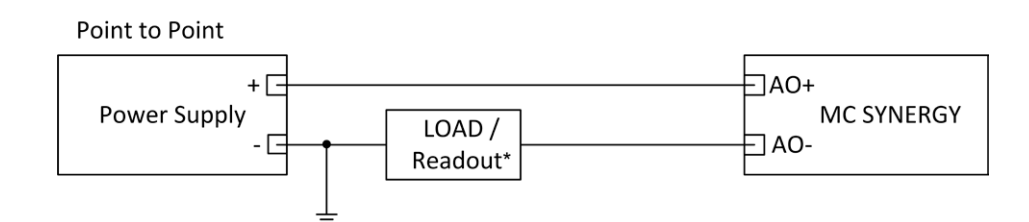

Figure 2.16—Analog output wiring

### HART POINT-TO-POINT OR MULTIDROP (EXPANSION BOARD REQUIRED)

The HART output may provide the capability of using the device for HART Point-To-Point or Multidrop communication. HART Point-To-Point may be used to transmit a linear current output that represents flow rate, and has the capability of also transmitting a HART signal which may be used to communicate another parameter to a connected HART readout device. HART Multidrop uses existing analog output wiring to transmit digital information for multiple devices and parameters, using HART protocol, to connected readout devices.

**HART Point-To-Point** (Figure 2.17, page 47) requires a two-conductor cable connected to an 12.5 to 27 VDC power supply (voltage required is dependent on loop resistance) and a current readout device and HART Modem located in the remote location. In Figure 2.19, page 48, the mathematical relationship between loop voltage and load resistance is given. For example, if a power supply voltage of 24 volts is available to power the current loop, the maximum load resistance would be 800 ohms. In addition to the HART Modem, a handheld HART terminal may be connected to read the HART messages.

**HART Multidrop** (Figure 2.18, page 47) requires a two conductor cable connected to an 12.5 to 27 VDC power supply (which may be supplied by the HART input/output system), other HART-enabled field devices (up to 63 devices), and a HART input/output system located in a remote location. In addition to the HART Modem, a handheld HART terminal may be connected to read the HART messages.

For information on configuring the HART output with the keypad, see Configure the HART Interface, page 61.

# Note In HART multidrop configurations, power may be provided by an external supply or by the HART interface modem.

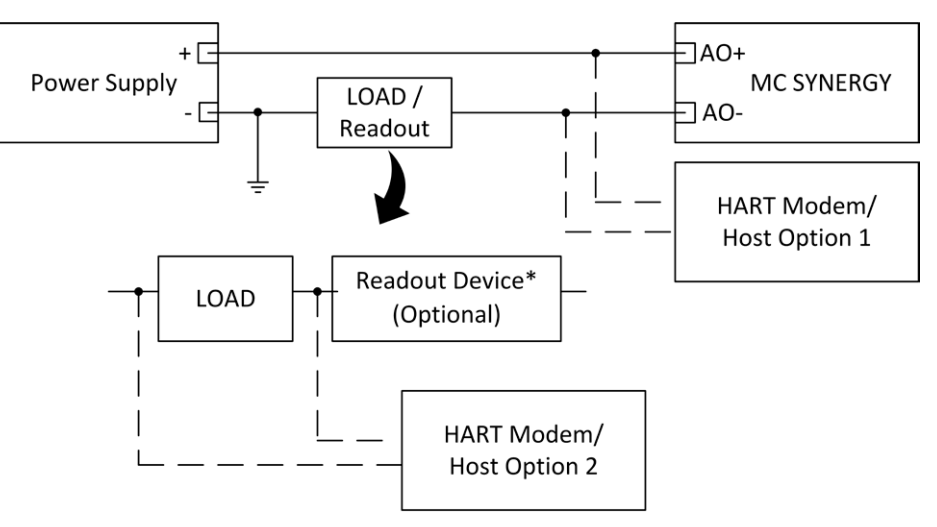

\* Resistor may be included in readout device.

Figure 2.17—HART point-to-point wiring

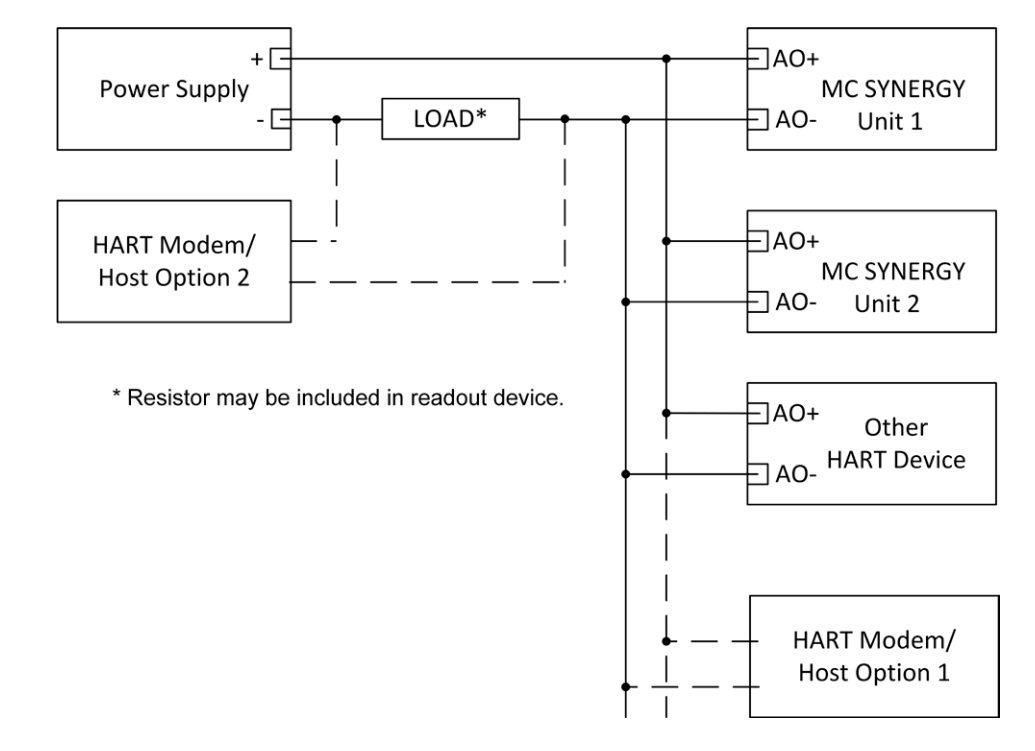

Figure 2.18—HART multidrop wiring

+

+

+

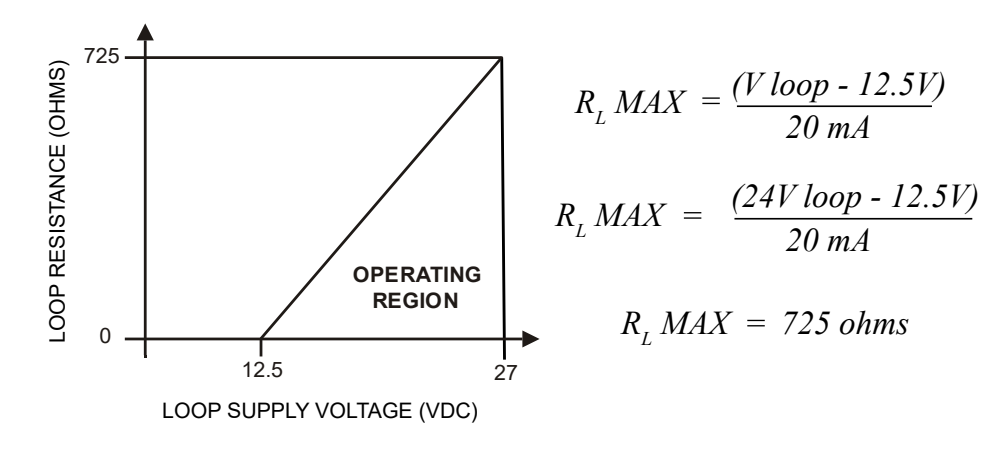

Figure 2.19—Loop supply vs load resistance

### ETHERNET COMMUNICATION (EXPANSION BOARD REQUIRED)

The optional Ethernet expansion board allows you to connect to the device over a network instead of through a serial connection.

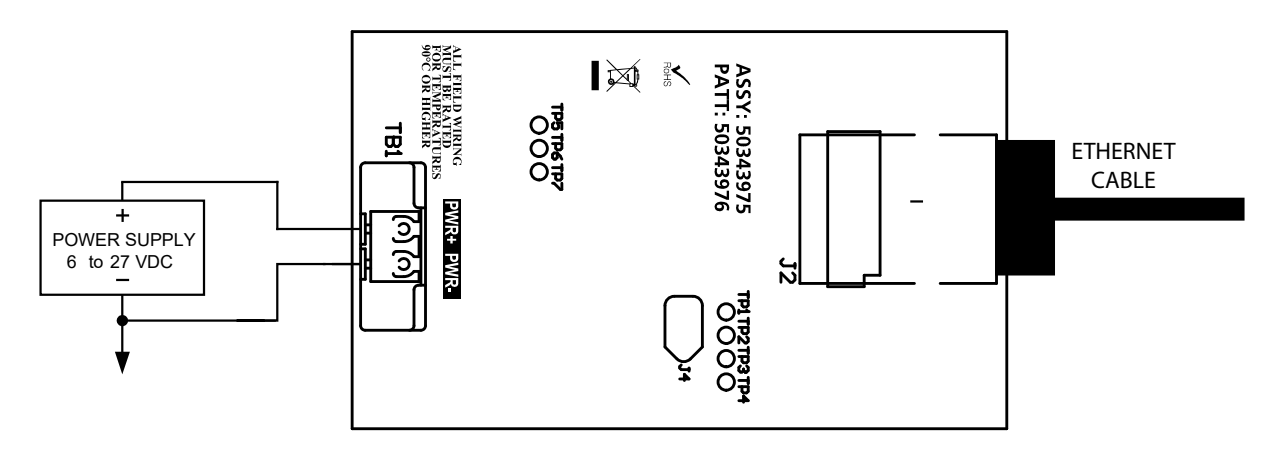

Figure 2.20—Ethernet expansion board wiring (move power cable from main board to expansion board)

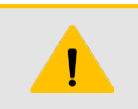

#### CAUTION

DO NOT connect external power to the main board when the Ethernet expansion board is installed. Power must be supplied to the expansion board only for Ethernet to function.

### **RS-485 OUTPUT**

Only one of the RS-485 outputs is required for communication with the PC software. Wiring diagrams are provided for a permanent connection (Figure 2.21), as well as for temporary laptop connections using a USB to RS-485 converter (Figure 2.22). Either or both RS-485 ports may be used for communication.

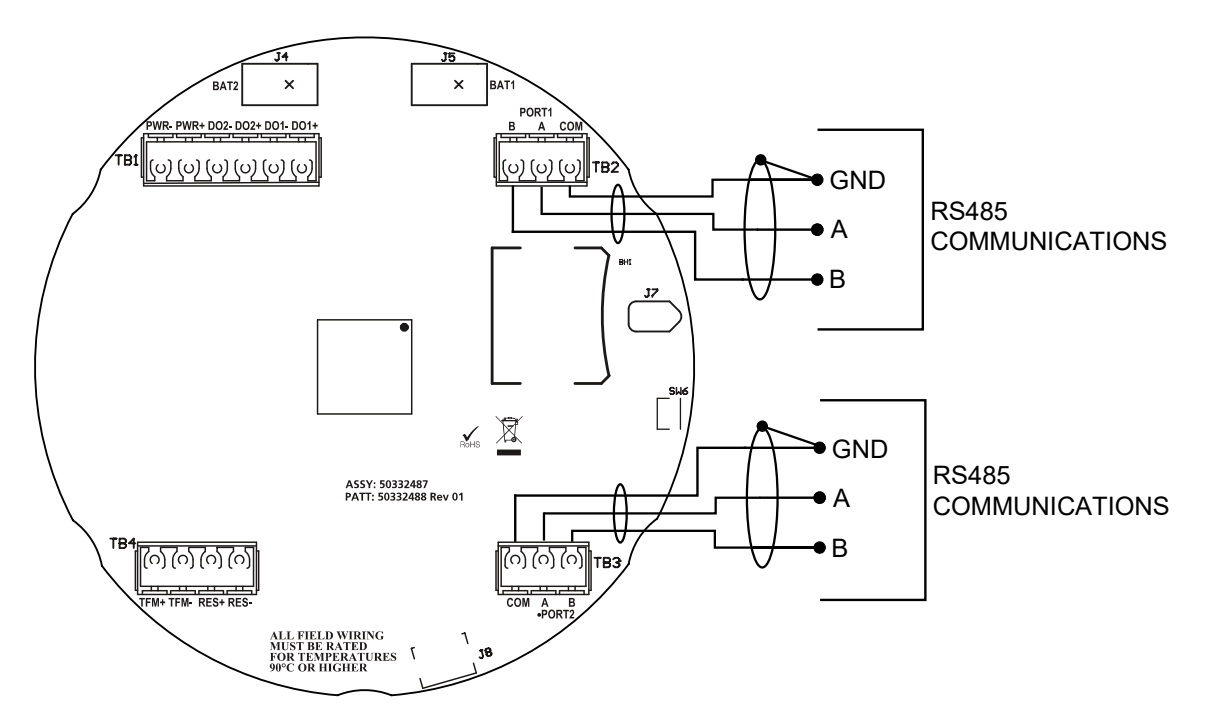

Figure 2.21—RS-485 output (permanent connection)

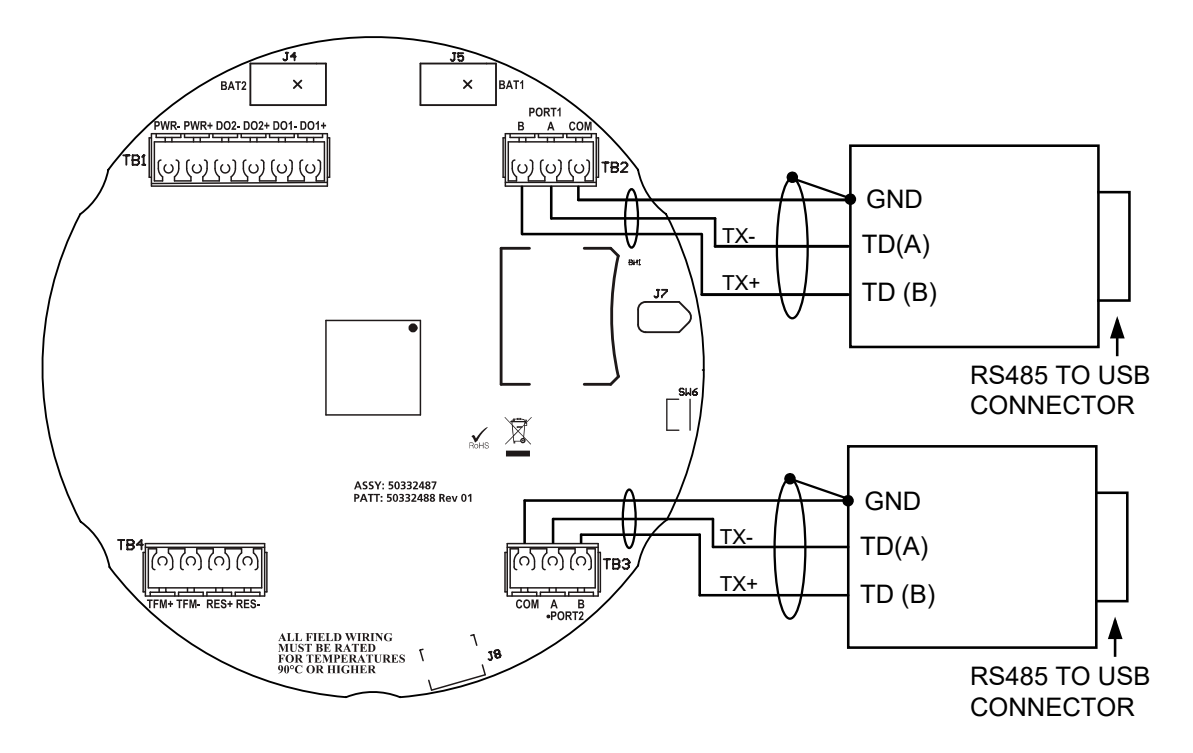

Figure 2.22—RS-485 output (connection to laptop with an RS-485 to USB connector)

Additionally, the RS-485 outputs are approved for intrinsically safe installations. An intrinsically safe installation requires an intrinsically safe barrier assembly with a conduit seal (Figure 2.23). In such installations, only the turbine flowmeter input may be used.

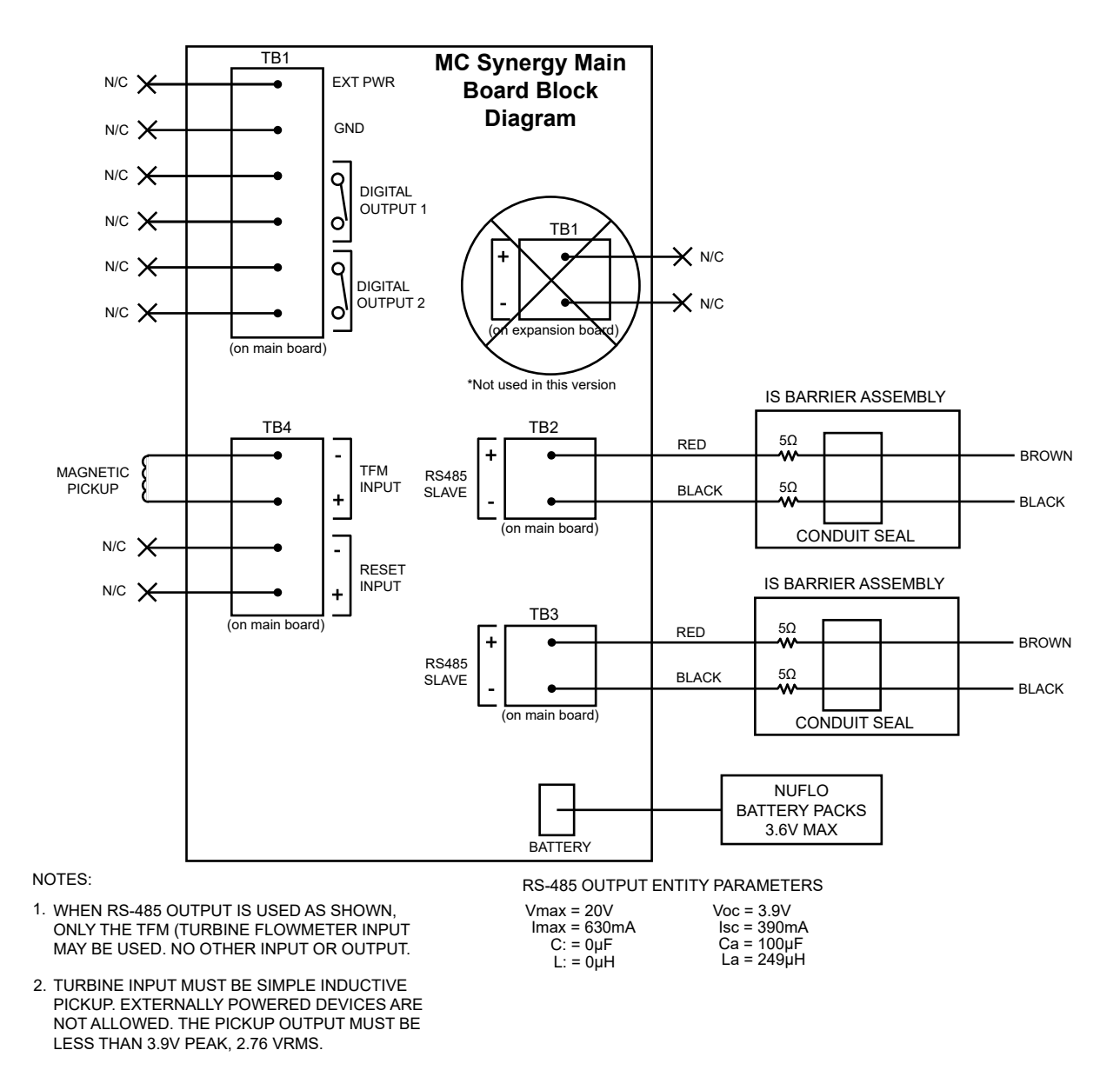

Figure 2.23—Intrinsically safe RS-485 connection, based on control drawing X-371226

# Section 3: Device Configuration via the Keypad

Configuration of the MC Synergy™ EXP Totalizer is a simple matter of entering necessary parameters into the instrument.

The process depends on how the instrument will be used. The capacitive keypad can be used to configure the device through the glass for liquid or gas measurement using pre-programmed units, or for liquid measurement using a calculated divisor. When pre-programmed units are used, the MC Synergy EXP Totalizer automatically calculates the divisor for volume calculation and the rate multiplier for flow rate calculation, making calibration quick and easy.

**Important** For compensated gas measurement, or gas or liquid measurement requiring multipoint (2- to 12-point) linearization, calibration must be performed with the PC software or the keypad.

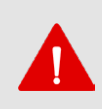

#### WARNING

To prevent ignition of hazardous atmospheres, do not remove the cover while circuits are alive. DO NOT OPEN WHEN AN EXPLOSIVE GAS ATMOSPHERE IS PRESENT. Under normal conditions, the MC Synergy EXP Totalizer poses no hazard when opened in a safe area.

Use Figure 3.1, page 52 and Figure 3.2, page 53 to familiarize yourself with the keypad menu navigation. The following links provide quick access to detailed information about specific menus or functions.

- Operating Mode, page 51
- Acknowledge Active Alarms, page 53
- Clear the Grand Total, page 54
- Configure the Display, page 54
- Configure Device Date and Time, page 57
- Configure Communication Ports, page 58
- Configure a 4-20 mA Rate Output, page 59
- Configure the HART Interface, page 61
- Configure Ethernet Communication, page 65
- Enable/Reset Bluetooth Communication, page 66
- Configure Input Type, Sensitivity and Meter Kit Alarm, page 68
- Configure the Pulse Output, page 70
- Load Default Values, page 71
- Enter Meter Factors, page 72
- Enter K-Factors, page 75

### **OPERATING MODE**

When the MC Synergy is in the routine operating mode, the display will show current rate and grand total or the user-selected parameters chosen for monitoring operations.

From the operating mode, you can access configuration settings by pressing the MENU button and using the INC button to advance through all supported configurations. See Figure 3.1, page 52 for an overview of the menu architecture.

From the operating mode, you can access calibration settings by pressing the KFACT button (Figure 3.2, page 53).

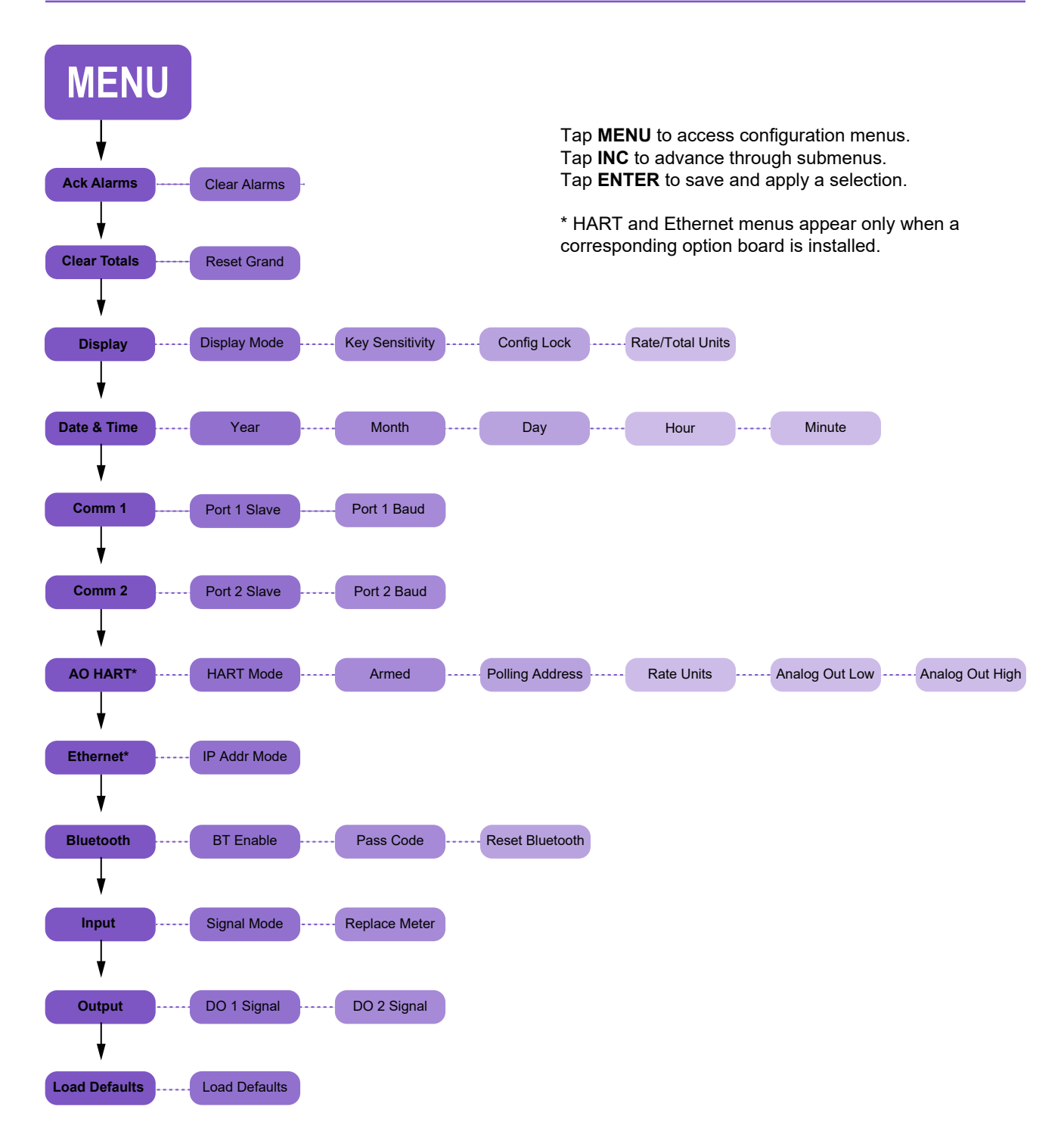

Figure 3.1—MENU button navigation

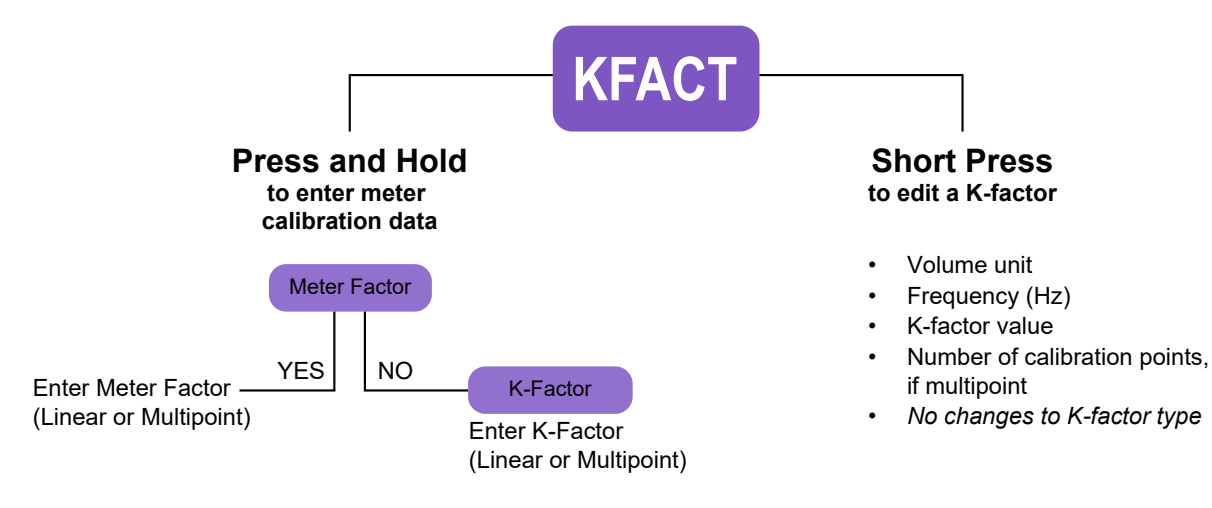

Tap **INC** to cycle through menu options and select digits. Tap **ENTER** to save and apply a selection.

Figure 3.2—KFACT button navigation

### **EXIT A CONFIGURATION MENU**

If you accidentally enter a menu, you can exit to the standard operating display by pressing MENU. However, in most cases, any changes that you have committed by pressing ENTER will be automatically saved and applied at the time of exit, even if you exited the menu before making all related selections. The message "Saving" will appear on the LCD to alert you to this event.

If you feel you may have made an unintended change, simply return to the menu to verify your selections.

### **ACKNOWLEDGE ACTIVE ALARMS**

The act of acknowledging alarms silences all active alarms. This includes user alarms, turbine alarms, and system alarms. Using this function is particularly useful if the alarm is latching, as latching alarms will not unlatch until the device is reset or the alarm is acknowledged. If an alarm condition is still present, the alarm will re-activate after acknowledgement.

To acknowledge all alarms via the keypad:

- 1. Tap MENU.
- 12. Tap ENTER to enter the Acknowledge Alarms menu.
- 2. Tap ENTER to acknowledge all active alarms.

Alarms will reactivate if one or more alarm conditions are still present.

+

+

+

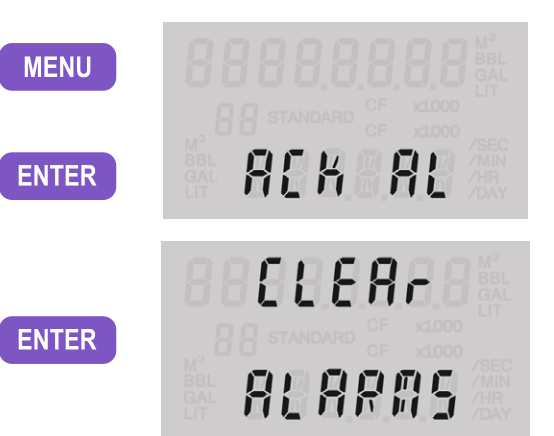

### **CLEAR THE GRAND TOTAL**

This procedure will clear the grand total on the device. It will not clear interval, daily, monthly, or polling totals. The grand total can also be cleared from the PC software, Digital Dataplate app, or a HART command.

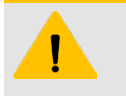

#### CAUTION

This action is non-reversible. Pressing ENTER to select CLEAR TOTALS menu will zero the grand total. You will not enter the CLEAR TOTALS menu before performing this function.

To clear the grand total via the keypad:

- 1. Tap MENU.
- 2. Use INC to advance to the Clear Totals menu.
- 3. Tap ENTER to clear the grand total.
- 4. As the reset commences, the message "Reset Totals" appears.

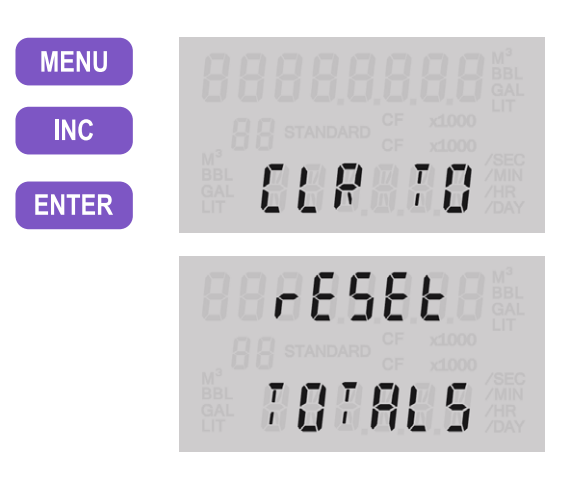

# **CONFIGURE THE DISPLAY**

The Display Configuration Menu allows you to choose the parameters to be displayed on the LCD during operation. You will also configure units of measurement and decimal position for total and rate, optimize keypad sensitivity, and enable or disable a built-in configuration lock from this menu. By default, the grand total volume and flow rate appear in the LCD during operation.

To configure display settings via the keypad:

| Enter Display Configuration<br>Menu | 1. | Tap MENU.                                                                                                    | MENU  |          |
|-------------------------------------|----|----------------------------------------------------------------------------------------------------|-------|----------|
|                                     | 2. | Use INC to advance to the Display Configuration menu.                                                                             | INC   | 31501 V  |
|                                     | 3. | Tap ENTER to enter the menu.                                                                                                    | ENTER |          |
| Select the Display Mode             | 4. | Use INC to toggle display<br>modes. Options: <b>rAtE-tot</b><br>(rate and total) or <b>uSEr SEL</b><br>(pre-selected parameters). | INC   | uSEr SEL |
|                                     | 5. | Press ENTER to save and continue.                                                                                                 | ENTER | DISPLA   |
| Select Keypad Sensitivity           | 6. | Use INC to choose a<br>sensitivity setting. Option:<br>dEFAuLt, Lo, and oFF.                                                      | INC   |          |
|                                     | 7. | Press ENTER to save and continue.                                                                                                 | ENTER |          |

| Select Configuration Lock               | 8.<br>9. | Use INC to toggle no/yes to<br>disable/enable the keypad<br>lock which prevents access<br>by unauthorized personnel.<br>Press ENTER to save and<br>continue.                                                                                                    | INC<br>ENTER | no<br>[                                    |
|-----------------------------------------|----------|----------------------------------------------------------------------------------------------------|--------------|--------------------------------------------|
| Select Total Volume Units               | 10.      | When the volume unit<br>is blinking, use INC to<br>choose the total display<br>unit. Available selections<br>will cycle first through<br>units, then through units<br>with x1000 multiplication<br>factor (recommended for<br>total values that exceed the<br>characters in the LCD).<br>"Ed" (edit mode) will appear<br>on the LCD (not shown in<br>these examples). | INC          |                                            |
|                                         | 11.      | decimal in the upper (total)<br>display will flash.                                                                                                    | STEP         |                                            |
| Select Total Volume<br>Decimal Position | 12.      | Use INC to choose the desired decimal position in the total display.                                                                                                    | INC          | 0000000000000 BBL                          |
|                                         | 13.      | Tap STEP to continue. The flow rate volume unit will flash.                                                                                                    | STEP         | M <sup>3</sup> 000000 /MIN                 |
| Select Flow Rate Volume<br>Units        | 14.      | Use INC to choose the flow rate volume unit.                                                                                                    | INC          | 00000000                                   |
|                                         | 15.      | Tap STEP to continue. The flow rate unit will flash.                                                                                                    | STEP         | x1000<br>M <sup>3</sup> 000000 /MIN        |
| Select Flow Rate Units                  | 16.      | Use INC to choose the flow rate unit.                                                                                                    | ENTER        | 00000 <u>0</u> 000                         |
|                                         | 17.      | Tap STEP to continue. The decimal in the lower (flow rate) display will flash.                                                                                                    | STEP         | x1000<br>GAL <b>() () () () () ()</b> /MIN |
| Select Flow Rate Decimal Position.      | 18.      | Use INC to choose the desired decimal position for the flow rate display.                                                                                                    | INC          | 00000.0000 gal                             |
|                                         | 19.      | Tap ENTER to save<br>and exit the display<br>configuration.                                                                                                    | ENTER        |                                            |

### **CONFIGURE THE DISPLAY - SHORTCUT**

To change the display units of measure and/or decimal configuration of display parameters without scrolling through the master menu, use the following keypad shortcut.

- 1. Press and hold the MENU button until the top row unit flashes. An "Ed" will appear on the LCD to acknowledge the device is in Edit mode.
- 2. Proceed with steps 10 through 19 from the Configure Display menu on page 55 to make the desired changes.

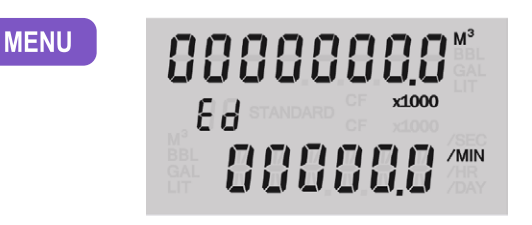

### **CONFIGURE MORE DISPLAY PARAMETERS**

If you prefer to add additional parameters to your display, you can pre-configure up to eight display parameters using the PC software. When user-selected parameters are pre-configured, you can use the keypad menu to toggle between the rate/total and pre-configured displays.

The PC software menu for selecting display parameters is shown in Figure 3.3. When more than two display parameters are configured, parameters will scroll across the bottom row of the LCD in the order they are entered in the Display Items list.

| C Syr             | nergy Tota<br>are 0.503 | lizer           | Connected Devi<br>Device Ir | ce - Serial No. 1234567<br>nterface | at Slave Addres | s 11 on COM5:9600,8N1 ( | (via device Serial Port 2) | Disconnect No Unsaved Changes |
|-------------------|-------------------------|-----------------|-----------------------------|-------------------------------------|-----------------|-------------------------|----------------------------|-------------------------------|
|                   | lav Ita                 |                 |                             |                                     |                 |                         |                            | OK Cance                      |
| ish               | ay ne                   |                 |                             |                                     |                 |                         |                            |                               |
| eni<br>D D<br>Isn | isplay Mod              | e [i            | Display Item Selec          | tions                               | Cr              | ange Mode               |                            |                               |
| цэр               | Enabled                 | Register Select | ion                         | Display Label                       | Units           | Decimal Position        | E                          | dit Display Item              |
| 1                 | Yes                     | T1 Instantaneou | s Flow Rate                 | RATE                                | bb1/day         | 0.00                    | 8                          | eset Disnlay Item             |
| 2                 | Yes                     | T1 Daily Total  |                             | DAY                                 | x1000 bb1       | 0.00                    |                            | set orspray term              |
| 3                 | Yes                     | T1 Previous Day | Total                       | PREV DAY                            | x1000 bbl       | 0.00                    | Res                        | et All Display Items          |
| 4                 | No                      |                 |                             | Display Item 4                      |                 | е.                      |                            |                               |
| 5                 | No                      |                 |                             | Display Item 5                      |                 | 0.                      |                            |                               |
| 6                 | No                      |                 |                             | Display Item 6                      |                 | е.                      |                            |                               |
| 7.                | NO                      |                 |                             | Display Item 7                      |                 | U.                      |                            |                               |
| Res               | Reset                   | Display Item    | to device default v         | values for that item.               |                 |                         |                            |                               |

Figure 3.3—PC software configuration of user-selected display parameters

# **CONFIGURE DEVICE DATE AND TIME**

Configuring the date and time is important to ensure that the logs and archives that are created have an accurate time stamp for the local time and current date. The date and time may be configured via the keypad. However, the date/time sync function supported by the Digital Data Plate app and the PC software is recommended, as this will provide a higher degree of accuracy during configuration.

To configure the device date and time via the keypad:

- 1. Tap MENU.
- 2. Use INC to advance to the Date & Time Configuration menu.
- 3. Tap ENTER to enter the menu. The rightmost digit of the year will flash.
- 4. Use INC to change the value for the flashing digit (in this example, "3")
- 5. Use STEP to select the next digit to the left.
- 6. Repeat steps 4 and 5 to enter all four digits of the current year. Tap ENTER to save and continue.
- 7. Use INC and STEP to select the current month. INC displays the month AFTER the current selection and STEP displays the month PRIOR to the current selection.
- 8. Tap ENTER to save and continue.
- 9. Use INC and STEP to select the current date. INC displays the day AFTER the current selection and STEP displays the day PRIOR to the current selection.
- 10. Tap ENTER to save and continue.
- 11. Use INC and STEP to select the current hour. INC displays the hour AFTER the current selection and STEP displays the hour PRIOR to the current selection.
- 12. Tap ENTER to save and continue.
- 13. Use INC and STEP to select the current minute. INC displays the minute AFTER the current selection and STEP displays the minute PRIOR to the current selection.
- 14. Tap ENTER to save the minute selection and exit the menu.

+

+

| MENU<br>INC<br>ENTER | 999999999<br>]A!E-I |
|----------------------|---------------------|
| INC<br>STEP<br>ENTER | 8505<br>9834        |
| INC STEP             | FEbruAry            |
| ENTER                | Monih               |
| INC STEP             | 88882888            |
| ENTER                | ]} A Y              |
| INC STEP             | O                   |
| ENTER                | HOUR                |
| INC STEP<br>ENTER    | AINUIE              |

57

# **CONFIGURE COMMUNICATION PORTS**

Two communication ports may be used to communicate with the MC Synergy. Both are configured in separate menus. Configure Communication Port 1, and then proceed to configure Communication Port 2.

The slave address is a setting used in Modbus communications to identify a device connected to a communication port. The range of valid slave addresses spans 1 to 65535. If the Modbus request message contains the matching address, the device will respond to the request. Contact the network administrator to ensure that the assigned slave address is unique and will not collide with other devices during communication.

The baud rate is the number of bits per second that are transmitted or received over the serial port. This setting must match the setting of the master device polling the MC Synergy EXP Totalizer or the serial port.

### **CONFIGURE PORT 1**

To configure Communication Port 1 via the keypad:

- 1. Tap MENU.
- 2. Use INC to advance to the Comm 1 menu.
- 3. Tap ENTER to enter the menu. The rightmost digit of the slave address will flash. "P1" identifies port 1 as the communications port being configured.
- 4. Enter the slave address, using INC to change the value for the selected digit.
- 5. If more than one digit is needed, use STEP to advance to the next digit and use INC to change the value.
- 6. Tap ENTER to save the selection and continue to the baud rate selection.
- 7. Use INC to advance to the desired baud rate.
- 8. Tap ENTER to save the selection and exit the menu.

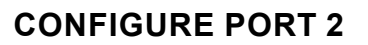

To configure Communication Port 2, repeat steps 1 through 8 from the previous procedure, selecting Comm 2 menu in step 2.

+

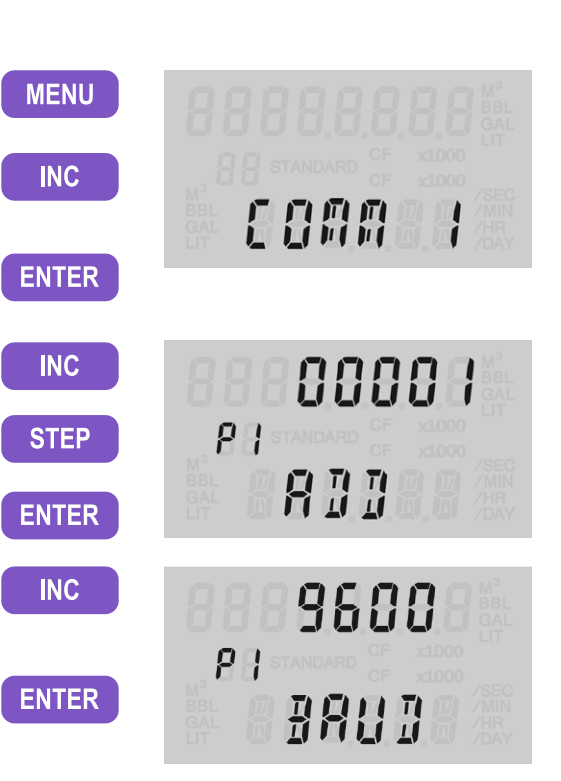

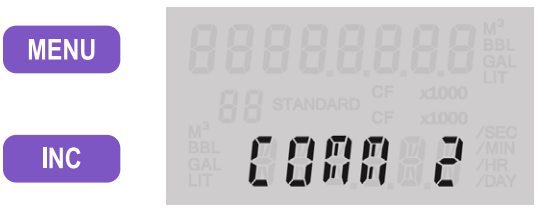

# **CONFIGURE A 4-20 MA RATE OUTPUT**

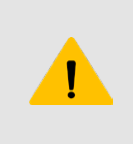

#### CAUTION

Before configuring a 4-20 mA rate output, disconnect or disable all peripheral equipment connected to the 4-20 mA current loop. Configuring and testing the 4-20 mA output feature with the peripheral equipment in operation may cause false alarms or erroneous operation of the peripheral device or associated equipment.

An optional analog expansion board provides a 4-20 mA output that may be configured to represent flow rate. Zero and full-scale values can be configured to represent any flow rate range within the range of the flowmeter. The low (or zero) setting is the flow rate value that will produce a 4-mA output. The high (or full-scale) setting is the flow rate value that will produce a 20-mA output. Typically, the high value is greater than the low value; this scenario, shown in Figure 3.4, is defined as "direct mode."

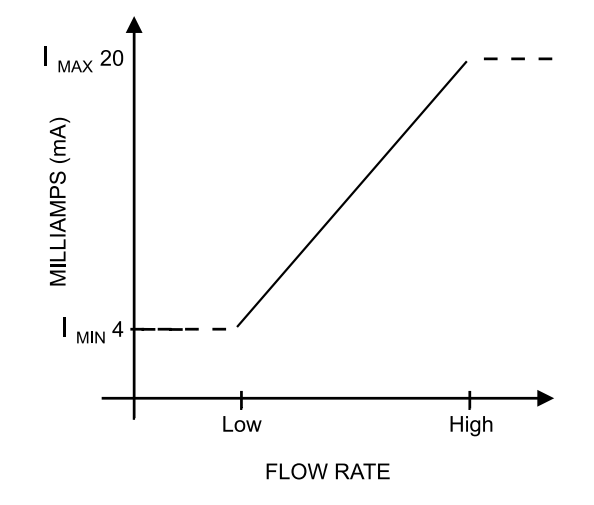

#### Figure 3.4—4-20 mA output configuration

Flow rates between the minimum and maximum rate setpoints will result in an output of current between 4 mA and 20 mA according to the following calculation:

$$I_{OUT} = \frac{\left[I_{MAX} - I_{MIN}\right]}{High - Low} \times \left[RATE_{CURR} - Low\right] + I_{MIN}$$

#### Where:

 $I_{OUT}$  = output current ,  $I_{MAX}$  = maximum current output (20 mA),  $I_{MIN}$  = minimum current output (4 mA)

High = programmed flow rate that produces a 20-mA output

Low = programmed flow rate that produces a 4-mA output

#### RATE<sub>CURR</sub>= flow rate

**Important** Analog output configuration is combined with HART configuration in a single menu. Both features are supported by an optional expansion board. See Analog Output (Expansion Board required), page 46 for instructions on installing and wiring the 4-20 mA rate output. See also Loop Power (Analog Output/HART Expansion Board), page 40.

To configure the 4-20mA rate output:

- 1. Tap MENU.
- 2. Use INC to advance to the HART menu.
- 3. Tap ENTER to enter the menu.
- 4. Use INC to select the 4-20 out mode of operation.
- 5. Tap ENTER to save and continue.
- 6. Use INC to toggle-select NO to the "Armed" prompt. This setting is for HART use only.
- 7. Tap ENTER to execute the selected action.
- 8. Tap ENTER to bypass the polling address. This setting is for HART use only.
- 9. Use INC to select a rate unit. The menu will progress through every combination of volume and time units.
- 10. Tap ENTER to save and continue.
- 11. The decimal position of the Analog Low Limit setting will flash. Use INC to choose the decimal point position for the low-flow limit.
- 12. Tap STEP to select the right-most digit of the low-flow limit. Use INC to change the value of the flashing digit.
- 13. Repeat step 12 to enter all digits of the low-flow limit.
- 14. Tap ENTER to save and continue.
- 15. The decimal position of the Analog High Limit setting will flash. Use INC to choose the decimal point position for the high-flow limit.
- 16. Tap STEP to select the right-most digit of the high-flow limit. Use INC to change the value of the flashing digit.

| MENU    |              |
|---------|--------------|
| INC     | 88           |
| ENTER   |              |
| INC     | 420 out      |
| ENTER   |              |
| INC     | no<br>ARAE ] |
| -       | 888888800    |
| ENTER   | POLL A       |
| INC     | 98L SEC      |
| ENTER   | RATE U       |
| INC     | 000000.12    |
| TEP INC | AN LOU       |
|         |              |
| ENTER   |              |
| INC     | 60000 123    |
| TEP INC | AN HI        |

S

S

- 17. Repeat step 16 to enter all digits of the high-flow limit.
- 18. Tap ENTER to save and exit the Configuration menu.

ENTER

To calibrate (scale) the analog output, login to the PC software and select the Manage Device menu tab. Scroll down the page and select the Calibrate Analog Output button for a step-by-step procedure in setting trim offset and trim scale (Figure 3.5).

| _                                  |                                                                                                    |      |
|------------------------------------|----------------------------------------------------------------------------------------------------|------|
| NUFLO MC Synergy                   | - 0                                                                                                    | ×    |
| File Navigation Actions Tools      | Help Debug                                                                                               |      |
| MC Synergy Totalizer               | Connected Device - Serial No. 1234567 at Slave Address 1 on COM5:9600,8N1 (via device Serial Port 2)     |      |
| Firmware 0.555                     | No Unsaved Change                                                                                        | es 🛛 |
|                                    | 🙆 Device Status 🗧 Configure Device 🗳 Download Archives 🕅 Manage Device                                   |      |
| Load Defaults                      | Load default values for selected data categories.                                                        | ^    |
|                                    |                                                                                                    |      |
| Reset Meter Kit Life               | Reset the life time counter for the installed turbine meter kit.                                         |      |
| Output Calibration                 | Ν                                                                                                    |      |
|                                    | N,                                                                                                    |      |
| Calibrate Analog Output            | Procedure to calibrate Analog Trim Offset and Analog Trim Scale for Analog Output of the HART Interface. |      |
| Reset Analog Output<br>Calibration | Reset the Analog Output Calibration of the HART Interface to default values.                             |      |
|                                    |                                                                                                    |      |
| Device Firmware Upo                | date                                                                                                    |      |
|                                    |                                                                                                    |      |

Figure 3.5—Analog output calibration procedure

# **CONFIGURE THE HART INTERFACE**

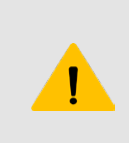

#### CAUTION

Before configuring a 4-20 mA rate output, disconnect or disable all peripheral equipment connected to the 4-20 mA current loop. Configuring and testing the 4-20 mA output feature with the peripheral equipment in operation may cause false alarms or erroneous operation of the peripheral device or associated equipment.

The MC Synergy EXP Totalizer's optional HART expansion board provides a 4-20 mA output that may be configured to represent flow rate (if in HART Point-To-Point mode). Zero and full-scale values can be configured to represent any flow rate range within the range of the flowmeter. The low (or zero) setting is the flow rate value that will produce a 4-mA output. The high (or full-scale) setting is the flow rate value that will produce a 20-mA output. Typically, the high value is greater than the low value; this scenario is defined as "direct mode" in Figure 3.6, page 62.

The 4-20 mA analog output low alarm activates when the flow rate drops to 1.25% below the configured flow rate range, and provides an output of 3.8 mA. The high alarm activates when the flow rate reaches 103.25% of the configured flow rate range and provides an output of 22 mA.

Note If HART is a point-to-point (4 to 20 mA) configuration, the polling address will be "0". If it is a Multidrop configuration, the polling address must be "1" or greater (all devices in the loop must have unique addresses).

Note If HART is a multidrop configuration, the analog signal is not measured. The 4-20 mA output is fixed at 4 mA and used only for power. It will not operate as a 4-20 mA analog output. All of the data is acquired using HART.

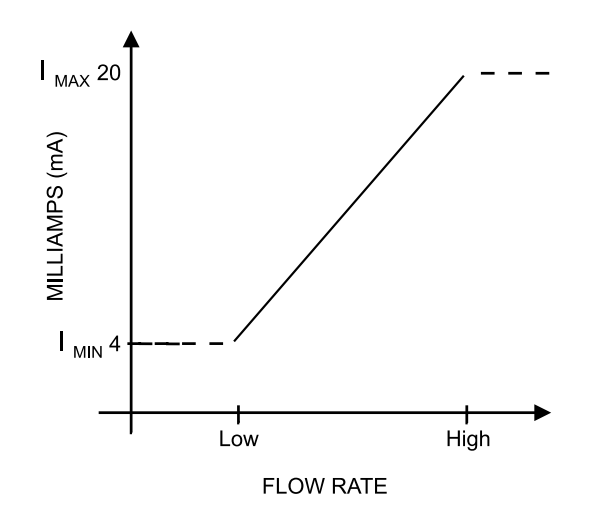

Figure 3.6—4-20 mA output configuration

Flow rates between the minimum and maximum rate setpoints will result in an output of current between 4 mA and 20 mA according to the following calculation:

$$I_{OUT} = \frac{\left[I_{MAX} - I_{MIN}\right]}{High - Low} \times \left[RATE_{CURR} - Low\right] + I_{MIN}$$

Where:

I<sub>OUT</sub> = output current , I<sub>MAX</sub> = maximum current output (20 mA), I<sub>MIN</sub> = minimum current output (4 mA)

High = programmed flow rate that produces a 20-mA output

Low = programmed flow rate that produces a 4-mA output

RATE<sub>CURR</sub>= flow rate

**Important** Analog output configuration is combined with HART configuration in a single menu. Both features are supported by an optional expansion board. See HART Point-To-Point or Multidrop (Expansion Board required), page 46 for instructions on installing and wiring the 4-20 mA rate output. See also Loop Power (Analog Output/HART Expansion Board), page 40.

To configure HART communications and the 4-20mA output:

Tap MENU.
 Use INC to advance to the HART Configuration menu.
 Tap ENTER to enter the menu.

- 4. Use INC to select the HART mode of operation.
  - 4-20 Out (Point-To-Point) enables the output to transmit the flow rate.
  - Multidrop allows multiple HART devices to be connected through the same wire. If you select Multidrop, the menu will prompt you to save your selections and exit the menu at step 10. No further prompts will be displayed.
- 5. Tap ENTER to save and continue.
- 6. Use INC to toggle YES or NO to this "Armed" prompt.
  - Select YES to make the MC Synergy discoverable by a host device using command 73 ("find device").
  - In all other instances, select NO.
- 7. Tap ENTER to execute the selected action.
- 8. Enter the polling address, using INC to change the value of the selected digit.
- 9. Use STEP to advance to the second digit if a two-digit polling address is desired. Use INC to change the value of the selected digit.
- 10. Tap ENTER to save and continue.
- 11. Use INC to select a rate unit. The menu will progress through every combination of volume and time units.
- 12. Tap ENTER to save and continue.
- 13. The decimal position of the Analog Low Limit setting will flash. Use INC to choose the decimal point position for the low-flow limit.
- 14. Tap STEP to select the right-most digit of the low-flow limit. Use INC to change the value of the flashing digit.
- 15. Repeat step 14 to enter all digits of the low-flow limit.

+

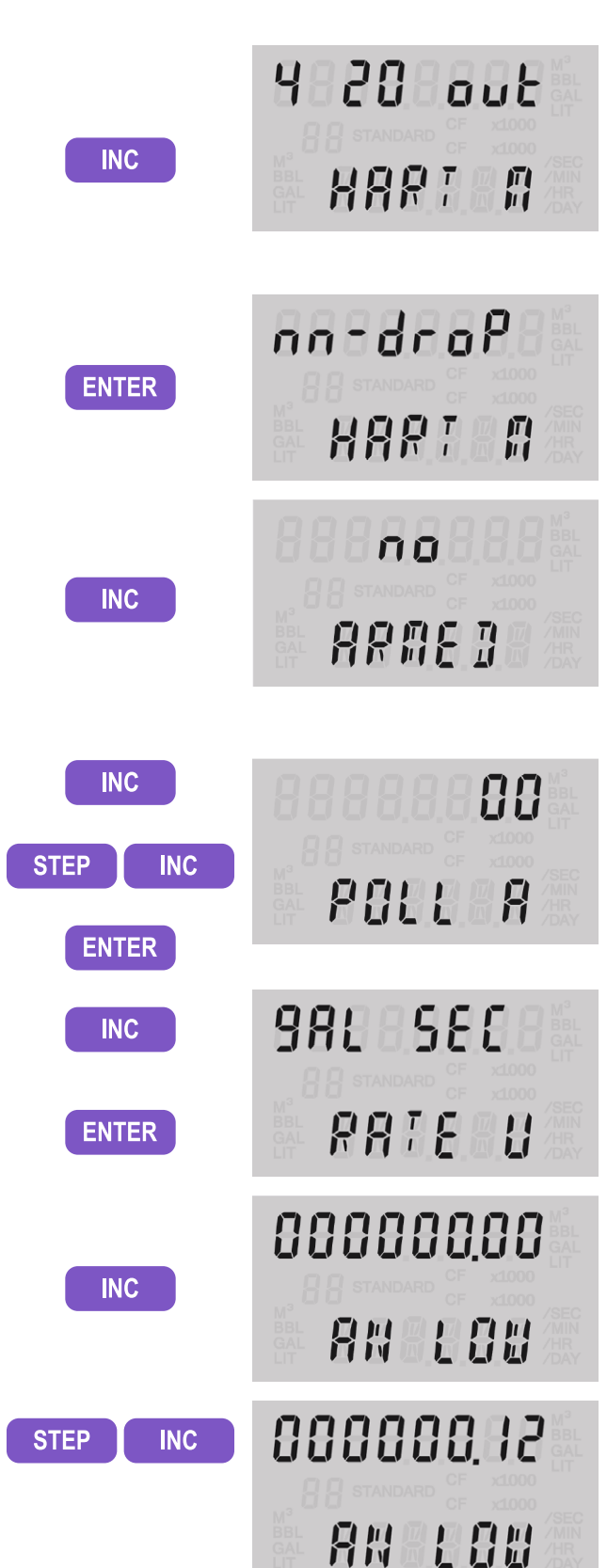

Section 3

+

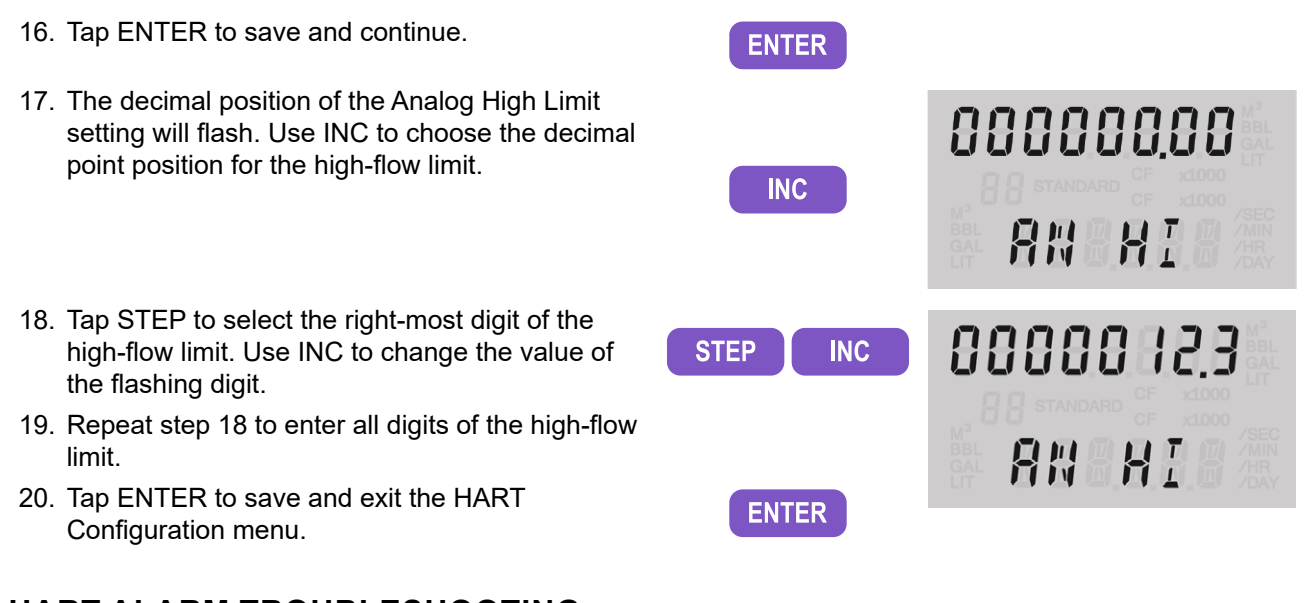

# HART ALARM TROUBLESHOOTING

When configuring the MC Synergy's HART interface, be aware of the dependency between a turbine meter flow range and the 4-to-20 mA flow range to prevent unexpected alarms. Entering an Analog High Flow Rate value that exceeds your meter's Flow Range - Max value will trigger a HART warning in your HART field communication device.

The PC software interface presents the meter's Flow Range Max value in HART rate units on the HART configuration screen, making it easy to check the compatibility of these values (Figure 3.7).

| Analog Output Sett     | ings    |              | Go To Device Management to calibrate Analog Outp                                                                                                    |  |  |  |  |
|------------------------|---------|--------------|----------------------------------------------------------------------------------------------------|--|--|--|--|
| Analog Output Settings |         |              |                                                                                                    |  |  |  |  |
| Enable Simulated Value | No      | 1            | HART Output utilizes Turbine Meter Flow Range                                                                                                    |  |  |  |  |
| Simulated Value        | 0       | gal/min (16) | HART Checkpoint: Are your analog output range settings within the meter flow range?                                                                        |  |  |  |  |
| Low Flow Rate (4 mA)   | 0       | gal/min (16) | A HART alarm will occur if the <b>High Flow Rate</b> value exceeds the meter's <b>Flow</b><br>Range Max value which is entered on the K-Factor Entry page. |  |  |  |  |
| High Flow Rate (20 mA) | 50      | gal/min (16) | If the NuFlo Turbine QR code for the installed meter has been loaded, then this value will have been correctly set                                         |  |  |  |  |
| Analog Trim Offset     | 0.00000 |              | Elew Paper - May 50 cal/min / in HAPT Pate Unity 50.00 cal/min )                                                                                           |  |  |  |  |
| Analog Trim Scale      | 1.00000 |              | (in PART Rate Units: 50.00 ga(min))                                                                                                    |  |  |  |  |

Figure 3.7—Verification of HART analog output range configuration

# **CONFIGURE ETHERNET COMMUNICATION**

The optional Ethernet expansion board has an Ethernet port. Through this port you may transmit Modbus information using either the Modbus-TCP or Modbus Over TCP protocol. For additional information, see Ethernet Communication via Expansion Board, page 29. For instructions on installation and wiring, see Ethernet Power (Ethernet Expansion Board), page 40 and Ethernet Communication (Expansion Board Required), page 48.

MENU

To configure Ethernet communications:

- 1. Tap MENU.
- 2. Use INC to advance to the Ethernet Configuration menu.
- 3. Tap ENTER to enter the menu.
- Select an IP address mode. Use INC to choose either DHCP (Dynamic Host Configuration Protocol) or STATIC IP addressing.
- 5. Tap ENTER to save and exit the Ethernet Configuration menu.
- 6. If the IP address mode is STATIC, configure the dedicated IP address in PC software and upload it to the device.

This Ethernet connection does not have a dedicated web interface. All settings are configured via the PC software for the MC Synergy. However, you can confirm the viability of the Ethernet connection by entering the IP address in a web browser.

To test the Ethernet configuration:

1. Verify the IP address of the MC Synergy with the Ethernet option board installed. Tap INC and monitor the scroll of system status readings until IP appears in the LCD.

If a STATIC IP is in use, the IP address must be preconfigured in PC software and uploaded to the device for it to show up in the system status readout.

+

- 2. Enter the IP address in a web browser.
- 3. If the Ethernet connection is valid, this confirmation screen will appear in the web browser.

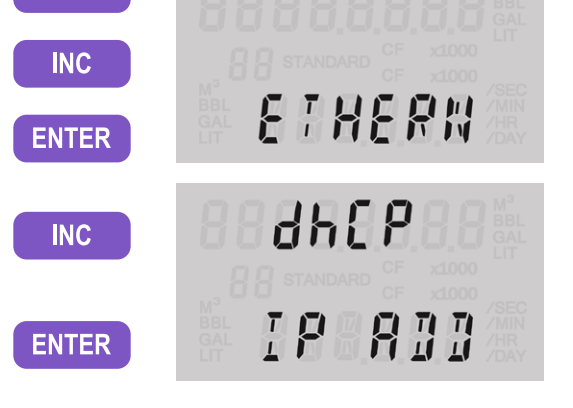

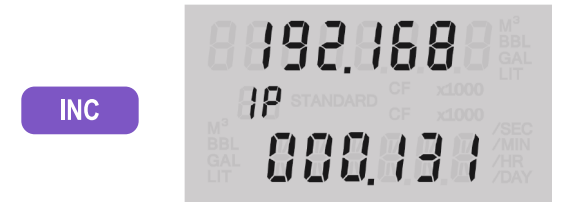

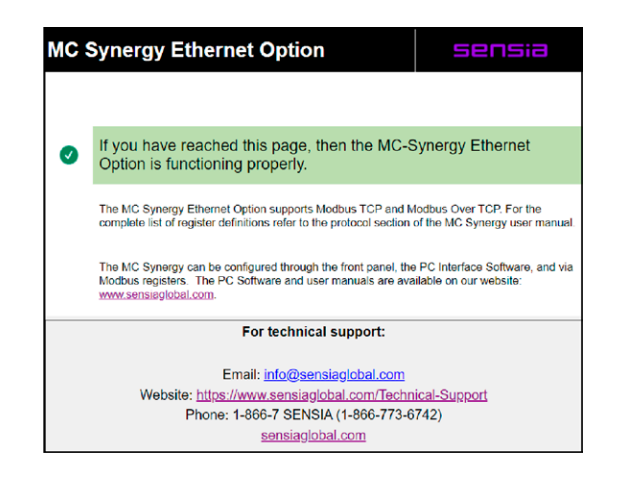

# **ENABLE/RESET BLUETOOTH COMMUNICATION**

The MC Synergy's Bluetooth compatibility allows you to connect and configure your device from a mobile phone or tablet.

From this menu, you can enable or disable the Bluetooth module, create an optional security code for access to device pairing, or reset the Bluetooth module.

When security is enabled with a passcode entry, you will be prompted for the pass code when pairing. See Connect to MC Synergy via Bluetooth, page 67, for pairing instructions.

If you change the Bluetooth pass code, you must clear existing Bluetooth MC Synergy connections from your mobile device before attempting to reconnect/re-pair with the device. To clear existing Bluetooth connections, select the MC Synergy from the Bluetooth settings of the mobile device and select "Forget This Device."

Should the MC Synergy fail to pair with a phone or tablet, a Bluetooth reset command allows you to clear the settings and restart the pairing process. See step 9 below. For additional information, refer to Bluetooth Application, page 18.

To enable and configure Bluetooth communications:

- 1. Tap MENU.
- 2. Use INC to advance to the Bluetooth Configuration menu.
- 3. Tap ENTER to enter the menu.
- 4. Use INC to enable or disable the Bluetooth functionality.
- 5. Tap ENTER to save and continue to the passcode (P-CODE) selection.
- If a passcode is desired, use INC to change the value for the rightmost digit.
   If a passcode is not desired, leave the all-zero code unchanged and skip to step 8.
- 7. Use STEP to go to the next digit and repeat steps 6 and 7 to complete the passcode entry.
- 8. Tap ENTER to save the selection and continue to the Bluetooth reset menu option.

 Use INC to toggle YES (reset the Bluetooth module) or NO (skip reset).
 If a reset is not desired, skip this step and proceed to step 10.

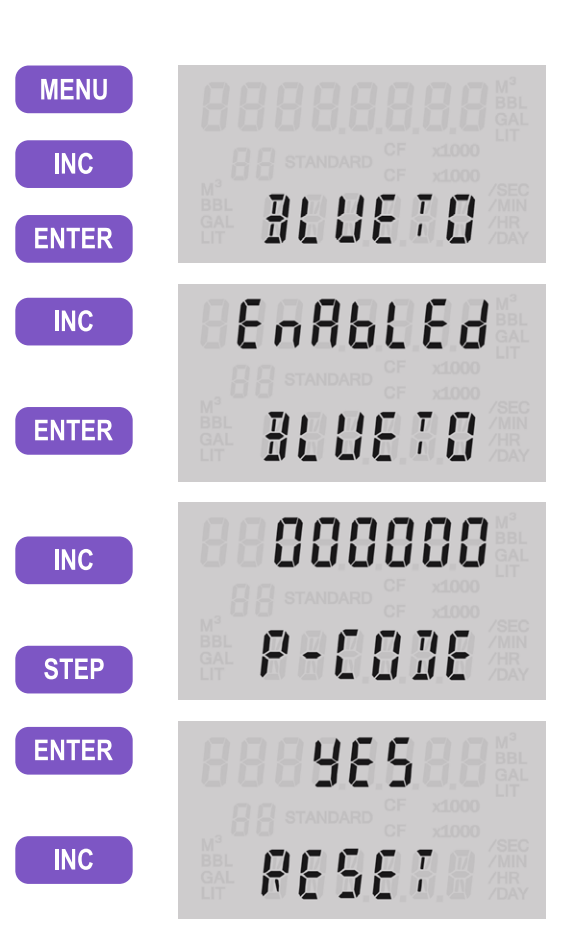

+

+

+

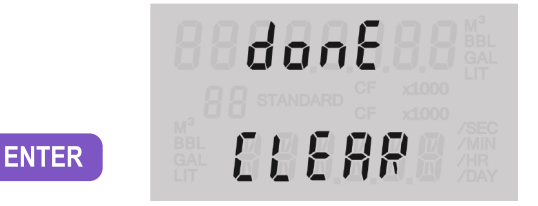

See Connect to MC Synergy via Bluetooth below for instructions on connecting to an MC Synergy using the Digital Data Plate app installed on your mobile phone or tablet.

# **CONNECT TO MC SYNERGY VIA BLUETOOTH**

A Bluetooth connection allows you to connect to the MC Synergy device with fewer button presses and is especially useful if the configuration lock is enabled to restrict access to the keypad configuration menus.

To access an MC Synergy totalizer from your mobile phone or tablet:

- 1. Install the Digital Data Plate app from your app store on your phone or tablet (both IOS and Android systems are supported).
- 2. Enable Bluetooth on your phone or tablet.
- 3. Enable Bluetooth on the MC Synergy device as described in Enable/Reset Bluetooth Communication, page 66.
- 4. Make sure the Digital Data Plate app is installed on your smart phone or tablet, and your app is open when performing this procedure.

To connect to the MC Synergy using the Digital Data Plate app:

- 1. Tap STEP.
- 2. At the Enter for Bluetooth prompt, tap ENTER. A Bluetooth ID number with the prefix "nF" (named for the brand NUFLO) will appear in the LCD. The MC Synergy is now discoverable by other devices.
- When "PA" appears on the LCD, switch your attention to the Digital Data Plate app on your phone or tablet and select "Connect to Device," then "Scan for Devices."
- 4. When the "nF" Bluetooth ID appears, select it and tap Confirm at the prompt.
- 5. Tap Pair at the Bluetooth Pairing Request prompt. If a passcode was entered during Bluetooth configuration, you will be asked to enter it in this dialog.

+

+

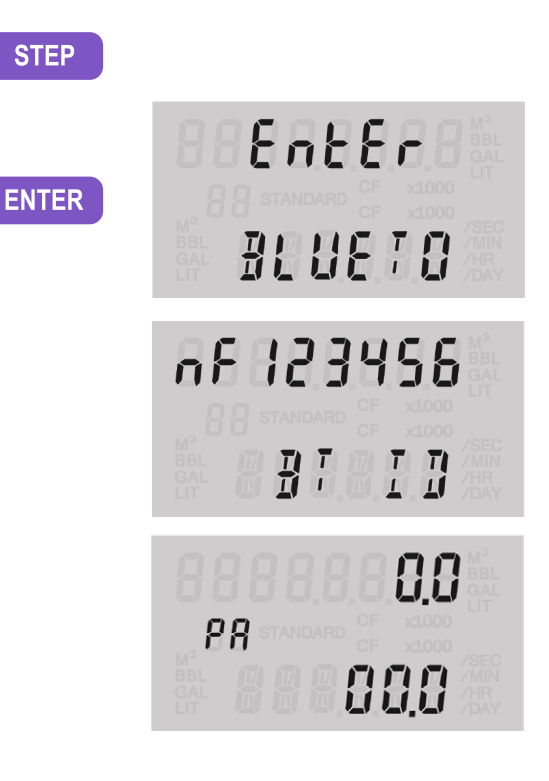

+

+

### **CONFIGURE INPUT TYPE, SENSITIVITY AND METER KIT ALARM**

The Input menu allows you to configure inputs, change input sensitivity, and manage an alarm for meter kit replacement. The flowmeter signal can be obtained from a magnetic pickup, a digital pulse input, or a contact closure input.

### SENSITIVITY MEASUREMENT

Input sensitivity is measured in millivolts (mV) peak-to-peak and is the threshold value at which the circuitry responds to a signal.

- If the input signal is less than this value, the MC Synergy EXP Totalizer will treat the input as electrical noise and not count the electrical pulses as a valid turbine meter signal.
- If the input signal is equal to or greater than this value, the electrical pulses received at the input will be counted.

Care must be taken to ensure that the input sensitivity is high enough to reject any electrical noise on the signal line, but not so high that flowmeter pulses are missed.

When the input is provided by a turbine flowmeter, the input sensitivity may be set to low (~20 mV), medium (~50 mV), or high (~100 mV).

If the input is a pulse from a pre-amplifier or other device (rather than directly from a turbine flowmeter), select the "Pulse In" (pulse input) setting in the Input Sensitivity menu.

See page 43 and page 44 for input wiring diagrams.

#### **METER KIT ALARM**

The MC Synergy accumulates the flowing time of the meter and provides an alarm to remind you to replace your meter internals when the actual total flowing time reaches a user-specified max flowing time. By default, the Replace Meter Kit alarm period is set to 10 years. Sensia recommends resetting this alarm period when a new meter or a new set of meter internals is installed. Meter life will vary with operating conditions. If you replaced your previous meter kit after 2 years of use, then 2 years is likely a reasonable period for the alarm setting.

The Replace Meter alarm period (years) can be changed in the PC software (Configure Device tab>K-Factor Entry). The configurable alarm period range is 1 day to 10 years.

To configure the input type, sensitivity and meter kit alarm settings from the keypad:

- 1. Tap MENU.
- 2. Use INC to advance to the Input menu.
- 3. Tap ENTER to enter the menu.
- 4. Tap INC to advance to the appropriate input mode setting:
  - For magnetic pick-up: Turbine Low (tur Lo, as shown), Turbine Medium, or Turbine High
  - Digital
  - Contact
- 5. Tap ENTER to save the selection and continue.

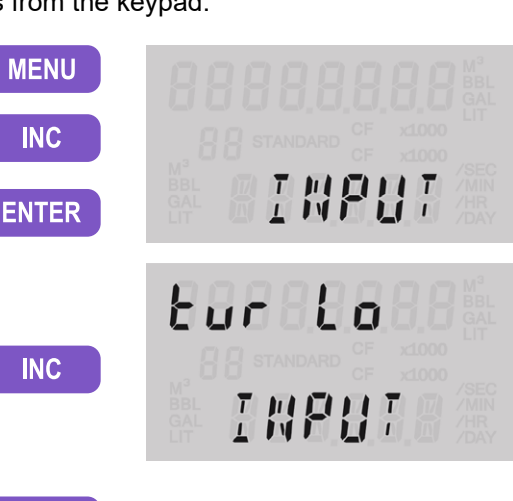

ENTER

- Choose REPLACE if the replacement alarm needs to be reset (recommended when replacing a meter kit).
- Tap ENTER to reset the Replace Meter Kit alarm. User-specified alarm periods must be entered via the Digital Data Plate app or the PC software (Configure Device>K-Factor Entry).

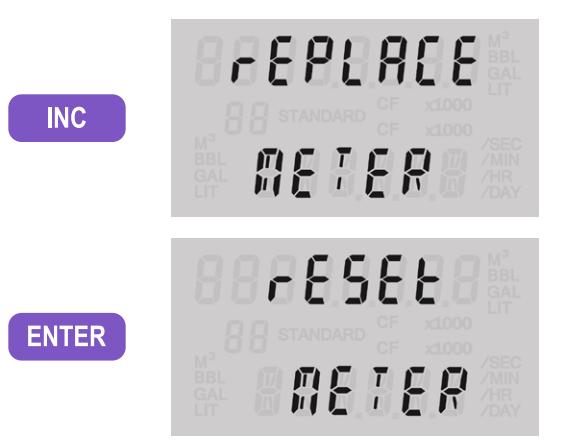

### MONITOR METER KIT LIFE

When the meter kit is replaced and the Replace Meter Kit alarm is reset in the totalizer, the Internals Kit Run Time value visible in the PC software is cleared to zero. When a flow input is detected, the alarm counter begins counting the days of operation. When the total count of days of operation equals the configured kit alarm period, the alarm will activate as a reminder to replace the meter kit. See Turbine Alarms, page 24, and the PC software manual for more information.

A meter kit's run time can be observed via the PC software (Device Status tab>Alarms Status>Turbine Alarms), as shown in Figure 3.9, page 70.

| ine mangaraan Actions in | Jois help bebug  |                                           |                                          |                    |
|--------------------------|------------------|-------------------------------------------|------------------------------------------|--------------------|
| MC Synergy Totalizer     | Connected Device | Serial No. 12345678 at Slave Address 1 on | COM2:9600,8N1 (via device Serial Port 2) | Disconnect         |
| Firmware 0.503           | K-Factor E       | try                                       |                                          | No Desaved Changes |
|                          |                  |                                           |                                          | OK Canc            |
| Turbine Meter            |                  |                                           |                                          |                    |
| Turbine Meter Inform     | ation            |                                           |                                          |                    |
| Meter Part Number        |                  |                                           |                                          |                    |
| Internals Part Number    |                  |                                           |                                          |                    |
| Brand                    |                  |                                           |                                          |                    |
| Meter Serial Number      |                  |                                           |                                          |                    |
| Meter Range Units        | gal/min          |                                           |                                          |                    |
| Flow Range - Min         | 5                | gal/min                                   |                                          |                    |
| Flow Range - Max         | 50               | gal/min                                   |                                          |                    |
| Number Of Blades         | Blades_6         | ¥                                         |                                          |                    |
| Meter Body Diameter      | 1                | inch                                      |                                          |                    |
|                          |                  |                                           |                                          |                    |

Figure 3.8—Configuration of meter kit replacement alarm

+

+

| NUFLO MC Synergy              |        |            |               |                     |               |             |                     |                 |                  |                  |                   |
|-------------------------------|--------|------------|---------------|---------------------|---------------|-------------|---------------------|-----------------|------------------|------------------|-------------------|
| File Navigation Actions Tools | Help   |            |               |                     |               |             |                     |                 |                  |                  |                   |
| MC Synergy Totalizer          | Conne  | ected Devi | ce - Serial N | lo. 1234567 at Slav | ve Address 11 | on COM5:96  | 500,8N1 (via dev    | vice Serial Po  | rt 2)            | •                | Disconnect        |
| Firmware 0.505                | MC     | Syne       | rgy De        | vice Status         | S             |             |                     |                 |                  | No Unsa          | ved Changes       |
|                               | 🖗 Devi | ice Status |               | Configure Devic     | ce 🖄 (        | Download Ar | rchives   🛠         | Manage De       | vice             |                  |                   |
| Alarms Status                 |        |            |               |                     |               |             |                     |                 |                  | Ackno            | owledge Alarn     |
| Alarms Status Summary         |        |            |               |                     |               |             |                     |                 |                  | Sh               | now All Details   |
|                               |        | Current    | Day           | Previous Day        | Curren        | t Hour      | Previous Ho         | our Cu          | urrent Month     | Previo           | ous Month         |
| ▼ Turbine Alarms              | ×      | 2          |               | ОК                  | 2 😳           |             | 02                  | 6               | 2                | <b>O</b> 1       |                   |
| Turbine Alarms Detail         |        |            |               |                     |               |             |                     |                 |                  |                  |                   |
|                               |        | Status     | Current Va    | luInst              | Unack         | Current     | Day Previous<br>Day | Current<br>Hour | Previous<br>Hour | Current<br>Month | Previous<br>Month |
| T1 Low Low Flow               |        | ~          | 0 bbl/day     |                     | -             | -           | -                   | -               |                  | -                | -                 |
| T1 Low Flow                   |        | ~          | 0 bbl/day     | -                   | -             | -           |                     | -               |                  | -                | -                 |
| T1 High Flow                  |        | ~          | 0 bbl/day     | -                   | -             |             |                     | -               |                  | -                |                   |
| T1 High High Flow             |        | ~          | 0 bbl/day     | -                   | -             |             |                     | -               |                  | -                |                   |
| T1 Flow Stability Warning     |        | ~          | 0             |                     | -             | -           |                     | -               |                  | -                |                   |
| T1 K-Factor Error             |        | 0          | 5             | 0                   |               | 0           |                     | 0               | 0                | 0                | 0                 |
| T1 Meter Factor Error         |        | 0          | 5             | 0                   |               | 0           |                     | 0               | 0                | 0                |                   |
| Bent Blade                    |        | ~          | 0             | -                   | -             | -           |                     | -               | -                | -                |                   |
| Missing Blade                 |        | ~          | 0             | -                   | -             |             |                     | -               | -                | -                |                   |
| Erratic Signal                |        | ~          | 0             | -                   | -             | -           |                     | -               | -                | -                |                   |
| Internals Kit Run Time        |        | ~          | 0.0006 day    | s -                 |               |             |                     |                 |                  |                  |                   |

Figure 3.9—The Internals Kit Run Time value is zeroed when a new kit is installed and the meter alarm is reset.

### **CONFIGURE THE PULSE OUTPUT**

To reduce current consumption, disable the pulse output feature of the MC Synergy EXP Totalizer when the pulse output is not needed.

When the pulse output feature is enabled, you will be prompted to enter a scale factor, which is the volume increment that will cause a pulse output to occur.

If the pulse output is configured via PC software, you can also specify a pulse length (width) in milliseconds (ms). This parameter is configurable only with the PC software. See Section 4 for more information.

When you configure a pulse output in the PC software, you have two additional output modes to choose from that are not available in the keypad menu: Status Output and Modbus Register Control. When one of these modes is selected, the bottom row of the local display will contain the scrolling message, "Software Configured."

See Digital Output, page 44 for instructions on installing and wiring the pulse output feature.

To configure the pulse output via the keypad:

| 1. | Tap MENU.                                            | MENU  | <u></u>   |
|----|------------------------------------------------------|-------|-----------|
| 2. | Use INC to advance to the Output Configuration menu. | INC   |           |
| 3. | Tap ENTER to enter the menu.                         | ENTER | e uu:Pu:e |

- 4. Use INC to advance to the desired output mode for Digital Output 1:
  - Disabled
  - Precise
  - Scaled
  - Amplify
  - If a digital output is not required, select DISABLED.
- 5. Tap ENTER to save the selection and continue.
- If Precise mode is selected, tap INC or STEP to select a scalar value from the available options (1 through 1/10,000).
   If Scaled mode is selected, you can enter a precise scalar value by tapping STEP to select a digit or decimal position to be changed and tapping INC to change the decimal position or value of a selected digit.
- 7. Tap ENTER to save the scalar and continue.
- 8. Repeat steps 4 through 7 to configure the desired output mode for Digital Output 2.

# LOAD DEFAULT VALUES

Loading the default configuration is useful if you wish to either reset the configuration of a device for security purposes, the device has moved to a new location, or the device requires debugging. Default settings for the device may be restored via the keypad, PC software, or the Digital Data Plate app.

PC software provides the greatest control over default loads, allowing you to select which types of settings you want to return to default values: general configuration, communications, and/or calibration settings.

The Load Defaults function in the keypad menu restores default values to general configuration settings, but not communications and calibration settings.

Re-configuration and re-calibration of the device may be required after performing this action.

To load default settings via the keypad:

- 1. Tap MENU.
- 2. Use INC to advance to the Load Defaults menu.
- 3. Tap ENTER to enter the menu.
- 4. Tap ENTER to load all default settings and exit the menu.

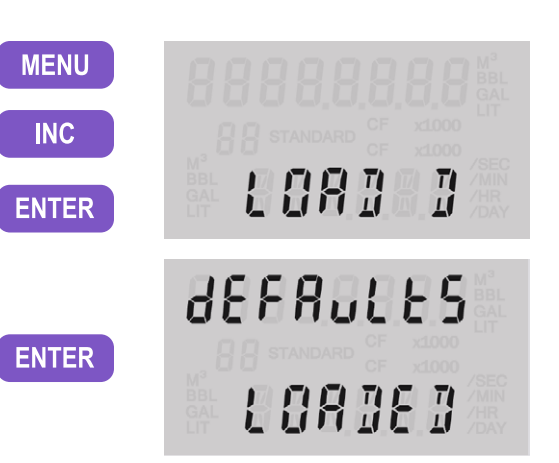

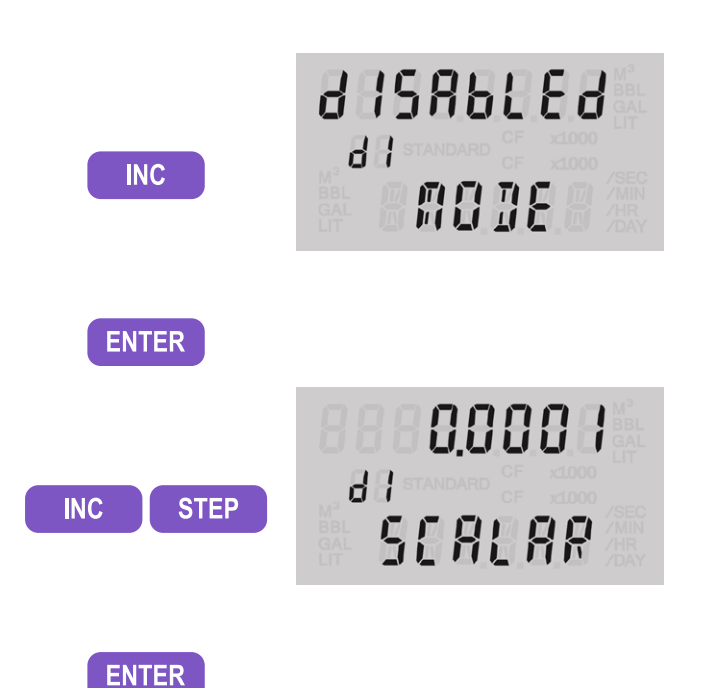

72

### **ENTER METER FACTORS**

The meter factor is used to adjust the effective K-factor when the meter ages. Instead of re-entering the K-factor, you may simply enter in a meter factor which will be multiplied by the K-factor to correct it. The Meter Factor is specific to the turbine meter being used. It can be calibrated as a single linear value over all frequencies, or as a multipoint factor with up to 12 calibration points over a range of frequency values using linear interpolation between points. The meter factor menu may be entered directly via the KFACT button.

### LINEAR METER FACTOR

A Linear Meter Factor can be entered into the MC Synergy device via the keypad, via the Digital Data Plate app, or via PC software. Refer to the MC Synergy Software User Manual for instructions for entering a meter factor via the software application.

To enter a linear meter factor via the keypad:

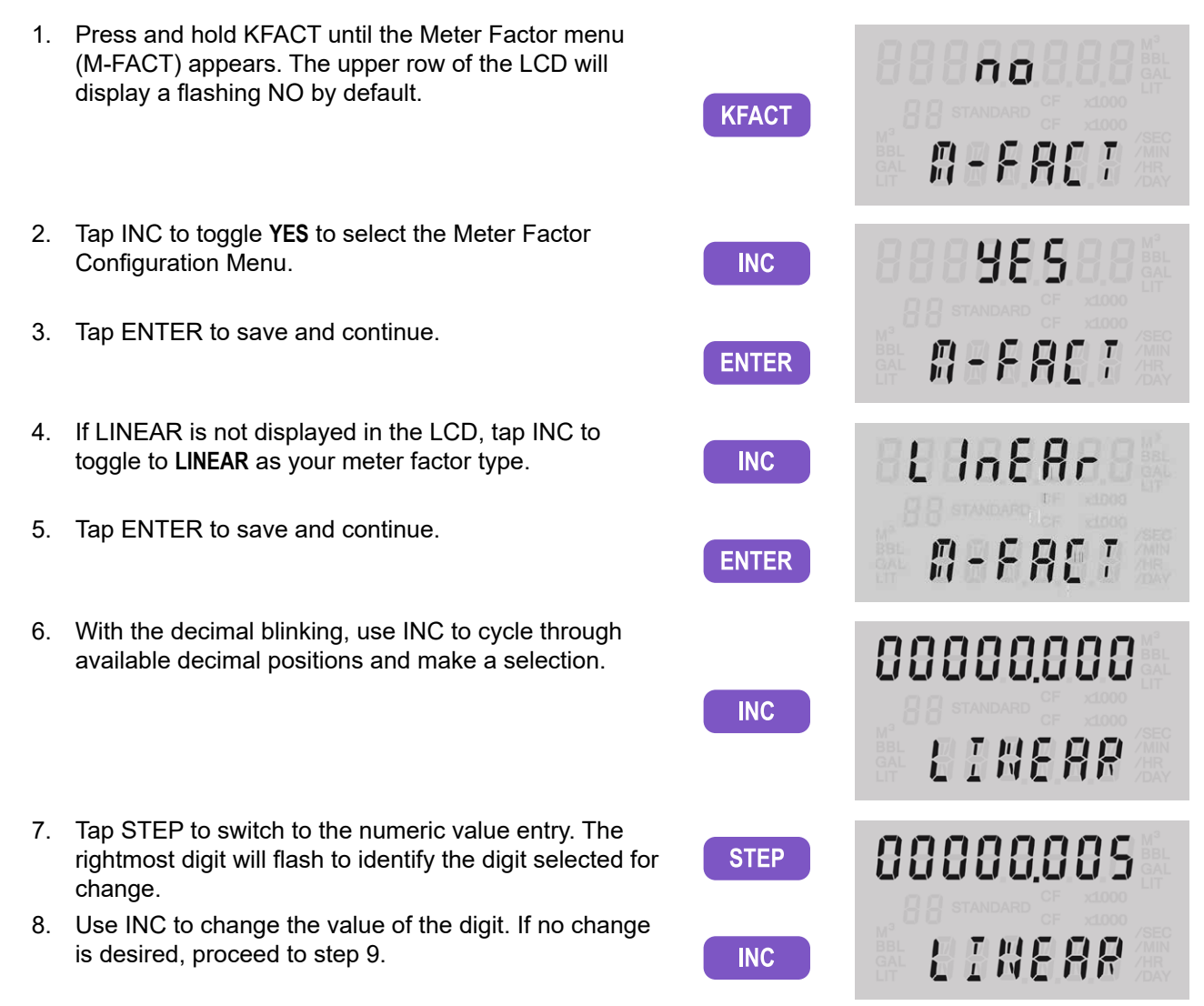
- 9. Repeat the STEP and INC sequence to enter all digits of the meter factor.
- 10. Tap ENTER to save and exit the menu.
- 11. The LCD will display a confirmation message "SAVING."

#### **MULTI-POINT METER FACTOR**

Multi-point meter factors can be entered into the MC Synergy totalizer via the keypad, the Digital Data Plate app, or the PC software. Refer to the MC Synergy Software User Manual for instructions for entering a meter factor via the software application.

To enter a multi-point meter factor via the keypad,:

1. Press and hold KFACT until the Meter Factor menu (M-FACT) appears. The upper row of the ΠŪ LCD will display a flashing NO by default. KFACT A-F86T 2. Tap INC to toggle **YES** to select the Meter Factor **985** INC Configuration Menu. 3. Tap ENTER to save and continue. M-F867 ENTER 4. If 12-PNT is not displayed in the LCD, tap INC to 12-Pnt toggle to 12-PNT as your meter factor type. INC 5. Tap ENTER to save and continue.("Edit" and A-F861 ENTER "Multi" will display momentarily on the LCD.) 6. While the top row of the LCD is flashing, use INC to select the number of calibration points desired INC (any number from 2 to 12). 7. Press ENTER to save and continue. NUABER ENTER 8. A flash screen will appear momentarily to show FR{tor the position of the frequency (bottom row of LCD) and correlating meter factor (top row). 84 A two-digit index number (starting with "01")

When the rightmost digit in the bottom row

uniquely identifies each calibration point entered.

+

+

73

FREQ

+

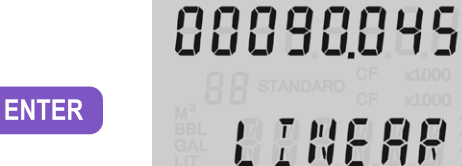

- 9. Use INC to cycle through values from 0 to 9 and select the proper value for the selected digit.
- 10. Use STEP to select the next digit to the left.
- 11. Use INC to change the value of the selected digit.
- 12. Repeat the STEP + INC sequence to enter the rest of the digits in the frequency value.
- When all frequency digits are entered, tap STEP to move the flashing digit selector to the DECIMAL in the top row of the LCD (meter factor).
- 14. With the decimal blinking, use INC to cycle through available decimal positions and make a selection.
- 15. Tap STEP to switch to the numeric value entry. The rightmost digit will flash to identify the digit selected for change.
- 16. Use INC to change the value of the digit.
- 17. Repeat the STEP + INC sequence to enter the rest of the digits in the meter factor.
- Tap ENTER to save the selections for calibration point 01 and advance the menu to the next calibration point. The indicator will iterate sequentially to 02, 03, etc.
- When the last calibration point is entered and saved, the LCD will display a confirmation message "SAVING."

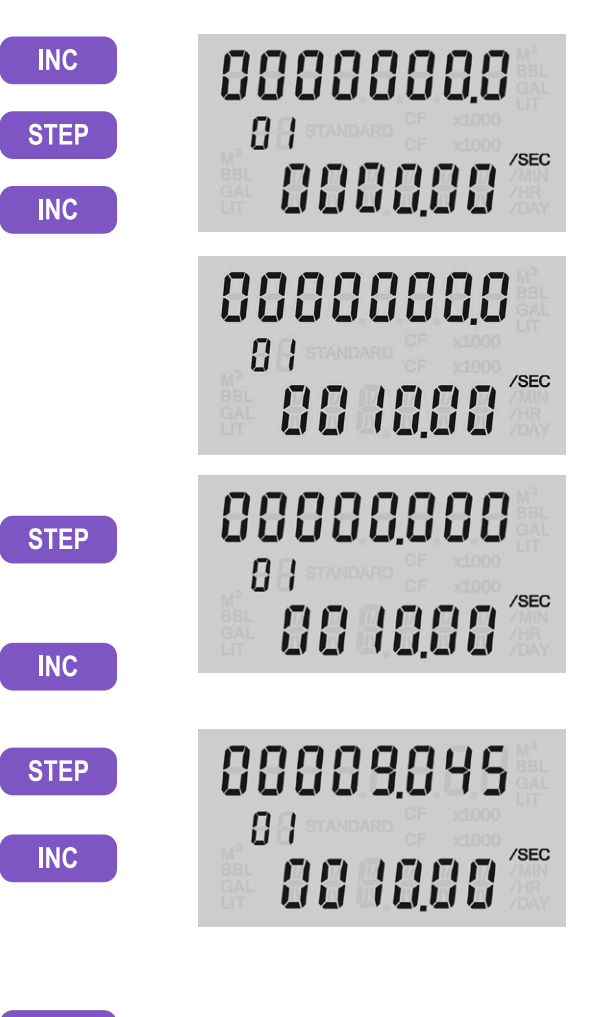

ENTER

# **ENTER K-FACTORS**

The K-factor is used to represent the ratio between the number of pulses and a unit of volume. This is specific to the turbine meter being used. It can be calibrated as a single linear value over all frequencies, or as a multipoint factor with up to 12 calibration points over a range of frequency values using linear interpolation between points. The K-factor menu may be entered into the MC Synergy totalizer via the keypad, the Digital Data Plate app, or the PC software. Refer to the MC Synergy Software User Manual for instructions for entering a K-factor via the software application.

### LINEAR K-FACTOR

The entry of a linear K-factor requires the user to specify the K-factor value, decimal precision, and volume unit.

To enter a Linear K-factor via the keypad:

Note When the volume is to be expressed in barrels (BBL), gallons (GAL), liters (LIT), cubic meters (M3), or cubic feet (CF), and the flow rate is to be expressed in barrels, gallons, liters, cubic meters or cubic feet per day, per hour, per minute, or per second, the MC Synergy EXP Totalizer calculates the divisor automatically; only the turbine meter calibration factor is required.

When the volume is to be expressed in a unit other than the pre-programmed units listed above, the units must be configured via the Digital Data Plate app or the PC software.

1. Press and hold KFACT until the Meter Factor menu (M-FACT) appears. In the top row, "no" will flash.

If you see a numeric display instead, you released the KFACT button too soon. Tap MENU to exit the numeric display and repeat step 1.

- 2. Tap ENTER to bypass the meter factor menu and continue on to the K-factor Type menu. Linear will display by default.
- 3. Tap ENTER to save and continue. The unit indicator will flash in the top row of the LCD.
- 4. Use INC to cycle through available K-factor units and make a selection.
- 5. Tap STEP to switch to the decimal setting.
- 6. Use INC to cycle through available decimal positions and make a selection.

+

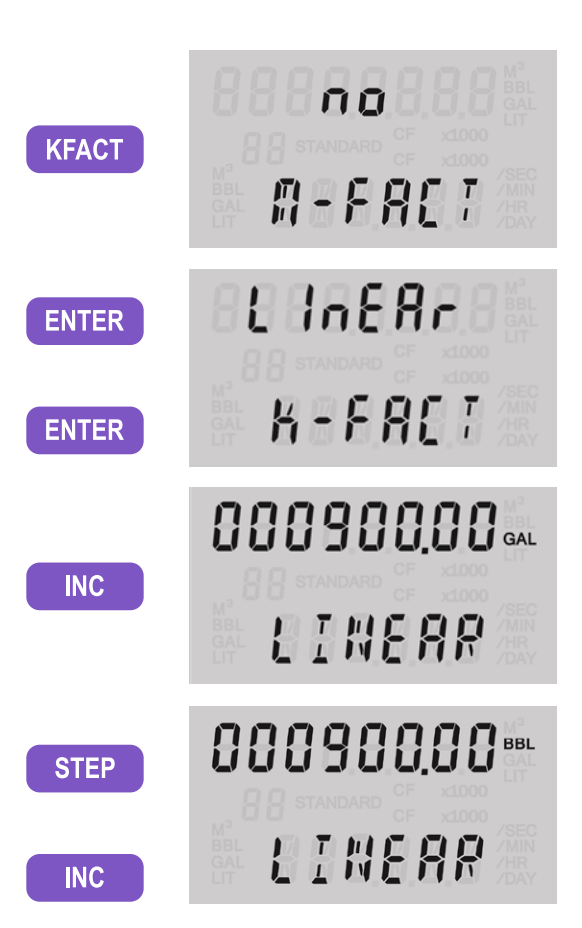

- 7. Tap STEP to switch to the numeric value entry. The rightmost digit will flash to identify the digit selected for change.
- 8. Use INC to cycle through values from 0 to 9 and select the proper value for the selected digit.
- 9. Tap STEP to select the next digit to the left.
- 10. Repeat steps 8 and 9 to enter all digits of the K-factor.
- 11. Tap ENTER to save and store the Linear K-factor and exit the menu.
- 12. The LCD will display a confirmation message "SAVING."

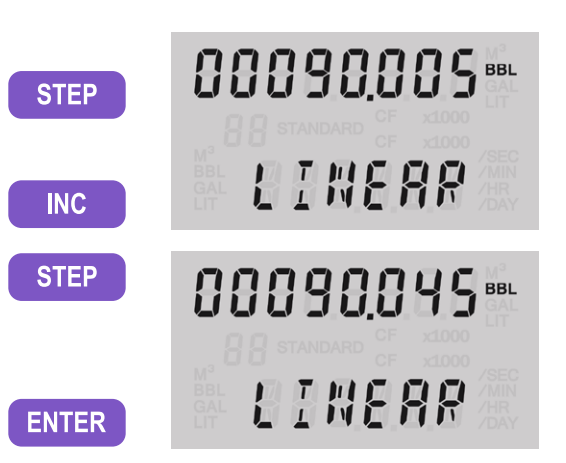

#### MULTI-POINT K-FACTOR

Entering a Multi-Point K-factor into the MC Synergy device can be done via the keypad, the Digital Data Plate app, or the PC software. Refer to the MC Synergy Software User Manual for instructions for entering a Multi-Point K-factor via the PC software. For a multipoint K-factor, the device will use linear interpolation between points. Up to 12 calibration points over a range of frequency values may be entered.

After selecting a multi-point K-factor, the user will then be asked to specify the number of factors that will be implemented. This number may be set to be 2, or as many as 12 factors which will be calibrated for different frequencies.

The units for all the factors must be uniform. In selecting the desired units it is often useful to consider the pulses per set volume unit generated by the turbine flowmeter being used.

The user will be required to specify the value and decimal precision of the frequency, as well as the value and decimal precision of the K-factor.

Note When the volume is to be expressed in barrels (BBL), gallons (GAL), liters (LIT), cubic meters (M3), or cubic feet (CF), and the flow rate is to be expressed in barrels, gallons, liters, cubic meters or cubic feet per day, per hour, per minute, or per second, the MC Synergy EXP Totalizer calculates the divisor automatically; only the turbine meter calibration factor is required.

When the volume is to be expressed in a unit other than the pre-programmed units listed above, the entry must be done via the Digital Data Plate app or the PC software.

1. Press and hold KFACT until the Meter Factor menu (M-FACT) appears. In the top row, "no" will flash.

If you see a numeric display instead, you released the KFACT button too soon. Tap MENU to exit the numeric display and repeat step 1.

2. Tap ENTER to bypass the meter factor menu and continue on to the K-factor Type menu. Linear will display by default.

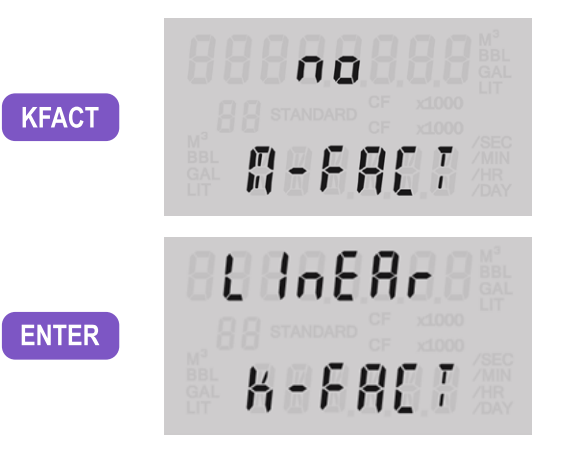

76 + + + + + + **INTELLIGENT ACTION** 

- 3. Tap INC to toggle the K-factor type selection to 12-PNT.
- 4. Tap ENTER to save and continue.("Edit" and "Multi" will display momentarily on the LCD.)
- 5. While the top row of the LCD is flashing, use INC to select the number of calibration points desired (any number from 2 to 12).
- 6. Tap ENTER to save and continue.
- 7. Use INC to choose the "pulses per" frequency unit. Choose from pulses per gallon, per barrel, per cubic meter, per cubic feet, or per liter.
- A flash screen will appear momentarily to show the location of frequency (bottom row) and correlating K-factor (top row). A two-digit index number (starting with "01") uniquely identifies each calibration point entered.

When the rightmost digit in the bottom row begins flashing, proceed to step 9 to enter the frequency value corresponding with calibration point 1.

- 9. Use INC to cycle through values from 0 to 9 and select the proper value for the selected digit in the frequency value.
- 10. Tap STEP to select the next digit to the left.
- 11. Use INC to change the value of the selected digit.
- 12. Repeat the STEP + INC sequence to enter the rest of the digits in the frequency value.
- 13. When all frequency digits are entered, tap STEP to move the flashing digit selector to the DECIMAL in the top row of the LCD (K-factor).
- 14. With the decimal blinking, use INC to cycle through available decimal positions and make a selection (tenths, hundredths, thousandths, or ten-thousandths).

+

77

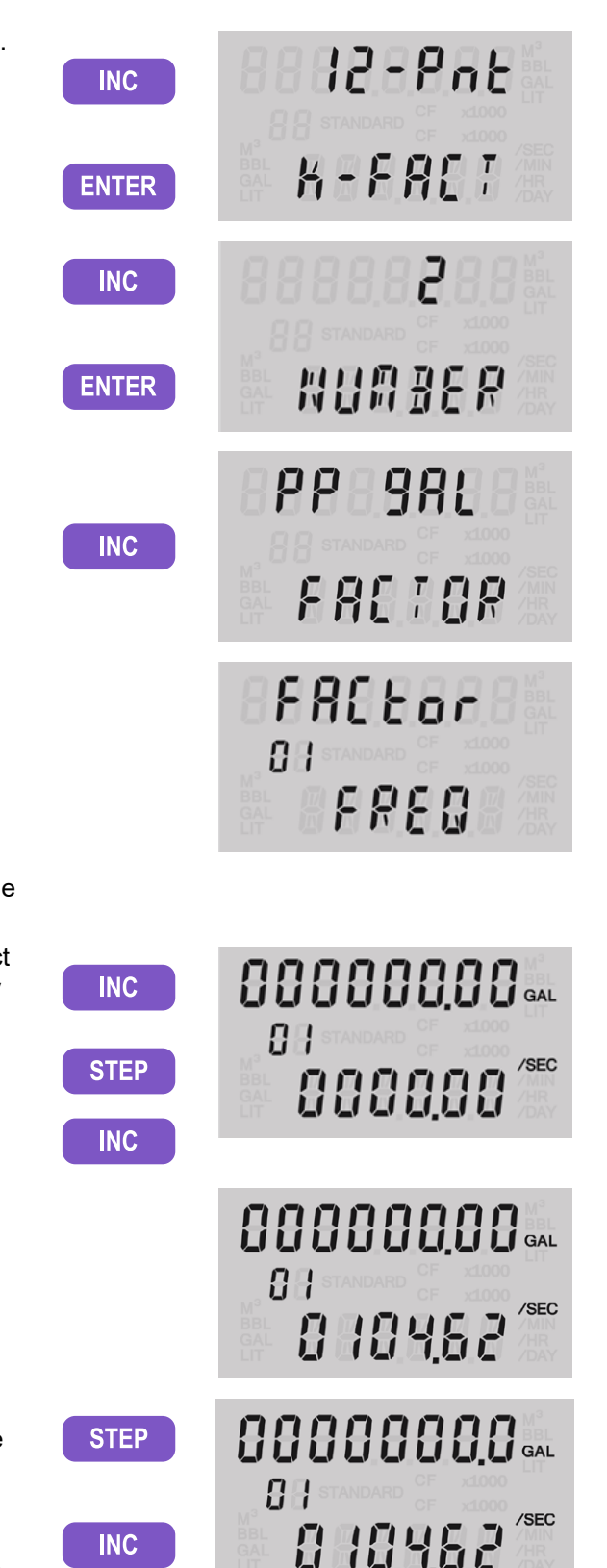

- 15. Tap STEP to switch to the numeric value entry. The rightmost digit will flash to identify the digit selected for change.
- 16. Use INC to cycle through values from 0 to 9 and select the proper value for the selected digit.
- 17. Tap STEP to select the next digit to the left.
- 18. Use INC to select the proper value for the selected digit.
- 19. Repeat steps 17 and 18 to enter all digits of the K-factor.
- 20. Tap ENTER to save the selections for calibration point 01 and advance the menu to the next calibration point. The indicator will iterate sequentially to 02, 03, etc.
- 21. When the last calibration point is entered and saved, the LCD will display a confirmation message "SAVING."

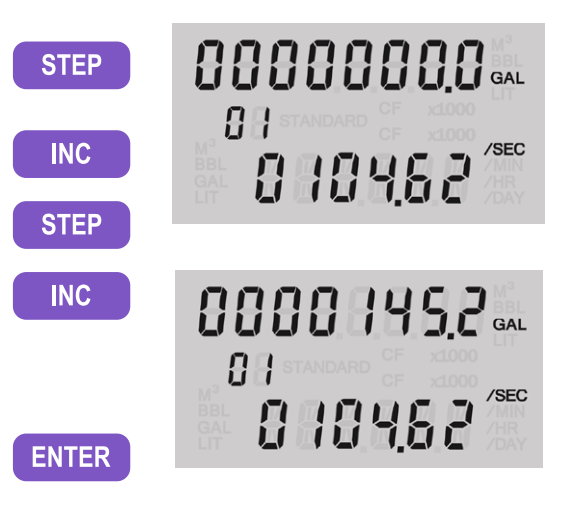

# Section 4: Maintenance

The MC Synergy<sup>™</sup> EXP Totalizer is designed to provide many years of service with minimal maintenance. Batteries require periodic replacement, and battery life depends on whether battery power is the primary or secondary power source.

All configuration settings are stored in nonvolatile memory; therefore, configuration settings will not be lost in the event of battery failure.

The circuit assembly may also require replacement over the life of the instrument. Procedures are provided in this section.

# LITHIUM BATTERY REPLACEMENT

The MC Synergy EXP Totalizer optionally uses two lithium batteries, each with a life expectancy of approximately 2 years. Due to the flat discharge characteristics of the lithium battery, it is difficult to determine how much life remains in a battery at any given time. The MC Synergy calculates the energy dissipated by electronics from the connected batteries and reports the remaining capacity to help predict the need for battery replacement. Under normal operating conditions, Sensia recommends replacement of batteries every two years.

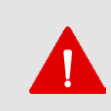

#### WARNING

To prevent ignition of hazardous atmospheres, do not remove the cover while circuits are alive. DO NOT OPEN WHEN AN EXPLOSIVE GAS ATMOSPHERE IS PRESENT. Under normal conditions, the MC Synergy EXP Totalizer poses no hazard when opened in a safe area.

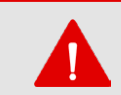

#### WARNING

Replace only with the Sensia 3.6 VDC Lithium Battery Assembly, part number 100005111 (CEC/NEC and IEC/ATEX approved).

#### WARNING

The lithium batteries that power the MC Synergy EXP Totalizer are sealed units. However, should a lithium battery develop a leak, toxic fumes could escape upon opening the enclosure. Ensure that the instrument is in a well-ventilated area before opening the enclosure to avoid breathing fumes trapped inside the enclosure. Exercise caution in handling and disposing of spent or damaged batteries.

See additional information on lithium batteries in Appendix B—Lithium Battery Information, page B-1 of this manual.

The lithium battery is secured inside the enclosure by a hook and loop strap and connected to the BAT1 and/ or BAT2 connector near the top of the circuit assembly.

**Important** If two lithium batteries are in use, replace them one at a time to prevent the unit from losing power and ensure no loss of data during replacement.

To replace a lithium battery in the MC Synergy EXP Totalizer, perform the following steps:

+

1. Unscrew the cover of the enclosure counter-clockwise until it separates from the main body of the enclosure.

+

2. Using a small standard blade screwdriver, remove the two #4-40 × 7/8" screws located to the right and left side of the display (Figure 4.1, page 80).

+

+

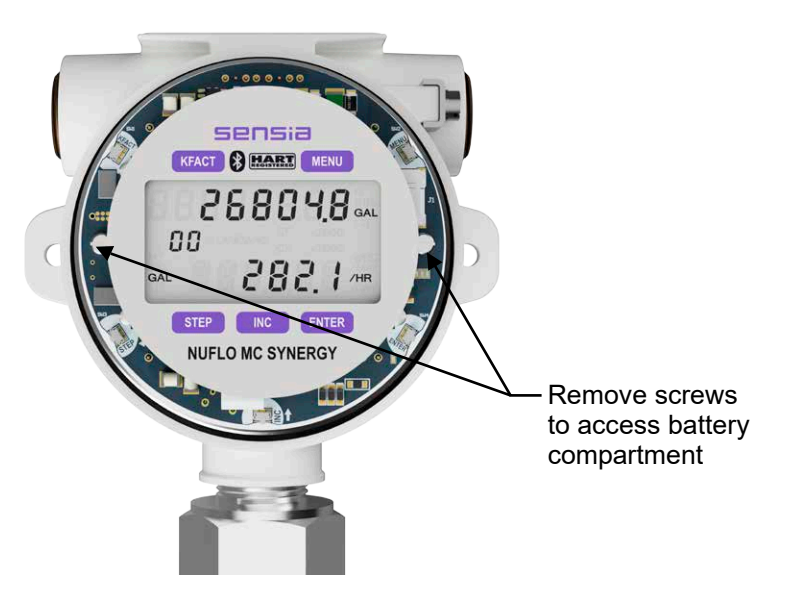

Figure 4.1—Removal of faceplate assembly

- 3. Lift the display assembly from the enclosure, making sure the circuit assembly does not contact the enclosure.
- 4. Loosen the battery retaining strap, disconnect the battery from the BAT1 (or BAT2) connector on the circuit assembly, and remove the battery from the enclosure (Figure 4.2). If there are two batteries, replace them one at a time to prevent any potential loss of measurements.

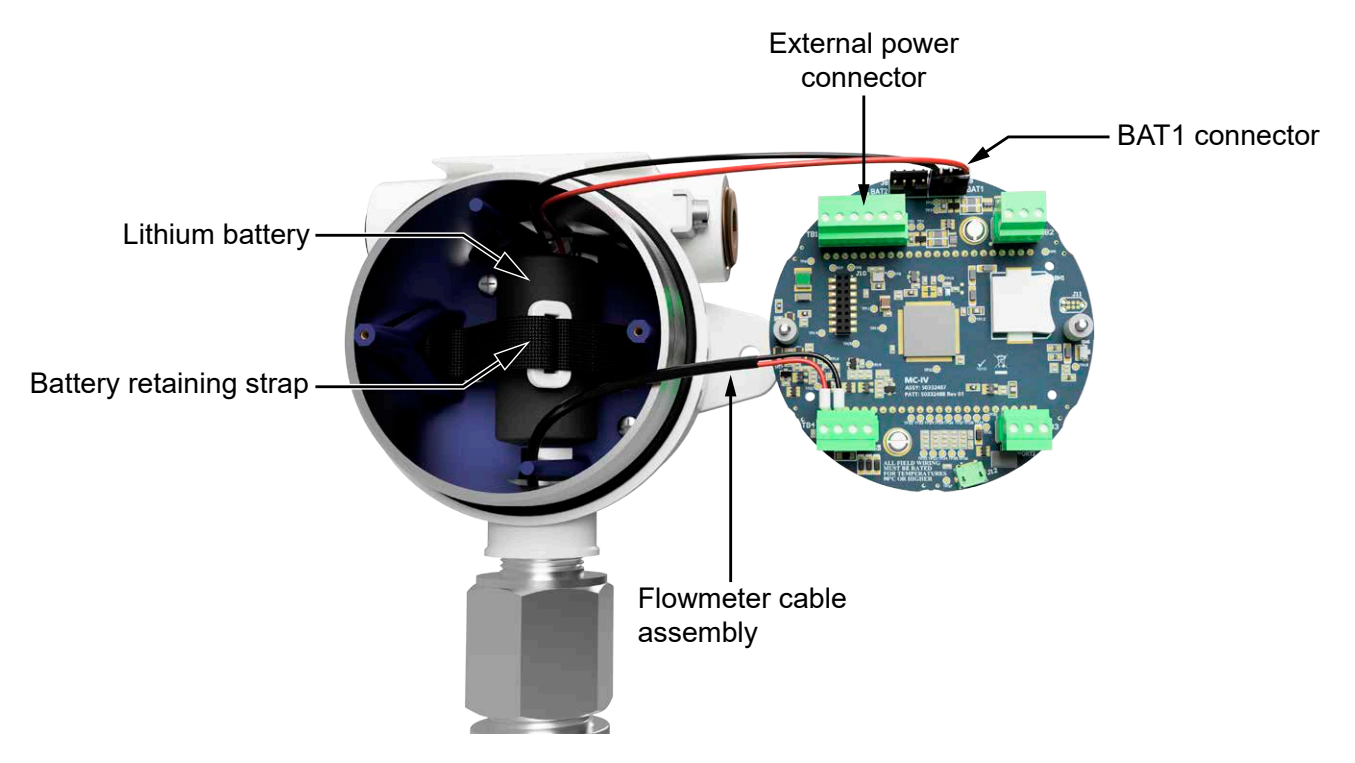

Figure 4.2—Removal/replacement of lithium battery

- 5. Install a new battery in the enclosure in the same position as the original battery, and secure the battery retaining strap tightly around the battery.
- 6. Connect the replacement battery to the BAT1 (or BAT2) connector.
- 7. Place the circuit assembly over the standoffs and fasten with the two #4-40 × 7/8" screws, ensuring that all connector wiring is inside the enclosure.
- 8. Replace the enclosure cover, threading it onto the enclosure in a clockwise direction.

# ALKALINE BATTERY REPLACEMENT

The alkaline battery pack will require periodic replacement. If the LCD is dimming, replace the battery pack without delay.

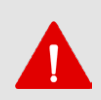

#### WARNING

To prevent ignition of hazardous atmospheres, do not remove the cover while circuits are alive. DO NOT OPEN WHEN AN EXPLOSIVE GAS ATMOSPHERE IS PRESENT. Under normal conditions, the MC Synergy EXP Totalizer poses no hazard when opened in a safe area.

The shrink-wrapped alkaline battery pack is secured inside the MC Synergy EXP Totalizer enclosure by a hook and loop strap and connected to a connector (BAT1) near the top of the circuit assembly.

To replace the battery pack, perform the following steps:

- 1. Unscrew the cover of the enclosure counter-clockwise until it separates from the main body of the enclosure.
- 2. Using a small standard blade screwdriver, remove the two #4-40 × 7/8" screws located to the right and left side of the display (Figure 4.3).

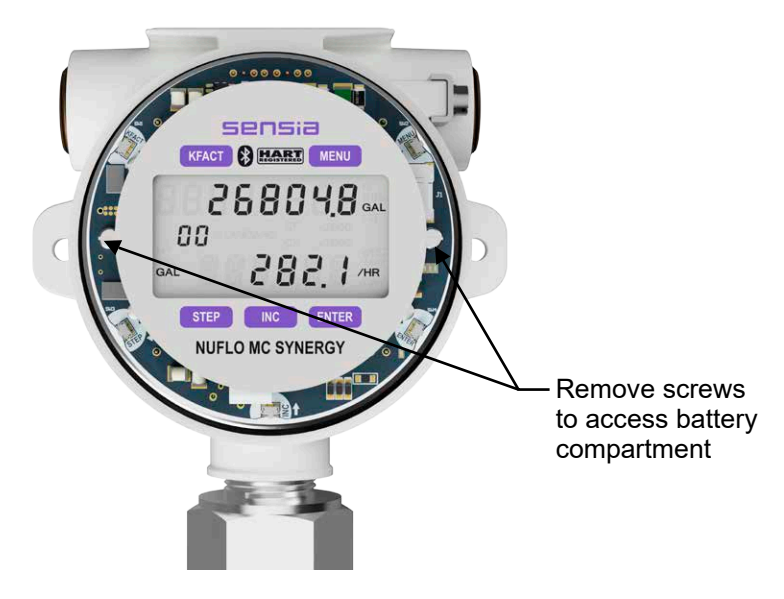

Figure 4.3—Removal of faceplate assembly

- 3. Lift the display assembly from the enclosure.
- 4. Loosen the battery retaining strap, disconnect it from the BAT1 connector on the circuit assembly, and remove the battery from the enclosure (Figure 4.4, page 82).

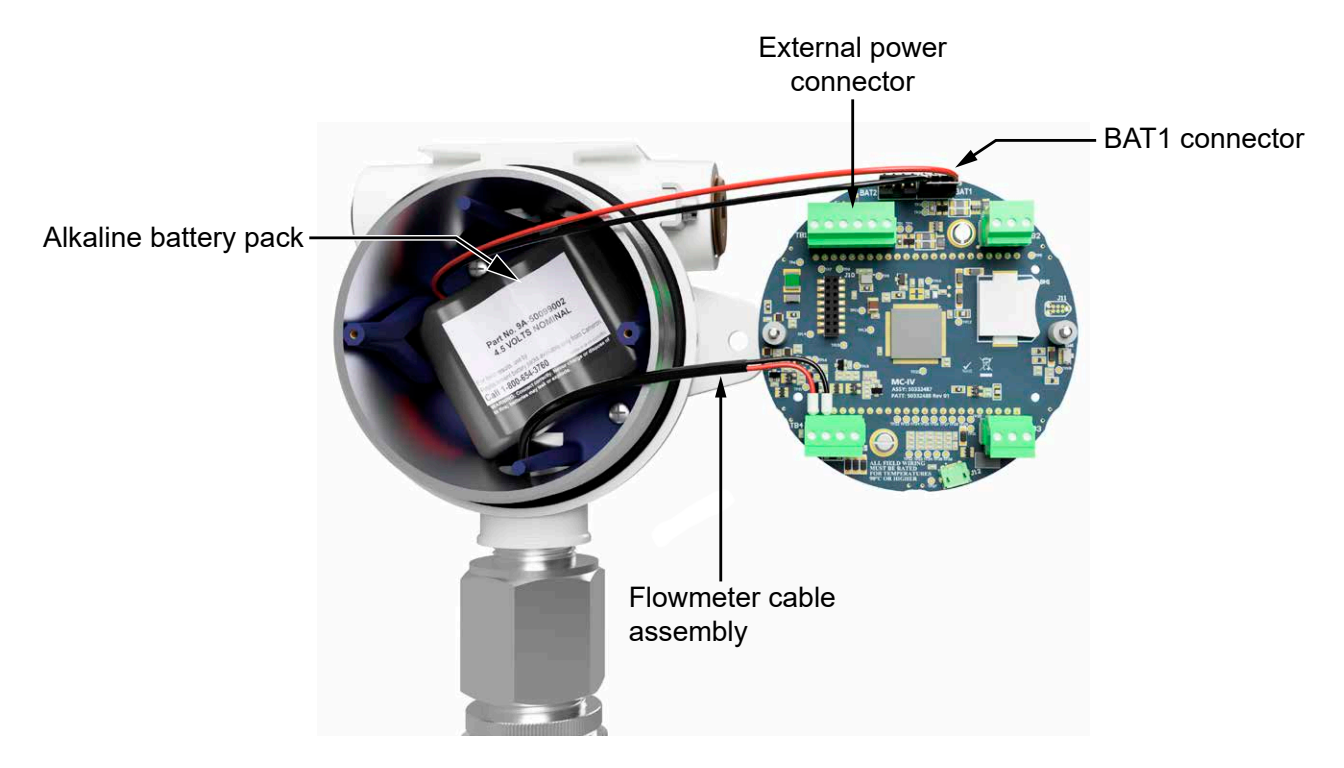

Figure 4.4—Removal/replacement of alkaline battery pack

- 5. Install the new shrink-wrapped battery pack in the same position as the original battery pack as shown in Figure 4.4, and secure the battery retaining strap to hold the pack tightly in place.
- 6. Connect the replacement battery pack to the BAT1 connector.
- 7. Place the circuit assembly over the standoffs and fasten with the two #4-40 × 7/8" screws, ensuring that all connector wiring is inside the enclosure.
- 8. Replace the enclosure cover, threading it onto the enclosure in a clockwise direction.

# **CIRCUIT ASSEMBLY REPLACEMENT**

| W | AF | RNI | NC | 3 |
|---|----|-----|----|---|
|   |    |     |    |   |

To prevent ignition of hazardous atmospheres, do not remove the cover while circuits are alive. DO NOT OPEN WHEN AN EXPLOSIVE GAS ATMOSPHERE IS PRESENT. Under normal conditions, the MC Synergy EXP Totalizer poses no hazard when opened in a safe area.

| Important | Static electricity can damage a circuit board. Handle new boards only by their edges, and use proper anti-<br>static techniques (such as wearing anti-static wrist strap or touching metal to establish an earth ground)<br>prior to handling a board. |
|-----------|----------------------------------------------------------------------------------------------------|
|           |                                                                                                    |

**Important** If possible, record the accumulated total and all configuration settings before replacing the circuit board. This information can be recorded by hand or captured by saving a configuration file that can be reloaded into the unit after the circuit board is replaced.

To replace the circuit assembly, perform the following steps:

- 1. Unscrew the cover of the enclosure counter-clockwise until it separates from the main body of the enclosure.
- 2. Using a small standard blade screwdriver, remove the two #4-40 × 7/8" screws located to the right and left side of the display (Figure 4.5, page 83).

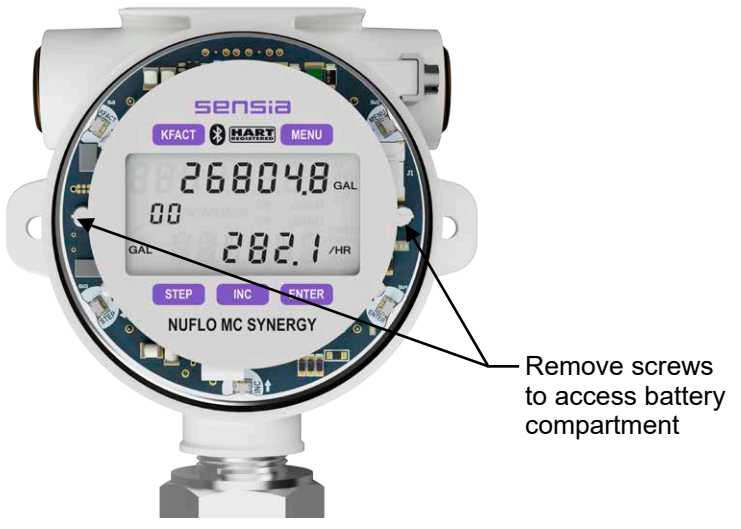

Figure 4.5—Removal of faceplate assembly

- 3. Lift the display assembly from the enclosure.
- 4. Record the locations of all cable connections to the circuit assembly.
- 5. Unplug all of the terminal blocks from the display, in order to free up the display.
- 6. Unplug the battery cable from connector BAT1 (and BAT2 if two batteries) on the circuit assembly.
- 7. Remove the two #4-40 × 5/16" screws fastening the circuit assembly to the display assembly (Figure 4.6).

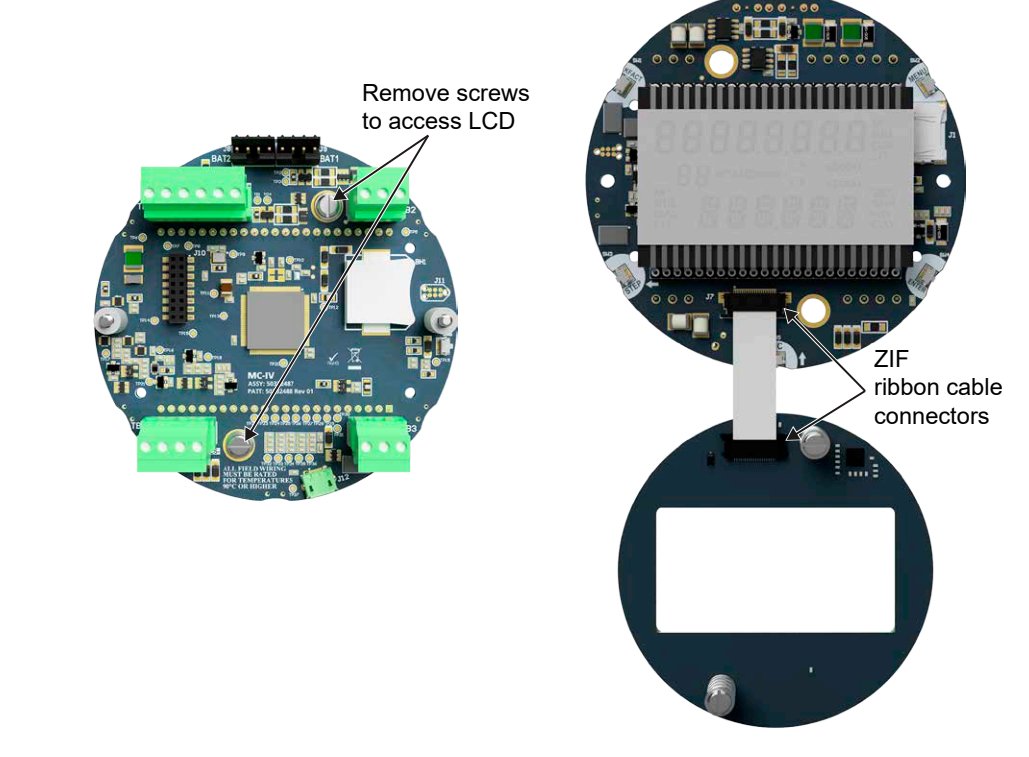

Figure 4.6—Disassembly of circuit board assembly

- 8. Disconnect the ribbon cable from the ZIF ribbon cable connector on the button side of the circuit assembly as follows:
  - a. Pull both black tabs on the ZIF ribbon cable connector to the unlock position.
  - b. Gently pull the cable free of the connector.
- 9. Remove the original circuit assembly from the enclosure.
- 10. Connect the ribbon cable to the ZIF ribbon cable connector on the button side of the circuit assembly as follows:
  - a. Insert the end of the ribbon cable into the ZIF ribbon cable connector.
  - b. Push both black tabs on the ZIF ribbon cable connector into the lock position.
- 11. Mount the circuit assembly to the buttons with the two  $#4-40 \times 5/16$ " screws.
- 12. Reconnect the battery cable to BAT1 (and BAT2 if two batteries) on the circuit assembly.
- 13. Re-plug in all of the terminal blocks.
- 14. Mount the display assembly to the enclosure with the two  $#4-40 \times 7/8$ " screws.
- 15. Recalibrate the MC Synergy EXP Totalizer, then replace the enclosure cover.
- 16. Re-establish power to the peripheral circuitry.

# MC SYNERGY SPARE PARTS (CEC/NEC)

#### CAUTION

EXPLOSION HAZARD—SUBSTITUTION OF COMPONENTS MAY IMPAIR SUITABILITY FOR CLASS I, DIVISION 1 IN THE UNITED STATES AND CANADA. USE OF SPARE PARTS OTHER THAN THOSE IDENTIFIED BY SENSIA VOIDS CSA CERTIFICATION. SENSIA BEARS NO LEGAL RESPONSIBILITY FOR THE PERFORMANCE OF A PRODUCT THAT HAS BEEN SERVICED OR REPAIRED WITH PARTS THAT ARE NOT AUTHORIZED BY SENSIA.

| Part Number  | Description                                                                                                    |
|--------------|----------------------------------------------------------------------------------------------------|
| 50382868     | Keypad Switchplate Assembly Kit, includes ribbon cable, springs, and mounting screws - overlay does not include HART symbol |
| 50382869     | Keypad Switchplate Assembly Kit, includes ribbon cable, springs, and mounting screws - overlay includes HART symbol         |
| 50382921     | Main Board Circuit Assembly Kit, includes coin cell battery, ribbon cable, springs, and screws                              |
| 9A-90017002  | Signal Cable - 18", for direct mount units                                                                                  |
| 9A-100005111 | Lithium Battery, Single D Cell, 3.6 VDC (MC Synergy can accommodate up to 2 batteries)                                      |
| 9A-50099002  | Battery Pack, Alkaline (3 "C" Cells), Shrinkwrapped                                                                         |
| 9A-100002605 | Desiccant                                                                                                    |
| 50382456     | Expansion Board Kit, Analog Output/HART (includes standoffs and screws)                                                     |
| 50382457     | Expansion Board Kit, Ethernet (includes standoffs and screws)                                                               |
| 9A-30054001  | Assembly, Reset Switch, Explosion-Proof, CEC/NEC                                                                            |
| 2295524-01   | Local Communications Adapter in Sealed Conduit (USB) with Drivers, CEC/NEC                                                  |
| 9A-90017004  | Local Communications Adapter in Sealed Conduit (RS-485), CEC/NEC                                                            |
| 9A-50053009  | IS Barrier, RS-485, CEC/NEC Class I, Div 1 & 2, Grps A, B, C, D; and, ATEX Class 1, Zone 1 & 2, IIC, IIB, IIA               |
| 9A-100017622 | Union, 1-in.                                                                                                    |
| 9A-99064006  | Pipe Plug, Explosion-Proof, 3/4"-14 NPT, Hex Socket, Brass                                                                  |
| 9A-99064008  | Pipe Plug, Explosion-Proof, 3/4"-14 NPT, Hex Socket, Stainless Steel                                                        |
| 9A-30028004  | Remote Mount Pole Mount Kit, Plated Steel                                                                                   |

| Part Number   | Description                                                                                                    |
|---------------|----------------------------------------------------------------------------------------------------|
| 9A-30028005   | Remote Mount Pole Kit, Stainless Steel                                                                          |
| 2295669-01    | Reducer to mount to BARTON Turbine Meters, 3/4" FNPT X 1" MNPT                                                  |
| 9A-100005137  | Magnetic Pickup Extension Adapter, 1"M x 1"F, 3.00" Long                                                        |
| 9A-0027-9055T | Communications Cable, USB Type A (at PC) to USB Type B (at MC Synergy), 15 feet long                            |
| 2296650-01    | Communications Converter Assembly, RS-485 (at MC Synergy) to USB Type A (at PC), with 20 ft. Cable              |
| 9A-101283116  | Communications Converter Assembly, RS-485 (at MC Synergy) to RS-232 (at PC), with 20 ft. Cable                  |
| 50274206-10   | CEC/NEC EXP Terminal Housing, Cable, and Hardware to attach Turbine Meter to Remote Mounted MC Synergy, 10 foot |
| 50274206-20   | CEC/NEC EXP Terminal Housing, Cable, and Hardware to attach Turbine Meter to Remote Mounted MC Synergy, 20 foot |
| 50274206-25   | CEC/NEC EXP Terminal Housing, Cable, and Hardware to attach Turbine Meter to Remote Mounted MC Synergy, 25 foot |
| 50274206-50   | CEC/NEC EXP Terminal Housing, Cable, and Hardware to attach Turbine Meter to Remote Mounted MC Synergy, 50 foot |
| 77023596      | Coin Cell Battery, Lithium, 3V, 12.5mm, BR-1225                                                                 |

# **MC SYNERGY SPARE PARTS (IEC/ATEX)**

#### CAUTION

EXPLOSION HAZARD—SUBSTITUTION OF COMPONENTS MAY IMPAIR SUITABILITY FOR ATEX AND IECEX APPROVALS. USE OF SPARE PARTS OTHER THAN THOSE IDENTIFIED BY SENSIA VOIDS ATEX/IECEX CERTIFICATION. SENSIA BEARS NO LEGAL RESPONSIBILITY FOR THE PERFORMANCE OF A PRODUCT THAT HAS BEEN SERVICED OR REPAIRED WITH PARTS THAT ARE NOT AUTHORIZED BY SENSIA.

| Part Number  | Description                                                                                                    |
|--------------|----------------------------------------------------------------------------------------------------|
| 50382868     | Keypad Switchplate Assembly Kit, includes ribbon cable, springs, and mounting screws -<br>overlay does not include HART symbol            |
| 50382869     | Keypad Switchplate Assembly Kit, includes ribbon cable, springs, and mounting screws - overlay includes HART symbol                       |
| 50382921     | Main Board Circuit Assembly Kit, includes coin cell battery, ribbon cable, springs, and screws                                            |
| 9A-90017002  | Signal Cable - 18", for direct mount units                                                                                                |
| 9A-100005111 | Lithium Battery, Single D Cell, 3.6 VDC (MC Synergy can accommodate up to 2 batteries)                                                    |
| 9A-100002605 | Desiccant                                                                                                    |
| 50382456     | Expansion Board Kit, Analog Output/HART (includes standoffs and screws)                                                                   |
| 50382457     | Expansion Board Kit, Ethernet (includes standoffs and screws)                                                                             |
| 9A-30025001  | Tube, Standoff, Stainless Steel, for BARTON 7000 Series Turbine Meters,1.18 in. Hex X 3.56 in. long with 3/4 in. NPT Male and Female Ends |
| 9A-30025006  | Tube, Standoff, Stainless Steel, for NUFLO Turbine Meters, 4.00 in. long with 3/4 in. NPT Male and 1 in. NPT Female Ends, ATEX            |
| 9A-30054002  | Assembly, Reset Switch, Explosion-Proof, ATEX                                                                                             |
| 9A-90017008  | Communications Adapter in Sealed Conduit (RS-485) - ATEX                                                                                  |

85

| Part Number  | Description                                                                                                   |
|--------------|----------------------------------------------------------------------------------------------------|
| 9A-50053009  | IS Barrier, RS-485, CEC/NEC Class I, Div 1 & 2, Grps A, B, C, D; and, ATEX Class 1, Zone 1 & 2, IIC, IIB, IIA |
| 9A-99064006  | Pipe Plug, Explosion-Proof, 3/4"-14 NPT, Hex Socket, Brass                                                    |
| 9A-99064008  | Pipe Plug, Explosion-Proof, 3/4"-14 NPT, Hex Socket, Stainless Steel                                          |
| 9A-30028004  | Remote Mount Pole Kit, Plated Steel                                                                           |
| 9A-30028005  | Remote Mount Pole Kit, Stainless Steel                                                                        |
| 2296650-01   | Communications Converter Assembly, RS-485 (at MC Synergy) to USB Type A (at PC), with 20 ft. Cable            |
| 9A-101283116 | Communications Converter Assembly, RS-485 (at MC Synergy) to RS-232 (at PC), with 20 ft. Cable                |
| 77023596     | Coin Cell Battery, Lithium, 3V, 12.5mm, BR-1225                                                               |

# **Appendix A—Hardware Options**

## **EXPLOSION-PROOF RESET/CONTROL SWITCH**

An external explosion-proof reset/control switch (Figure A.1) allows the user to reset the total, advance the display, clear unacknowledged alarms, create a partial record, and/or publish polling registers without removing the instrument cover or connecting the instrument to a laptop. The mode of operation can be configured from the PC software.

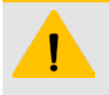

#### CAUTION

This switch is available in two models. The CSA-approved model has a stainless steel adapter, and the ATEX-approved model has a brass adapter.

The reset/control switch assembly mounts in either threaded conduit opening in the instrument housing.

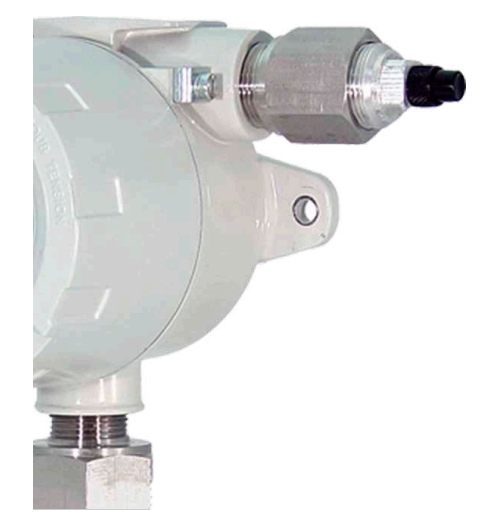

Figure A.1—Explosion-proof reset/control switch (CSA-approved stainless steel adapter shown)

#### INSTALLATION

If the switch is ordered with an MC Synergy, it will be installed prior to shipment.

+

To add a switch to an existing MC Synergy, connect the leads to connector TB4 on the main circuit board (Figure A.2, page A-2).

#### OPERATION

To reset the volume total with an explosion-proof switch, press and hold the switch for at least 3 seconds, then release it.

**Important** Do not release the switch prematurely. The reset will fail if the switch is not pressed for a minimum of 3 seconds.

+

+

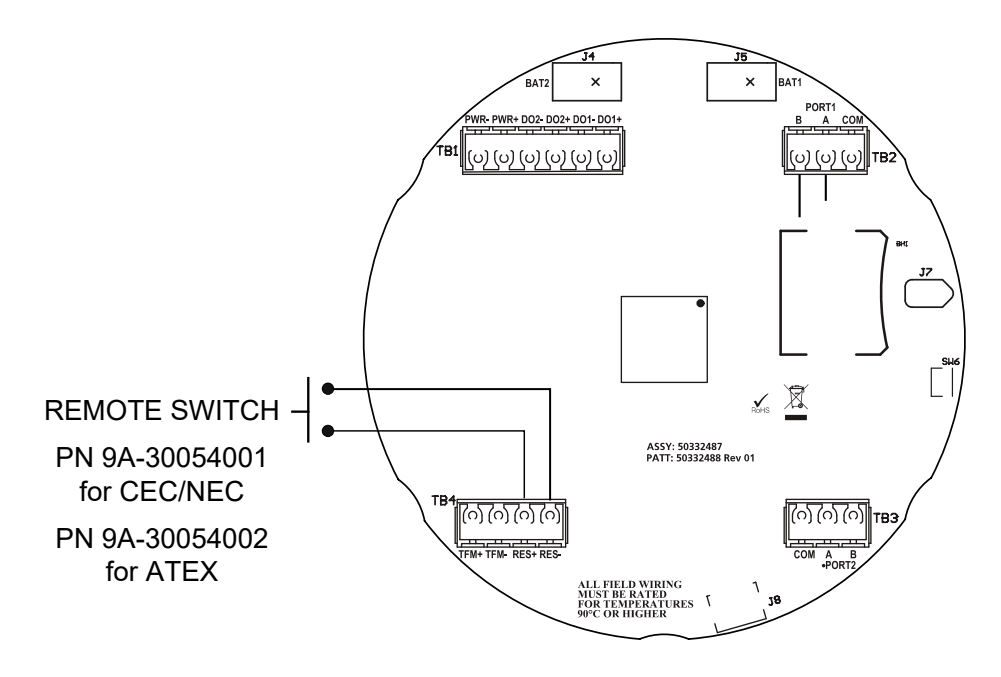

Figure A.2—Explosion-proof switch wiring

## **EXPLOSION-PROOF RS-485 COMMUNICATIONS ADAPTER**

The explosion-proof communications adapter provides an RS-485 connection for connecting a laptop or PC to the instrument without removing the instrument cover. When the adapter is ordered with an MC Synergy EXP Totalizer, it is factory installed. The installed adapter is comprised of an RS-485 adapter socket, a blanking plug, and a union nut (Figure A.3). It may be relocated to either conduit opening in the instrument housing.

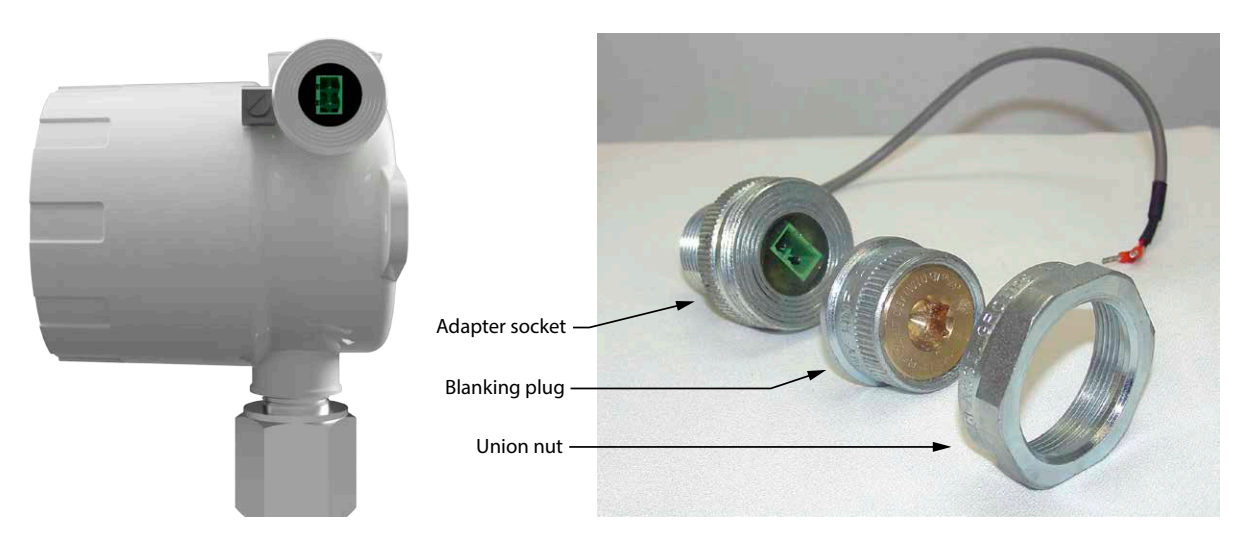

Figure A.3—Components of explosion-proof communications adapter

## ASSEMBLY OF THE PLUG CONNECTOR

A plug connector that mates with the RS-485 adapter socket is shipped with the device (uninstalled). This plug connector should be wired to an RS-485 converter cable as shown in Figure A.4, and stored with the cable when the COM adapter is not in use.

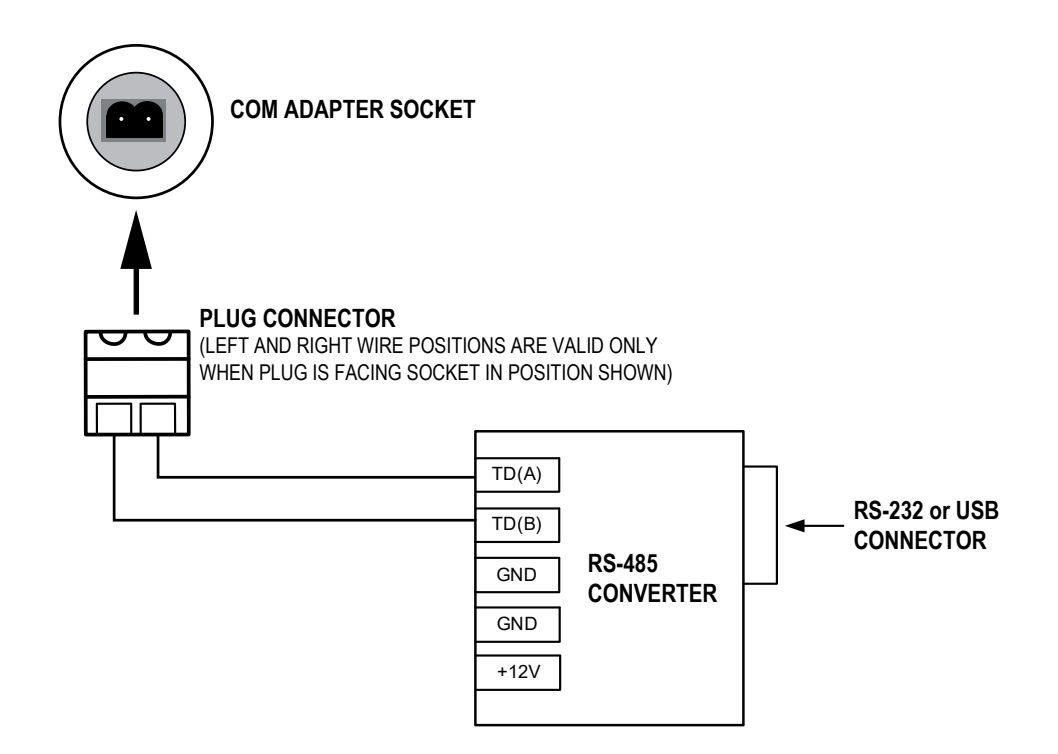

Figure A.4—Plug connector installation with user-supplied RS-485 converter (available from Sensia)

## **USER-SUPPLIED ACCESSORIES**

An RS-485 to RS-232 converter cable (available from Sensia) is required for connecting the communications adapter to a PC or laptop. See MC Synergy Spare Parts (CEC/NEC), page 84, and MC Synergy Spare Parts (IEC/ATEX), page 85 for converter cable options.

# CONNECTING TO THE COMMUNICATIONS ADAPTER

Take the following precautions when disassembling the communications adapter.

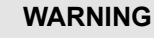

When a hazardous area is present, ensure the union nut and blanking plug are properly fitted in the conduit opening. The explosion-proof rating applies only when the union nut and blanking plug are secured in place. When the union is broken, the device is no longer explosion-proof.

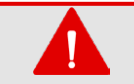

#### WARNING

Before disassembling the union nut and blanking plug, make sure the area is nonhazardous.

To connect a PC or laptop to the communications adapter, perform the following steps:

- 1. Unscrew the union nut to expose the connector socket shown in Figure A.3, page A-2. (A blanking plug will be removed with the union nut. Store the union nut and blanking plug in a safe place. They will need to be reinstalled when the adapter is not in use.)
- 2. Wire the plug connector to an RS-485 converter cable, if it is not already attached (Figure A.4).
- 3. Insert the plug connector into the adapter socket.
- 4. Connect the converter cable to the PC or laptop.

### DISCONNECTING THE COMMUNICATIONS ADAPTER

To disconnect the adapter, perform the following steps:

- 1. Remove the plug connector (with converter cable attached) from the socket.
- 2. Place the blanking plug inside the union nut (removed in step 1).
- 3. Screw the union nut onto the union half to cover the socket. Hand-tighten to ensure a snug connection.

Note Do not disconnect the plug connector from the RS-485 converter cable when it is not in use. For best results, store the plug connector with the converter cable.

## INSTALLATION OF ADAPTER (WHEN PURCHASED SEPARATELY)

#### WARNING

If the communications adapter is ordered separately from the MC Synergy EXP Totalizer, the conduit openings in the enclosure will be sealed with brass or stainless steel plugs. Do not remove the plug from the enclosure to install the adapter unless the area is known to be non-hazardous.

To install a communications adapter purchased separately from an MC Synergy, perform the following steps:

- 1. Thread the cable of the adapter through a conduit opening in the instrument housing and screw the adapter into place.
- Connect the adapter cable to the RS-485 port on the MC Synergy main circuit board on TB2 or TB3 (Figure A.5).
- 3. Connect the plug connector to an RS-485 converter cable (Figure A.4, page A-3), if applicable.

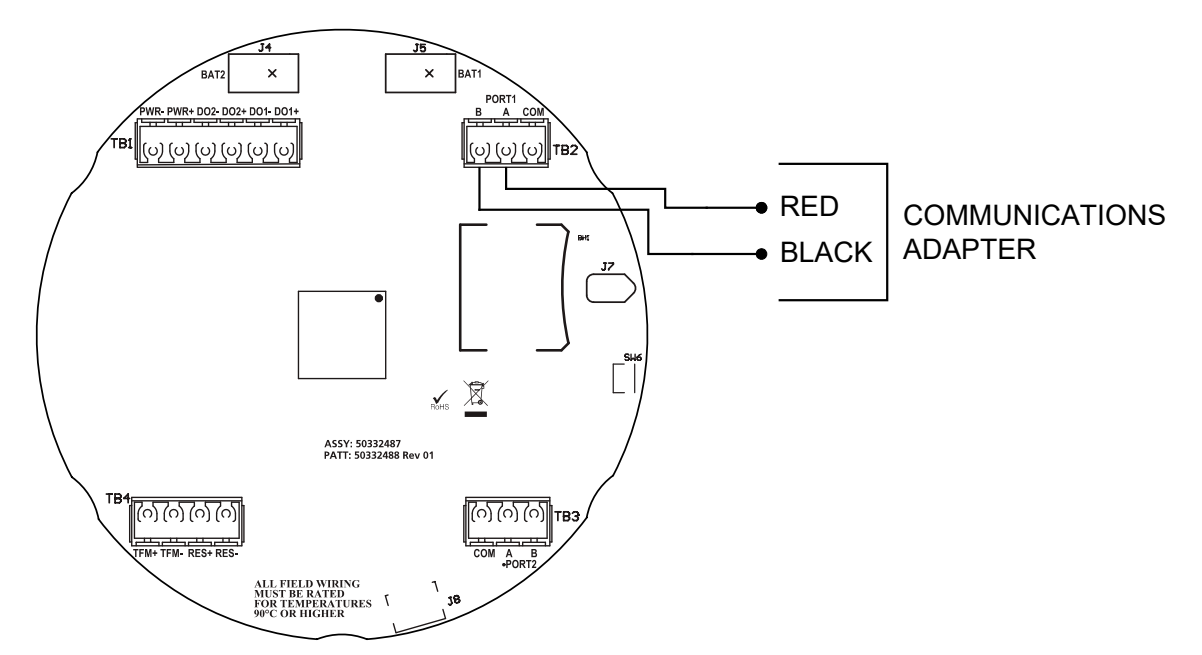

Figure A.5—Circuit board connection for communications adapter

# **USB COMMUNICATIONS ADAPTER**

The NuFlo<sup>™</sup> USB Adapter (Figure A.6) allows a user to connect a computer to the MC Synergy using a standard off-the-shelf USB connector cable for quick and easy downloads without opening the MC Synergy enclosure.

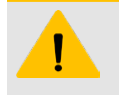

#### CAUTION

This adapter is CSA-approved for use in hazardous areas. It does not have ATEX/IECEX approval.

The USB adapter is comprised of a USB adapter socket, a blanking plug, and a union nut (Figure A.7). A driver required for the installation is available for download from the Sensia website.

When the USB connection is ordered with an MC Synergy, the USB adapter is pre-installed at the factory. No field wiring is required. If the USB adapter is purchased as a kit, see Adapter Kit Installation, page A-6, for installation instructions.

**Important** Do not connect the USB adapter to a computer until a USB driver is installed. See Using the Adapter, page A-6.

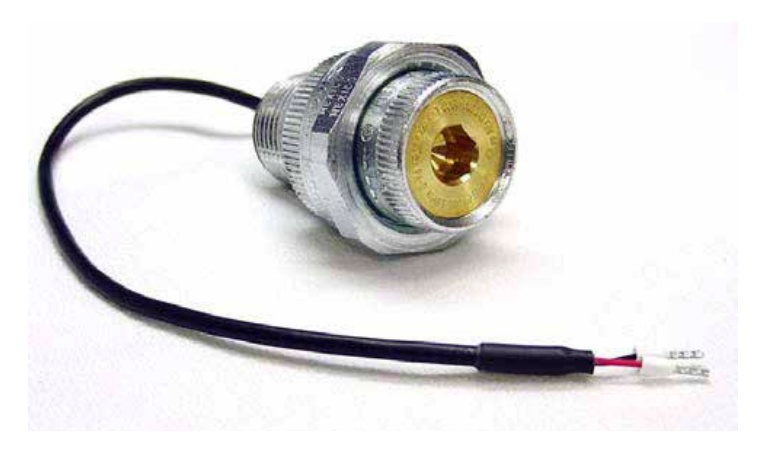

Figure A.6—NuFlo USB adapter

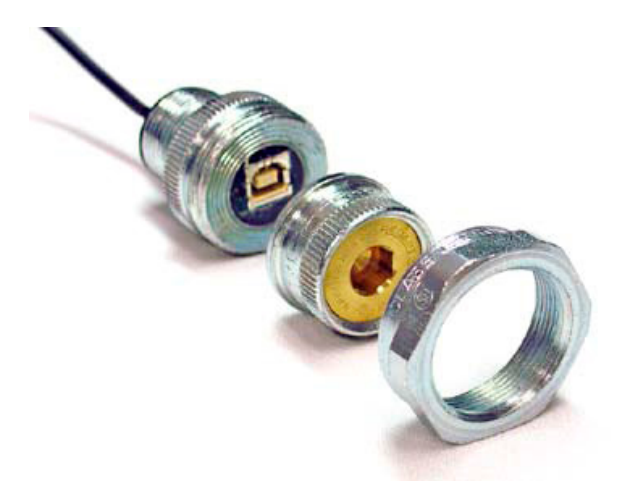

Figure A.7—NuFlo USB adapter components

### **USER-SUPPLIED HARDWARE**

To connect the USB adapter to an MC Synergy using software, a user-supplied universal serial bus USB A/B cable is required (Figure A.8).

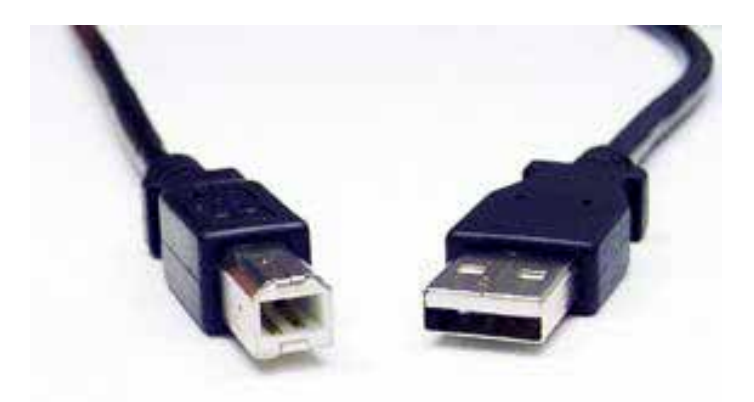

Figure A.8—User-supplied USB A/B cable

### **USING THE ADAPTER**

Install the adapter as follows.

- 1. Download a USB driver from the Sensia website (Measurement software links).
- 2. Install the driver on the computer you will use to run MC Synergy software. For step-by-step installation instructions, run the executable installation file. The software will install the driver that is compatible with your computer's operating system.
- 3. When the software is fully installed, connect the adapter to the computer and connect to the MC Synergy (Tools/Select COM Port).

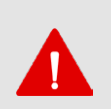

#### WARNING

When a hazardous area is present, ensure the union nut and blanking plug are properly fitted in the conduit opening. The explosion-proof rating applies only when the union nut and blanking plug are secured in place. When the union is broken, the device is no longer explosion-proof.

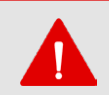

#### WARNING

Before disassembling the union nut and blanking plug, make sure the area is non-hazardous.

#### **COVERING THE ADAPTER**

When the USB port is not in use, nest the blanking plug inside the union nut and screw the union nut onto the adapter to cover the USB socket. Hand-tighten to ensure a snug connection.

#### ADAPTER KIT INSTALLATION

If the NuFlo USB adapter is purchased as a kit, connect it to the MC Synergy using the steps below.

The USB adapter is comprised of a USB adapter socket, a blanking plug, and a union nut (Figure A.7, page A-5). The blanking plug and union nut are connected to the adapter only when the USB port is not in use.

- 1. Remove the plug from a conduit opening in the MC Synergy enclosure.
- 2. Thread the cable of the adapter through the conduit opening and screw the adapter into place.
- 3. Connect the adapter cable to either RS-485 port on the MC Synergy main circuit board (TB2 or TB3) as shown in Figure A.5, page A-4).
- 4. Connect the plug connector to an RS-485 converter cable (Figure A.9), if applicable (black wire to negative terminal).

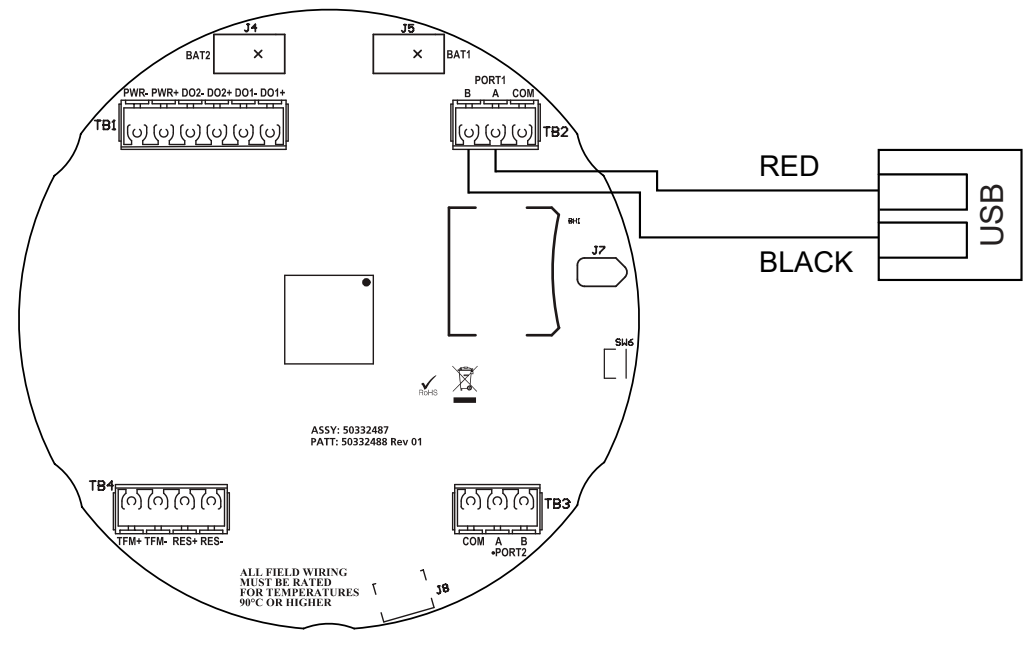

Figure A.9—Wiring of NuFlo USB adapter (required only when purchased as a kit)

If the USB port will not be used immediately, nest the blanking plug inside the union nut and screw the union nut onto the adapter to cover the USB socket. Hand-tighten to ensure a snug connection.

**Important** Before using the USB adapter for the first time, install a USB driver on the computer used to run MC Synergy software. For step-by-step installation instructions, run the executable installation file to install the driver that is compatible with your computer's operating system.

## **INSTALLING AN EXPANSION BOARD**

The Analog Output/HART expansion board or the Ethernet expansion board can be installed on the MC Synergy main board using the hardware shipped with the expansion board.

- three standoffs (Part No. 77023528)
- six screws (Part No. 9A-100035734)

**Important** Static electricity can damage a circuit board. Handle new boards only by their edges, and use proper antistatic techniques (such as wearing anti-static wrist strap or touching metal to establish an earth ground) prior to handling a board.

To install an expansion board, perform the following steps:

+

1. Unscrew the cover of the enclosure counter-clockwise until it separates from the main body of the enclosure.

+

 Using a small standard blade screwdriver, remove the two #4-40 × 7/8" screws located to the right and left side of the display (Figure A.10, page A-8).

+

A-7

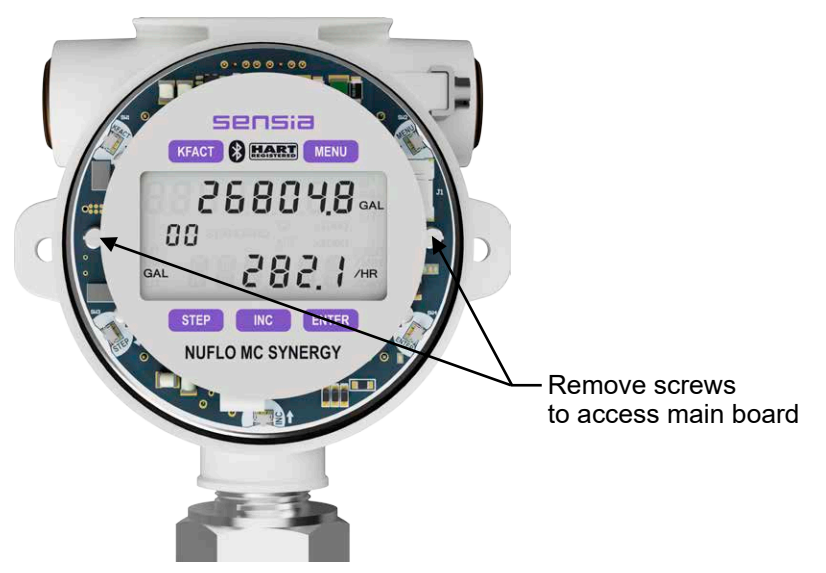

Figure A.10—Removal of faceplate assembly

- 3. Lift the display assembly from the enclosure and place face down on a clean work surface. The main board will be fully accessible and will remain connected to the display for this procedure. For the purpose of this example, position the main board so that the battery connectors are at the top.
- 4. Install the three standoffs on the main board, securing each with a screw on the back side of the main board (Figure A.11).

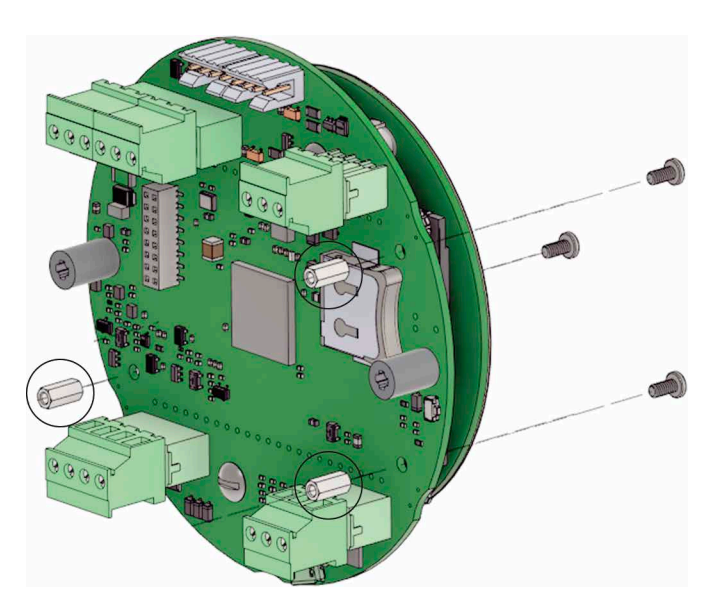

Figure A.11—Standoff installation; standoff locations are identified by three circles

- 5. Identify the header block on the main board (located just below TB1) that will mate with the pins on the expansion board. Orient the expansion board to visually align the pins on the back side with the main board header (Figure A.12, page A-9).
- Note When installing the analog output/HART expansion board, the orientation of printed text will match the orientation of printed text on the main board. When installing the Ethernet expansion board, the TB1 power connector will be on the left edge of the board and the metallic Ethernet cable connector will be on the right edge.

7. Gently place the expansion board on top of the main board, aligning three of the corner screw holes with the standoffs and apply light pressure to make the header connection.

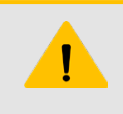

#### CAUTION

Proceed with caution when installing an expansion board. Failure to properly align the pins with the main board header before applying pressure to the expansion board can result in bent or broken pins and irreversible damage to the expansion board.

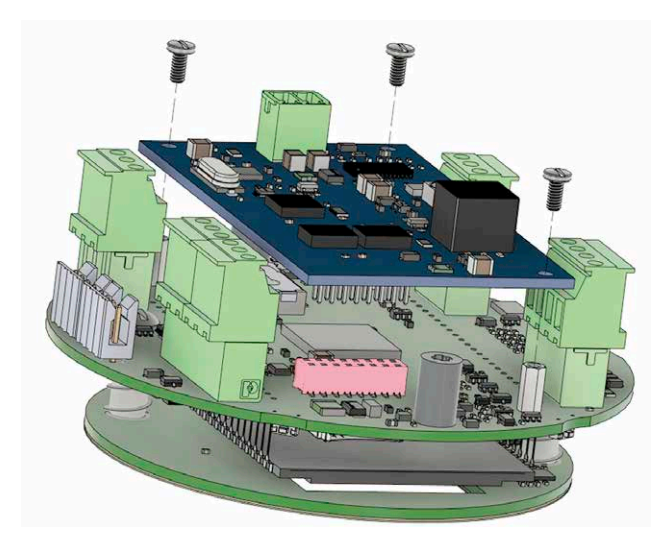

Figure A.12—Header-to-pin alignment (header color is changed for illustration purpose; the actual header is black)

9. Install the three remaining screws through the corner holes of the expansion board and into the standoffs to secure the expansion board to the standoffs (Figure A.13).

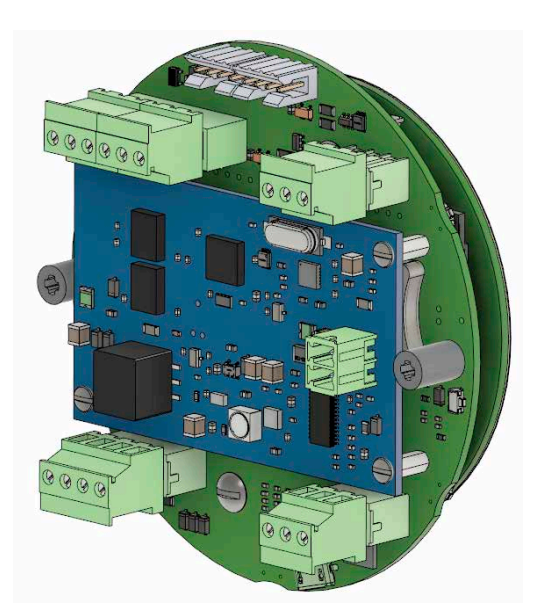

+

Figure A.13—Completed installation of expansion board

- 10. Proceed with wiring the expansion board as required:
  - Analog Output (Expansion Board required), page 46
  - HART Point-To-Point or Multidrop (Expansion Board required), page 46
  - Ethernet Communication (Expansion Board Required), page 48

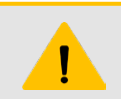

#### CAUTION

DO NOT connect external power to the main board when the Ethernet expansion board is installed. Power must be supplied to the expansion board only for Ethernet to function.

11. To test expansion board connectivity following installation, tap the INC button on the keypad. If the Ethernet option board is installed, the IP address will be included in the list of scrolling parameters. If the analog output option board is installed, loop voltage will be displayed.

# **Appendix B—Lithium Battery Information**

## LITHIUM BATTERY DISPOSAL

Once a lithium battery is removed from a device and/or is destined for disposal, it is classified as solid waste under EPA guidelines. Depleted lithium batteries are also considered to be hazardous waste because they meet the definition of Reactivity, as per 40 CFR 261.23(a)(2), (3) and (5). This document describes how the lithium reacts violently with water, forms potentially explosive mixtures with water, and when exposed to certain pH conditions, generates toxic cyanide or sulfide gases.

Federal law requires that depleted lithium batteries be sent to a fully permitted Treatment, Storage and Disposal Facility (TSDF) or to a permitted recycling/reclamation facility.

**Important** Do not ship lithium batteries to Sensia. Sensia facilities are not permitted recycling/ reclamation facilities.

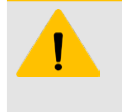

#### CAUTION

Profiling and waste characterization procedures must be followed prior to shipping a lithium battery to a disposal site. It is the shipper's responsibility to comply with all applicable federal transportation regulations (see below).

## **TRANSPORTATION INFORMATION**

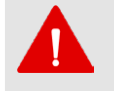

#### WARNING

The MC Synergy EXP Totalizer may contain lithium batteries. The internal component (thionyl chloride) is hazardous under the criteria of the Federal OSHA Hazard Communication Standard 29 CFR 1920.1200. Before shipping a lithium battery or equipment containing a lithium battery, verify that the packaging and labeling conforms with the latest version of all applicable regulations.

The transport of the lithium batteries is regulated by the United Nations, "Model Regulations on Transport of Dangerous Goods," (special provisions 188, 230, and 310), latest revision.

Within the US the lithium batteries and cells are subject to shipping requirements under Part 49 of the Code

of Federal Regulations (49 CFR, Parts 171, 172, 173, and 175) of the US Hazardous Materials Regulations

(HMR), latest revision.

Shipping of lithium batteries in aircraft is regulated by the International Civil Aviation Organization (ICAO) and the International Air Transport Association (IATA) requirements in Special Provisions A45, A88 and A99, latest revision.

Shipping of lithium batteries on sea is regulated the International Maritime Dangerous Goods (IMDG) requirements in special provisions 188, 230 and 310, latest revision.

Shipping of lithium batteries on road and rail is regulated by requirements in special provisions 188, 230 and 310, latest revision.

### **CUSTOMER SUPPORT**

For technical support involving lithium batteries, contact Sensia at https://www.sensiaglobal.com/Technical-Support or call 1-866-773-6742.

+

+

Page intentionally left blank

# Appendix C—Modbus Protocol

# **INTRODUCTION**

The communications protocol for the MC Synergy is in accordance with Modicon, Inc. RTU Mode Modbus as described in Modicon Modbus Protocol Reference Guide, PI-MBUS-300 Rev. J, June 1996. All registers are implemented as 4X or holding registers. Reading of registers is implemented via function code 03H (Read Holding Registers) or function code 04H (Read Input Registers). Writing to registers is implemented via function code 10H (Preset Multiple Registers).

The instrument provides Enron Modbus compliant downloads for interval, daily and event records. For details on Enron Modbus, refer to Specifications and Requirements for an Electronic Flow Measurement Remote Terminal Unit for Enron Corp., Dec. 5, 1994.

When the Ethernet option board is installed, the MC Synergy also supports Modbus TPC and Modbus Over TCP protocols.

# SUPPORTED COMMANDS

The Modbus functions supported by the MC Synergy are as follows:

| Function Code<br>(Hex) | Description                                                |
|------------------------|------------------------------------------------------------|
| 03                     | Read Holding Registers                                     |
| 04                     | Read Input Registers                                       |
| 05                     | Preset Boolean<br>(for Enron event record acknowledgement) |
| 10                     | Preset Multiple Registers                                  |

For the read holding and preset multiple registers, the instrument supports the full 250 bytes of data in a message. This corresponds to 125 registers in 16-bit holding register size and 62 registers in 32-bit holding register size.

## DATA TYPES

Various data types are implemented in the MC Synergy. The following table lists the formats and the numbers of bytes and registers associated with each type.

| Data Type                | Byte Count |
|--------------------------|------------|
| Floating Point (FLOAT)   | 4          |
| Integer (INT16)          | 2          |
| Long Int (INT32)         | 4          |
| Packed ASCII (String[2]) | 2          |

The Floating Point (FLOAT) type follows the IEEE-754 format and consists of 32 bits contained in either two registers in 16-bit maps or one register in a 32-bit map. It is utilized for parameters and values that are not integers. For example, Instantaneous Flow Rate is a parameter that is a floating-point data type. It can be interpreted by reading two registers, starting with register 17013.

The standard word ordering for multiple register data types, such as floating-point numbers or long integers, is for the most significant word to appear first in the message.

The Packed ASCII (String[2]) type contains two bytes that are two unsigned characters. Generally, multiple Packed ASCII types are arranged consecutively for implementing strings. For example, the device's well name is a string of 10 unsigned characters that is implemented as 5 Packed ASCII registers. Here is an example of a well name that contains the string, "Test Well 413."

| Register | Hexadecimal # | ASCII Characters    |
|----------|---------------|---------------------|
| 210      | 54 65         | Те                  |
| 211      | 73 74         | st                  |
| 212      | 20 57         | <space>W</space>    |
| 213      | 65 6C         | el                  |
| 214      | 6C 20         | I <space></space>   |
| 215      | 34 31         | 41                  |
| 216      | 33 FF         | 3 <unused></unused> |

Unused characters at the end of each string will report 0xFF hexadecimal.

# REGISTERS

Each register has an access type: read-only or read-write, as described below.

| Access Type      | Description                       |
|------------------|-----------------------------------|
| Read Only (RO)   | Register can only be read.        |
| Read/Write (R/W) | Register can be read and written. |

The registers are grouped into Modbus map blocks based on function. Please see the register sections provided in the following Modbus map.

Note All registers cited in this document refer to the address of the register that appears in the actual Modbus message. For example, register 17001 has an address of 0x4268 Hexadecimal in the message.

Note Two sets of 16-bit holding registers are provided (starting at 17001 and 8000). The "8000" set should be used with master devices that require the holding registers to be in the range of 40000 to 49999.

# **MODBUS MAP**

## **REGISTER TABLE VERSION 6**

| Register Sections                    | Starting<br>Address | Register Size |
|--------------------------------------|---------------------|---------------|
| Event Access                         | 32                  | 16-Bit        |
| Control Registers                    | 70                  | 16-Bit        |
| Informer Units                       | 135                 | 16-Bit        |
| User Configuration 1                 | 200                 | 16-Bit        |
| User Configuration 2                 | 300                 | 16-Bit        |
| Turbine Meter Strings                | 400                 | 16-Bit        |
| User Configuration 3                 | 500                 | 16-Bit        |
| Informer Total                       | 548                 | 16-Bit        |
| Main Board Information               | 600                 | 16-Bit        |
| Expansion Board Information          | 650                 | 16-Bit        |
| Record Access                        | 700                 | 16-Bit        |
| System Configuration                 | 1000                | 16-Bit        |
| Ports Configuration                  | 1100                | 16-Bit        |
| Real Time                            | 1200                | 16-Bit        |
| Input Configuration                  | 2000                | 16-Bit        |
| Turbine Meter Info                   | 2100                | 16-Bit        |
| Turbine Input Configuration          | 2200                | 16-Bit        |
| Turbine Meter Calibration            | 2300                | 16-Bit        |
| Output Configuration                 | 4000                | 16-Bit        |
| Digital Output Configuration         | 4100                | 16-Bit        |
| Alarm Configuration                  | 4200                | 16-Bit        |
| Archive Configuration                | 4300                | 16-Bit        |
| Network Settings                     | 4900                | 16-Bit        |
| Holding Registers - Enron 32-bit     | 7000                | 32-Bit        |
| Holding Registers Ext - Enron 32-bit | 7200                | 32-Bit        |
| Holding Registers                    | 8000                | 16-Bit        |
| Holding Registers Ext                | 8200                | 16-Bit        |
| Holding Registers - System Alarms    | 8400                | 16-Bit        |
| Holding Registers - Turbine Alarms   | 8500                | 16-Bit        |
| Holding Registers - User Alarms      | 8600                | 16-Bit        |
| Holding Registers - Serial Status    | 8800                | 16-Bit        |
| Holding Registers - Network Status   | 8900                | 16-Bit        |
| Holding Registers - MC-III           | 17001               | 16-Bit        |

| Event Access          |                   | Register Size: 16-Bit |           |
|-----------------------|-------------------|-----------------------|-----------|
| Register<br>(Decimal) | Register<br>(Hex) | Description           | Data Type |
| 32                    | 0020              | Event Log             | INT16     |

| Control Registers     |                   | Register Size: 16-Bit |           |
|-----------------------|-------------------|-----------------------|-----------|
| Register<br>(Decimal) | Register<br>(Hex) | Description           | Data Type |
| 70                    | 0046              | Control Register 1    | INT16     |
| 71                    | 0047              | Control Register 2    | INT16     |
| 72                    | 0048              | Control Register 3    | INT16     |
| 73                    | 0049              | Control Register 4    | INT16     |
| 74                    | 004A              | Control Register 5    | INT16     |
| 75                    | 004B              | Command Response      | INT16     |

| Informer Units        |                   | Register Size: 16-Bit |           |
|-----------------------|-------------------|-----------------------|-----------|
| Register<br>(Decimal) | Register<br>(Hex) | Description           | Data Type |
| 135                   | 0087              | Volume Units          | INT16     |

| User Configuration 1  |                   | Reg                                | ister Size: 16-Bit |
|-----------------------|-------------------|------------------------------------|--------------------|
| Register<br>(Decimal) | Register<br>(Hex) | Description                        | Data Type          |
| 200                   | 00C8              | Data 01 - Company Name (20 char)   | String[2]          |
| 201                   | 00C9              | Data 02                            | String[2]          |
| 202                   | 00CA              | Data 03                            | String[2]          |
| 203                   | 00CB              | Data 04                            | String[2]          |
| 204                   | 00CC              | Data 05                            | String[2]          |
| 205                   | 00CD              | Data 06                            | String[2]          |
| 206                   | 00CE              | Data 07                            | String[2]          |
| 207                   | 00CF              | Data 08                            | String[2]          |
| 208                   | 00D0              | Data 09                            | String[2]          |
| 209                   | 00D1              | Data 10                            | String[2]          |
| 210                   | 00D2              | Data 11 - Site/Well Name (20 char) | String[2]          |
| 211                   | 00D3              | Data 12                            | String[2]          |
| 212                   | 00D4              | Data 13                            | String[2]          |
| 213                   | 00D5              | Data 14                            | String[2]          |
| 214                   | 00D6              | Data 15                            | String[2]          |
| 215                   | 00D7              | Data 16                            | String[2]          |
| 216                   | 00D8              | Data 17                            | String[2]          |
| 217                   | 00D9              | Data 18                            | String[2]          |
| 218                   | 00DA              | Data 19                            | String[2]          |
| 219                   | 00DB              | Data 20                            | String[2]          |

| User Configuration 1  |                   | Register Size: 16-Bit             |           |
|-----------------------|-------------------|-----------------------------------|-----------|
| Register<br>(Decimal) | Register<br>(Hex) | Description                       | Data Type |
| 220                   | 00DC              | Data 21 - Location Name (20 char) | String[2] |
| 221                   | 00DD              | Data 22                           | String[2] |
| 222                   | 00DE              | Data 23                           | String[2] |
| 223                   | 00DF              | Data 24                           | String[2] |
| 224                   | 00E0              | Data 25                           | String[2] |
| 225                   | 00E1              | Data 26                           | String[2] |
| 226                   | 00E2              | Data 27                           | String[2] |
| 227                   | 00E3              | Data 28                           | String[2] |
| 228                   | 00E4              | Data 29                           | String[2] |
| 229                   | 00E5              | Data 30                           | String[2] |
| 230                   | 00E6              | Data 31                           | String[2] |
| 231                   | 00E7              | Data 32                           | String[2] |

| User Configuration 2  |                   | Reg                                   | ister Size: 16-Bit |
|-----------------------|-------------------|---------------------------------------|--------------------|
| Register<br>(Decimal) | Register<br>(Hex) | Description                           | Data Type          |
| 300                   | 012C              | Data 01 - Field/Lease Name (20 char)  | String[2]          |
| 301                   | 012D              | Data 02                               | String[2]          |
| 302                   | 012E              | Data 03                               | String[2]          |
| 303                   | 012F              | Data 04                               | String[2]          |
| 304                   | 0130              | Data 05                               | String[2]          |
| 305                   | 0131              | Data 06                               | String[2]          |
| 306                   | 0132              | Data 07                               | String[2]          |
| 307                   | 0133              | Data 08                               | String[2]          |
| 308                   | 0134              | Data 09                               | String[2]          |
| 309                   | 0135              | Data 10                               | String[2]          |
| 310                   | 0136              | Data 11 - Device/Meter Name (10 char) | String[2]          |
| 311                   | 0137              | Data 12                               | String[2]          |
| 312                   | 0138              | Data 13                               | String[2]          |
| 313                   | 0139              | Data 14                               | String[2]          |
| 314                   | 013A              | Data 15                               | String[2]          |
| 315                   | 013B              | Data 16 - Legal Description (34 char) | String[2]          |
| 316                   | 013C              | Data 17                               | String[2]          |
| 317                   | 013D              | Data 18                               | String[2]          |
| 318                   | 013E              | Data 19                               | String[2]          |
| 319                   | 013F              | Data 20                               | String[2]          |
| 320                   | 0140              | Data 21                               | String[2]          |
| 321                   | 0141              | Data 22                               | String[2]          |
| 322                   | 0142              | Data 23                               | String[2]          |

| User Configuration 2  |                   | Register Size: 16-Bit |           |
|-----------------------|-------------------|-----------------------|-----------|
| Register<br>(Decimal) | Register<br>(Hex) | Description           | Data Type |
| 323                   | 0143              | Data 24               | String[2] |
| 324                   | 0144              | Data 25               | String[2] |
| 325                   | 0145              | Data 26               | String[2] |
| 326                   | 0146              | Data 27               | String[2] |
| 327                   | 0147              | Data 28               | String[2] |
| 328                   | 0148              | Data 29               | String[2] |
| 329                   | 0149              | Data 30               | String[2] |
| 330                   | 014A              | Data 31               | String[2] |
| 331                   | 014B              | Data 32               | String[2] |

| Turbine Meter Strings |                   | Register Size: 16-Bit      |           |
|-----------------------|-------------------|----------------------------|-----------|
| Register<br>(Decimal) | Register<br>(Hex) | Description                | Data Type |
| 400                   | 0190              | Meter Part No (20 char)    | String[2] |
| 401                   | 0191              | Meter Part No 02           | String[2] |
| 402                   | 0192              | Meter Part No 03           | String[2] |
| 403                   | 0193              | Meter Part No 04           | String[2] |
| 404                   | 0194              | Meter Part No 05           | String[2] |
| 405                   | 0195              | Meter Part No 06           | String[2] |
| 406                   | 0196              | Meter Part No 07           | String[2] |
| 407                   | 0197              | Meter Part No 08           | String[2] |
| 408                   | 0198              | Meter Part No 09           | String[2] |
| 409                   | 0199              | Meter Part No 10           | String[2] |
| 410                   | 019A              | Meter Serial No (20 char)  | String[2] |
| 411                   | 019B              | Meter Serial No 02         | String[2] |
| 412                   | 019C              | Meter Serial No 03         | String[2] |
| 413                   | 019D              | Meter Serial No 04         | String[2] |
| 414                   | 019E              | Meter Serial No 05         | String[2] |
| 415                   | 019F              | Meter Serial No 06         | String[2] |
| 416                   | 01A0              | Meter Serial No 07         | String[2] |
| 417                   | 01A1              | Meter Serial No 08         | String[2] |
| 418                   | 01A2              | Meter Serial No 09         | String[2] |
| 419                   | 01A3              | Meter Serial No 10         | String[2] |
| 420                   | 01A4              | Measurement Type (20 char) | String[2] |
| 421                   | 01A5              | Measurement Type 02        | String[2] |
| 422                   | 01A6              | Measurement Type 03        | String[2] |
| 423                   | 01A7              | Measurement Type 04        | String[2] |
| 424                   | 01A8              | Measurement Type 05        | String[2] |
| 425                   | 01A9              | Measurement Type 06        | String[2] |

| Turbine Meter Strings |                   | Reg                   | ister Size: 16-Bit |
|-----------------------|-------------------|-----------------------|--------------------|
| Register<br>(Decimal) | Register<br>(Hex) | Description           | Data Type          |
| 426                   | 01AA              | Measurement Type 07   | String[2]          |
| 427                   | 01AB              | Measurement Type 08   | String[2]          |
| 428                   | 01AC              | Measurement Type 09   | String[2]          |
| 429                   | 01AD              | Measurement Type 10   | String[2]          |
| 430                   | 01AE              | Measurement Type 11   | String[2]          |
| 431                   | 01AF              | Measurement Type 12   | String[2]          |
| 432                   | 01B0              | Meter Model (20 char) | String[2]          |
| 433                   | 01B1              | Meter Model 02        | String[2]          |
| 434                   | 01B2              | Meter Model 03        | String[2]          |
| 435                   | 01B3              | Meter Model 04        | String[2]          |
| 436                   | 01B4              | Meter Model 05        | String[2]          |
| 437                   | 01B5              | Meter Model 06        | String[2]          |
| 438                   | 01B6              | Meter Model 07        | String[2]          |
| 439                   | 01B7              | Meter Model 08        | String[2]          |
| 440                   | 01B8              | Meter Model 09        | String[2]          |
| 441                   | 01B9              | Meter Model 10        | String[2]          |

| User Configuration 3  |                   | Reg                           | gister Size: 16-Bit |
|-----------------------|-------------------|-------------------------------|---------------------|
| Register<br>(Decimal) | Register<br>(Hex) | Description                   | Data Type           |
| 500                   | 01F4              | Data 01 - User Note (64 char) | String[2]           |
| 501                   | 01F5              | Data 02                       | String[2]           |
| 502                   | 01F6              | Data 03                       | String[2]           |
| 503                   | 01F7              | Data 04                       | String[2]           |
| 504                   | 01F8              | Data 05                       | String[2]           |
| 505                   | 01F9              | Data 06                       | String[2]           |
| 506                   | 01FA              | Data 07                       | String[2]           |
| 507                   | 01FB              | Data 08                       | String[2]           |
| 508                   | 01FC              | Data 09                       | String[2]           |
| 509                   | 01FD              | Data 10                       | String[2]           |
| 510                   | 01FE              | Data 11                       | String[2]           |
| 511                   | 01FF              | Data 12                       | String[2]           |
| 512                   | 0200              | Data 13                       | String[2]           |
| 513                   | 0201              | Data 14                       | String[2]           |
| 514                   | 0202              | Data 15                       | String[2]           |
| 515                   | 0203              | Data 16                       | String[2]           |
| 516                   | 0204              | Data 17                       | String[2]           |
| 517                   | 0205              | Data 18                       | String[2]           |
| 518                   | 0206              | Data 19                       | String[2]           |

| User Configuration 3  |                   | Register Size: 16-Bit |           |
|-----------------------|-------------------|-----------------------|-----------|
| Register<br>(Decimal) | Register<br>(Hex) | Description           | Data Type |
| 519                   | 0207              | Data 20               | String[2] |
| 520                   | 0208              | Data 21               | String[2] |
| 521                   | 0209              | Data 22               | String[2] |
| 522                   | 020A              | Data 23               | String[2] |
| 523                   | 020B              | Data 24               | String[2] |
| 524                   | 020C              | Data 25               | String[2] |
| 525                   | 020D              | Data 26               | String[2] |
| 526                   | 020E              | Data 27               | String[2] |
| 527                   | 020F              | Data 28               | String[2] |
| 528                   | 0210              | Data 29               | String[2] |
| 529                   | 0211              | Data 30               | String[2] |
| 530                   | 0212              | Data 31               | String[2] |
| 531                   | 0213              | Data 32               | String[2] |

| Informer Total        |                   | Register Size: 16-Bit |           |
|-----------------------|-------------------|-----------------------|-----------|
| Register<br>(Decimal) | Register<br>(Hex) | Description           | Data Type |
| 548                   | 0224              | Total Volume          | FLOAT     |

| Main Board Information |                   | Register Size: 16-Bit  |           |
|------------------------|-------------------|------------------------|-----------|
| Register<br>(Decimal)  | Register<br>(Hex) | Description            | Data Type |
| 600                    | 0258              | Product Code           | INT16     |
| 601                    | 0259              | Register Table Version | INT16     |
| 602                    | 025A              | XML Hash Code          | INT32     |
| 604                    | 025C              | Firmware Version       | INT16     |
| 605                    | 025D              | Manufacture Date       | INT32     |
| 607                    | 025F              | Sales Date             | INT32     |
| 609                    | 0261              | Serial Number High     | INT32     |
| 611                    | 0263              | Serial Number Low      | INT32     |
| 613                    | 0265              | Product Revision       | INT32     |
| 615                    | 0267              | Hardware Hash Code     | INT32     |
| 617                    | 0269              | Software Hash Code     | INT32     |
| 619                    | 026B              | Active ROM Bank        | INT16     |

| Expansion Board Information |                   | Register Size: 16-Bit |           |
|-----------------------------|-------------------|-----------------------|-----------|
| Register<br>(Decimal)       | Register<br>(Hex) | Description           | Data Type |
| 650                         | 028A              | Board Type            | INT16     |
| 651                         | 028B              | Firmware Version      | FLOAT     |

| Expansion Board Information |                   | Register Size: 16-Bit |           |
|-----------------------------|-------------------|-----------------------|-----------|
| Register<br>(Decimal)       | Register<br>(Hex) | Description           | Data Type |
| 653                         | 028D              | Firmware Hash         | INT32     |
| 655                         | 028F              | Serial Number         | INT32     |
| 657                         | 0291              | Manufacture Date      | INT32     |
| 659                         | 0293              | Sales Date            | INT32     |
| 661                         | 0295              | Mode                  | INT16     |
| 662                         | 0296              | Config Counter        | INT16     |

| Record Access         |                   | Reg          | ister Size: 16-Bit |
|-----------------------|-------------------|--------------|--------------------|
| Register<br>(Decimal) | Register<br>(Hex) | Description  | Data Type          |
| 700                   | 02BC              | Interval Log | INT16              |
| 701                   | 02BD              | Daily Log    | INT16              |

## SYSTEM CONFIGURATION

The System Configuration Map beginning at register 1000 is provided for NUFLO MC-III compatibility. For new projects, the following maps provide additional functionality:

- Main Board Information 600
- Expansion Board Information 650
- Ports Configuration 1100
- Archive Configuration 4300

| System Configuration  |                   | Register Size: 16-Bit         |           |
|-----------------------|-------------------|-------------------------------|-----------|
| Register<br>(Decimal) | Register<br>(Hex) | Description                   | Data Type |
| 1000                  | 03E8              | Product Code                  | INT16     |
| 1001                  | 03E9              | Register Table Version        | INT16     |
| 1002                  | 03EA              | Firmware Version              | INT16     |
| 1003                  | 03EB              | Manufacture Date              | INT16     |
| 1004                  | 03EC              | Sales Date                    | INT16     |
| 1005                  | 03ED              | Serial Number High            | INT16     |
| 1006                  | 03EE              | Serial Number Low             | INT16     |
| 1007                  | 03EF              | Power Mode                    | INT16     |
| 1008                  | 03F0              | Internal System Sample Period | INT16     |
| 1009                  | 03F1              | Port0 - Slave Address         | INT16     |
| 1010                  | 03F2              | Port0 - Baud Rate             | INT16     |
| 1011                  | 03F3              | Port0 - Bus Delay             | INT16     |
| 1012                  | 03F4              | Port0 - Bus Timeout           | INT16     |
| 1013                  | 03F5              | Contract Hour                 | INT16     |
| 1014                  | 03F6              | Keypad Lock Code              | INT16     |

| System Configuration  |                   | Register Size: 16-Bit |           |
|-----------------------|-------------------|-----------------------|-----------|
| Register<br>(Decimal) | Register<br>(Hex) | Description           | Data Type |
| 1015                  | 03F7              | Keypad Lock Enable    | INT16     |
| 1016                  | 03F8              | LCD Contrast Setting  | INT16     |

## **PRODUCT CODE (REGISTER 1000)**

The Product Code is a read-only parameter used for identification. This parameter is set at the factory and it will always read 0x40 hexadecimal (64 decimal).

## FIRMWARE/REGISTER TABLE VERSION NUMBERS (REGISTERS 1001, 1002)

The Firmware Version and Register Table Version numbers are unsigned 16-bit integers. These parameters are set at the factory and are read-only. To determine the firmware version number, read the appropriate register and divide the value read by 100. The general format for firmware version numbers is A.BC. For example, the firmware register number is read as 0xA7 hexadecimal. This represents 167 and a firmware version of 1.67.

## MANUFACTURE DATE/SALES DATE (REGISTERS 1003, 1004)

These parameters are set at the factory and are read-only. These registers are formatted as MMYY. For example, a value of 0923 represents September 2023.

## **SLAVE ADDRESS (REGISTER 1009)**

The Modbus slave address is a signed integer (INT16) data type that has a range of values from 1 to 65535. The slave address is configured from a laptop or via the keypad and is stored in nonvolatile memory.

When the slave address is written, the response message will be at the current address. After the response message is transmitted, the MC Synergy will change to the new slave address.

### BAUD RATE (REGISTER 1010, 1102, 1109)

The baud rate is an unsigned integer (INT16) data type that sets the data rate on the serial port. When the baud rate is written, the response message will be at the current baud rate. After the response message is transmitted, the MC Synergy will change to the new baud rate. Register 1010 is provided for NUFLO MC-III compatibility and is used for Port 1 on the MC Synergy. For all other MC Synergy communications, use baud rate registers 1102 and 1109.

| Baud  | Baud Rate Configuration<br>Register Enumeration |
|-------|-------------------------------------------------|
| 300   | 0                                               |
| 600   | Not Supported                                   |
| 1200  | 1                                               |
| 2400  | 2                                               |
| 4800  | 3                                               |
| 9600  | 4 or 5                                          |
| 19200 | 6                                               |
| 38400 | 7                                               |
| Baud             | Baud Rate Configuration<br>Register Enumeration |
|------------------|-------------------------------------------------|
| 57600            | 8                                               |
| Units            | Units x 1000 <sup>1</sup>                       |
| 0 = No Units     | 16 = No Units                                   |
| 1 = Gallons      | 17 = Gallons                                    |
| 2 = Barrels      | 18 = Barrels                                    |
| 3 = Cubic Meters | 19 = Cubic Meters                               |
| 4 = Cubic Feet   | 20 = Cubic Feet                                 |
| 5 = Liters       | 21 = Liters                                     |

1. The x1000 unit configuration does not apply to Meter Range or K-Factor units.

| Rate Time Base |        |  |  |
|----------------|--------|--|--|
| 0              | Second |  |  |
| 1              | Minute |  |  |
| 2              | Hour   |  |  |
| 3              | Day    |  |  |

| Ports Configuration   |                   | Reg                            | ister Size: 16-Bit |
|-----------------------|-------------------|--------------------------------|--------------------|
| Register<br>(Decimal) | Register<br>(Hex) | Description                    | Data Type          |
| 1100                  | 044C              | Port0 - Mode                   | INT16              |
| 1101                  | 044D              | Port0 - Slave Address          | INT16              |
| 1102                  | 044E              | Port0 - Baud Rate              | INT16              |
| 1103                  | 044F              | Port0 - Bus Delay              | INT16              |
| 1104                  | 0450              | Port0 - Bus Timeout            | INT16              |
| 1105                  | 0451              | Port0 - Register Range High    | INT16              |
| 1106                  | 0452              | Port0 - Register Range Low     | INT16              |
| 1107                  | 0453              | Port1 - Mode                   | INT16              |
| 1108                  | 0454              | Port1 - Slave Address          | INT16              |
| 1109                  | 0455              | Port1 - Baud Rate              | INT16              |
| 1110                  | 0456              | Port1 - Bus Delay              | INT16              |
| 1111                  | 0457              | Port1 - Bus Timeout            | INT16              |
| 1112                  | 0458              | Port1 - Register Range High    | INT16              |
| 1113                  | 0459              | Port1 - Register Range Low     | INT16              |
| 1114                  | 045A              | TCPPort1 - Mode                | INT16              |
| 1115                  | 045B              | TCPPort1 - Unit ID             | INT16              |
| 1116                  | 045C              | TCPPort1 - Register Range High | INT16              |
| 1117                  | 045D              | TCPPort1 - Register Range Low  | INT16              |
| 1118                  | 045E              | TCPPort2 - Mode                | INT16              |

| Ports Configuration   |                   | Register Size: 16-B            |           |
|-----------------------|-------------------|--------------------------------|-----------|
| Register<br>(Decimal) | Register<br>(Hex) | Description                    | Data Type |
| 1119                  | 045F              | TCPPort2 - Slave Address       | INT16     |
| 1120                  | 0460              | TCPPort2 - Register Range High | INT16     |
| 1121                  | 0461              | TCPPort2 - Register Range Low  | INT16     |

| Real Time             |                   | Reg                         | ister Size: 16-Bit |
|-----------------------|-------------------|-----------------------------|--------------------|
| Register<br>(Decimal) | Register<br>(Hex) | Description                 | Data Type          |
| 1200                  | 04B0              | Real Year                   | INT16              |
| 1201                  | 04B1              | Real Month                  | INT16              |
| 1202                  | 04B2              | Real Day                    | INT16              |
| 1203                  | 04B3              | Real Hour                   | INT16              |
| 1204                  | 04B4              | Real Minute                 | INT16              |
| 1205                  | 04B5              | Real Second                 | INT16              |
| 1206                  | 04B6              | Keypad                      | INT16              |
| 1207                  | 04B7              | Real Date                   | INT32              |
| 1209                  | 04B9              | Real Time                   | INT32              |
| 1211                  | 04BB              | Day Of Week                 | INT32              |
| 1213                  | 04BD              | Seconds Elapsed In Day      | INT32              |
| 1215                  | 04BF              | BLE Session Time            | INT16              |
| 1216                  | 04C0              | BLE Advertise Time          | INT16              |
| 1217                  | 04C1              | Config Save Pending         | INT16              |
| 1218                  | 04C2              | Current Sleep Level Minimum | INT16              |
| 1219                  | 04C3              | Current Sleep Level Maximum | INT16              |
| 1220                  | 04C4              | CPU Percentage              | FLOAT              |

#### INPUT CONFIGURATION

The Input Configuration Map beginning at register 2000 is provided for NUFLO MC-III compatibility. For new projects, the following maps provide additional functionality:

- Turbine Input Configuration 2200
- Turbine Meter Calibration 2300

| Input Configuration   |                   | Reg                    | ister Size: 16-Bit |
|-----------------------|-------------------|------------------------|--------------------|
| Register<br>(Decimal) | Register<br>(Hex) | Description            | Data Type          |
| 2000                  | 07D0              | T1 - Volume Units      | INT16              |
| 2001                  | 07D1              | T1 - Volume Decimal    | INT16              |
| 2002                  | 07D2              | T1 - Rate Volume Units | INT16              |
| 2003                  | 07D3              | T1 - Rate Time Base    | INT16              |
| 2004                  | 07D4              | T1 - Rate Decimal      | INT16              |

| Input Configuration   |                   | Reg                    | jister Size: 16-Bit |
|-----------------------|-------------------|------------------------|---------------------|
| Register<br>(Decimal) | Register<br>(Hex) | Description            | Data Type           |
| 2005                  | 07D5              | T1 - Sample Period     | INT16               |
| 2006                  | 07D6              | T1 - Amplifier Setting | INT16               |
| 2007                  | 07D7              | T1 - Low Freq. Cutoff  | INT16               |
| 2008                  | 07D8              | T1 - Factor Type       | INT16               |
| 2009                  | 07D9              | T1 - Factor Units      | INT16               |
| 2010                  | 07DA              | T1 - Factor Decimal    | INT16               |
| 2011                  | 07DB              | T1 - Frequency 1       | FLOAT               |
| 2013                  | 07DD              | T1 - Frequency 2       | FLOAT               |
| 2015                  | 07DF              | T1 - Frequency 3       | FLOAT               |
| 2017                  | 07E1              | T1 - Frequency 4       | FLOAT               |
| 2019                  | 07E3              | T1 - Frequency 5       | FLOAT               |
| 2021                  | 07E5              | T1 - Frequency 6       | FLOAT               |
| 2023                  | 07E7              | T1 - Frequency 7       | FLOAT               |
| 2025                  | 07E9              | T1 - Frequency 8       | FLOAT               |
| 2027                  | 07EB              | T1 - Frequency 9       | FLOAT               |
| 2029                  | 07ED              | T1 - Frequency 10      | FLOAT               |
| 2031                  | 07EF              | T1 - Frequency 11      | FLOAT               |
| 2033                  | 07F1              | T1 - Frequency 12      | FLOAT               |
| 2035                  | 07F3              | T1 - Factor 1          | FLOAT               |
| 2037                  | 07F5              | T1 - Factor 2          | FLOAT               |
| 2039                  | 07F7              | T1 - Factor 3          | FLOAT               |
| 2041                  | 07F9              | T1 - Factor 4          | FLOAT               |
| 2043                  | 07FB              | T1 - Factor 5          | FLOAT               |
| 2045                  | 07FD              | T1 - Factor 6          | FLOAT               |
| 2047                  | 07FF              | T1 - Factor 7          | FLOAT               |
| 2049                  | 0801              | T1 - Factor 8          | FLOAT               |
| 2051                  | 0803              | T1 - Factor 9          | FLOAT               |
| 2053                  | 0805              | T1 - Factor 10         | FLOAT               |
| 2055                  | 0807              | T1 - Factor 11         | FLOAT               |
| 2057                  | 0809              | T1 - Factor 12         | FLOAT               |
| 2059                  | 080B              | T1 - Correction Factor | FLOAT               |
| 2061                  | 080D              | T1 - Low Flow Cutoff   | FLOAT               |

| Turbine Meter In      | Turbine Meter Info Register |                            | ister Size: 16-Bit |
|-----------------------|-----------------------------|----------------------------|--------------------|
| Register<br>(Decimal) | Register<br>(Hex)           | Description                | Data Type          |
| 2100                  | 0834                        | T1 - Meter Range Units     | INT16              |
| 2101                  | 0835                        | T1 - Meter Range Time Base | INT16              |
| 2102                  | 0836                        | T1 - Meter Range Low       | FLOAT              |

| Turbine Meter In      | ter Info Register Size: |                          | ister Size: 16-Bit |
|-----------------------|-------------------------|--------------------------|--------------------|
| Register<br>(Decimal) | Register<br>(Hex)       | Description              | Data Type          |
| 2104                  | 0838                    | T1 - Meter Range High    | FLOAT              |
| 2106                  | 083A                    | T1 - Number Of Blades    | INT16              |
| 2107                  | 083B                    | T1 - Meter Body Diameter | FLOAT              |
| 2109                  | 083D                    | T1 - Meter Kit Life      | INT16              |

## **TURBINE METER INPUT CONFIGURATION**

The Turbine meter input configuration is defined by the following table. The Pulse Input Type and the Input Threshold registers are used to set the input mode. The Input Configuration Register (2006) is shown for compatibility.

|                      | MC Sy                               | MC-III Compatibility                     |                                        |
|----------------------|-------------------------------------|------------------------------------------|----------------------------------------|
|                      | Pulse Input Type<br>(Register 2201) | Pulse Input Threshold<br>(Register 2202) | Input Configuration<br>(Register 2006) |
| Digital Pulse Input  | 0                                   | 3                                        | 0                                      |
| Turbine Input (Low)  | 1                                   | 0                                        | 1                                      |
| Turbine Input (Med)  | 1                                   | 1                                        | 2                                      |
| Turbine Input (High) | 1                                   | 2                                        | 3                                      |
| Contact Closure      | 2                                   | 3                                        | N/A                                    |

| Turbine Input Configuration |                   | Reg                             | ister Size: 16-Bit |
|-----------------------------|-------------------|---------------------------------|--------------------|
| Register<br>(Decimal)       | Register<br>(Hex) | Description                     | Data Type          |
| 2200                        | 0898              | T1 - Sample Period              | INT16              |
| 2201                        | 0899              | T1 - Pulse Input Type           | INT16              |
| 2202                        | 089A              | T1 - Input Threshold            | INT16              |
| 2203                        | 089B              | T1 - Low Freq. Cutoff           | INT16              |
| 2204                        | 089C              | T1 - Low Flow Cutoff            | FLOAT              |
| 2206                        | 089E              | T1 - Rate Damping Factor        | INT16              |
| 2207                        | 089F              | T1 - Volume Units               | INT16              |
| 2208                        | 08A0              | T1 - Volume Decimal             | INT16              |
| 2209                        | 08A1              | T1 - Rate Volume Units          | INT16              |
| 2210                        | 08A2              | T1 - Rate Time Base             | INT16              |
| 2211                        | 08A3              | T1 - Rate Decimal               | INT16              |
| 2212                        | 08A4              | T1 - Health Test Period         | INT16              |
| 2213                        | 08A5              | T1 - Bent Blade Event Count     | INT16              |
| 2214                        | 08A6              | T1 - Bent Blade Event Time      | INT16              |
| 2215                        | 08A7              | T1 - Missing Blade Event Count  | INT16              |
| 2216                        | 08A8              | T1 - Missing Blade Event Time   | INT16              |
| 2217                        | 08A9              | T1 - Erratic Signal Event Count | INT16              |
| 2218                        | 08AA              | T1 - Erratic Signal Event Time  | INT16              |

| Turbine Meter C       | urbine Meter Calibration Register Siz |                                    | ister Size: 16-Bit |
|-----------------------|---------------------------------------|------------------------------------|--------------------|
| Register<br>(Decimal) | Register<br>(Hex)                     | Description                        | Data Type          |
| 2300                  | 08FC                                  | T1 - K Factor Type                 | INT16              |
| 2301                  | 08FD                                  | T1 - K Factor Units                | INT16              |
| 2302                  | 08FE                                  | T1 - K Factor Decimal              | INT16              |
| 2303                  | 08FF                                  | T1 - Number of K Factor Points     | INT16              |
| 2304                  | 0900                                  | T1 - Linear K Factor               | FLOAT              |
| 2306                  | 0902                                  | T1 - K Factor Frequency 1          | FLOAT              |
| 2308                  | 0904                                  | T1 - K Factor Frequency 2          | FLOAT              |
| 2310                  | 0906                                  | T1 - K Factor Frequency 3          | FLOAT              |
| 2312                  | 0908                                  | T1 - K Factor Frequency 4          | FLOAT              |
| 2314                  | 090A                                  | T1 - K Factor Frequency 5          | FLOAT              |
| 2316                  | 090C                                  | T1 - K Factor Frequency 6          | FLOAT              |
| 2318                  | 090E                                  | T1 - K Factor Frequency 7          | FLOAT              |
| 2320                  | 0910                                  | T1 - K Factor Frequency 8          | FLOAT              |
| 2322                  | 0912                                  | T1 - K Factor Frequency 9          | FLOAT              |
| 2324                  | 0914                                  | T1 - K Factor Frequency 10         | FLOAT              |
| 2326                  | 0916                                  | T1 - K Factor Frequency 11         | FLOAT              |
| 2328                  | 0918                                  | T1 - K Factor Frequency 12         | FLOAT              |
| 2330                  | 091A                                  | T1 - K Factor 1                    | FLOAT              |
| 2332                  | 091C                                  | T1 - K Factor 2                    | FLOAT              |
| 2334                  | 091E                                  | T1 - K Factor 3                    | FLOAT              |
| 2336                  | 0920                                  | T1 - K Factor 4                    | FLOAT              |
| 2338                  | 0922                                  | T1 - K Factor 5                    | FLOAT              |
| 2340                  | 0924                                  | T1 - K Factor 6                    | FLOAT              |
| 2342                  | 0926                                  | T1 - K Factor 7                    | FLOAT              |
| 2344                  | 0928                                  | T1 - K Factor 8                    | FLOAT              |
| 2346                  | 092A                                  | T1 - K Factor 9                    | FLOAT              |
| 2348                  | 092C                                  | T1 - K Factor 10                   | FLOAT              |
| 2350                  | 092E                                  | T1 - K Factor 11                   | FLOAT              |
| 2352                  | 0930                                  | T1 - K Factor 12                   | FLOAT              |
| 2354                  | 0932                                  | T1 - Meter Factor Type             | INT16              |
| 2355                  | 0933                                  | T1 - Meter Factor Units            | INT16              |
| 2356                  | 0934                                  | T1 - Meter Factor Decimal          | INT16              |
| 2357                  | 0935                                  | T1 - Number of Meter Factor Points | INT16              |
| 2358                  | 0936                                  | T1 - Linear Meter Factor           | FLOAT              |
| 2360                  | 0938                                  | T1 - Meter Factor Frequency 1      | FLOAT              |
| 2362                  | 093A                                  | T1 - Meter Factor Frequency 2      | FLOAT              |
| 2364                  | 093C                                  | T1 - Meter Factor Frequency 3      | FLOAT              |
| 2366                  | 093E                                  | T1 - Meter Factor Frequency 4      | FLOAT              |

| Turbine Meter Calibration |                   | Reg                            | Register Size: 16-Bit |  |
|---------------------------|-------------------|--------------------------------|-----------------------|--|
| Register<br>(Decimal)     | Register<br>(Hex) | Description                    | Data Type             |  |
| 2368                      | 0940              | T1 - Meter Factor Frequency 5  | FLOAT                 |  |
| 2370                      | 0942              | T1 - Meter Factor Frequency 6  | FLOAT                 |  |
| 2372                      | 0944              | T1 - Meter Factor Frequency 7  | FLOAT                 |  |
| 2374                      | 0946              | T1 - Meter Factor Frequency 8  | FLOAT                 |  |
| 2376                      | 0948              | T1 - Meter Factor Frequency 9  | FLOAT                 |  |
| 2378                      | 094A              | T1 - Meter Factor Frequency 10 | FLOAT                 |  |
| 2380                      | 094C              | T1 - Meter Factor Frequency 11 | FLOAT                 |  |
| 2382                      | 094E              | T1 - Meter Factor Frequency 12 | FLOAT                 |  |
| 2384                      | 0950              | T1 - Meter Factor 1            | FLOAT                 |  |
| 2386                      | 0952              | T1 - Meter Factor 2            | FLOAT                 |  |
| 2388                      | 0954              | T1 - Meter Factor 3            | FLOAT                 |  |
| 2390                      | 0956              | T1 - Meter Factor 4            | FLOAT                 |  |
| 2392                      | 0958              | T1 - Meter Factor 5            | FLOAT                 |  |
| 2394                      | 095A              | T1 - Meter Factor 6            | FLOAT                 |  |
| 2396                      | 095C              | T1 - Meter Factor 7            | FLOAT                 |  |
| 2398                      | 095E              | T1 - Meter Factor 8            | FLOAT                 |  |
| 2400                      | 0960              | T1 - Meter Factor 9            | FLOAT                 |  |
| 2402                      | 0962              | T1 - Meter Factor 10           | FLOAT                 |  |
| 2404                      | 0964              | T1 - Meter Factor 11           | FLOAT                 |  |
| 2406                      | 0966              | T1 - Meter Factor 12           | FLOAT                 |  |

# **OUTPUT CONFIGURATION**

The Output Configuration Map beginning at register 4000 is provided for NUFLO MC-III compatibility. For new projects, see Digital Output Configuration beginning at register 4100 for additional functionality.

| Output Configuration  |                   | Register Size: 16-Bit           |           |
|-----------------------|-------------------|---------------------------------|-----------|
| Register<br>(Decimal) | Register<br>(Hex) | Description                     | Data Type |
| 4000                  | 0FA0              | Pulse Out 1 - Register          | INT16     |
| 4001                  | 0FA1              | Pulse Out 1 - Duration          | INT16     |
| 4002                  | 0FA2              | Pulse Out 1 - Decimal Location  | INT16     |
| 4003                  | 0FA3              | Pulse Out 1 - Scale Factor      | FLOAT     |
| 4005                  | 0FA5              | Analog Out 1 - Register         | INT16     |
| 4006                  | 0FA6              | Analog Out 1 - Decimal Location | INT16     |
| 4007                  | 0FA7              | Analog Out 1 - Low Value        | FLOAT     |
| 4009                  | 0FA9              | Analog Out 1 - High Value       | FLOAT     |

| Digital Output Configuration |                   | Reg                                  | ister Size: 16-Bit |
|------------------------------|-------------------|--------------------------------------|--------------------|
| Register<br>(Decimal)        | Register<br>(Hex) | Description                          | Data Type          |
| 4100                         | 1004              | Digital Out 1 - Mode                 | INT16              |
| 4101                         | 1005              | Digital Out 1 - Register             | INT16              |
| 4102                         | 1006              | Digital Out 1 - Units                | INT16              |
| 4103                         | 1007              | Digital Out 1 - Duration             | INT16              |
| 4104                         | 1008              | Digital Out 1 - Decimal Location     | INT16              |
| 4105                         | 1009              | Digital Out 1 - Scale Factor         | FLOAT              |
| 4107                         | 100B              | Digital Out 1 - Scale Factor Units   | INT16              |
| 4108                         | 100C              | Digital Out 1 - Output State         | INT16              |
| 4109                         | 100D              | Digital Out 1 - Output Latching      | INT16              |
| 4110                         | 100E              | Digital Out 1 - Alarm Mode           | INT16              |
| 4111                         | 100F              | Digital Out 1 - System Alarm Select  | INT16              |
| 4112                         | 1010              | Digital Out 1 - PulseIn Alarm Select | INT16              |
| 4113                         | 1011              | Digital Out 2 - Mode                 | INT16              |
| 4114                         | 1012              | Digital Out 2 - Register             | INT16              |
| 4115                         | 1013              | Digital Out 2 - Units                | INT16              |
| 4116                         | 1014              | Digital Out 2 - Duration             | INT16              |
| 4117                         | 1015              | Digital Out 2 - Decimal Location     | INT16              |
| 4118                         | 1016              | Digital Out 2 - Scale Factor         | FLOAT              |
| 4120                         | 1018              | Digital Out 2 - Scale Factor Units   | INT16              |
| 4121                         | 1019              | Digital Out 2 - Output State         | INT16              |
| 4122                         | 101A              | Digital Out 2 - Output Latching      | INT16              |
| 4123                         | 101B              | Digital Out 2 - Alarm Mode           | INT16              |
| 4124                         | 101C              | Digital Out 2 - System Alarm Select  | INT16              |
| 4125                         | 101D              | Digital Out 2 - PulseIn Alarm Select | INT16              |

| Alarm Configuration   |                   | Register Size: 16-Bit     |           |
|-----------------------|-------------------|---------------------------|-----------|
| Register<br>(Decimal) | Register<br>(Hex) | Description               | Data Type |
| 4200                  | 1068              | Alarms Enabled            | INT16     |
| 4201                  | 1069              | Alarm 1 - Register        | INT16     |
| 4202                  | 106A              | Alarm 1 - Threshold Type  | INT16     |
| 4203                  | 106B              | Alarm 1 - Units Selection | INT16     |
| 4204                  | 106C              | Alarm 1 - High Threshold  | FLOAT     |
| 4206                  | 106E              | Alarm 1 - Low Threshold   | FLOAT     |
| 4208                  | 1070              | Alarm 1 - Dead Band       | FLOAT     |
| 4210                  | 1072              | Alarm 1 - Hold-Off Period | INT16     |
| 4211                  | 1073              | Alarm 2 - Register        | INT16     |
| 4212                  | 1074              | Alarm 2 - Threshold Type  | INT16     |
| 4213                  | 1075              | Alarm 2 - Units Selection | INT16     |

| Alarm Configuration   |                   | Reg                       | ister Size: 16-Bit |
|-----------------------|-------------------|---------------------------|--------------------|
| Register<br>(Decimal) | Register<br>(Hex) | Description               | Data Type          |
| 4214                  | 1076              | Alarm 2 - High Threshold  | FLOAT              |
| 4216                  | 1078              | Alarm 2 - Low Threshold   | FLOAT              |
| 4218                  | 107A              | Alarm 2 - Dead Band       | FLOAT              |
| 4220                  | 107C              | Alarm 2 - Hold-Off Period | INT16              |
| 4221                  | 107D              | Alarm 3 - Register        | INT16              |
| 4222                  | 107E              | Alarm 3 - Threshold Type  | INT16              |
| 4223                  | 107F              | Alarm 3 - Units Selection | INT16              |
| 4224                  | 1080              | Alarm 3 - High Threshold  | FLOAT              |
| 4226                  | 1082              | Alarm 3 - Low Threshold   | FLOAT              |
| 4228                  | 1084              | Alarm 3 - Dead Band       | FLOAT              |
| 4230                  | 1086              | Alarm 3 - Hold-Off Period | INT16              |
| 4231                  | 1087              | Alarm 4 - Register        | INT16              |
| 4232                  | 1088              | Alarm 4 - Threshold Type  | INT16              |
| 4233                  | 1089              | Alarm 4 - Units Selection | INT16              |
| 4234                  | 108A              | Alarm 4 - High Threshold  | FLOAT              |
| 4236                  | 108C              | Alarm 4 - Low Threshold   | FLOAT              |
| 4238                  | 108E              | Alarm 4 - Dead Band       | FLOAT              |
| 4240                  | 1090              | Alarm 4 - Hold-Off Period | INT16              |
| 4241                  | 1091              | Alarm 5 - Register        | INT16              |
| 4242                  | 1092              | Alarm 5 - Threshold Type  | INT16              |
| 4243                  | 1093              | Alarm 5 - Units Selection | INT16              |
| 4244                  | 1094              | Alarm 5 - High Threshold  | FLOAT              |
| 4246                  | 1096              | Alarm 5 - Low Threshold   | FLOAT              |
| 4248                  | 1098              | Alarm 5 - Dead Band       | FLOAT              |
| 4250                  | 109A              | Alarm 5 - Hold-Off Period | INT16              |
| 4251                  | 109B              | Alarm 6 - Register        | INT16              |
| 4252                  | 109C              | Alarm 6 - Threshold Type  | INT16              |
| 4253                  | 109D              | Alarm 6 - Units Selection | INT16              |
| 4254                  | 109E              | Alarm 6 - High Threshold  | FLOAT              |
| 4256                  | 10A0              | Alarm 6 - Low Threshold   | FLOAT              |
| 4258                  | 10A2              | Alarm 6 - Dead Band       | FLOAT              |
| 4260                  | 10A4              | Alarm 6 - Hold-Off Period | INT16              |
| 4261                  | 10A5              | Alarm 7 - Register        | INT16              |
| 4262                  | 10A6              | Alarm 7 - Threshold Type  | INT16              |
| 4263                  | 10A7              | Alarm 7 - Units Selection | INT16              |
| 4264                  | 10A8              | Alarm 7 - High Threshold  | FLOAT              |
| 4266                  | 10AA              | Alarm 7 - Low Threshold   | FLOAT              |
| 4268                  | 10AC              | Alarm 7 - Dead Band       | FLOAT              |

| Alarm Configuration   |                   | Register Size: 16-Bit     |           |
|-----------------------|-------------------|---------------------------|-----------|
| Register<br>(Decimal) | Register<br>(Hex) | Description               | Data Type |
| 4270                  | 10AE              | Alarm 7 - Hold-Off Period | INT16     |
| 4271                  | 10AF              | Alarm 8 - Register        | INT16     |
| 4272                  | 10B0              | Alarm 8 - Threshold Type  | INT16     |
| 4273                  | 10B1              | Alarm 8 - Units Selection | INT16     |
| 4274                  | 10B2              | Alarm 8 - High Threshold  | FLOAT     |
| 4276                  | 10B4              | Alarm 8 - Low Threshold   | FLOAT     |
| 4278                  | 10B6              | Alarm 8 - Dead Band       | FLOAT     |
| 4280                  | 10B8              | Alarm 8 - Hold-Off Period | INT16     |

| Archive Configuration |                   | Register Size: 16-Bit |           |
|-----------------------|-------------------|-----------------------|-----------|
| Register<br>(Decimal) | Register<br>(Hex) | Description           | Data Type |
| 4300                  | 10CC              | Contract Hour         | INT16     |
| 4301                  | 10CD              | Interval Period       | INT16     |
| 4302                  | 10CE              | Archive1 - Register   | INT16     |
| 4303                  | 10CF              | Archive2 - Register   | INT16     |
| 4304                  | 10D0              | Archive3 - Register   | INT16     |
| 4305                  | 10D1              | Archive4 - Register   | INT16     |
| 4306                  | 10D2              | Archive5 - Register   | INT16     |
| 4307                  | 10D3              | Archive6 - Register   | INT16     |
| 4308                  | 10D4              | Archive7 - Register   | INT16     |
| 4309                  | 10D5              | Archive8 - Register   | INT16     |

| Network Settings      |                   | Register Size: 16-B  |           |
|-----------------------|-------------------|----------------------|-----------|
| Register<br>(Decimal) | Register<br>(Hex) | Description          | Data Type |
| 4900                  | 1324              | Network Options      | INT16     |
| 4901                  | 1325              | Ethernet VLAN ID     | INT16     |
| 4902                  | 1326              | IPv4 MTU             | INT16     |
| 4903                  | 1327              | IPv4 Address         | INT32     |
| 4905                  | 1329              | IPv4 Subnet Mask     | INT32     |
| 4907                  | 132B              | IPv4 Default Gateway | INT32     |
| 4909                  | 132D              | IPv4 Primary DNS     | INT32     |
| 4911                  | 132F              | IPv4 Secondary DNS   | INT32     |

# **HOLDING REGISTERS 7000 SERIES**

The Holding Register Maps beginning at register 7000 are provided for NUFLO MC-III compatibility. For new projects, the Holding Registers Ext at register 7200 provides additional functionality.

| Holding Registers - Enron 32-bit Register |                   |                                 | gister Size: 32-Bit |
|-------------------------------------------|-------------------|---------------------------------|---------------------|
| Register<br>(Decimal)                     | Register<br>(Hex) | Description                     | Data Type           |
| 7000                                      | 1B58              | Interval Record Pointer         | FLOAT               |
| 7001                                      | 1B59              | Daily Record Pointer            | FLOAT               |
| 7002                                      | 1B5A              | User Event Counter              | FLOAT               |
| 7003                                      | 1B5B              | Real Date                       | FLOAT               |
| 7004                                      | 1B5C              | Real Time                       | FLOAT               |
| 7005                                      | 1B5D              | T1 Grand Total                  | FLOAT               |
| 7006                                      | 1B5E              | T1 Instantaneous Flow Rate      | FLOAT               |
| 7007                                      | 1B5F              | T1 Daily Total                  | FLOAT               |
| 7008                                      | 1B60              | T1 Daily Run Time               | FLOAT               |
| 7009                                      | 1B61              | T1 Interval Total               | FLOAT               |
| 7010                                      | 1B62              | T1 Interval Run Time            | FLOAT               |
| 7011                                      | 1B63              | T1 Polling Total                | FLOAT               |
| 7012                                      | 1B64              | T1 Polling Run Time             | FLOAT               |
| 7013                                      | 1B65              | T1 Previous Day                 | FLOAT               |
| 7014                                      | 1B66              | T1 Previous Day Run Time        | FLOAT               |
| 7015                                      | 1B67              | T1 Previous Hour                | FLOAT               |
| 7016                                      | 1B68              | T1 Previous Hour Run Time       | FLOAT               |
| 7017                                      | 1B69              | T1 Previous Polling Total       | FLOAT               |
| 7018                                      | 1B6A              | T1 Previous Polling Run Time    | FLOAT               |
| 7019                                      | 1B6B              | T1 Polling Index                | FLOAT               |
| 7020                                      | 1B6C              | Internal Temperature (degC)     | FLOAT               |
| 7021                                      | 1B6D              | Supply Voltage (V)              | FLOAT               |
| 7022                                      | 1B6E              | Battery Voltage (V)             | FLOAT               |
| 7023                                      | 1B6F              | T1 Grand Total (GAL)            | FLOAT               |
| 7024                                      | 1B70              | T1 Inst. Flow Rate (GAL/sec)    | FLOAT               |
| 7025                                      | 1B71              | T1 Daily Total (GAL)            | FLOAT               |
| 7026                                      | 1B72              | T1 Daily Run Time (GAL)         | FLOAT               |
| 7027                                      | 1B73              | T1 Interval Total (GAL)         | FLOAT               |
| 7028                                      | 1B74              | T1 Interval Run Time (GAL)      | FLOAT               |
| 7029                                      | 1B75              | T1 Polling Total (GAL)          | FLOAT               |
| 7030                                      | 1B76              | T1 Polling Run Time (GAL)       | FLOAT               |
| 7031                                      | 1B77              | T1 Previous Day Total (GAL)     | FLOAT               |
| 7032                                      | 1B78              | T1 Previous Day Run Time (GAL)  | FLOAT               |
| 7033                                      | 1B79              | T1 Previous Hour Total (GAL)    | FLOAT               |
| 7034                                      | 1B7A              | T1 Previous Hour Run Time (GAL) | FLOAT               |

| Holding Registers - Enron 32-bit |                   |                                    | jister Size: 32-Bit |
|----------------------------------|-------------------|------------------------------------|---------------------|
| Register<br>(Decimal)            | Register<br>(Hex) | Description                        | Data Type           |
| 7035                             | 1B7B              | T1 Previous Polling Total (GAL)    | FLOAT               |
| 7036                             | 1B7C              | T1 Previous Polling Run Time (GAL) | FLOAT               |
| 7037                             | 1B7D              | T1 Polling Index (GAL)             | FLOAT               |
| 7038                             | 1B7E              | PO1 Pulses                         | FLOAT               |
| 7039                             | 1B7F              | AO1 Output Current (mA)            | FLOAT               |
| 7040                             | 1B80              | T1 Active K-Factor                 | FLOAT               |
| 7041                             | 1B81              | T1 Incremental Accum (GAL)         | FLOAT               |
| 7042                             | 1B82              | T1 Frequency (Hz)                  | FLOAT               |
| 7043                             | 1B83              | T1 Active Meter-Factor             | FLOAT               |
| 7044                             | 1B84              | T1 Monthly Total                   | FLOAT               |
| 7045                             | 1B85              | T1 Monthly Run Time                | FLOAT               |
| 7046                             | 1B86              | T1 Previous Month Total            | FLOAT               |
| 7047                             | 1B87              | T1 Previous Month Run Time         | FLOAT               |
| 7048                             | 1B88              | T1 Monthly Total (GAL)             | FLOAT               |
| 7049                             | 1B89              | T1 Monthly Run Time (GAL)          | FLOAT               |
| 7050                             | 1B8A              | T1 Previous Month Total (GAL)      | FLOAT               |
| 7051                             | 1B8B              | T1 Previous Month Run Time (GAL)   | FLOAT               |

| Holding Registers Ext - Enron 32-bit |                   | Reç                        | gister Size: 32-Bit |
|--------------------------------------|-------------------|----------------------------|---------------------|
| Register<br>(Decimal)                | Register<br>(Hex) | Description                | Data Type           |
| 7200                                 | 1C20              | Interval Record Pointer    | FLOAT               |
| 7201                                 | 1C21              | Daily Record Pointer       | FLOAT               |
| 7202                                 | 1C22              | User Event Counter         | FLOAT               |
| 7203                                 | 1C23              | Real Date                  | FLOAT               |
| 7204                                 | 1C24              | Real Time                  | FLOAT               |
| 7205                                 | 1C25              | Polling Index              | FLOAT               |
| 7206                                 | 1C26              | T1 Grand Total             | FLOAT               |
| 7207                                 | 1C27              | T1 Instantaneous Flow Rate | FLOAT               |
| 7208                                 | 1C28              | T1 Daily Total             | FLOAT               |
| 7209                                 | 1C29              | T1 Interval Total          | FLOAT               |
| 7210                                 | 1C2A              | T1 Monthly Total           | FLOAT               |
| 7211                                 | 1C2B              | T1 Polling Total           | FLOAT               |
| 7212                                 | 1C2C              | T1 Daily Run Time          | FLOAT               |
| 7213                                 | 1C2D              | T1 Interval Run Time       | FLOAT               |
| 7214                                 | 1C2E              | T1 Monthly Run Time        | FLOAT               |
| 7215                                 | 1C2F              | T1 Polling Run Time        | FLOAT               |
| 7216                                 | 1C30              | T1 Previous Day Total      | FLOAT               |
| 7217                                 | 1C31              | T1 Previous Hour Total     | FLOAT               |

| Holding Registers Ext - Enron 32-bit |                   |                                    | egister Size: 32-Bit |
|--------------------------------------|-------------------|------------------------------------|----------------------|
| Register<br>(Decimal)                | Register<br>(Hex) | Description                        | Data Type            |
| 7218                                 | 1C32              | T1 Previous Month Total            | FLOAT                |
| 7219                                 | 1C33              | T1 Previous Polling Total          | FLOAT                |
| 7220                                 | 1C34              | T1 Previous Day Run Time           | FLOAT                |
| 7221                                 | 1C35              | T1 Previous Hour Run Time          | FLOAT                |
| 7222                                 | 1C36              | T1 Previous Month Run Time         | FLOAT                |
| 7223                                 | 1C37              | T1 Previous Polling Run Time       | FLOAT                |
| 7224                                 | 1C38              | T1 Grand Total (GAL)               | FLOAT                |
| 7225                                 | 1C39              | T1 Inst. Flow Rate (GAL/sec)       | FLOAT                |
| 7226                                 | 1C3A              | T1 Daily Total (GAL)               | FLOAT                |
| 7227                                 | 1C3B              | T1 Interval Total (GAL)            | FLOAT                |
| 7228                                 | 1C3C              | T1 Monthly Total (GAL)             | FLOAT                |
| 7229                                 | 1C3D              | T1 Polling Total (GAL)             | FLOAT                |
| 7230                                 | 1C3E              | T1 Daily Run Time (GAL)            | FLOAT                |
| 7231                                 | 1C3F              | T1 Interval Run Time (GAL)         | FLOAT                |
| 7232                                 | 1C40              | T1 Monthly Run Time (GAL)          | FLOAT                |
| 7233                                 | 1C41              | T1 Polling Run Time (GAL)          | FLOAT                |
| 7234                                 | 1C42              | T1 Previous Day Total (GAL)        | FLOAT                |
| 7235                                 | 1C43              | T1 Previous Hour Total (GAL)       | FLOAT                |
| 7236                                 | 1C44              | T1 Previous Month Total (GAL)      | FLOAT                |
| 7237                                 | 1C45              | T1 Previous Polling Total (GAL)    | FLOAT                |
| 7238                                 | 1C46              | T1 Previous Day Run Time (GAL)     | FLOAT                |
| 7239                                 | 1C47              | T1 Previous Hour Run Time (GAL)    | FLOAT                |
| 7240                                 | 1C48              | T1 Previous Month Run Time (GAL)   | FLOAT                |
| 7241                                 | 1C49              | T1 Previous Polling Run Time (GAL) | FLOAT                |
| 7242                                 | 1C4A              | T1 Frequency (Hz)                  | FLOAT                |
| 7243                                 | 1C4B              | T1 Active K-Factor                 | FLOAT                |
| 7244                                 | 1C4C              | T1 Active Meter-Factor             | FLOAT                |
| 7245                                 | 1C4D              | T1 Incremental Accum (GAL)         | FLOAT                |
| 7246                                 | 1C4E              | Internal Temperature (degC)        | FLOAT                |
| 7247                                 | 1C4F              | Power - Supply Voltage             | FLOAT                |
| 7248                                 | 1C50              | Power - Battery Voltage 1          | FLOAT                |
| 7249                                 | 1C51              | Power - Battery Percent 1          | FLOAT                |
| 7250                                 | 1C52              | Power - Battery Runtime 1          | FLOAT                |
| 7251                                 | 1C53              | Power - Battery Voltage 2          | FLOAT                |
| 7252                                 | 1C54              | Power - Battery Percent 2          | FLOAT                |
| 7253                                 | 1C55              | Power - Battery Runtime 2          | FLOAT                |
| 7254                                 | 1C56              | Power - Expansion Voltage          | FLOAT                |
| 7255                                 | 1C57              | Power - Active Power Source        | FLOAT                |

| Holding Registers Ext - Enron 32-bit |                   |                                 | gister Size: 32-Bit |
|--------------------------------------|-------------------|---------------------------------|---------------------|
| Register<br>(Decimal)                | Register<br>(Hex) | Description                     | Data Type           |
| 7256                                 | 1C58              | Power - Digital Voltage         | FLOAT               |
| 7257                                 | 1C59              | Power - Coin Voltage            | FLOAT               |
| 7258                                 | 1C5A              | Digital Output 1 - Pulses       | FLOAT               |
| 7259                                 | 1C5B              | Digital Output 1 - Output State | FLOAT               |
| 7260                                 | 1C5C              | Digital Output 2 - Pulses       | FLOAT               |
| 7261                                 | 1C5D              | Digital Output 2 - Output State | FLOAT               |
| 7262                                 | 1C5E              | HART Loop Voltage               | FLOAT               |
| 7263                                 | 1C5F              | HART Loop Current               | FLOAT               |
| 7264                                 | 1C60              | HART Item 1 - Output Value      | FLOAT               |
| 7265                                 | 1C61              | HART Item 2 - Output Value      | FLOAT               |
| 7266                                 | 1C62              | HART Item 3 - Output Value      | FLOAT               |
| 7267                                 | 1C63              | HART Item 4 - Output Value      | FLOAT               |
| 7268                                 | 1C64              | Events Daily                    | FLOAT               |
| 7269                                 | 1C65              | Events Interval                 | FLOAT               |
| 7270                                 | 1C66              | Events Monthly                  | FLOAT               |
| 7271                                 | 1C67              | Events Polling                  | FLOAT               |
| 7272                                 | 1C68              | Events Previous Day             | FLOAT               |
| 7273                                 | 1C69              | Events Previous Hour            | FLOAT               |
| 7274                                 | 1C6A              | Events Previous Month           | FLOAT               |
| 7275                                 | 1C6B              | Events Previous Polling         | FLOAT               |

#### **BASE UNITS/CONFIGURED UNITS**

The holding register area provides two blocks of registers. The first block is based on the *configured* units of measurement. The configured volume units will follow the settings in the Volume Unit register (2000). The configured rate units will follow the settings in the Rate Volume units (2002) and the Time-Base register (2003).

For example, if the settings for the volume unit is 2 (BBL), all of the total parameters such as Grand Total (17011), Daily Total (17015), etc. will be in terms of barrels. The values in these registers will change if the user changes the units of measurement that appear on the LCD.

The second block is in terms of *base* units. These register values are independent of the configured volume units in the Volume Unit, Rate Volume Unit, and Time-Base registers. For base units, the time base is always measured in seconds, and the volume and rate volume units are measured in gallons. If the x1000 unit is enabled, the volume unit is gallons times 1000.

#### **CONVERSION FACTORS**

For base units, the volume unit and rate volume unit is measured in gallons. To convert gallons to another unit of measure, use the conversion factors listed in the table below. For example, to convert gallons to barrels, multiply gallons times 0.02380952381.

+

+

+

| To Convert From Gallons To | Multiply By   |
|----------------------------|---------------|
| No units                   | 1.0000000000  |
| Barrels                    | 0.02380952381 |
| Cubic meters               | 0.00378541178 |
| Cubic feet                 | 0.13368055556 |
| Liters                     | 3.78541178400 |

For base units, the rate values are in terms of rate per second. To convert to another time base unit, use the conversion factors listed in the table below. For example, to convert Gallons per Second (a base unit) to Gallons per Day, multiply by 86400.

| To Convert From Seconds To | Multiply By |
|----------------------------|-------------|
| Seconds                    | 1           |
| Minutes                    | 60          |
| Hour                       | 3600        |
| Day                        | 86400       |

#### POLLING REGISTERS

The MC Synergy EXP device stores the volume accumulated since the last polling sequence in a set of polling registers (17023). In addition, the instrument monitors the number of seconds of flow time in each polling interval (17025). There is also an index to the number of polls requested (17039). Polling registers are commonly used in applications such as batching.

The polling sequence is started by writing to the Control Register. Writing the Control Register 1 (70) with a value of 20000 decimal transfers the polling total (17023) and polling run time (17025) to the previous polling total (17035) and previous polling run time (17037) registers, increments the polling index (17039) register and resets the polling total and polling run time registers.

The polling sequence can also be initiated with a Reset Input command. For details, see the MC Synergy software manual.

#### INTERVAL/DAILY/EVENT POINTER (REGISTERS 17001 THROUGH 17006)

These registers provide an index of the last record that was stored in the log data. These values start at 1 and increment with each newly created log. When the maximum number of records is reached, the pointer resets at 1 and starts incrementing again.

#### **REAL DATE (REGISTERS 17007, 17008)**

This register is a floating-point representation of the date, formatted as MMDDYY. For example, a value of 91023 represents September 10, 2023.

#### REAL TIME (REGISTERS 17009, 17010)

This register is a floating-point representation of time, formatted as HH:MM:SS. For example, a value of 180205 represents 6:02:05 PM.

#### TOTALS

The instrument provides a Grand Total, Monthly Total, Daily Total, Interval Total, and a Polling Total. It also provides Previous Day Total, Previous Hour Total, and Previous Polling Total. This data is available in terms of configured units and base units. Refer to Base Units/Configured Units, page C-23, for details. The totals are available in multiple register maps starting: 7000, 7200, 8000, 8200, and 17001. The monthly total is provided in register maps starting: 7200 and 8200.

#### **ACTIVE K-FACTOR (REGISTER 8286)**

This register represents the K-factor that was used for the most recent calculation interval. This number is calculated based on the factor type (register 2300), the instantaneous frequency from the flowmeter, calibration frequencies (registers 2306 through 2328), and calibration factors (registers 2330 through 2352). The unit of measurement for this register is pulses per configured factor unit.

#### **ACTIVE METER FACTOR (REGISTER 8288)**

This register represents the meter factor that was used for the most recent calculation interval. This number is calculated based on the factor type (register 2354), the instantaneous frequency from the flowmeter, the meter factor frequencies (registers 2360 through 2382), and meter factors (registers 2384 through 2402). The unit of measurement for this register is dimensionless.

#### **HOLDING REGISTERS 8000 SERIES**

| Holding Registers     |                   |                            | Register Size: 16-Bit |
|-----------------------|-------------------|----------------------------|-----------------------|
| Register<br>(Decimal) | Register<br>(Hex) | Description                | Data Type             |
| 8000                  | 1F40              | Interval Record Pointer    | FLOAT                 |
| 8002                  | 1F42              | Daily Record Pointer       | FLOAT                 |
| 8004                  | 1F44              | User Event Counter         | FLOAT                 |
| 8006                  | 1F46              | Real Date                  | FLOAT                 |
| 8008                  | 1F48              | Real Time                  | FLOAT                 |
| 8010                  | 1F4A              | T1 Grand Total             | FLOAT                 |
| 8012                  | 1F4C              | T1 Instantaneous Flow Rate | FLOAT                 |
| 8014                  | 1F4E              | T1 Daily Total             | FLOAT                 |
| 8016                  | 1F50              | T1 Daily Run Time          | FLOAT                 |
| 8018                  | 1F52              | T1 Interval Total          | FLOAT                 |
| 8020                  | 1F54              | T1 Interval Run Time       | FLOAT                 |
| 8022                  | 1F56              | T1 Polling Total           | FLOAT                 |
| 8024                  | 1F58              | T1 Polling Run Time        | FLOAT                 |
| 8026                  | 1F5A              | T1 Previous Day            | FLOAT                 |
| 8028                  | 1F5C              | T1 Previous Day Run Time   | FLOAT                 |
| 8030                  | 1F5E              | T1 Previous Hour           | FLOAT                 |
| 8032                  | 1F60              | T1 Previous Hour Run Time  | FLOAT                 |
| 8034                  | 1F62              | T1 Previous Polling Total  | FLOAT                 |

The Holding Register Map beginning at register 8000 is provided for NUFLO MC-III compatibility. For new projects, the Holding Registers Ext at register 8200 provides additional functionality.

| Holding Registers Register |                   |                                    | Register Size: 16-Bit |
|----------------------------|-------------------|------------------------------------|-----------------------|
| Register<br>(Decimal)      | Register<br>(Hex) | Description                        | Data Type             |
| 8036                       | 1F64              | T1 Previous Polling Run Time       | FLOAT                 |
| 8038                       | 1F66              | T1 Polling Index                   | FLOAT                 |
| 8040                       | 1F68              | Internal Temperature (degC)        | FLOAT                 |
| 8042                       | 1F6A              | Supply Voltage (V)                 | FLOAT                 |
| 8044                       | 1F6C              | Battery Voltage (V)                | FLOAT                 |
| 8046                       | 1F6E              | T1 Grand Total (GAL)               | FLOAT                 |
| 8048                       | 1F70              | T1 Inst. Flow Rate (GAL/sec)       | FLOAT                 |
| 8050                       | 1F72              | T1 Daily Total (GAL)               | FLOAT                 |
| 8052                       | 1F74              | T1 Daily Run Time (GAL)            | FLOAT                 |
| 8054                       | 1F76              | T1 Interval Total (GAL)            | FLOAT                 |
| 8056                       | 1F78              | T1 Interval Run Time (GAL)         | FLOAT                 |
| 8058                       | 1F7A              | T1 Polling Total (GAL)             | FLOAT                 |
| 8060                       | 1F7C              | T1 Polling Run Time (GAL)          | FLOAT                 |
| 8062                       | 1F7E              | T1 Previous Day Total (GAL)        | FLOAT                 |
| 8064                       | 1F80              | T1 Previous Day Run Time (GAL)     | FLOAT                 |
| 8066                       | 1F82              | T1 Previous Hour Total (GAL)       | FLOAT                 |
| 8068                       | 1F84              | T1 Previous Hour Run Time (GAL)    | FLOAT                 |
| 8070                       | 1F86              | T1 Previous Polling Total (GAL)    | FLOAT                 |
| 8072                       | 1F88              | T1 Previous Polling Run Time (GAL) | FLOAT                 |
| 8074                       | 1F8A              | T1 Polling Index (GAL)             | FLOAT                 |
| 8076                       | 1F8C              | PO1 Pulses                         | FLOAT                 |
| 8078                       | 1F8E              | AO1 Output Current (mA)            | FLOAT                 |
| 8080                       | 1F90              | T1 Active K-Factor                 | FLOAT                 |
| 8082                       | 1F92              | T1 Incremental Accum (GAL)         | FLOAT                 |
| 8084                       | 1F94              | T1 Frequency (Hz)                  | FLOAT                 |
| 8086                       | 1F96              | T1 Active Meter-Factor             | FLOAT                 |
| 8088                       | 1F98              | T1 Monthly Total                   | FLOAT                 |
| 8090                       | 1F9A              | T1 Monthly Run Time                | FLOAT                 |
| 8092                       | 1F9C              | T1 Previous Month Total            | FLOAT                 |
| 8094                       | 1F9E              | T1 Previous Month Run Time         | FLOAT                 |
| 8096                       | 1FA0              | T1 Monthly Total (GAL)             | FLOAT                 |
| 8098                       | 1FA2              | T1 Monthly Run Time (GAL)          | FLOAT                 |
| 8100                       | 1FA4              | T1 Previous Month Total (GAL)      | FLOAT                 |
| 8102                       | 1FA6              | T1 Previous Month Run Time (GAL)   | FLOAT                 |

| Holding Registers Ext Register S |                   |                                 | jister Size: 16-Bit |
|----------------------------------|-------------------|---------------------------------|---------------------|
| Register<br>(Decimal)            | Register<br>(Hex) | Description                     | Data Type           |
| 8200                             | 2008              | Interval Record Pointer         | FLOAT               |
| 8202                             | 200A              | Daily Record Pointer            | FLOAT               |
| 8204                             | 200C              | User Event Counter              | FLOAT               |
| 8206                             | 200E              | Real Date                       | FLOAT               |
| 8208                             | 2010              | Real Time                       | FLOAT               |
| 8210                             | 2012              | Polling Index                   | FLOAT               |
| 8212                             | 2014              | T1 Grand Total                  | FLOAT               |
| 8214                             | 2016              | T1 Instantaneous Flow Rate      | FLOAT               |
| 8216                             | 2018              | T1 Daily Total                  | FLOAT               |
| 8218                             | 201A              | T1 Interval Total               | FLOAT               |
| 8220                             | 201C              | T1 Monthly Total                | FLOAT               |
| 8222                             | 201E              | T1 Polling Total                | FLOAT               |
| 8224                             | 2020              | T1 Daily Run Time               | FLOAT               |
| 8226                             | 2022              | T1 Interval Run Time            | FLOAT               |
| 8228                             | 2024              | T1 Monthly Run Time             | FLOAT               |
| 8230                             | 2026              | T1 Polling Run Time             | FLOAT               |
| 8232                             | 2028              | T1 Previous Day Total           | FLOAT               |
| 8234                             | 202A              | T1 Previous Hour Total          | FLOAT               |
| 8236                             | 202C              | T1 Previous Month Total         | FLOAT               |
| 8238                             | 202E              | T1 Previous Polling Total       | FLOAT               |
| 8240                             | 2030              | T1 Previous Day Run Time        | FLOAT               |
| 8242                             | 2032              | T1 Previous Hour Run Time       | FLOAT               |
| 8244                             | 2034              | T1 Previous Month Run Time      | FLOAT               |
| 8246                             | 2036              | T1 Previous Polling Run Time    | FLOAT               |
| 8248                             | 2038              | T1 Grand Total (GAL)            | FLOAT               |
| 8250                             | 203A              | T1 Inst. Flow Rate (GAL/sec)    | FLOAT               |
| 8252                             | 203C              | T1 Daily Total (GAL)            | FLOAT               |
| 8254                             | 203E              | T1 Interval Total (GAL)         | FLOAT               |
| 8256                             | 2040              | T1 Monthly Total (GAL)          | FLOAT               |
| 8258                             | 2042              | T1 Polling Total (GAL)          | FLOAT               |
| 8260                             | 2044              | T1 Daily Run Time (GAL)         | FLOAT               |
| 8262                             | 2046              | T1 Interval Run Time (GAL)      | FLOAT               |
| 8264                             | 2048              | T1 Monthly Run Time (GAL)       | FLOAT               |
| 8266                             | 204A              | T1 Polling Run Time (GAL)       | FLOAT               |
| 8268                             | 204C              | T1 Previous Day Total (GAL)     | FLOAT               |
| 8270                             | 204E              | T1 Previous Hour Total (GAL)    | FLOAT               |
| 8272                             | 2050              | T1 Previous Month Total (GAL)   | FLOAT               |
| 8274                             | 2052              | T1 Previous Polling Total (GAL) | FLOAT               |

| Holding Registers Ext Register Size: |                   |                                    | jister Size: 16-Bit |
|--------------------------------------|-------------------|------------------------------------|---------------------|
| Register<br>(Decimal)                | Register<br>(Hex) | Description                        | Data Type           |
| 8276                                 | 2054              | T1 Previous Day Run Time (GAL)     | FLOAT               |
| 8278                                 | 2056              | T1 Previous Hour Run Time (GAL)    | FLOAT               |
| 8280                                 | 2058              | T1 Previous Month Run Time (GAL)   | FLOAT               |
| 8282                                 | 205A              | T1 Previous Polling Run Time (GAL) | FLOAT               |
| 8284                                 | 205C              | T1 Frequency (Hz)                  | FLOAT               |
| 8286                                 | 205E              | T1 Active K-Factor                 | FLOAT               |
| 8288                                 | 2060              | T1 Active Meter-Factor             | FLOAT               |
| 8290                                 | 2062              | T1 Incremental Accum (GAL)         | FLOAT               |
| 8292                                 | 2064              | Internal Temperature (degC)        | FLOAT               |
| 8294                                 | 2066              | Power - Supply Voltage             | FLOAT               |
| 8296                                 | 2068              | Power - Battery Voltage 1          | FLOAT               |
| 8298                                 | 206A              | Power - Battery Percent 1          | FLOAT               |
| 8300                                 | 206C              | Power - Battery Runtime 1          | FLOAT               |
| 8302                                 | 206E              | Power - Battery Voltage 2          | FLOAT               |
| 8304                                 | 2070              | Power - Battery Percent 2          | FLOAT               |
| 8306                                 | 2072              | Power - Battery Runtime 2          | FLOAT               |
| 8308                                 | 2074              | Power - Expansion Voltage          | FLOAT               |
| 8310                                 | 2076              | Power - Active Power Source        | FLOAT               |
| 8312                                 | 2078              | Power - Digital Voltage            | FLOAT               |
| 8314                                 | 207A              | Power - Coin Voltage               | FLOAT               |
| 8316                                 | 207C              | Digital Output 1 - Pulses          | FLOAT               |
| 8318                                 | 207E              | Digital Output 1 - Output State    | FLOAT               |
| 8320                                 | 2080              | Digital Output 2 - Pulses          | FLOAT               |
| 8322                                 | 2082              | Digital Output 2 - Output State    | FLOAT               |
| 8324                                 | 2084              | HART Loop Voltage                  | FLOAT               |
| 8326                                 | 2086              | HART Loop Current                  | FLOAT               |
| 8328                                 | 2088              | HART Item 1 - Output Value         | FLOAT               |
| 8330                                 | 208A              | HART Item 2 - Output Value         | FLOAT               |
| 8332                                 | 208C              | HART Item 3 - Output Value         | FLOAT               |
| 8334                                 | 208E              | HART Item 4 - Output Value         | FLOAT               |
| 8336                                 | 2090              | Events Daily                       | FLOAT               |
| 8338                                 | 2092              | Events Interval                    | FLOAT               |
| 8340                                 | 2094              | Events Monthly                     | FLOAT               |
| 8342                                 | 2096              | Events Polling                     | FLOAT               |
| 8344                                 | 2098              | Events Previous Day                | FLOAT               |
| 8346                                 | 209A              | Events Previous Hour               | FLOAT               |
| 8348                                 | 209C              | Events Previous Month              | FLOAT               |
| 8350                                 | 209E              | Events Previous Polling            | FLOAT               |

| Holding Registers - System Alarms Regist |                   |                                                   | gister Size: 16-Bit |
|------------------------------------------|-------------------|---------------------------------------------------|---------------------|
| Register<br>(Decimal)                    | Register<br>(Hex) | Description                                       | Data Type           |
| 8400                                     | 20D0              | System Alarms - Has Alarmed Instantaneous         | INT16               |
| 8401                                     | 20D1              | System Alarms - Has Alarmed Acknowledged          | INT16               |
| 8402                                     | 20D2              | System Alarms - Has Alarmed Day                   | INT16               |
| 8403                                     | 20D3              | System Alarms - Has Alarmed Interval              | INT16               |
| 8404                                     | 20D4              | System Alarms - Has Alarmed Month                 | INT16               |
| 8405                                     | 20D5              | System Alarms - Has Alarmed Polling               | INT16               |
| 8406                                     | 20D6              | System Alarms - Has Alarmed Previous Acknowledged | INT16               |
| 8407                                     | 20D7              | System Alarms - Has Alarmed Previous Day          | INT16               |
| 8408                                     | 20D8              | System Alarms - Has Alarmed Previous Interval     | INT16               |
| 8409                                     | 20D9              | System Alarms - Has Alarmed Previous Month        | INT16               |
| 8410                                     | 20DA              | System Alarms - Has Alarmed Previous Polling      | INT16               |
| 8411                                     | 20DB              | System Alarm Time Not Entered - Status            | INT16               |
| 8412                                     | 20DC              | System Alarm Time Not Entered - Current Value     | FLOAT               |
| 8414                                     | 20DE              | System Alarm Supply Voltage - Status              | INT16               |
| 8415                                     | 20DF              | System Alarm Supply Voltage - Current Value       | FLOAT               |
| 8417                                     | 20E1              | System Alarm Expansion Voltage - Status           | INT16               |
| 8418                                     | 20E2              | System Alarm Expansion Voltage - Current Value    | FLOAT               |
| 8420                                     | 20E4              | System Alarm BAT1 Voltage - Status                | INT16               |
| 8421                                     | 20E5              | System Alarm BAT1 Voltage - Current Value         | FLOAT               |
| 8423                                     | 20E7              | System Alarm BAT1 Percent - Status                | INT16               |
| 8424                                     | 20E8              | System Alarm BAT1 Percent - Current Value         | FLOAT               |
| 8426                                     | 20EA              | System Alarm BAT2 Voltage - Status                | INT16               |
| 8427                                     | 20EB              | System Alarm BAT2 Voltage - Current Value         | FLOAT               |
| 8429                                     | 20ED              | System Alarm BAT2 Percent - Status                | INT16               |
| 8430                                     | 20EE              | System Alarm BAT2 Percent - Current Value         | FLOAT               |

| Holding Registers - Turbine Alarms Regis |                   |                                                    | ister Size: 16-Bit |
|------------------------------------------|-------------------|----------------------------------------------------|--------------------|
| Register<br>(Decimal)                    | Register<br>(Hex) | Description                                        | Data Type          |
| 8500                                     | 2134              | Turbine Alarms - Has Alarmed Instantaneous         | INT16              |
| 8501                                     | 2135              | Turbine Alarms - Has Alarmed Acknowledged          | INT16              |
| 8502                                     | 2136              | Turbine Alarms - Has Alarmed Day                   | INT16              |
| 8503                                     | 2137              | Turbine Alarms - Has Alarmed Interval              | INT16              |
| 8504                                     | 2138              | Turbine Alarms - Has Alarmed Month                 | INT16              |
| 8505                                     | 2139              | Turbine Alarms - Has Alarmed Polling               | INT16              |
| 8506                                     | 213A              | Turbine Alarms - Has Alarmed Previous Acknowledged | INT16              |
| 8507                                     | 213B              | Turbine Alarms - Has Alarmed Previous Day          | INT16              |
| 8508                                     | 213C              | Turbine Alarms - Has Alarmed Previous Interval     | INT16              |
| 8509                                     | 213D              | Turbine Alarms - Has Alarmed Previous Month        | INT16              |

| Holding Registers - Turbine Alarms Regist |                   |                                                         | ister Size: 16-Bit |
|-------------------------------------------|-------------------|---------------------------------------------------------|--------------------|
| Register<br>(Decimal)                     | Register<br>(Hex) | Description                                             | Data Type          |
| 8510                                      | 213E              | Turbine Alarms - Has Alarmed Previous Polling           | INT16              |
| 8511                                      | 213F              | Turbine Alarm T1 LowLow Flow - Status                   | INT16              |
| 8512                                      | 2140              | Turbine Alarm T1 LowLow Flow - Current Value            | FLOAT              |
| 8514                                      | 2142              | Turbine Alarm T1 Low Flow - Status                      | INT16              |
| 8515                                      | 2143              | Turbine Alarm T1 Low Flow - Current Value               | FLOAT              |
| 8517                                      | 2145              | Turbine Alarm T1 High Flow - Status                     | INT16              |
| 8518                                      | 2146              | Turbine Alarm T1 High Flow - Current Value              | FLOAT              |
| 8520                                      | 2148              | Turbine Alarm T1 HighHigh Flow - Status                 | INT16              |
| 8521                                      | 2149              | Turbine Alarm T1 HighHigh Flow - Current Value          | FLOAT              |
| 8523                                      | 214B              | Turbine Alarm T1 Flow Stability Warning- Status         | INT16              |
| 8524                                      | 214C              | Turbine Alarm T1 Flow Stability Warning - Current Value | FLOAT              |
| 8526                                      | 214E              | Turbine Alarm T1 Kfactor Error - Status                 | INT16              |
| 8527                                      | 214F              | Turbine Alarm T1 Kfactor Error - Current Value          | FLOAT              |
| 8529                                      | 2151              | Turbine Alarm T1 Mfactor Error - Status                 | INT16              |
| 8530                                      | 2152              | Turbine Alarm T1 Mfactor Error - Current Value          | FLOAT              |
| 8532                                      | 2154              | Turbine Alarm T1 Bent Blade - Status                    | INT16              |
| 8533                                      | 2155              | Reserved                                                | FLOAT              |
| 8535                                      | 2157              | Turbine Alarm T1 Missing Blade - Status                 | INT16              |
| 8536                                      | 2158              | Reserved                                                | FLOAT              |
| 8538                                      | 215A              | Turbine Alarm T1 Erratic Signal - Status                | INT16              |
| 8539                                      | 215B              | Reserved                                                | FLOAT              |
| 8541                                      | 215D              | Turbine Alarm T1 Replace Kit - Status                   | INT16              |
| 8542                                      | 215E              | Turbine Alarm T1 Replace Kit - Current Value            | FLOAT              |

| Holding Registers - User Alarms Register |                   |                                                 | ster Size: 16-Bit |
|------------------------------------------|-------------------|-------------------------------------------------|-------------------|
| Register<br>(Decimal)                    | Register<br>(Hex) | Description                                     | Data Type         |
| 8600                                     | 2198              | User Alarms - Has Alarmed Instantaneous         | INT16             |
| 8601                                     | 2199              | User Alarms - Has Alarmed Acknowledged          | INT16             |
| 8602                                     | 219A              | User Alarms - Has Alarmed Day                   | INT16             |
| 8603                                     | 219B              | User Alarms - Has Alarmed Interval              | INT16             |
| 8604                                     | 219C              | User Alarms - Has Alarmed Month                 | INT16             |
| 8605                                     | 219D              | User Alarms - Has Alarmed Polling               | INT16             |
| 8606                                     | 219E              | User Alarms - Has Alarmed Previous Acknowledged | INT16             |
| 8607                                     | 219F              | User Alarms - Has Alarmed Previous Day          | INT16             |
| 8608                                     | 21A0              | User Alarms - Has Alarmed Previous Interval     | INT16             |
| 8609                                     | 21A1              | User Alarms - Has Alarmed Previous Month        | INT16             |
| 8610                                     | 21A2              | User Alarms - Has Alarmed Previous Polling      | INT16             |
| 8611                                     | 21A3              | User Alarms - Tag Error                         | INT16             |

| Holding Registers - User Alarms Regis |                   |                              | ster Size: 16-Bit |
|---------------------------------------|-------------------|------------------------------|-------------------|
| Register<br>(Decimal)                 | Register<br>(Hex) | Description                  | Data Type         |
| 8612                                  | 21A4              | User Alarm 1 - Status        | INT16             |
| 8613                                  | 21A5              | User Alarm 1 - Current Value | FLOAT             |
| 8615                                  | 21A7              | User Alarm 2 - Status        | INT16             |
| 8616                                  | 21A8              | User Alarm 2 - Current Value | FLOAT             |
| 8618                                  | 21AA              | User Alarm 3 - Status        | INT16             |
| 8619                                  | 21AB              | User Alarm 3 - Current Value | FLOAT             |
| 8621                                  | 21AD              | User Alarm 4 - Status        | INT16             |
| 8622                                  | 21AE              | User Alarm 4 - Current Value | FLOAT             |
| 8624                                  | 21B0              | User Alarm 5 - Status        | INT16             |
| 8625                                  | 21B1              | User Alarm 5 - Current Value | FLOAT             |
| 8627                                  | 21B3              | User Alarm 6 - Status        | INT16             |
| 8628                                  | 21B4              | User Alarm 6 - Current Value | FLOAT             |
| 8630                                  | 21B6              | User Alarm 7 - Status        | INT16             |
| 8631                                  | 21B7              | User Alarm 7 - Current Value | FLOAT             |
| 8633                                  | 21B9              | User Alarm 8 - Status        | INT16             |
| 8634                                  | 21BA              | User Alarm 8 - Current Value | FLOAT             |

| Holding Regist        | ers - Serial Status |                        | Register Size: 16-Bit |
|-----------------------|---------------------|------------------------|-----------------------|
| Register<br>(Decimal) | Register<br>(Hex)   | Description            | Data Type             |
| 8800                  | 2260                | Port 0 Status          | INT32                 |
| 8802                  | 2262                | Port 0 Rx Byte Count   | INT32                 |
| 8804                  | 2264                | Port 0 Tx Byte Count   | INT32                 |
| 8806                  | 2266                | Port 0 Rx Packet Count | INT32                 |
| 8808                  | 2268                | Port 0 Tx Packet Count | INT32                 |
| 8810                  | 226A                | Port 0 Framing Errors  | INT32                 |
| 8812                  | 226C                | Port 0 Parity Errors   | INT32                 |
| 8814                  | 226E                | Port 0 Overrun Errors  | INT32                 |
| 8816                  | 2270                | Port 0 Break Errors    | INT32                 |
| 8818                  | 2272                | Port 1 Status          | INT32                 |
| 8820                  | 2274                | Port 1 Rx Byte Count   | INT32                 |
| 8822                  | 2276                | Port 1 Tx Byte Count   | INT32                 |
| 8824                  | 2278                | Port 1 Rx Packet Count | INT32                 |
| 8826                  | 227A                | Port 1 Tx Packet Count | INT32                 |
| 8828                  | 227C                | Port 1 Framing Errors  | INT32                 |
| 8830                  | 227E                | Port 1 Parity Errors   | INT32                 |
| 8832                  | 2280                | Port 1 Overrun Errors  | INT32                 |
| 8834                  | 2282                | Port 1 Break Errors    | INT32                 |
| 8836                  | 2284                | TCP Port 1 Status      | INT32                 |

| Holding Register      | rs - Serial Status | Register Size: 16-B        |           |  |
|-----------------------|--------------------|----------------------------|-----------|--|
| Register<br>(Decimal) | Register<br>(Hex)  | Description                | Data Type |  |
| 8838                  | 2286               | TCP Port 1 Rx Byte Count   | INT32     |  |
| 8840                  | 2288               | TCP Port 1 Tx Byte Count   | INT32     |  |
| 8842                  | 228A               | TCP Port 1 Rx Packet Count | INT32     |  |
| 8844                  | 228C               | TCP Port 1 Tx Packet Count | INT32     |  |
| 8846                  | 228E               | TCP Port 2 Status          | INT32     |  |
| 8848                  | 2290               | TCP Port 2 Rx Byte Count   | INT32     |  |
| 8850                  | 2292               | TCP Port 2 Tx Byte Count   | INT32     |  |
| 8852                  | 2294               | TCP Port 2 Rx Packet Count | INT32     |  |
| 8854                  | 2296               | TCP Port 2 Tx Packet Count | INT32     |  |

| Holding Register      | jister Size: 16-Bit |                                |           |
|-----------------------|---------------------|--------------------------------|-----------|
| Register<br>(Decimal) | Register<br>(Hex)   | Description                    | Data Type |
| 8900                  | 22C4                | Ethernet MAC Address Low       | INT32     |
| 8902                  | 22C6                | Ethernet MAC Address High      | INT32     |
| 8904                  | 22C8                | Ethernet VLAN Identifier       | INT16     |
| 8905                  | 22C9                | IPv4 Maximum Transmission Unit | INT16     |
| 8906                  | 22CA                | IPv4 Address                   | INT32     |
| 8908                  | 22CC                | IPv4 Subnet mask               | INT32     |
| 8910                  | 22CE                | IPv4 Default Gateway           | INT32     |
| 8912                  | 22D0                | IPv4 Primary DNS               | INT32     |
| 8914                  | 22D2                | IPv4 Secondary DNS             | INT32     |
| 8916                  | 22D4                | Ethernet Link Status           | INT16     |

# **HOLDING REGISTERS 17000 SERIES**

The Holding Register Maps beginning at register 17001 are provided for NUFLO MC-III compatibility. For new projects, the Holding Registers Ext at register 8200 provides additional functionality.

| Holding Registe       | rs - MC-III       | Reg                        | ister Size: 16-Bit |
|-----------------------|-------------------|----------------------------|--------------------|
| Register<br>(Decimal) | Register<br>(Hex) | Description                | Data Type          |
| 17001                 | 4269              | Interval Record Pointer    | FLOAT              |
| 17003                 | 426B              | Daily Record Pointer       | FLOAT              |
| 17005                 | 426D              | User Event Counter         | FLOAT              |
| 17007                 | 426F              | Real Date                  | FLOAT              |
| 17009                 | 4271              | Real Time                  | FLOAT              |
| 17011                 | 4273              | T1 Grand Total             | FLOAT              |
| 17013                 | 4275              | T1 Instantaneous Flow Rate | FLOAT              |
| 17015                 | 4277              | T1 Daily Total             | FLOAT              |
| 17017                 | 4279              | T1 Daily Run Time          | FLOAT              |

| Holding Registers - MC-III Register Size: 1 |                   |                                    |           |  |  |
|---------------------------------------------|-------------------|------------------------------------|-----------|--|--|
| Register<br>(Decimal)                       | Register<br>(Hex) | Description                        | Data Type |  |  |
| 17019                                       | 427B              | T1 Interval Total                  | FLOAT     |  |  |
| 17021                                       | 427D              | T1 Interval Run Time               | FLOAT     |  |  |
| 17023                                       | 427F              | T1 Polling Total                   | FLOAT     |  |  |
| 17025                                       | 4281              | T1 Polling Run Time                | FLOAT     |  |  |
| 17027                                       | 4283              | T1 Previous Day                    | FLOAT     |  |  |
| 17029                                       | 4285              | T1 Previous Day Run Time           | FLOAT     |  |  |
| 17031                                       | 4287              | T1 Previous Hour                   | FLOAT     |  |  |
| 17033                                       | 4289              | T1 Previous Hour Run Time          | FLOAT     |  |  |
| 17035                                       | 428B              | T1 Previous Polling Total          | FLOAT     |  |  |
| 17037                                       | 428D              | T1 Previous Polling Run Time       | FLOAT     |  |  |
| 17039                                       | 428F              | T1 Polling Index                   | FLOAT     |  |  |
| 17041                                       | 4291              | Internal Temperature (degC)        | FLOAT     |  |  |
| 17043                                       | 4293              | Supply Voltage (V)                 | FLOAT     |  |  |
| 17045                                       | 4295              | Battery Voltage (V)                | FLOAT     |  |  |
| 17047                                       | 4297              | T1 Grand Total (GAL)               | FLOAT     |  |  |
| 17049                                       | 4299              | T1 Inst. Flow Rate (GAL/sec)       | FLOAT     |  |  |
| 17051                                       | 429B              | T1 Daily Total (GAL)               | FLOAT     |  |  |
| 17053                                       | 429D              | T1 Daily Run Time (GAL)            | FLOAT     |  |  |
| 17055                                       | 429F              | T1 Interval Total (GAL)            | FLOAT     |  |  |
| 17057                                       | 42A1              | T1 Interval Run Time (GAL)         | FLOAT     |  |  |
| 17059                                       | 42A3              | T1 Polling Total (GAL)             | FLOAT     |  |  |
| 17061                                       | 42A5              | T1 Polling Run Time (GAL)          | FLOAT     |  |  |
| 17063                                       | 42A7              | T1 Previous Day Total (GAL)        | FLOAT     |  |  |
| 17065                                       | 42A9              | T1 Previous Day Run Time (GAL)     | FLOAT     |  |  |
| 17067                                       | 42AB              | T1 Previous Hour Total (GAL)       | FLOAT     |  |  |
| 17069                                       | 42AD              | T1 Previous Hour Run Time (GAL)    | FLOAT     |  |  |
| 17071                                       | 42AF              | T1 Previous Polling Total (GAL)    | FLOAT     |  |  |
| 17073                                       | 42B1              | T1 Previous Polling Run Time (GAL) | FLOAT     |  |  |
| 17075                                       | 42B3              | T1 Polling Index (GAL)             | FLOAT     |  |  |
| 17077                                       | 42B5              | PO1 Pulses                         | FLOAT     |  |  |
| 17079                                       | 42B7              | AO1 Output Current (mA)            | FLOAT     |  |  |
| 17081                                       | 42B9              | T1 Active K-Factor                 | FLOAT     |  |  |
| 17083                                       | 42BB              | T1 Incremental Accum (GAL)         | FLOAT     |  |  |
| 17085                                       | 42BD              | T1 Frequency (Hz)                  | FLOAT     |  |  |
| 17087                                       | 42BF              | T1 Active Meter-Factor             | FLOAT     |  |  |
| 17089                                       | 42C1              | T1 Monthly Total                   | FLOAT     |  |  |
| 17091                                       | 42C3              | T1 Monthly Run Time                | FLOAT     |  |  |
| 17093                                       | 42C5              | T1 Previous Month Total            | FLOAT     |  |  |

| Holding Registe       | ister Size: 16-Bit |                                  |           |
|-----------------------|--------------------|----------------------------------|-----------|
| Register<br>(Decimal) | Register<br>(Hex)  | Description                      | Data Type |
| 17095                 | 42C7               | T1 Previous Month Run Time       | FLOAT     |
| 17097                 | 42C9               | T1 Monthly Total (GAL)           | FLOAT     |
| 17099                 | 42CB               | T1 Monthly Run Time (GAL)        | FLOAT     |
| 17101                 | 42CD               | T1 Previous Month Total (GAL)    | FLOAT     |
| 17103                 | 42CF               | T1 Previous Month Run Time (GAL) | FLOAT     |

# **COMMAND REGISTERS**

The Command Registers (See Register 70) allow specific functions to be implemented via the communications ports. The following table shows the values to be written to the command registers to implement the desired function.

Note

Administration rights are not required to access these registers.

| Command                      | Argument<br>1 | Argument<br>2                                                                                                    | Argument<br>3                                                                                                    | Argument<br>4                                                | Argument<br>5                           | Description                                                                                                    |
|------------------------------|---------------|----------------------------------------------------------------------------------------------------|----------------------------------------------------------------------------------------------------|--------------------------------------------------------------|-----------------------------------------|----------------------------------------------------------------------------------------------------|
| Preset Meter                 | 30301         | Object                                                                                                    | Value                                                                                                    | NA                                                           | NA                                      | Presets the Life time counter                                                                                     |
| Kit                          |               | Object: 0 to p<br>Value = Num                                                                                               | oreset<br>ber of Days to                                                                                                    | on the turbine meter to a user-<br>specified number of days. |                                         |                                                                                                    |
| Soft Reset                   | 40040         | NA                                                                                                    | NA                                                                                                    | NA                                                           | NA                                      | Cause device to reset.                                                                                            |
| Set Real Date                | 10001         | Year                                                                                                    | Month                                                                                                    | Day                                                          | NA                                      | Updates the date of the internal                                                                                  |
|                              |               | Year: Gregor<br>change<br>Month: 1 = J<br>change<br>Day: Day of                                                             | Year: Gregorian year in decimal. ie. 2015. 0 = Do not<br>change<br>Month: 1 = January, 12 = December, 0 = Do not<br>change<br>Day: Day of Month. 1 - 31, 0 = Do not change |                                                              |                                         | real-time clock.                                                                                                  |
| Set Real Time                | 10002         | Hour                                                                                                    | Minute                                                                                                    | Second                                                       | NA                                      | Updates the time of the internal                                                                                  |
|                              |               | Hour: 0 - 23, (>= 24) = Do not change<br>Minute: 0 - 59, (>= 60) = Do not change<br>Second: 0 - 59, (>= 60) = Do not change |                                                                                                    | real-time clock.                                             |                                         |                                                                                                    |
| Publish Polling<br>Records   | 20000         | NA                                                                                                    | NA                                                                                                    | NA                                                           | NA                                      | Causes the publishing of<br>all Polling Registers to<br>the Previous Polling and<br>increments the Polling Index. |
| Create Partial<br>Records    | 20020         | NA                                                                                                    | NA                                                                                                    | NA                                                           | NA                                      | Create Archive Partial Records.                                                                                   |
| Acknowledge<br>Device Alarms | 5000          | NA                                                                                                    | NA                                                                                                    | NA                                                           | NA                                      | Clears the Unacknowledged Device Alarms register.                                                                 |
| Reset Port                   | 6000          | Port                                                                                                    | NA                                                                                                    | NA                                                           | NA                                      | Clears the statistics counters                                                                                    |
| Stats                        |               | Port: 0 = All 1 = SP1, 2 = SP2, 3 = TCP                                                                                     |                                                                                                    |                                                              |                                         | for a target port.                                                                                                |
| Reset All Grand<br>Totals    | 30000         | NA                                                                                                    | NA                                                                                                    | NA                                                           | NA                                      | Resets All Grand Totals.                                                                                          |
| Reset Grand                  | 30001         | Object                                                                                                    | NA                                                                                                    | NA                                                           | NA                                      | Resets Pulse Input Grand                                                                                          |
| Total                        |               | Object: 0 = All, 1 = Pl1, 2 = Pl2                                                                                           |                                                                                                    |                                                              | Totals in the Flow Computer<br>Manager. |                                                                                                    |

| Command         | Argument<br>1 | Argument<br>2                     | Argument<br>3    | Argument<br>4 | Argument<br>5 | Description                                            |  |  |
|-----------------|---------------|-----------------------------------|------------------|---------------|---------------|--------------------------------------------------------|--|--|
| Reset Meter Kit | 30300         | Object                            | NA               | NA            | NA            | Resets the Life time counter on                        |  |  |
|                 |               | Object: 0 = A                     | ll, 1 = PI1, 2 = | PI2           |               | the turbine meter.                                     |  |  |
| Clear Turbine   | 30307         | Object                            | NA               | NA            | NA            | Clears all recorded turbine                            |  |  |
| Health          |               | Object: 0 = All, 1 = PI1, 2 = PI2 |                  |               |               | health events. Also performed<br>with Reset Meter Kit. |  |  |

# LOG DATA

The MC Synergy provides Enron Modbus compliant downloads. For detailed instructions on downloading interval, daily and event data, refer to Specifications and Requirements for an Electronic Flow Measurement Remote Terminal Unit for Enron Corp.

The following registers are used for interval, daily and event log registers. Interval and daily records comprise 11 values (registers). See the Enron Interval/Daily Record Format, page C-35. Note that event records are downloaded one at a time.

The MC Synergy archive consists of eight configurable parameters. The archive is configured using the PC program.

| Enron Registers       |                   |                                 |                                                |        |  |  |
|-----------------------|-------------------|---------------------------------|------------------------------------------------|--------|--|--|
| Register<br>(Decimal) | Register<br>(Hex) | Description                     | Data Type                                      | Access |  |  |
| 32                    | 0020              | Enron Modbus Event Log Register | Refer to Enron Event Record<br>Format          | RO     |  |  |
| 700                   | 02BC              | Enron Modbus Interval Log       | Refer to Enron Interval/Daily<br>Record Format | RO     |  |  |
| 701                   | 02BD              | Enron Modbus Daily Log          | Refer to Enron Interval/Daily<br>Record Format | RO     |  |  |
| 7000                  | 1B58              | Interval Pointer<br>[1 to 768]  | FLOAT                                          | RO     |  |  |
| 7001                  | 1B59              | Daily Pointer<br>[1 to 384]     | FLOAT                                          | RO     |  |  |
| 7002                  | 1B5A              | Event Counter<br>[1 to 345]     | FLOAT                                          | RO     |  |  |

| Enron Interval/Daily Record Format  |       |  |  |  |
|-------------------------------------|-------|--|--|--|
| Parameter Data Type                 |       |  |  |  |
| Date<br>(MMDDYY)                    | FLOAT |  |  |  |
| Time<br>(HH:MM:SS)                  | FLOAT |  |  |  |
| Archive Parameter 1<br>(base units) | FLOAT |  |  |  |
| Archive Parameter 2<br>(base units) | FLOAT |  |  |  |

| Enron Interval/Daily Record Format  |       |  |  |  |
|-------------------------------------|-------|--|--|--|
| Parameter Data Type                 |       |  |  |  |
| Archive Parameter 3<br>(base units) | FLOAT |  |  |  |
| Archive Parameter 4<br>(base units) | FLOAT |  |  |  |
| Archive Parameter 5<br>(base units) | FLOAT |  |  |  |
| Archive Parameter 6<br>(base units) | FLOAT |  |  |  |
| Archive Parameter 7<br>(base units) | FLOAT |  |  |  |
| Archive Parameter 8<br>(base units) | FLOAT |  |  |  |
| Device Status                       | FLOAT |  |  |  |

| Enron Event Record Format |           |  |  |  |  |
|---------------------------|-----------|--|--|--|--|
| Parameter                 | Data Type |  |  |  |  |
| Status                    | INT16     |  |  |  |  |
| Address                   | INT16     |  |  |  |  |
| Time<br>(HH:MM:SS)        | FLOAT     |  |  |  |  |
| Date<br>(MMDDYY)          | FLOAT     |  |  |  |  |
| As-Found                  | FLOAT     |  |  |  |  |
| As-Left                   | FLOAT     |  |  |  |  |

# **Appendix D—HART Communications**

# **OVERVIEW**

This chapter provides an overview of the MC Synergy HART Protocol implementation.

#### INTRODUCTION

The Sensia MC Synergy calculates and displays instantaneous flow rates and accumulated totals based on a turbine flowmeter input signal.

The Sensia MC Synergy flow transmitter complies with HART Protocol Revision 7.6. This document describes the device-specific features and documents the HART Protocol implementation.

| TABLE D.1—DEVICE IDENTIFICATION |                                             |                   |                  |  |  |  |
|---------------------------------|---------------------------------------------|-------------------|------------------|--|--|--|
| Manufacturer Name:              | Sensia                                      | Model Name(s):    | NUFLO MC Synergy |  |  |  |
| Manufacture ID Code:            | 24759 (0060B7 Hex)                          | Device Type Code: | 58504            |  |  |  |
| HART Protocol Revision          | 7.6                                         | Device Revision:  | 1                |  |  |  |
| Number of Device Variables      | 14                                          |                   |                  |  |  |  |
| Physical Layers Supported       | FSK                                         |                   |                  |  |  |  |
| Physical Device Category        | Transmitter, Non-DC-<br>isolated Bus Device |                   |                  |  |  |  |

#### **DEVICE IDENTIFICATION**

# HART COMMANDS

#### UNIVERSAL COMMANDS

Sensis supports all universal commands defined in revision 7 of the HART Communications Protocol Specification HFC-SPEC-13 and the Universal Command Specification HCF\_SPEC-127, both maintained by the FieldComm Group.

The MC Synergy has been evaluated to comply with the Universal commands. Additional information is provided in the response message for commands 3, 9, and 48 as detailed in Table D.2.

| TABLE D.2—UNIVERSAL COMMANDS |                                            |                                                                                                    |  |  |  |
|------------------------------|--------------------------------------------|----------------------------------------------------------------------------------------------------|--|--|--|
| Command                      | Command Name                               |                                                                                                    |  |  |  |
| 3                            | Read Dynamic Variables<br>and Loop Current | Response provides Loop Current, PV, SV, TV, QV, units (24 byte response).                                    |  |  |  |
| 9                            | Read Device Variables with Status          | Responds with up to eight device variables. See Table D.5.                                                   |  |  |  |
| 48                           | Read Additional Device<br>Status           | Response provides specific status of user-defined alarms, turbine alarms, and system alarms. See Table D.10. |  |  |  |

+

+

+

+

+

D-1

#### **COMMON PRACTICE COMMANDS**

| TABLE D.3—COMMON COMMANDS |                                        |  |  |  |
|---------------------------|----------------------------------------|--|--|--|
| Command                   | Command Name                           |  |  |  |
| 33                        | Read Device Variables                  |  |  |  |
| 35                        | Write Primary Variable Range Values    |  |  |  |
| 36                        | Set Primary Variable Upper Range Value |  |  |  |
| 37                        | Set Primary Variable Lower Range Value |  |  |  |
| 40                        | Enter/Exit Fixed Current Mode          |  |  |  |
| 41                        | Perform Self-Test                      |  |  |  |
| 42                        | Perform Device Reset                   |  |  |  |
| 44                        | Write Primary Variable Units           |  |  |  |
| 45                        | Trim Loop Current Zero                 |  |  |  |
| 46                        | Trim Loop Current Gain                 |  |  |  |
| 50                        | Read Dynamic Variable Assignments      |  |  |  |
| 51                        | Write Dynamic Variable Assignments     |  |  |  |
| 53                        | Write Device Variable Units            |  |  |  |
| 54                        | Read Device Variable Information       |  |  |  |
| 59                        | Write Number of Response Preambles     |  |  |  |
| 71                        | Lock Device                            |  |  |  |
| 72                        | Squawk                                 |  |  |  |
| 73                        | Find Device                            |  |  |  |
| 76                        | Read Lock Device State                 |  |  |  |
| 79                        | Write Device Variable                  |  |  |  |
| 83                        | Reset Device Variable Trim             |  |  |  |
| 89                        | Set Real-Time Clock                    |  |  |  |
| 90                        | Read Real-Time Clock                   |  |  |  |
| 95                        | Read Device Communications Statistics  |  |  |  |
| 103                       | Write Burst Period                     |  |  |  |
| 104                       | Write Burst Trigger                    |  |  |  |
| 105                       | Read Burst Mode Configuration          |  |  |  |
| 107                       | Write Burst Device Variables           |  |  |  |
| 108                       | Write Burst Mode Command Number        |  |  |  |
| 109                       | Burst Mode Control                     |  |  |  |

#### **COMMAND 73 – FIND DEVICE**

D-2

The command allows the MC Synergy to respond to this command only when it has been armed. For details on how to arm the device for this command, see Section 3: Device Configuration via the Keypad, page 51.

| TABLE D.4—DEVICE SPECIFIC COMMANDS |                                                                |                                                                             |  |  |  |
|------------------------------------|----------------------------------------------------------------|-----------------------------------------------------------------------------|--|--|--|
| Command                            | Command Name                                                   | Section Reference                                                           |  |  |  |
| 128                                | Read Alarms                                                    | Command 128 – Read Alarms                                                   |  |  |  |
| 129                                | Read Power                                                     | Command 129 – Read Power                                                    |  |  |  |
| 130                                | Set Write Protection                                           | Command 130 – Set Write Protection                                          |  |  |  |
| 131                                | Publish Polling Registers                                      | Command 131 – Publish Polling Registers                                     |  |  |  |
| 132                                | Clear Grand Total                                              | Command 132 – Clear Grand Total                                             |  |  |  |
| 133                                | Read K-Factor Configuration                                    | Command 133 – Read K-Factor Configuration                                   |  |  |  |
| 134                                | Write K-Factor Configuration                                   | Command 134 – Write K-Factor Configuration                                  |  |  |  |
| 135                                | Read Meter Factor Configuration                                | Command 135 – Read Meter Factor Configuration                               |  |  |  |
| 136                                | Write Meter Factor Configuration                               | Command 136 – Write Meter Factor Configuration                              |  |  |  |
| 137                                | Read Input Channel Configuration and<br>Meter Characteristics  | Command 137 – Read Input Channel Configuration<br>and Meter Characteristics |  |  |  |
| 138                                | Write Input Channel Configuration and<br>Meter Characteristics | Command 138 – Write Input Channel Configuration and Meter Characteristics   |  |  |  |
| 139                                | Read Runtime Information                                       | Command 139 – Read Runtime                                                  |  |  |  |
| 140                                | Read Flow Rate Trim                                            | Command 140 – Read Flow Rate Trim Digital to<br>Analog Converter            |  |  |  |
| 141                                | Reset Analog Output Trim                                       | Command 141 – Reset Analog Output Trim                                      |  |  |  |
| 142                                | Read Site / Well Name                                          | Command 142 – Read Site / Well Name                                         |  |  |  |
| 143                                | Write Site / Well Name                                         | Command 143 – Write Site / Well Name                                        |  |  |  |
| 144                                | Read Password Protection Status                                | Command 144 – Read Password Protection Status                               |  |  |  |
| 145                                | Change Password                                                | Command 145 – Change Password                                               |  |  |  |
| 146                                | Read Display Unit Configuration                                | Command 146 – Read Display Unit Configuration                               |  |  |  |
| 147                                | Write Display Unit Configuration                               | Command 147 – Write Display Unit Configuration                              |  |  |  |

# **DEVICE-SPECIFIC COMMANDS**

#### **BURST MODE**

This Field Device supports Burst Mode on commands: 1, 2, 3, 9, 33, and 48.

# CATCH DEVICE VARIABLE

This field device does not support Catch Device Variable.

# **VARIABLES AND STATUS**

#### **DEVICE VARIABLES**

The MC Synergy EXP and WP totalizers support 14 device variables.

| TABLE D.5—DEVICE VARIABLES |                         |                                                                           |                   |  |  |
|----------------------------|-------------------------|---------------------------------------------------------------------------|-------------------|--|--|
| Device<br>Variable         | Meaning                 | Description                                                               | Units             |  |  |
| 0                          | Instantaneous Flow Rate | Computed based on the Active Frequency and configuration                  | Table D.72        |  |  |
| 1                          | Grand Total             | Accumulated quantity of flow from last reset of Grand total               | Table D.73        |  |  |
| 2                          | Daily Total             | Accumulated quantity of flow for current day based on contract hour       | Table D.73        |  |  |
| 3                          | Interval Total          | Accumulated quantity of flow for current interval<br>of configured period | Table D.73        |  |  |
| 4                          | Polling Total           | Accumulated quantity of flow from last published Polling Total            | Table D.73        |  |  |
| 5                          | Previous Day Total      | Previous record of Daily Total                                            | Table D.73        |  |  |
| 6                          | Previous Interval Total | Previous record of Interval Total                                         | Table D.73        |  |  |
| 7                          | Previous Polling Total  | Previous record of Polling Total                                          | Table D.73        |  |  |
| 8                          | Monthly Total           | Accumulated quantity of flow for current month                            | Table D.73        |  |  |
| 9                          | Previous Monthly Total  | Previous record of Monthly Total                                          | Table D.73        |  |  |
| 10                         | Active Frequency        | Computed based on average frequency over<br>configured period.            | Hz (Unit Code 38) |  |  |
| 11                         | Active K-Factor         | Computed based on the Active Frequency and configuration                  | Table D.74        |  |  |
| 12                         | Active Meter Factor     | Computed based on the Active Frequency and configuration                  | No Unit           |  |  |
| 13                         | Internal Temperature    | Measured on the microcontroller                                           | Table D.75        |  |  |

#### DYNAMIC VARIABLES

This section details the dynamic variables for the MC Synergy family. Four dynamic variables are implemented. PV is always Instantaneous Flow Rate. The SV, TV and QV are mappable to any of the dynamic variables listed in Table D.6, page D-5.

| TABLE D.6—CONFIGURABLE DYNAMIC VARIABLES |                        |                                 |  |  |
|------------------------------------------|------------------------|---------------------------------|--|--|
| Dynamic Variables                        | Device Variable Number | Name                            |  |  |
| PV                                       | 0                      | Instantaneous Flow Rate (fixed) |  |  |
| SV                                       | 1                      | Grand Total                     |  |  |
|                                          | 2                      | Daily Total                     |  |  |
|                                          | 3                      | Interval Total                  |  |  |
| TV                                       | 4                      | Polling Total                   |  |  |
| QV                                       | 5                      | Previous Day Total              |  |  |
|                                          | 6                      | Previous Interval Total         |  |  |
|                                          | 7                      | Previous Polling Total          |  |  |

#### **STATUS INFORMATION**

| TABLE D.7—DEVICE STATUS |     |  |  |  |  |
|-------------------------|-----|--|--|--|--|
| Device Specific Status  | Bit |  |  |  |  |
| PV Out of Limit         | 0   |  |  |  |  |
| Non PV Out of Limit     | 1   |  |  |  |  |
| Loop Current Saturated  | 2   |  |  |  |  |
| Loop Current Fixed      | 3   |  |  |  |  |
| More Status Available   | 4   |  |  |  |  |
| Cold Start              | 5   |  |  |  |  |
| Configuration Changed   | 6   |  |  |  |  |
| Device Malfunction      | 7   |  |  |  |  |

Bit 4 ("More Status Available") is set whenever any alarm is detected. Universal Command #48 gives further detail.

| TABLE D.8—EXTENDED DEVICE STATUS |     |                                                                                                    |  |  |  |
|----------------------------------|-----|----------------------------------------------------------------------------------------------------|--|--|--|
| Device Specific Status           | Bit |                                                                                                    |  |  |  |
| Maintenance Required             | 0   | The Field Device cannot predict in advance when maintenance will be required. This bit is set if a sensor break is detected. |  |  |  |
| Device Variable Alert            | 1   | "Device Variable Alert" is set if the PV is out of limit.                                                                    |  |  |  |
| Critical Power Failure           | 2   |                                                                                                    |  |  |  |
| Maintenance Required             | 3   |                                                                                                    |  |  |  |
| Out of Specification             | 4   |                                                                                                    |  |  |  |
| Critical Power Failure           | 5   |                                                                                                    |  |  |  |
| Undefined                        | 6   |                                                                                                    |  |  |  |
| Undefined                        | 7   |                                                                                                    |  |  |  |

D-6

|          | TABLE D.9—COMMAND #48 RESPONSE DATA BYTES |          |                           |     |       |                          |                            |
|----------|-------------------------------------------|----------|---------------------------|-----|-------|--------------------------|----------------------------|
| Byte     | Туре                                      | Format   | Description               | Bit | Class | Device Status<br>Bit Set | Extended<br>Status Bit Set |
|          |                                           |          | Time not Set              | 0   | Alarm | 4                        |                            |
|          |                                           |          | Supply Voltage            | 1   | Alarm | 4                        |                            |
|          |                                           |          | Loop Voltage              | 2   | Alarm | 4                        |                            |
|          | Dovice Specific                           |          | Battery 1 Voltage         | 3   | Alarm | 4                        |                            |
| 0        | Status 0                                  | Unsigned | Battery 1<br>Percentage   | 4   | Alarm | 4                        |                            |
|          |                                           |          | Battery 2 Voltage         | 5   | Alarm | 4                        |                            |
|          |                                           |          | Battery 2 Percent         | 6   | Alarm | 4                        |                            |
|          |                                           |          | Undefined                 | 7   |       |                          |                            |
|          |                                           |          | Low-Low Flow              | 0   | Alarm | 4                        |                            |
|          |                                           |          | Low Flow                  | 1   | Alarm | 4                        |                            |
|          |                                           |          | High Flow                 | 2   | Alarm | 4                        |                            |
|          |                                           |          | High-High Flow            | 3   | Alarm | 4                        |                            |
| 1        | Device Specific<br>Status 0               | Unsigned | Flow Stability<br>Warning | 4   | Alarm | 4                        |                            |
|          |                                           |          | K-Factor Error            | 5   | Error | 4                        |                            |
|          |                                           |          | Meter Factor<br>Error     | 6   | Error | 4                        |                            |
|          |                                           |          | Bent Blade                | 7   | Error | 4                        |                            |
|          |                                           |          | Missing Blade             | 0   | Error | 4                        |                            |
| 2        | Device Specific                           | Lincing  | Erratic Signal            | 1   | Error | 4                        |                            |
| 2 Status | Status 0                                  | Unsigned | Replace Kit               | 2   | Alarm | 4                        |                            |
|          |                                           |          | Undefined                 | 3-7 |       |                          |                            |
|          |                                           |          | User 1 Alarm              | 0   | Alarm | 4                        |                            |
|          |                                           |          | User 2 Alarm              | 1   | Alarm | 4                        |                            |
|          |                                           |          | User 3 Alarm              | 2   | Alarm | 4                        |                            |
| 2        | Device Specific                           | Unsigned | User 4 Alarm              | 3   | Alarm | 4                        |                            |
| 3        | Status 0                                  | Unsigned | User 5 Alarm              | 4   | Alarm | 4                        |                            |
|          |                                           |          | User 6 Alarm              | 5   | Alarm | 4                        |                            |
|          |                                           |          | User 7 Alarm              | 6   | Alarm | 4                        |                            |
|          |                                           |          | User 8 Alarm              | 7   | Alarm | 4                        |                            |
| 4        | Device Specific<br>Status 0               | Unsigned | Undefined                 | 0-7 |       |                          |                            |
| 5        | Device Specific<br>Status 0               | Unsigned | Undefined                 | 0-7 |       |                          |                            |

Universal Command #48 returns 10 bytes of data with the following status information:

| TABLE D.9—COMMAND #48 RESPONSE DATA BYTES |                          |                         |                                                 |       |        |                          |                            |
|-------------------------------------------|--------------------------|-------------------------|-------------------------------------------------|-------|--------|--------------------------|----------------------------|
| Byte                                      | Туре                     | Format                  | Description                                     | Bit   | Class  | Device Status<br>Bit Set | Extended<br>Status Bit Set |
|                                           |                          | Maintenance<br>Required | 0                                               | Alarm | 4      | 0                        |                            |
|                                           |                          |                         | Device Variable<br>Alert                        | 1     | Status | 4                        | 1                          |
| 6                                         | Extended Device          | Unsinged                | Critical Power<br>Failure                       | 2     | Error  | 4                        | 2                          |
| _                                         | Status                   |                         | Failure                                         | 3     | Error  | 4                        | 3                          |
|                                           |                          |                         | Out of<br>Specification                         | 4     | Error  | 4                        | 4                          |
|                                           |                          |                         | Function Check                                  | 5     | Error  | 4                        | 5                          |
|                                           |                          |                         | Undefined                                       | 6-7   |        |                          |                            |
| 7                                         | Device Operating<br>Mode | Unsigned                | Undefined                                       | 0-7   |        |                          |                            |
|                                           |                          | Unsigned                | Simulation Active                               | 0     | Status | 4                        |                            |
|                                           |                          |                         | Non-Volatile<br>Memory Failure                  | 1     | Error  | 4                        |                            |
|                                           |                          |                         | Volatile Memory<br>Defect                       | 2     | Error  | 4                        |                            |
|                                           |                          |                         | Watchdog Reset<br>Executed                      | 3     | Error  | 4                        |                            |
| 8 Standardized<br>Status 0                | Status 0                 |                         | Voltage<br>Conditions out of<br>Range           | 4     | Alarm  | 4                        |                            |
|                                           |                          |                         | Environmental<br>Conditions out of<br>Range     | 5     | Alarm  | 4                        |                            |
|                                           |                          |                         | Electronic Failure                              | 6     | Error  | 4                        |                            |
|                                           |                          |                         | Undefined                                       | 7     |        |                          |                            |
|                                           |                          |                         | Status Simulation<br>Active                     | 0     | Status | 4                        |                            |
| 9 Sta                                     |                          | Unsigned                | Discrete Variable<br>Simulation Active          | 1     | Status | 4                        |                            |
|                                           | Standardized<br>Status 1 |                         | Event Notification<br>Overflow                  | 2     | Alarm  | 4                        |                            |
|                                           |                          |                         | Battery or Power<br>Supply Needs<br>Maintenance | 3     | Alarm  | 4                        |                            |
|                                           |                          |                         | Undefined                                       | 4-7   |        |                          |                            |

# **DEVICE-SPECIFIC COMMAND DESCRIPTIONS**

# **COMMAND 128 – READ ALARMS**

| TABLE D.10—#128 REQUEST DATA BYTES |                         |             |  |  |  |  |
|------------------------------------|-------------------------|-------------|--|--|--|--|
| Byte                               | Byte Format Description |             |  |  |  |  |
| 0                                  | None                    | N <u>/A</u> |  |  |  |  |

| TABLE D.11—#128 RESPONSE DATA BYTES |          |                                              |            |  |
|-------------------------------------|----------|----------------------------------------------|------------|--|
| Byte                                | Format   | Description                                  | Bit        |  |
| 0 - 1                               | Unsigned | System Status Code: Acknowledged             |            |  |
| 2 - 3                               | Unsigned | System Status Code for Current Day           |            |  |
| 4 - 5                               | Unsigned | System Status Code for Current Interval      |            |  |
| 6 - 7                               | Unsigned | System Status Code for Current Month         |            |  |
| 8 - 9                               | Unsigned | System Status Code for Current Polling       | Table D 40 |  |
| 10 - 11                             | Unsigned | System Status Code: Acknowledged Previously  |            |  |
| 12 - 13                             | Unsigned | System Status Code for Previous Day          |            |  |
| 14 - 15                             | Unsigned | System Status Code for Previous Interval     |            |  |
| 16 - 17                             | Unsigned | System Status Code for Previous Month        |            |  |
| 18 - 19                             | Unsigned | System Status Code for Previous Polling      |            |  |
| 20 - 21                             | Unsigned | Turbine Status Code: Acknowledged            |            |  |
| 22 - 23                             | Unsigned | Turbine Status Code for Current Day          |            |  |
| 24 - 25                             | Unsigned | Turbine Status Code for Current Interval     |            |  |
| 26 - 27                             | Unsigned | Turbine Status Code for Current Month        |            |  |
| 28 - 29                             | Unsigned | Turbine Status Code for Current Polling      | Table D 12 |  |
| 30 - 31                             | Unsigned | Turbine Status Code: Acknowledged Previously |            |  |
| 32 - 33                             | Unsigned | Turbine Status Code for Previous Day         |            |  |
| 34 - 35                             | Unsigned | Turbine Status Code for Previous Interval    |            |  |
| 36 - 37                             | Unsigned | Turbine Status Code for Previous Month       |            |  |
| 38 - 39                             | Unsigned | Turbine Status Code for Previous Polling     |            |  |
| 40 - 41                             | Unsigned | User Status Code: Acknowledged               |            |  |
| 42 - 43                             | Unsigned | User Status Code for Current Day             |            |  |
| 44 - 45                             | Unsigned | User Status Code for Current Interval        |            |  |
| 46 - 47                             | Unsigned | User Status Code for Current Month           |            |  |
| 48 - 49                             | Unsigned | User Status Code for Current Polling         | Table D 14 |  |
| 50 - 51                             | Unsigned | User Status Code: Acknowledged Previously    |            |  |
| 52 - 53                             | Unsigned | User Status Code for Previous Day            |            |  |
| 54 - 55                             | Unsigned | User Status Code for Previous Interval       |            |  |
| 56 - 57                             | Unsigned | User Status Code for Previous Month          |            |  |
| 58 - 59                             | Unsigned | User Status Code for Previous Polling        |            |  |

| TABLE D.12—#128 SYSTEM STATUS CODES (16-BIT) |                      |  |
|----------------------------------------------|----------------------|--|
| Bit                                          | Description          |  |
| 0                                            | Time Not Set         |  |
| 1                                            | Supply Voltage       |  |
| 2                                            | Loop Voltage         |  |
| 3                                            | Battery 1 Voltage    |  |
| 4                                            | Battery 1 Percentage |  |
| 5                                            | Battery 2 Voltage    |  |
| 6                                            | Battery 2 Percentage |  |
| 7-15                                         | Reserved             |  |

| TABLE D.13—#128 TURBINE STATUS CODES (16-BIT) |                        |  |
|-----------------------------------------------|------------------------|--|
| Bit                                           | Description            |  |
| 0                                             | Low-Low Flow           |  |
| 1                                             | Low Flow               |  |
| 2                                             | High Flow              |  |
| 3                                             | High-High Flow         |  |
| 4                                             | Flow Stability Warning |  |
| 5                                             | K-Factor Error         |  |
| 6                                             | Meter Factor Error     |  |
| 7                                             | Bent Blade Error       |  |
| 8                                             | Missing Blade Error    |  |
| 9                                             | Erratic Signal Error   |  |
| 10                                            | Replace Kit            |  |
| 11-15                                         | Reserved               |  |

| TABLE D.14—#128 USER STATUS CODES (16-BIT) |              |  |
|--------------------------------------------|--------------|--|
| Bit                                        | Description  |  |
| 0                                          | User 1 Alarm |  |
| 1                                          | User 2 Alarm |  |
| 2                                          | User 3 Alarm |  |
| 3                                          | User 4 Alarm |  |
| 4                                          | User 5 Alarm |  |
| 5                                          | User 6 Alarm |  |
| 6                                          | User 7 Alarm |  |
| 7                                          | User 8 Alarm |  |
| 8-15                                       | Reserved     |  |

| TABLE D.15—#128 COMMAND-SPECIFIC RESPONSE CODES |         |                            |  |
|-------------------------------------------------|---------|----------------------------|--|
| Code                                            | Class   | Description                |  |
| 0                                               | Success | No Command-Specific Errors |  |
| 1 – 127                                         |         | Undefined                  |  |

## **COMMAND 129 – READ POWER**

This command reports the values measured for each power source.

| TABLE D.16—#129 REQUEST DATA BYTES |        |             |  |
|------------------------------------|--------|-------------|--|
| Byte                               | Format | Description |  |
| 0                                  | None   | N <u>/A</u> |  |

| TABLE D.17—#129 RESPONSE DATA BYTES |          |                                                             |            |
|-------------------------------------|----------|-------------------------------------------------------------|------------|
| Byte                                | Format   | Description Unit                                            |            |
| 0 - 3                               | Float    | Float Voltage from External Input Table D.76                |            |
| 4 - 7                               | Reserved | Reserved for Future Use                                     |            |
| 8 - 11                              | Float    | Voltage from Battery 1 Table D.76                           |            |
| 12 - 15                             | Float    | % of Capacity Remaining in Battery 1 Percent (Unit code 57) |            |
| 16 - 19                             | Float    | Voltage from Battery 2                                      | Table D.76 |
| 20 - 23                             | Float    | % of Capacity Remaining in Battery 2 Percent (Unit code 57) |            |

| TABLE D.18—#129 COMMAND-SPECIFIC RESPONSE CODES |         |                            |  |
|-------------------------------------------------|---------|----------------------------|--|
| Code                                            | Class   | Description                |  |
| 0                                               | Success | No Command-Specific Errors |  |
| 1 – 127                                         |         | Undefined                  |  |

#### **COMMAND 130 – SET WRITE PROTECTION**

This command turns on or off the write protection. Write protect prevents write access to the device.

When passwords are enabled, a password is required to change the write protect state.

When passwords are disabled, the password is not validated before accepting the change request for the write protect state.

| TABLE D.19—#130 REQUEST DATA BYTES |          |                                |  |
|------------------------------------|----------|--------------------------------|--|
| Byte                               | Format   | Description                    |  |
| 0                                  | Enum     | Write Protect. 0 = No, 1 = Yes |  |
| 1 – 2                              | Unsigned | Password. 0 to 9999            |  |

| TABLE D.20—#130 COMMAND-SPECIFIC RESPONSE CODES |                  |                             |
|-------------------------------------------------|------------------|-----------------------------|
| Code                                            | Class            | Description                 |
| 0                                               | Success          | No Command-Specific Errors  |
| 1                                               |                  | Undefined                   |
| 2                                               | Data Entry Error | Invalid Selection           |
| 3 – 4                                           |                  | Undefined                   |
| 5                                               | Data Entry Error | Too Few Data Bytes Received |
| 6                                               | Misc Error       | Device Specific Error       |
| 7 – 15                                          |                  | Undefined                   |
| 16                                              | Mode Error       | Access Restricted           |
| TABLE D.20—#130 COMMAND-SPECIFIC RESPONSE CODES |                        |                         |  |  |
|-------------------------------------------------|------------------------|-------------------------|--|--|
| Code                                            | Code Class Description |                         |  |  |
| 17 – 28                                         |                        | Undefined               |  |  |
| 29                                              | Misc Error             | Wrong Password Provided |  |  |
| 30 – 127                                        |                        | Undefined               |  |  |

## **COMMAND 131 – PUBLISH POLLING REGISTERS**

This command publishes the current polling registers. Current polling registers are moved to the polling register previous value and then the current polling registers are reset to zero.

| TABLE D.21—#131 REQUEST DATA BYTES |      |             |  |
|------------------------------------|------|-------------|--|
| Byte Format Description            |      |             |  |
| 0                                  | None | N <u>/A</u> |  |

| TABLE D.22—#131 RESPONSE DATA BYTES |                         |             |  |  |  |
|-------------------------------------|-------------------------|-------------|--|--|--|
| Byte                                | Byte Format Description |             |  |  |  |
| 0                                   | None                    | N <u>/A</u> |  |  |  |

| TABLE D.23—#131 COMMAND-SPECIFIC RESPONSE CODES |                   |                            |  |
|-------------------------------------------------|-------------------|----------------------------|--|
| Code                                            | Class Description |                            |  |
| 0                                               | Success           | No Command-Specific Errors |  |
| 1 – 5                                           |                   | Undefined                  |  |
| 6                                               | Misc Error        | Device Specific Error      |  |
| 7                                               | Mode Error        | In Write Protect Mode      |  |
| 8 – 15                                          |                   | Undefined                  |  |
| 16                                              | Mode Error        | Access Restricted          |  |
| 17 – 31                                         |                   | Undefined                  |  |
| 32                                              | Mode Error        | Busy                       |  |
| 33 – 127                                        |                   | Undefined                  |  |

#### **COMMAND 132 – CLEAR GRAND TOTAL**

This command resets the current running grand total to zero.

| TABLE D.24—#132 REQUEST DATA BYTES |                         |     |  |  |
|------------------------------------|-------------------------|-----|--|--|
| Byte                               | Byte Format Description |     |  |  |
| 0                                  | None                    | N/A |  |  |

| TABLE D.25—#132 RESPONSE DATA BYTES |                         |     |  |  |
|-------------------------------------|-------------------------|-----|--|--|
| Byte                                | Byte Format Description |     |  |  |
| 0                                   | None                    | N/A |  |  |

| TABLE D.26—#132 COMMAND-SPECIFIC RESPONSE CODES |                   |                            |  |
|-------------------------------------------------|-------------------|----------------------------|--|
| Code                                            | Class Description |                            |  |
| 0                                               | Success           | No Command-Specific Errors |  |
| 1 – 5                                           |                   | Undefined                  |  |
| 6                                               | Misc Error        | Device Specific Error      |  |
| 7                                               | Mode Error        | In Write Protect Mode      |  |
| 8 – 15                                          |                   | Undefined                  |  |
| 16                                              | Mode Error        | Access Restricted          |  |
| 17 – 31                                         |                   | Undefined                  |  |
| 32                                              | Mode Error        | Busy                       |  |
| 33 – 127                                        |                   | Undefined                  |  |

# **COMMAND 133 – READ K-FACTOR CONFIGURATION**

This command reads the K-Factor configuration of the device. The K-Factor is a divider applied to the pulses observed in the input channels for calculating the flow information. The units of K-Factor Values are defined in Turbine K-Factor Units (Table D.74).

The device can use two different K-Factor models for calculation: Linear or Multipoint. See Command 134 – Write K-Factor Configuration, page D-13 for more details.

| TABLE D.27—#133 REQUEST DATA BYTES |      |     |  |
|------------------------------------|------|-----|--|
| Byte Format Description            |      |     |  |
| 0                                  | None | N/A |  |

| TABLE D.28—#133 RESPONSE DATA BYTES |          |                                          |                   |
|-------------------------------------|----------|------------------------------------------|-------------------|
| Byte                                | Format   | Description                              | Unit              |
| 0 - 1                               | Enum     | KFactor Type. 0 = Linear, 1 = Multipoint |                   |
| 2 - 3                               | Unsigned | KFactor Number of Points. 2 to 12        |                   |
| 4 - 7                               | Float    | KFactor Linear Value                     | Table D.74        |
| 8 - 11                              | Float    | KFactor Multi-point 01 - Frequency       | Hz (Unit Code 38) |
| 12 - 15                             | Float    | KFactor Multi-point 01 - Value           | Table D.74        |
| 16 - 19                             | Float    | KFactor Multi-point 02 - Frequency       | Hz (Unit Code 38) |
| 20 - 23                             | Float    | KFactor Multi-point 02 - Value           | Table D.74        |
| 24 - 27                             | Float    | KFactor Multi-point 03 - Frequency       | Hz (Unit Code 38) |
| 28 - 31                             | Float    | KFactor Multi-point 03 - Value           | Table D.74        |
| 32 - 35                             | Float    | KFactor Multi-point 04 - Frequency       | Hz (Unit Code 38) |
| 36 - 39                             | Float    | KFactor Multi-point 04 - Value           | Table D.74        |
| 40 - 43                             | Float    | KFactor Multi-point 05 - Frequency       | Hz (Unit Code 38) |
| 44 - 47                             | Float    | KFactor Multi-point 05 - Value           | Table D.74        |
| 48 - 51                             | Float    | KFactor Multi-point 06 - Frequency       | Hz (Unit Code 38) |
| 52 - 55                             | Float    | KFactor Multi-point 06 - Value           | Table D.74        |
| 56 - 59                             | Float    | KFactor Multi-point 07 - Frequency       | Hz (Unit Code 38) |
| 60 - 63                             | Float    | KFactor Multi-point 07 - Value           | Table D.74        |
| 64 - 67                             | Float    | KFactor Multi-point 08 - Frequency       | Hz (Unit Code 38) |

| TABLE D.28—#133 RESPONSE DATA BYTES |        |                                    |                   |  |
|-------------------------------------|--------|------------------------------------|-------------------|--|
| Byte                                | Format | Description                        | Unit              |  |
| 68 - 71                             | Float  | KFactor Multi-point 08 - Value     | Table D.74        |  |
| 72 - 75                             | Float  | KFactor Multi-point 09 - Frequency | Hz (Unit Code 38) |  |
| 76 - 79                             | Float  | KFactor Multi-point 09 - Value     | Table D.74        |  |
| 80 - 83                             | Float  | KFactor Multi-point 10 - Frequency | Hz (Unit Code 38) |  |
| 84 - 87                             | Float  | KFactor Multi-point 10 - Value     | Table D.74        |  |
| 88 - 91                             | Float  | KFactor Multi-point 11 - Frequency | Hz (Unit Code 38) |  |
| 92 - 95                             | Float  | KFactor Multi-point 11 - Value     | Table D.74        |  |
| 96 - 99                             | Float  | KFactor Multi-point 12 - Frequency | Hz (Unit Code 38) |  |
| 100 - 103                           | Float  | KFactor Multi-point 12 - Value     | Table D.74        |  |

| TABLE D.29—#133 COMMAND-SPECIFIC RESPONSE CODES |         |                            |  |
|-------------------------------------------------|---------|----------------------------|--|
| Code                                            | Class   | Description                |  |
| 0                                               | Success | No Command-Specific Errors |  |
| 1 – 127                                         |         | Undefined                  |  |

# **COMMAND 134 – WRITE K-FACTOR CONFIGURATION**

+

This command writes the K-Factor configuration of the device. The K-Factor is a divider applied to the pulses observed in the input channels for calculating the flow information. K-Factor units of K-Factor Values are defined in <u>Table 76</u>.

The device can use either of two K-Factor types for calculation: Linear or Multipoint. The selection is made by changing the KFactor Type.

When a Linear K-Factor is selected, the K-Factor Linear Value must be configured.No other parameters are used for calculation of flow.

When a Multipoint K-Factor is selected, 2 to 12 calibration points can be used for calculating flow. This number is specified as the KFactor Number of Points, i.e. If the KFactor Number of Points is set to 5, KFactor Multipoint 01 to 05 value and frequencies must be configured.

Upon receiving the write command, the device will sort the calibration points based on frequency. The device determines the K-Factor Value to be used for flow calculation based on the frequency observed at the input channel.

| TABLE D.30—#134 REQUEST DATA BYTES |          |                                          |                   |  |
|------------------------------------|----------|------------------------------------------|-------------------|--|
| Byte                               | Format   | Description                              | Unit              |  |
| 0 - 1                              | Enum     | KFactor Type. 0 = Linear, 1 = Multipoint |                   |  |
| 2 - 3                              | Unsigned | KFactor Number of Points. 2 to 12        |                   |  |
| 4 - 7                              | Float    | KFactor Linear Value                     | Table D.74        |  |
| 8 - 11                             | Float    | KFactor Multi-point 01 - Frequency       | Hz (Unit Code 38) |  |
| 12 - 15                            | Float    | KFactor Multi-point 01 - Value           | Table D.74        |  |
| 16 - 19                            | Float    | KFactor Multi-point 02 - Frequency       | Hz (Unit Code 38) |  |
| 20 - 23                            | Float    | KFactor Multi-point 02 - Value           | Table D.74        |  |
| 24 - 27                            | Float    | KFactor Multi-point 03 - Frequency       | Hz (Unit Code 38) |  |
| 28 - 31                            | Float    | KFactor Multi-point 03 - Value           | Table D.74        |  |

| TABLE D.30—#134 REQUEST DATA BYTES |        |                                    |                   |
|------------------------------------|--------|------------------------------------|-------------------|
| Byte                               | Format | Description                        | Unit              |
| 32 - 35                            | Float  | KFactor Multi-point 04 - Frequency | Hz (Unit Code 38) |
| 36 - 39                            | Float  | KFactor Multi-point 04 - Value     | Table D.74        |
| 40 - 43                            | Float  | KFactor Multi-point 05 - Frequency | Hz (Unit Code 38) |
| 44 - 47                            | Float  | KFactor Multi-point 05 - Value     | Table D.74        |
| 48 - 51                            | Float  | KFactor Multi-point 06 - Frequency | Hz (Unit Code 38) |
| 52 - 55                            | Float  | KFactor Multi-point 06 - Value     | Table D.74        |
| 56 - 59                            | Float  | KFactor Multi-point 07 - Frequency | Hz (Unit Code 38) |
| 60 - 63                            | Float  | KFactor Multi-point 07 - Value     | Table D.74        |
| 64 - 67                            | Float  | KFactor Multi-point 08 - Frequency | Hz (Unit Code 38) |
| 68 - 71                            | Float  | KFactor Multi-point 08 - Value     | Table D.74        |
| 72 - 75                            | Float  | KFactor Multi-point 09 - Frequency | Hz (Unit Code 38) |
| 76 - 79                            | Float  | KFactor Multi-point 09 - Value     | Table D.74        |
| 80 - 83                            | Float  | KFactor Multi-point 10 - Frequency | Hz (Unit Code 38) |
| 84 - 87                            | Float  | KFactor Multi-point 10 - Value     | Table D.74        |
| 88 - 91                            | Float  | KFactor Multi-point 11 - Frequency | Hz (Unit Code 38) |
| 92 - 95                            | Float  | KFactor Multi-point 11 - Value     | Table D.74        |
| 96 - 99                            | Float  | KFactor Multi-point 12 - Frequency | Hz (Unit Code 38) |
| 100 - 103                          | Float  | KFactor Multi-point 12 - Value     | Table D.74        |

| TABLE D.31—#134 RESPONSE DATA BYTES |                    |                                          |                   |
|-------------------------------------|--------------------|------------------------------------------|-------------------|
| Byte                                | Format Description |                                          | Unit              |
| 0 - 1                               | Enum               | KFactor Type. 0 = Linear, 1 = Multipoint |                   |
| 2 - 3                               | Unsigned           | KFactor Number of Points. 2 to 12        |                   |
| 4 - 7                               | Float              | KFactor Linear Value                     | Table D.74        |
| 8 - 11                              | Float              | KFactor Multi-point 01 - Frequency       | Hz (Unit Code 38) |
| 12 - 15                             | Float              | KFactor Multi-point 01 - Value           | Table D.74        |
| 16 - 19                             | Float              | KFactor Multi-point 02 - Frequency       | Hz (Unit Code 38) |
| 20 - 23                             | Float              | KFactor Multi-point 02 - Value           | Table D.74        |
| 24 - 27                             | Float              | KFactor Multi-point 03 - Frequency       | Hz (Unit Code 38) |
| 28 - 31                             | Float              | KFactor Multi-point 03 - Value           | Table D.74        |
| 32 - 35                             | Float              | KFactor Multi-point 04 - Frequency       | Hz (Unit Code 38) |
| 36 - 39                             | Float              | KFactor Multi-point 04 - Value           | Table D.74        |
| 40 - 43                             | Float              | KFactor Multi-point 05 - Frequency       | Hz (Unit Code 38) |
| 44 - 47                             | Float              | KFactor Multi-point 05 - Value           | Table D.74        |
| 48 - 51                             | Float              | KFactor Multi-point 06 - Frequency       | Hz (Unit Code 38) |
| 52 - 55                             | Float              | KFactor Multi-point 06 - Value           | Table D.74        |
| 56 - 59                             | Float              | KFactor Multi-point 07 - Frequency       | Hz (Unit Code 38) |
| 60 - 63                             | Float              | KFactor Multi-point 07 - Value           | Table D.74        |
| 64 - 67                             | Float              | KFactor Multi-point 08 - Frequency       | Hz (Unit Code 38) |
| 68 - 71                             | Float              | KFactor Multi-point 08 - Value           | Table D.74        |
| 72 - 75                             | Float              | KFactor Multi-point 09 - Frequency       | Hz (Unit Code 38) |

| TABLE D.31—#134 RESPONSE DATA BYTES |        |                                    |                   |
|-------------------------------------|--------|------------------------------------|-------------------|
| Byte                                | Format | Description                        | Unit              |
| 76 - 79                             | Float  | KFactor Multi-point 09 - Value     | Table D.74        |
| 80 - 83                             | Float  | KFactor Multi-point 10 - Frequency | Hz (Unit Code 38) |
| 84 - 87                             | Float  | KFactor Multi-point 10 - Value     | Table D.74        |
| 88 - 91                             | Float  | KFactor Multi-point 11 - Frequency | Hz (Unit Code 38) |
| 92 - 95                             | Float  | KFactor Multi-point 11 - Value     | Table D.74        |
| 96 - 99                             | Float  | KFactor Multi-point 12 - Frequency | Hz (Unit Code 38) |
| 100 - 103                           | Float  | KFactor Multi-point 12 - Value     | Table D.74        |

| TABLE D.32—#134 COMMAND-SPECIFIC RESPONSE CODES |                  |                             |
|-------------------------------------------------|------------------|-----------------------------|
| Code                                            | Class            | Description                 |
| 0                                               | Success          | No Command-Specific Errors  |
| 1 – 2                                           |                  | Undefined                   |
| 3                                               | Data Entry Error | Passed Parameter Too Large  |
| 4                                               | Data Entry Error | Passed Parameter Too Small  |
| 5                                               | Data Entry Error | Too Few Data Bytes Received |
| 6                                               | Misc Error       | Device Specific Error       |
| 7                                               | Mode Error       | In Write Protect Mode       |
| 8 – 15                                          |                  | Undefined                   |
| 16                                              | Mode Error       | Access Restricted           |
| 17 – 31                                         |                  | Undefined                   |
| 32                                              | Mode Error       | Busy                        |
| 33 – 127                                        |                  | Undefined                   |

# **COMMAND 135 – READ METER FACTOR CONFIGURATION**

This command reads the meter factor configuration of the device. The meter factor is a multiplier applied to the flow information to compensate for a meter's unique characteristics. The meter factor is scaler value without any units associated with it. Meter factors allow operators to adjust calibration over time without overwriting a meter's original factory-issued K-factor.

The device can use either of two meter factor types for compensating flow: Linear or Multipoint, or put the meter factor in a de-activated state when no compensation is desired.

See Command 136 for more details.

| TABLE D.33—#135 REQUEST DATA BYTES |        |             |  |
|------------------------------------|--------|-------------|--|
| Byte                               | Format | Description |  |
| 0                                  | None   | N/A         |  |

| TABLE D.34—#135 RESPONSE DATA BYTES |          |                                                              |                   |
|-------------------------------------|----------|--------------------------------------------------------------|-------------------|
| Byte                                | Format   | Description                                                  | Unit              |
| 0 - 1                               | Enum     | MFactor Type. 0 = Linear, 1 = Multipoint,<br>2 = Deactivated |                   |
| 2 - 3                               | Unsigned | MFactor Number of Points. 2 to 12                            |                   |
| 4 - 7                               | Float    | MFactor Linear Value                                         | No Unit           |
| 8 - 11                              | Float    | MFactor Multipoint 01 - Frequency                            | Hz (Unit Code 38) |
| 12 - 15                             | Float    | MFactor Multipoint 01 - Value                                | No Unit           |
| 16 - 19                             | Float    | MFactor Multipoint 02 - Frequency                            | Hz (Unit Code 38) |
| 20 - 23                             | Float    | MFactor Multipoint 02 - Value                                | No Unit           |
| 24 - 27                             | Float    | MFactor Multipoint 03 - Frequency                            | Hz (Unit Code 38) |
| 28 - 31                             | Float    | MFactor Multipoint 03 - Value                                | No Unit           |
| 32 - 35                             | Float    | MFactor Multipoint 04 - Frequency                            | Hz (Unit Code 38) |
| 36 - 39                             | Float    | MFactor Multipoint 04 - Value                                | No Unit           |
| 40 - 43                             | Float    | MFactor Multipoint 05 - Frequency                            | Hz (Unit Code 38) |
| 44 - 47                             | Float    | MFactor Multipoint 05 - Value                                | No Unit           |
| 48 - 51                             | Float    | MFactor Multipoint 06 - Frequency                            | Hz (Unit Code 38) |
| 52 - 55                             | Float    | MFactor Multipoint 06 - Value                                | No Unit           |
| 56 - 59                             | Float    | MFactor Multipoint 07 - Frequency                            | Hz (Unit Code 38) |
| 60 - 63                             | Float    | MFactor Multipoint 07 - Value                                | No Unit           |
| 64 - 67                             | Float    | MFactor Multipoint 08 - Frequency                            | Hz (Unit Code 38) |
| 68 - 71                             | Float    | MFactor Multipoint 08 - Value                                | No Unit           |
| 72 - 75                             | Float    | MFactor Multipoint 09 - Frequency                            | Hz (Unit Code 38) |
| 76 - 79                             | Float    | MFactor Multipoint 09 - Value                                | No Unit           |
| 80 - 83                             | Float    | MFactor Multipoint 10 - Frequency                            | Hz (Unit Code 38) |
| 84 - 87                             | Float    | MFactor Multipoint 10 - Value                                | No Unit           |
| 88 - 91                             | Float    | MFactor Multipoint 11 - Frequency                            | Hz (Unit Code 38) |
| 92 - 95                             | Float    | MFactor Multipoint 11 - Value                                | No Unit           |
| 96 - 99                             | Float    | MFactor Multipoint 12 - Frequency Hz (Unit Code 38)          |                   |
| 100 - 103                           | Float    | MFactor Multipoint 12 - Value                                | No Unit           |

| TABLE D.35—#135 COMMAND-SPECIFIC RESPONSE CODES |         |                            |  |
|-------------------------------------------------|---------|----------------------------|--|
| Code                                            | Class   | Description                |  |
| 0                                               | Success | No Command-Specific Errors |  |
| 1 – 127                                         |         | Undefined                  |  |

# **COMMAND 136 – WRITE METER FACTOR CONFIGURATION**

This command writes the meter factor configuration of the device. The meter factor is a multiplier applied to the flow information to compensate for a meter's unique characteristics. The meter factor is a scaler value without units. Meter factors allow operators to adjust calibration over time without overwriting a meter's original factory-issued K-factor.

The device can use either of two meter factor types for compensating flow—Linear or Multipoint—or put the meter factor in a de-activated state when no compensation is desired. The selection is made by changing the MFactor Type.

When a Linear Meter Factor is used, the MFactor Linear Value must be configured. No other parameters are used for compensation of flow.

When a Multipoint MFactor is used, 2 to 12 calibration points may be used for compensating the flow calculation. This number is specified as the MFactor Number of Points. i.e. If the Number of MFactor Points is set to 7, MFactor Multipoint 01 - 07 values and frequencies must be configured.

Upon receiving the write command, the device will sort the MFactor points based on frequency. The device determines the meter factor value to be applied to the flow calculation based on the frequency observed at the input channel.

| TABLE D.36—#136 REQUEST DATA BYTES |          |                                                              |                   |
|------------------------------------|----------|--------------------------------------------------------------|-------------------|
| Byte                               | Format   | Description                                                  | Unit              |
| 0 - 1                              | Enum     | MFactor Type. 0 = Linear, 1 = Multipoint,<br>2 = Deactivated |                   |
| 2 - 3                              | Unsigned | MFactor Number of Points. 2 to 12                            |                   |
| 4 - 7                              | Float    | MFactor Linear Value                                         | No Unit           |
| 8 - 11                             | Float    | MFactor Multipoint 01 - Frequency                            | Hz (Unit Code 38) |
| 12 - 15                            | Float    | MFactor Multipoint 01 - Value                                | No Unit           |
| 16 - 19                            | Float    | MFactor Multipoint 02 - Frequency                            | Hz (Unit Code 38) |
| 20 - 23                            | Float    | MFactor Multipoint 02 - Value                                | No Unit           |
| 24 - 27                            | Float    | MFactor Multipoint 03 - Frequency                            | Hz (Unit Code 38) |
| 28 - 31                            | Float    | MFactor Multipoint 03 - Value                                | No Unit           |
| 32 - 35                            | Float    | MFactor Multipoint 04 - Frequency                            | Hz (Unit Code 38) |
| 36 - 39                            | Float    | MFactor Multipoint 04 - Value                                | No Unit           |
| 40 - 43                            | Float    | MFactor Multipoint 05 - Frequency                            | Hz (Unit Code 38) |
| 44 - 47                            | Float    | MFactor Multipoint 05 - Value                                | No Unit           |
| 48 - 51                            | Float    | MFactor Multipoint 06 - Frequency                            | Hz (Unit Code 38) |
| 52 - 55                            | Float    | MFactor Multipoint 06 - Value                                | No Unit           |
| 56 - 59                            | Float    | MFactor Multipoint 07 - Frequency                            | Hz (Unit Code 38) |
| 60 - 63                            | Float    | MFactor Multipoint 07 - Value                                | No Unit           |
| 64 - 67                            | Float    | MFactor Multipoint 08 - Frequency                            | Hz (Unit Code 38) |
| 68 - 71                            | Float    | MFactor Multipoint 08 - Value                                | No Unit           |
| 72 - 75                            | Float    | MFactor Multipoint 09 - Frequency                            | Hz (Unit Code 38) |
| 76 - 79                            | Float    | MFactor Multipoint 09 - Value                                | No Unit           |
| 80 - 83                            | Float    | MFactor Multipoint 10 - Frequency                            | Hz (Unit Code 38) |
| 84 - 87                            | Float    | MFactor Multipoint 10 - Value                                | No Unit           |
| 88 - 91                            | Float    | MFactor Multipoint 11 - Frequency                            | Hz (Unit Code 38) |
| 92 - 95                            | Float    | MFactor Multipoint 11 - Value                                | No Unit           |

+

| TABLE D.36—#136 REQUEST DATA BYTES |       |                                         |                   |
|------------------------------------|-------|-----------------------------------------|-------------------|
| Byte Format Description            |       | Unit                                    |                   |
| 96 - 99                            | Float | MFactor Multipoint 12 - Frequency       | Hz (Unit Code 38) |
| 100 - 103                          | Float | MFactor Multipoint 12 - Value (No Unit) | No Unit           |

| TABLE D.37—#136 RESPONSE DATA BYTES |          |                                                              |                   |
|-------------------------------------|----------|--------------------------------------------------------------|-------------------|
| Byte                                | Format   | Description                                                  | Unit              |
| 0 - 1                               | Enum     | MFactor Type. 0 = Linear, 1 = Multipoint,<br>2 = Deactivated |                   |
| 2 - 3                               | Unsigned | MFactor Number of Points. 2 to 12                            |                   |
| 4 - 7                               | Float    | MFactor Linear Value                                         | No Unit           |
| 8 - 11                              | Float    | MFactor Multipoint 01 - Frequency                            | Hz (Unit Code 38) |
| 12 - 15                             | Float    | MFactor Multipoint 01 - Value                                | No Unit           |
| 16 - 19                             | Float    | MFactor Multipoint 02 - Frequency                            | Hz (Unit Code 38) |
| 20 - 23                             | Float    | MFactor Multipoint 02 - Value                                | No Unit           |
| 24 - 27                             | Float    | MFactor Multipoint 03 - Frequency                            | Hz (Unit Code 38) |
| 28 - 31                             | Float    | MFactor Multipoint 03 - Value                                | No Unit           |
| 32 - 35                             | Float    | MFactor Multipoint 04 - Frequency                            | Hz (Unit Code 38) |
| 36 - 39                             | Float    | MFactor Multipoint 04 - Value                                | No Unit           |
| 40 - 43                             | Float    | MFactor Multipoint 05 - Frequency                            | Hz (Unit Code 38) |
| 44 - 47                             | Float    | MFactor Multipoint 05 - Value                                | No Unit           |
| 48 - 51                             | Float    | MFactor Multipoint 06 - Frequency                            | Hz (Unit Code 38) |
| 52 - 55                             | Float    | MFactor Multipoint 06 - Value                                | No Unit           |
| 56 - 59                             | Float    | MFactor Multipoint 07 - Frequency                            | Hz (Unit Code 38) |
| 60 - 63                             | Float    | MFactor Multipoint 07 - Value                                | No Unit           |
| 64 - 67                             | Float    | MFactor Multipoint 08 - Frequency                            | Hz (Unit Code 38) |
| 68 - 71                             | Float    | MFactor Multipoint 08 - Value                                | No Unit           |
| 72 - 75                             | Float    | MFactor Multipoint 09 - Frequency                            | Hz (Unit Code 38) |
| 76 - 79                             | Float    | MFactor Multipoint 09 - Value                                | No Unit           |
| 80 - 83                             | Float    | MFactor Multipoint 10 - Frequency                            | Hz (Unit Code 38) |
| 84 - 87                             | Float    | MFactor Multipoint 10 - Value                                | No Unit           |
| 88 - 91                             | Float    | MFactor Multipoint 11 - Frequency                            | Hz (Unit Code 38) |
| 92 - 95                             | Float    | MFactor Multipoint 11 - Value                                | No Unit           |
| 96 - 99                             | Float    | MFactor Multipoint 12 - Frequency                            | Hz (Unit Code 38) |
| 100 - 103                           | Float    | MFactor Multipoint 12 - Value (No Unit)                      | No Unit           |

| TABLE D.38—#136 COMMAND-SPECIFIC RESPONSE CODES |                  |                             |  |
|-------------------------------------------------|------------------|-----------------------------|--|
| Code                                            | Class            | Description                 |  |
| 0                                               | Success          | No Command-Specific Errors  |  |
| 1 – 2                                           |                  | Undefined                   |  |
| 3                                               | Data Entry Error | Passed Parameter Too Large  |  |
| 4                                               | Data Entry Error | Passed Parameter Too Small  |  |
| 5                                               | Data Entry Error | Too Few Data Bytes Received |  |

| TABLE D.38—#136 COMMAND-SPECIFIC RESPONSE CODES |            |                       |  |
|-------------------------------------------------|------------|-----------------------|--|
| Code                                            | Class      | Description           |  |
| 6                                               | Misc Error | Device Specific Error |  |
| 7                                               | Mode Error | In Write Protect Mode |  |
| 8 – 15                                          |            | Undefined             |  |
| 16                                              | Mode Error | Access Restricted     |  |
| 17 – 31                                         |            | Undefined             |  |
| 32                                              | Mode Error | Busy                  |  |
| 33 – 127                                        |            | Undefined             |  |

# COMMAND 137 – READ INPUT CHANNEL CONFIGURATION AND METER CHARACTERISTICS

This command reads the current active input channel configuration and meter characteristics.

This command reads the input type, input sensitivity threshold, and sampling period (calculation period of flow). Input frequency (number of pulses) is observed each second and continuously monitored.

The sensitivity setting is useful for filtering out noise from the input signal, especially for turbine inputs.

This command also reads the meter characteristics of a (turbine meter such as the number of blades, body diameter, and flow range.

| TABLE D.39—#137 REQUEST DATA BYTES |      |     |  |
|------------------------------------|------|-----|--|
| Byte Format Description            |      |     |  |
| 0                                  | None | N/A |  |

| TABLE D.40—#137 RESPONSE DATA BYTES |          |                                                                                       |                        |
|-------------------------------------|----------|---------------------------------------------------------------------------------------|------------------------|
| Byte                                | Format   | Description                                                                           | Unit                   |
| 0 - 1                               | Enum     | Input Type. 0 = Digital Pulse,<br>1 = Turbine Magnetic Pickup,<br>2 = Contact Closure |                        |
| 2 - 3                               | Enum     | Sensitivity Threshold. 0 = Low, 1 = Medium,<br>2 = High, 3 = Max                      |                        |
| 4 - 5                               | Unsigned | Number of Blades 2 to 12                                                              |                        |
| 6                                   | Unsigned | Body Size Unit Code                                                                   | Table 79               |
| 7 - 10                              | Float    | Body Size                                                                             | Table 79               |
| 11                                  | Unsigned | Flow Rate Range Unit Code                                                             | Table 74               |
| 12 - 15                             | Float    | Flow Rate Range: Low                                                                  | Table 74               |
| 16 - 19                             | Float    | Flow Rate Range: High                                                                 | Table 74               |
| 20 - 21                             | Unsigned | Sample Period. 1 to 4320                                                              | Seconds (Unit Code 51) |

| TABLE D.41—#137 COMMAND-SPECIFIC RESPONSE CODES |         |                            |  |
|-------------------------------------------------|---------|----------------------------|--|
| Code                                            | Class   | Description                |  |
| 0                                               | Success | No Command-Specific Errors |  |
| 1 – 127                                         |         | Undefined                  |  |

# COMMAND 138 – WRITE INPUT CHANNEL CONFIGURATION AND METER CHARACTERISTICS

This command writes the input channel configuration and meter characteristics.

The command writes the input type, input sensitivity threshold, and sampling period (calculation period of flow). Input frequency (number of pulses) is observed each second and continuously monitored.

The sensitivity setting is useful for filtering out noise from the input signal, especially for turbine inputs.

The input type is based on the sensor connected to an input channel.

If the input signal is a pulse from a pre-amplifier or a discrete signal from another device, select the Digital Pulse input type.

This command also writes the meter characteristics of a turbine meter such as the number of blades, body size, and flow range.

For turbine input type, the number of blades – a number between 2 and 12 – is required for turbine meter health diagnostics.

| TABLE D.42—#138 REQUEST DATA BYTES |          |                                                                                       |            |
|------------------------------------|----------|---------------------------------------------------------------------------------------|------------|
| Byte                               | Format   | Description                                                                           | Unit       |
| 0 - 1                              | Enum     | Input Type. 0 = Digital Pulse,<br>1 = Turbine Magnetic Pickup,<br>2 = Contact Closure |            |
| 2 - 3                              | Enum     | Sensitivity Threshold. 0 = Low, 1 = Medium,<br>2 = High, 3 = Max                      |            |
| 4 - 5                              | Unsigned | Number of Blades 2 to 12                                                              |            |
| 6                                  | Unsigned | Body Size Unit Code Table D.77                                                        |            |
| 7 - 10                             | Float    | Body Size                                                                             | Table D.77 |
| 11                                 | Unsigned | Flow Rate Range Unit Code                                                             | Table D.72 |
| 12 - 15                            | Float    | Flow Rate Range: Low Table D.72                                                       |            |
| 16 - 19                            | Float    | Flow Rate Range: High Table D.72                                                      |            |
| 20 - 21                            | Unsigned | Sample Period. 1 to 4320 Seconds (Unit Code 51)                                       |            |

The flow rate range must be configured for the meter or sensor connected to the input channel.

| TABLE D.43—#138 RESPONSE DATA BYTES |          |                                                                                       |            |
|-------------------------------------|----------|---------------------------------------------------------------------------------------|------------|
| Byte                                | Format   | Description                                                                           | Unit       |
| 0 - 1                               | Enum     | Input Type. 0 = Digital Pulse,<br>1 = Turbine Magnetic Pickup,<br>2 = Contact Closure |            |
| 2 - 3                               | Enum     | Sensitivity Threshold. 0 = Low, 1 = Medium,<br>2 = High, 3 = Max                      |            |
| 4 - 5                               | Unsigned | Number of Blades 2 to 12                                                              |            |
| 6                                   | Unsigned | Body Size Unit Code                                                                   | Table D.77 |
| 7 - 10                              | Float    | Body Size                                                                             | Table D.77 |
| 11                                  | Unsigned | Flow Rate Range Unit Code                                                             | Table D.72 |
| 12 - 15                             | Float    | Flow Rate Range: Low Table D.72                                                       |            |
| 16 - 19                             | Float    | Flow Rate Range: High                                                                 | Table D.72 |

| TABLE D.43—#138 RESPONSE DATA BYTES |                         |                          |                        |
|-------------------------------------|-------------------------|--------------------------|------------------------|
| Byte                                | Format Description Unit |                          |                        |
| 20 - 21                             | Unsigned                | Sample Period. 1 to 4320 | Seconds (Unit Code 51) |

| TABLE D.44—#138 COMMAND-SPECIFIC RESPONSE CODES |                  |                             |
|-------------------------------------------------|------------------|-----------------------------|
| Code                                            | Class            | Description                 |
| 0                                               | Success          | No Command-Specific Errors  |
| 1 – 2                                           |                  | Undefined                   |
| 3                                               | Data Entry Error | Passed Parameter Too Large  |
| 4                                               | Data Entry Error | Passed Parameter Too Small  |
| 5                                               | Data Entry Error | Too Few Data Bytes Received |
| 6                                               | Misc Error       | Device Specific Error       |
| 7                                               | Mode Error       | In Write Protect Mode       |
| 8 – 15                                          |                  | Undefined                   |
| 16                                              | Mode Error       | Access Restricted           |
| 17 – 31                                         |                  | Undefined                   |
| 32                                              | Mode Error       | Busy                        |
| 33 – 127                                        |                  | Undefined                   |

#### **COMMAND 139 – READ RUNTIME**

This command reads the runtime values for daily, hourly, monthly, polling, previous day, previous hour, previous month, and previous polling intervals in seconds.

| TABLE D.45—#139 REQUEST DATA BYTES |        |             |  |
|------------------------------------|--------|-------------|--|
| Byte                               | Format | Description |  |
| 0                                  | None   | N/A         |  |

| TABLE D.46—#139 RESPONSE DATA BYTES |                    |                                                                |                        |
|-------------------------------------|--------------------|----------------------------------------------------------------|------------------------|
| Byte                                | Format Description |                                                                | Unit                   |
| 0-3                                 | Unsigned           | Runtime for Current Day                                        | Seconds (Unit Code 51) |
| 4-7                                 | Unsigned           | Runtime for Current Hour                                       | Seconds (Unit Code 51) |
| 8-11                                | Unsigned           | Runtime for Current Month                                      | Seconds (Unit Code 51) |
| 12-15                               | Unsigned           | Runtime for Current Polling Period                             | Seconds (Unit Code 51) |
| 16-19                               | Unsigned           | Runtime for Previous Day                                       | Seconds (Unit Code 51) |
| 20-23                               | Unsigned           | Runtime for Previous Hour Seconds (Unit Code 5                 |                        |
| 24-27                               | Unsigned           | Runtime for Previous Month Seconds (Unit Code 51)              |                        |
| 28-31                               | Unsigned           | Runtime for Previous Polling Period     Seconds (Unit Code 51) |                        |

| TABLE D.47—#139 COMMAND-SPECIFIC RESPONSE CODES |         |                            |  |
|-------------------------------------------------|---------|----------------------------|--|
| Code                                            | Class   | Description                |  |
| 0                                               | Success | No Command-Specific Errors |  |
| 1 – 127                                         |         | Undefined                  |  |

# COMMAND 140 – READ FLOW RATE TRIM DIGITAL TO ANALOG CONVERTER

This command reads the flow rate trim Digital to Analog Converter (DAC) offset and scale values being used. The MC Synergy DAC output can be digitally calibrated to compensate for manufacturing tolerances and drift using 2 points to determine the offset and scale values. Also see common practice commands 45 and 46

| TABLE D.48—#140 REQUEST DATA BYTES |      |     |  |
|------------------------------------|------|-----|--|
| Byte Format Description            |      |     |  |
| 0                                  | None | N/A |  |

| TABLE D.49—#140 RESPONSE DATA BYTES |        |                               |  |
|-------------------------------------|--------|-------------------------------|--|
| Byte                                | Format | Description                   |  |
| 0-3                                 | Float  | Offset for Flow Rate Trim DAC |  |
| 4-7                                 | Float  | Scale for Flow Rate Trim DAC  |  |

| TABLE D.50—#140 COMMAND-SPECIFIC RESPONSE CODES |         |                            |
|-------------------------------------------------|---------|----------------------------|
| Code                                            | Class   | Description                |
| 0                                               | Success | No Command-Specific Errors |
| 1 – 127                                         |         | Undefined                  |

# **COMMAND 141 – RESET ANALOG OUTPUT TRIM**

This command resets the analog DAC trim settings to default values. The MC Synergy DAC output can be digitally calibrated to compensate for manufacturing tolerances and drift using two points to determine the offset and scale values.

| TABLE D.51—#141 REQUEST DATA BYTES |        |             |  |
|------------------------------------|--------|-------------|--|
| Byte                               | Format | Description |  |
| 0                                  | None   | N/A         |  |

| TABLE D.52—#141 RESPONSE DATA BYTES |        |             |
|-------------------------------------|--------|-------------|
| Byte                                | Format | Description |
| 0                                   | None   | N/A         |

| TABLE D.53—#141 COMMAND-SPECIFIC RESPONSE CODES |            |                            |
|-------------------------------------------------|------------|----------------------------|
| Code                                            | Class      | Description                |
| 0                                               | Success    | No Command-Specific Errors |
| 1 – 5                                           |            | Undefined                  |
| 6                                               | Misc Error | Device Specific Error      |
| 7                                               | Mode Error | In Write Protect Mode      |
| 8 – 15                                          |            | Undefined                  |
| 16                                              | Mode Error | Access Restricted          |
| 17 – 31                                         |            | Undefined                  |
| 32                                              | Mode Error | Busy                       |
| 33 – 127                                        |            | Undefined                  |

# COMMAND 142 - READ SITE / WELL NAME

This command reads the Site / Well Name stored in the device.

| TABLE D.54—#142 REQUEST DATA BYTES |        |             |
|------------------------------------|--------|-------------|
| Byte                               | Format | Description |
| 0                                  | None   | N <u>/A</u> |

| TABLE D.55—#142 RESPONSE DATA BYTES |         |                     |
|-------------------------------------|---------|---------------------|
| Byte                                | Format  | Description         |
| 0-19                                | Latin-1 | Name of Site / Well |

| TABLE D.56—#140 COMMAND-SPECIFIC RESPONSE CODES |         |                            |
|-------------------------------------------------|---------|----------------------------|
| Code                                            | Class   | Description                |
| 0                                               | Success | No Command-Specific Errors |
| 1 – 127                                         |         | Undefined                  |

#### COMMAND 143 – WRITE SITE / WELL NAME

| TABLE D.57—#143 REQUEST DATA BYTES |         |                     |
|------------------------------------|---------|---------------------|
| Byte                               | Format  | Description         |
| 0-19                               | Latin-1 | Name of Site / Well |

| TABLE D.58—#143 RESPONSE DATA BYTES |         |                     |
|-------------------------------------|---------|---------------------|
| Byte                                | Format  | Description         |
| 0-19                                | Latin-1 | Name of Site / Well |

| TABLE D.59—#143 COMMAND-SPECIFIC RESPONSE CODES |                  |                             |
|-------------------------------------------------|------------------|-----------------------------|
| Code                                            | Class            | Description                 |
| 0                                               | Success          | No Command-Specific Errors  |
| 1 – 2                                           |                  | Undefined                   |
| 3                                               | Data Entry Error | Passed Parameter Too Large  |
| 4                                               | Data Entry Error | Passed Parameter Too Small  |
| 5                                               | Data Entry Error | Too Few Data Bytes Received |
| 6                                               | Misc Error       | Device Specific Error       |
| 7                                               | Mode Error       | In Write Protect Mode       |
| 8 – 15                                          |                  | Undefined                   |
| 16                                              | Mode Error       | Access Restricted           |
| 17 – 31                                         |                  | Undefined                   |
| 32                                              | Mode Error       | Busy                        |
| 33 – 127                                        |                  | Undefined                   |

# **COMMAND 144 – READ PASSWORD PROTECTION STATUS**

| TABLE D.60—#144 REQUEST DATA BYTES |      |     |
|------------------------------------|------|-----|
| Byte Format Description            |      |     |
| 0                                  | None | N/A |

| TABLE D.61—#144 RESPONSE DATA BYTES |        |                                                          |
|-------------------------------------|--------|----------------------------------------------------------|
| Byte                                | Format | Description                                              |
| 0                                   | Enum   | Password Protection Status. 0 = Disabled,<br>1 = Enabled |
| 1                                   | Enum   | Write Protection Enabled. 0 = No, 1 = Yes                |
| 2                                   | Enum   | Device Arm Enabled. 0 = No, 1 = Yes                      |

| TABLE D.62—#144 COMMAND-SPECIFIC RESPONSE CODES |         |                            |
|-------------------------------------------------|---------|----------------------------|
| Code                                            | Class   | Description                |
| 0                                               | Success | No Command-Specific Errors |
| 1 – 127                                         |         | Undefined                  |

# **COMMAND 145 – CHANGE PASSWORD**

This command allows the user to update the password status and change the password. It also controls access to write protection which will prevent write of any new configuration to the device via a HART interface.

- To change the password, send command 145 along with Password Operation "2", the current password, and the new password.
- To enable the password protection, send command 145 along with Password Operation "1" and the current password. (The New Password value can remain 0.)
- To disable the password protection, send command 145 along with Password Operation "0" and the current password. (The New Password value can remain 0.)

| TABLE D.63—#145 REQUEST DATA BYTES |          |                                                                                                    |
|------------------------------------|----------|----------------------------------------------------------------------------------------------------|
| Byte Format Description            |          | Description                                                                                                    |
| 0                                  | Enum     | Password Operation. 0 = Disable Password<br>Protection, 1 = Enable Password Protection,<br>2 = Change Password |
| 1-2                                | Unsigned | Password. 0 to 9999                                                                                            |
| 3-4                                | Unsigned | New Password. 0 to 9999                                                                                        |

The range of values supported for a valid password is 0000 to 9999.

| TABLE D.64—#145 RESPONSE DATA BYTES |          |                                                                                                    |  |
|-------------------------------------|----------|----------------------------------------------------------------------------------------------------|--|
| Byte Format Description             |          | Description                                                                                                    |  |
| 0                                   | Enum     | Password Operation. 0 = Disable Password<br>Protection, 1 = Enable Password Protection,<br>2 = Change Password |  |
| 1-2                                 | Unsigned | Password. 0 to 9999                                                                                            |  |
| 3-4                                 | Unsigned | New Password. 0 to 9999                                                                                        |  |

| TABLE D.65—#145 COMMAND-SPECIFIC RESPONSE CODES |                                              |                            |  |
|-------------------------------------------------|----------------------------------------------|----------------------------|--|
| Code                                            | Class                                        | Description                |  |
| 0                                               | Success                                      | No Command-Specific Errors |  |
| 1 – 4                                           |                                              | Undefined                  |  |
| 5                                               | Data Entry Error Too Few Data Bytes Received |                            |  |
| 6                                               | Misc Error                                   | Device Specific Error      |  |
| 7 – 15                                          |                                              | Undefined                  |  |
| 16                                              | Mode Error                                   | Access Restricted          |  |
| 17 – 28                                         |                                              | Undefined                  |  |
| 29                                              | Mode Error                                   | Wrong Password Provided    |  |
| 30 – 127                                        |                                              | Undefined                  |  |

# **COMMAND 146 – READ DISPLAY UNIT CONFIGURATION**

This command reads the current Display Unit Configuration.

The Override Display Units Configuration forces the use of the display unit configured with HART.

| TABLE D.66—#146 REQUEST DATA BYTES |        |             |
|------------------------------------|--------|-------------|
| Byte                               | Format | Description |
| 0                                  | None   | N/A         |

| TABLE D.67—#146 RESPONSE DATA BYTES |        |                                                          |
|-------------------------------------|--------|----------------------------------------------------------|
| Byte                                | Format | Description                                              |
| 0-1                                 | Enum   | Override Display Units Configuration. 0 = No,<br>1 = Yes |

| TABLE D.68—#146 COMMAND-SPECIFIC RESPONSE CODES |         |                            |  |
|-------------------------------------------------|---------|----------------------------|--|
| Code                                            | Class   | Description                |  |
| 0                                               | Success | No Command-Specific Errors |  |
| 1 – 127                                         |         | Undefined                  |  |

# **COMMAND 147 – WRITE DISPLAY UNIT CONFIGURATION**

This command writes the current Display Unit Configuration.

The Override Display Units Configuration forces the use of the display unit configured with HART.

+

+

+

| TABLE D.69—#147 REQUEST DATA BYTES |        |                                                          |
|------------------------------------|--------|----------------------------------------------------------|
| Byte                               | Format | Description                                              |
| 0-1                                | Enum   | Override Display Units Configuration. 0 = No,<br>1 = Yes |

+

+

| TABLE D.70—#147 RESPONSE DATA BYTES |        |                                                          |
|-------------------------------------|--------|----------------------------------------------------------|
| Byte                                | Format | Description                                              |
| 0-1                                 | Enum   | Override Display Units Configuration. 0 = No,<br>1 = Yes |

| TABLE D.71—#137 COMMAND-SPECIFIC RESPONSE CODES |                  |                             |  |
|-------------------------------------------------|------------------|-----------------------------|--|
| Code                                            | Class            | Description                 |  |
| 0                                               | Success          | No Command-Specific Errors  |  |
| 1 – 2                                           |                  | Undefined                   |  |
| 3                                               | Data Entry Error | Passed Parameter Too Large  |  |
| 4                                               | Data Entry Error | Passed Parameter Too Small  |  |
| 5                                               | Data Entry Error | Too Few Data Bytes Received |  |
| 6                                               | Misc Error       | Device Specific Error       |  |
| 7                                               | Mode Error       | In Write Protect Mode       |  |
| 8 – 15                                          |                  | Undefined                   |  |
| 16                                              | Mode Error       | Access Restricted           |  |
| 17 – 31                                         |                  | Undefined                   |  |
| 32                                              | Mode Error       | Busy                        |  |
| 33 – 127                                        |                  | Undefined                   |  |

# **UNIT SETS**

This section shows the unit sets that are supported by the MC Synergy totalizer and is useful for decoding and updating the units configured on the device. The units for the Device variables are programmed using the Common Practice HART commands. The unit codes are not returned for these variables when accessed using the Device Specific commands.

# FLOW RATE UNIT CODES

This is a sub-set of the Unit table defined in HART Communication Protocol.

| TABLE D.72—FLOW RATE UNIT CODES |                         |      |
|---------------------------------|-------------------------|------|
| Unit Code                       | Description             | Note |
| 15                              | cubic feet per minute   |      |
| 16                              | gallons per minute      |      |
| 17                              | liters per minute       |      |
| 19                              | cubic meter per hour    |      |
| 22                              | gallons per second      |      |
| 24                              | liters per second       |      |
| 26                              | cubic feet per second   |      |
| 27                              | cubic feet per day      |      |
| 28                              | cubic meters per second |      |
| 29                              | cubic meters per day    |      |
| 130                             | cubic feet per hour     |      |

| TABLE D.72—FLOW RATE UNIT CODES |                         |                            |
|---------------------------------|-------------------------|----------------------------|
| Unit Code                       | Description             | Note                       |
| 131                             | cubic meters per minute |                            |
| 132                             | barrels per second      |                            |
| 133                             | barrels per minute      |                            |
| 134                             | barrels per hour        |                            |
| 135                             | barrels per day         |                            |
| 136                             | gallons per hour        |                            |
| 138                             | liters per hour         |                            |
| 235                             | gallons per day         |                            |
| 240                             | liters per day          | Manufacturer Specific Code |

# **VOLUME UNIT CODES**

This is a sub-set of the Unit table defined in HART Communication Protocol.

| TABLE D.73—VOLUME UNIT CODES |              |  |
|------------------------------|--------------|--|
| Unit Code                    | Description  |  |
| 40                           | gallons      |  |
| 41                           | liters       |  |
| 43                           | cubic meters |  |
| 46                           | barrels      |  |
| 112                          | cubic feet   |  |

# **K-FACTOR UNIT CODES**

These are manufacturer-specific codes.

| TABLE D.74—K-FACTOR UNIT CODES |                        |  |
|--------------------------------|------------------------|--|
| Unit Code                      | Description            |  |
| 242                            | pulses per gallon      |  |
| 243                            | pulses per barrel      |  |
| 244                            | pulses per cubic meter |  |
| 245                            | pulses per liter       |  |
| 246                            | pulses per cubic feet  |  |

# **TEMPERATURE UNIT CODES**

This is a sub-set of the Unit table defined in HART Communication Protocol.

| TABLE D.75—TEMPERATURE UNIT CODES |                    |  |
|-----------------------------------|--------------------|--|
| Unit Code                         | Description        |  |
| 32                                | degrees Celsius    |  |
| 33                                | degrees Fahrenheit |  |

| TABLE D.75—TEMPERATURE UNIT CODES |                 |  |
|-----------------------------------|-----------------|--|
| Unit Code                         | Description     |  |
| 34                                | degrees Rankine |  |
| 35                                | kelvin          |  |

## **VOLTAGE UNIT CODES**

This is a sub-set of the Unit table defined in HART Communication Protocol.

| TABLE D.76—VOLTAGE UNIT CODES |             |  |
|-------------------------------|-------------|--|
| Unit Code                     | Description |  |
| 36                            | millivolts  |  |
| 58                            | volts       |  |

# LENGTH UNIT CODES

This is a sub-set of the Unit table defined in HART Communication Protocol.

| TABLE D.77—LENGTH UNIT CODES |             |  |
|------------------------------|-------------|--|
| Unit Code                    | Description |  |
| 44                           | feet        |  |
| 45                           | meters      |  |
| 47                           | inches      |  |
| 48                           | centimeters |  |
| 49                           | millimeters |  |

# PERFORMANCE

#### SAMPLING RATES

| TABLE D.78—SAMPLING RATES         |                                                                |  |
|-----------------------------------|----------------------------------------------------------------|--|
| Channel / Variable                | Sampling Rate                                                  |  |
| Primary Input Channel sample rate | 1 sample per second                                            |  |
| PV digital value calculation      | Depending on Sample Period (Max sampling rate is 1 per second) |  |
| SV digital value calculation      | Depending on Sample Period (Max sampling rate is 1 per second) |  |
| TV digital value calculation      | Depending on Sample Period (Max sampling rate is 1 per second) |  |
| QV digital value calculation      | Depending on Sample Period (Max sampling rate is 1 per second) |  |
| Analog output update frequency    | 1 per second                                                   |  |

Note Calculation of flow is based on the sample period configured.

+

+

## **POWER-UP**

On power up, the transmitter goes through a self-test procedure (Self-Test), which takes approximately 5 seconds. During this period, the device will not respond to HART commands, and the analog output is set at 3.8mA.

When the self-test is successfully completed and the first measurement has been made, the PV value is set and the analog output moves to a value representing the measurement. The device will respond to HART commands only after the PV is set.

If the self-test fails, all live measurement data (PV, current and percent of range) are set to "Not A Number." The analog output is set to the configured malfunction-indicating current. In this state, the device will attempt to respond to HART commands.

Fixed-current mode is cancelled by power loss.

# RESET

Command 42 ("Device Reset") causes the device to reset its microprocessor. The re-start is identical to the normal power-up sequence.

# SELF-TEST

The self-test procedure is executed at power-up following Command 42 ("Device Reset") or following Command 41 ("self-test"). The self-test includes:

- Microprocessor
- Ram
- Program rom
- Configuration storage MEM CHIP
- Digital-to-analog converter
- Basic functional operations

The self-test takes about 5 seconds. During a self-test following a power-up or reset, the analog output is set to 3.8 mA and the device will not respond to HART commands.

During a self-test prompted by a self-test command, the analog output is held at its last value; the device may respond normally to HART commands or may return a "busy" status.

#### **COMMAND RESPONSE TIMES**

| TABLE D.79—COMMAND RESPONSE TIMES |        |  |
|-----------------------------------|--------|--|
| Time                              |        |  |
| Minimum                           | 3.5 ms |  |
| Typical                           | 4.0 ms |  |
| Maximum                           | 100 ms |  |

# **BUSY AND DELAYED RESPONSE**

The transmitter may respond with a "busy" status if an additional command is received while a self-test is underway. A Delayed Response is implemented to respond to the additional command once the device is no longer in a "busy" state.

#### LONG MESSAGES

The largest data field is the Data Response to Commands 133, 134, 135 and 136 with 105 bytes including the two status bytes.

#### MODES

A Fixed Current mode is implemented using Command 40.

#### WRITE PROTECTION

Write protection is provided via software. When the device is not in write protect mode, all commands are available. In write protect mode, no "write" or "command" commands are accepted.

#### DAMPING

Damping is standard in the MC Synergy totalizer, affecting only the PV and the loop current signal. This functionality is not available through the Device Definition.

# **CAPABILITIES & DEFAULT CONFIGURATION**

#### **CAPABILITY CHECKLIST**

| TABLE D.80—CAPABILITY CHECKLIST      |                                         |  |
|--------------------------------------|-----------------------------------------|--|
| Capability                           | Comment                                 |  |
| Manufacturer, Model and Revision     | Sensia, MC Synergy Family, 1            |  |
| Device Туре                          | Transmitter, non-DC-isolated bus device |  |
| HART Revision                        | 7.6                                     |  |
| Device Description Available         | Yes                                     |  |
| Number and Type of Sensors           | 1 (one external)                        |  |
| Number and Type of Actuators         | 0                                       |  |
| Number and Type of Host Side Signals | 1: 4 - 20 mA analog                     |  |
| Number of Device Variables           | 14                                      |  |
| Number of Dynamic Variables          | 4                                       |  |
| Mappable Dynamic Variables           | Yes (SV, TV, QV)                        |  |
| Number of Common-Practice Commands   | 27                                      |  |
| Number of Device-Specific Commands   | 20                                      |  |
| Bits of Additional Device Status     | 80                                      |  |
| Alternative Operating Modes          | No                                      |  |
| Burst Mode                           | Yes                                     |  |
| Capture Device Variables             | No                                      |  |
| Write Protection                     | Yes                                     |  |

# DEFAULT CONFIGURATION

| TABLE D.81—DEFAULT CONFIGURATION |                         |  |
|----------------------------------|-------------------------|--|
| Parameter                        | Default Value           |  |
| Lower Range Value                | 0                       |  |
| Upper Range Value                | 101                     |  |
| PV Units                         | gallons per second      |  |
| Input Type                       | turbine magnetic pickup |  |
| Sensitivity Threshold            | Low – 20 mA             |  |
| Sampling Period                  | 4 seconds               |  |
| Damping Time Constant            | 1 second                |  |
| Write-Protect                    | Off                     |  |
| Number of Response Preambles     | 5                       |  |
| Temperature Unit                 | kelvin                  |  |
| K-Factor Unit                    | pulses per gallon       |  |
| Flow Rate Unit                   | gallons per second      |  |
| Total Unit                       | gallon                  |  |
| Length Unit                      | inch                    |  |

Scan a QR for

Technical Support Inside Sales

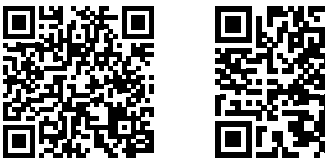

sensiaglobal.com 1-866 7 SENSIA (+1-866-773-6742) info@sensiaglobal.com

Add intelligent action to your oil & gas solutions
© 2023 SENSIA. All rights reserved.

+

+

+

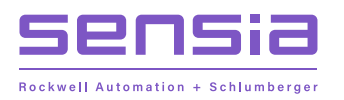